# **Table of contents**

| Introduction to Xnet Trader4                          |
|-------------------------------------------------------|
| Installation4                                         |
| System requirements4                                  |
| Ápplication Setup4                                    |
| Connection                                            |
| User Manual6                                          |
| Desktop (dockable)                                    |
| Setting up a Desktop by arranging Panes               |
| Save a Desktop                                        |
| Application windows                                   |
| Reset Layout                                          |
| Loading a saved desktop11                             |
| Shortcut Buttons12                                    |
| Icons and their usage13                               |
| Create a shortcut icon on the desktop15               |
| Watching prices and markets17                         |
| Watching symbols18                                    |
| Available columns in Watchlist Window24               |
| Searching for symbols                                 |
| Search symbols under market and type35                |
| Watching based on market, instrument type and filters |
| Market Statistics                                     |
| Statistics Per Symbol                                 |
| Save content of Watchlist Window                      |
| Load a saved content of Watchlist window              |
| Technical Analysis Charts49                           |
| Creating Technical Analysis Charts49                  |
| Save a Technical Analysis Chart56                     |
| Load a saved Chart of Technical Analysis              |
| History Symbol of chart                               |
| Available Columns in the History Window               |
| Price Ladder window and order entering                |
| Watching securities and orders in a spreadsheet       |
| News                                                  |
| Market PreAgreed Trades                               |
| Watching PreAgreed Trades75                           |
| Available Columns in Market PreAgreed Window          |
| Preagreed Trade Ticket                                |
| PreAgreed Trades List                                 |
| Market Ticker                                         |
| Watching Market Ticker                                |
| Available columns in Market Ticker Window88           |
| Order List window91                                   |
| Available Columns in OrderList Window96               |

| Order Ticket                                               |     |
|------------------------------------------------------------|-----|
| Order Ticket                                               | 100 |
| Indicative Icons for Order Ticket                          | 103 |
| Key combinations for the Price field in order entry window | 107 |
| Other screens from which you can send an order             | 109 |
| How to configure the order ticket window                   | 113 |
| Order Modification - Cancelation                           | 114 |
| Trade List window                                          | 116 |
| Available Columns in Trade List Window                     | 118 |
| Focus                                                      | 122 |
| Intraday                                                   | 125 |
| Available Columns in Intraday Window                       | 126 |
| Alerts                                                     | 128 |
| Reports                                                    | 129 |
| Options                                                    | 132 |
| Contact / Support                                          | 137 |
| Contact                                                    | 138 |
| Change your password                                       | 138 |
| How do you know that your account has expired              | 142 |
| How do you know that you have given the wrong password     | 142 |
| How to send the support data                               | 143 |
| How to view session data                                   | 143 |
| How to view the data feed status                           | 144 |
| Log Messages                                               | 145 |

# **Introduction to Xnet Trader**

The application Xnet Trader is a complete monitoring service for stock information in real time (price watch). It enables the user to directly insert and manage orders and trades of investors/end-users in the electronic trading system OASIS .

This new service daily, reliably and effectively brings the stock market developments to the user's computer screen, equipping the investor with a really dynamic tool for portfolio management and order integration, thus providing a range of services, such as:

- 1. Connection to stock markets (ASE, CSE, ATHENS DERIVATIVES EXCHANGE, ENEX DERIVATIVES)
- 2. Direct Market Access (DMA)/Order Routing in real-time
- 3. Security and reliability in transactions
- 4. Personal Portfolio Management in real-time
- 5. Support of the new service from the Athens Stock Exchange

# Installation

For installation instructions see the following sections:

#### System requirements

Application Setup

## **System requirements**

The application runs on any modern system that supports Java version 1.8 and above. The application is based on Java Web Start and can be launched from all browsers or from the command line. Note that the browser does not play any other role beyond the initial selection (click) of a web link. The Java Web Start technology is supported by the following operating systems: Windows XP, Windows Vista, Windows 7, Windows 8, Windows Server 2008 (x86 versions and x64), Linux (any version, x86 and x64) and Mac OS X.

At least 1GB of free memory is recommended for the application, which means that, depending on other applications that could by running on the users workstation, the system recommended total memory is 3GB and above.

The application has initial disk space requirements of at least 200MB. During the execution of the application more space may be required for temporary file creation, PDF display, etc. Therefore, for optimal user experience, about 1GB of disk space is recommended for application execution.

The application works with all types of screens, however, for optimum user experience, we recommend using a 16x9 display (wide screen), of at least 17", with a resolution of at least 1600x900 or FullHD (1920x1080).

Depending on the number of securities being watched, the available Internet bandwidth recommended is at least 1Mbps. For optimum user experience DSL-2 connections with a wired terminal to the network is recommended.

## **Application Setup**

With the Java Web Start technology that is used, the application is readily available online. No installation is required. The application starts by clicking a web link contained on a website, or directly from the command line of the system.

Each time it is run, the application is cached on disk (cache) so the next time it starts faster, without having to be downloaded again from the network.

The user does not need to update the application, because every time it starts, it automatically checks if the locally saved version is the most updated, otherwise, the latest version is automatically downloaded from the network. In this way the application always runs in the latest version available.

The application needs a local installation of Java version 1.8 or above. You can download the latest version of Java from the link https://java.com/getjava.

In order to run the application by clicking on a website link the Java Plugin must be enabled. If the activation of the Java Plugin is not desired, the application can run without it, by entering the following command to the system command line: javaws [URL], where [URL] is the web link, or the application can run by creating a shortcut with the aforementioned command, on the user's desktop.

# Connection

Insert your credentials to the following Login picture :

| XNetTrader      |                       |                      |                                    |
|-----------------|-----------------------|----------------------|------------------------------------|
|                 | Change Group          | U<br>Deriv<br>Powere | A T<br>vatives<br>ed by Athexgroup |
| Username:       |                       | Certificate:         | -                                  |
| Password:       |                       | Password:            |                                    |
| Language: En    | glish → Save<br>glish | V                    |                                    |
| Enter EX        | ληνικά<br>Δηνικά(en)  | w password           |                                    |
| Version 6.3.7.0 | alandery              |                      | Copyright 2020 AthexGroup          |

**Username**: write your username **Password:** write your password Press the button **Enter** to connect Also you can press the button **Cancel** to cancel the connection

| X XNetTrader                              | ×                                           |
|-------------------------------------------|---------------------------------------------|
| Energy Exchange Group                     | UAT<br>Derivatives<br>Powered by Athexgroup |
| Username:<br>Password:                    | Certificate:                                |
| Language: English 🔻 Save                  |                                             |
| Enter Cancel Create ne<br>Version 6.3.7.0 | ew password<br>Copyright 2020 AthexGroup    |

You can select the **English interface** of the application if you select **English** in the field **Language** You can select the **Greek interface** of the application if you select **E** $\lambda\lambda\eta\nu\kappa\dot{a}$  in the field **Language** You can select the in **Greek Interface** of the application with **English symbols** if you select **E** $\lambda\lambda\eta\nu\kappa\dot{a}$ **/En** in the field **Language** 

# **User Manual**

Desktop (dockable)

Watching prices and markets

**Technical Analysis Charts** 

Portfolio Manager

Price Ladder window and order entering

<u>News</u>

**Order Ticket** 

**Order Modification - Cancellation** 

Watching securities and orders in a spreadsheet

<u>Otc</u>

**Market Ticker** 

Order List window

Trade List window

**Intraday** 

**Focus** 

## <u>Alerts</u>

**Reports** 

Contact / Support

# **Desktop (dockable)**

The Xnet Trader application is organized in display units called "desktops", where the various functional UI components ("Application Windows", or simply "windows") are placed. You can create various Desktops, and use these to organize related sets of information and functions. Any number of Desktops can be created and saved.

The "Application Windows" (the functional UI components of the application) are dockable, i.e., they can be dragged with the mouse and moved around a Desktop, so that they are "docked" to any of the four edges of the Desktop (top, bottom, left, right). Application Windows can also be floating, i.e., they can "float" inside a Desktop as if they were standalone windows. This is the default for all new Application Windows. Dragging an Application Window towards the center of the screen makes it float again.

For more information you can see:

Setting up a Desktop by arranging Panes

Screens of application

Save a Desktop

Loading a saved desktop

**Shortcut Buttons** 

Icons and their usage

Create a shortcut icon on the desktop

#### Setting up a Desktop by arranging Panes

In order to set up a Desktop, first create a new Application Window; by default the window will come up floating. Then, using the mouse, drag the window near any edge of the Desktop. A rectangle will appear indicating that the window will be placed there if you release the mouse button.

The above process can be repeated over and over, until all desired Application Windows are docked in place, forming the desired Desktop. The Panes can be resized at any time. Already-docked windows can also be moved around and docket to other edges, or turned again into floating ones.

When you exit of the application and connect again to it, the Desktops you have stored and the Application Windows therein appear exactly at the same position as the last time.

To create a new Desktop press the green cross located at the top of the main application's window and type in the name for your new Desktop. This creates an empty Desktop, where you can arrange Application Windows as explained above.

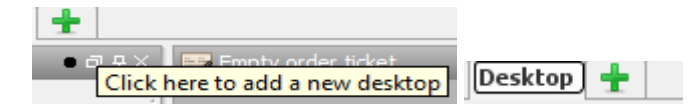

You can delete a Desktop by pressing the  ${\bf X}$  button located in the upper right corner of the application as shown below.

#### × GD.ATH: %

The following picture shows a Desktop with various Application Windows arranged in it.

| Price ladde  | for GRE  | EM0720  |       |           |            |          |         | • 6   | <b>5</b> 67 9 X | 🛛 🛃 Commo | âty Future |           |         |           |            |              |          |       |       |                    |           |       | • 🎸 🗟    | Ø A X | E Focus: GREPM0520      | • 🖉 🗄 🗗 🔍          |
|--------------|----------|---------|-------|-----------|------------|----------|---------|-------|-----------------|-----------|------------|-----------|---------|-----------|------------|--------------|----------|-------|-------|--------------------|-----------|-------|----------|-------|-------------------------|--------------------|
| i 21 - 📻 🎮   | 0 🗸      | í % 📰 i |       | 55 A      | · A· //    |          |         |       |                 | 1         | 0, 1       | + - 🗉 🛙   | 2 🚮 🚜 🛛 | 🗔 - Cu    | rrency: EU | <b>ξ τ</b> Σ | 1 5      | 🍝 🗈 🗈 | 11    | A- A- 🤌 💁-         |           |       |          |       | GREPM0520 🔍 🅦 📑 🐔 🔏 🧷   |                    |
| Symbol:      | REEMO    | 720     |       | 0         | Acct.CSD:  |          |         |       |                 | Instrume. | Close      | High      | Low     | Open      | PrvCl      | Price        | Δ.       | 0%    | Trend | Tot. Vol Sale Turn | Sale Size | Ack   | Ask size | Bid   | CREPMOE20               | 0.00               |
|              | -        |         |       |           |            |          |         |       |                 | GREBM     |            | 61.00     | 61.00   | 61.00     | 61.00      | 61.00        | 0.00     | 0.00  |       | 1 45 384.0         | 1         | 1.001 | 101044   |       | GREPHIUSZU              |                    |
| + B          | η i      | # E     | Bids  | Price     |            | Asks     |         | Sell  | •               | GREBM     |            | 61.00     | 61.00   | 61.00     | 62.00      | 61.00        | -1.00    | -1.61 |       | 3 84,912.0         | 2 2       |       |          |       |                         | 62 25              |
|              |          |         |       | (PrvCl) 5 | 8.00       |          |         |       |                 | GREBM     |            | 61.00     | 61.00   | 61.00     | 63.00      | 61.00        | -2.00    | -3.17 |       | 1 45,323.0         | 0 1       |       |          |       |                         | 03.23              |
|              |          |         |       |           |            |          |         |       |                 | GREBM     |            |           |         |           | 60.00      |              |          |       |       | 0                  |           |       |          |       |                         | Castlanan          |
|              |          |         |       |           |            |          |         |       |                 | GREBM     |            |           |         |           | 59.75      |              |          |       |       | 0                  |           |       |          |       | (Prvc)                  | Continuous         |
|              |          |         |       |           |            |          |         |       |                 | GREBM     |            |           |         |           | 58.00      |              |          |       |       | ő                  |           |       |          |       |                         |                    |
|              |          |         |       |           |            |          |         |       |                 | GREBQ     |            |           |         |           | 57.50      |              |          |       |       | 0                  |           |       |          |       |                         |                    |
|              |          |         |       |           |            |          |         |       |                 | GREBQ     |            | 60.00     | 60.00   | 60.00     | 60.00      | 60.00        | 0.00     | 0.00  |       | 2 262,08           | . 2       |       |          | _     |                         |                    |
|              |          |         |       |           |            |          |         |       |                 | GREBQ     |            |           |         |           | 62.25      |              |          |       |       | 0                  |           |       |          |       |                         |                    |
|              |          |         |       |           |            |          |         |       |                 | GREBY21   |            | 63.00     | 63.00   | 63.00     | 61.16      | 63.00        | 1.84     | 3.01  | +-    | 3 551.88           | . 1       |       |          | 63    |                         |                    |
|              |          |         |       |           |            |          |         |       |                 | GREPM     |            | 62.50     | 61.00   | 61.00     | 63.00      | 62.50        | -0.50    | -0.79 |       | 3 34,500.0         | 2         |       |          |       |                         |                    |
|              |          |         |       |           |            |          |         |       |                 | GREPM     |            | 61.00     | 61.00   | 61.00     | 61.50      | 61.00        | -0.50    | -0.81 |       | 2 29,280.0         | 2 2       |       |          |       |                         |                    |
|              | _        | _       | _     |           | _          |          | _       |       |                 | GREPM     |            |           |         |           | 60.50      |              |          |       |       | 0                  |           |       |          |       |                         | 0.00               |
| Empty orde   | r ticket |         |       |           |            |          |         | • 6   | <b>:</b> 0 0 ×  | GREPM     |            |           |         |           | 63.25      |              |          |       |       | 0                  |           |       |          |       |                         |                    |
| : 🗋 🏦 🖼      | = 156    | %       |       |           |            |          |         |       |                 | GREPM     |            |           |         |           | 64.00      |              |          |       |       | 0                  |           |       |          |       | Tocus: GREEQ220         | • 🖌 🖬 🗗 🕂 🗙        |
|              |          |         |       |           |            |          |         |       |                 | GREPM     |            |           |         |           | 59.50      |              |          |       |       | 0                  |           |       |          |       | GREBQ220 🧠 🧏 🧏 % 🥖      |                    |
| UpLimit:     |          | _       | -     |           |            |          |         | _     |                 | GREPQ     |            | 60.00     | 60.00   | 60.00     | 58.50      | 60.00        | 4.00     | 1.00  |       | 0                  |           |       |          |       | GREBO220                | 60.00              |
| High:        |          |         |       |           |            |          |         |       |                 | GREPQ     |            | 60.00     | 60.00   | 60.00     | 60.50      | 60.00        | -1.20    | -1.90 |       | 2 93,600.00        | 2         |       |          |       |                         |                    |
| Phase:       |          |         |       |           |            |          |         |       |                 | GREPQ     |            |           |         |           | 61.25      |              |          |       |       | ŏ                  |           |       |          |       |                         | 60 00              |
| Status:      |          |         |       |           |            |          |         |       | _               | GREPY21   |            | 63.00     | 63.00   | 63.00     | 60.00      | 63.00        | 3.00     | 5.00  | +-    | 2 394,63           | . 2       |       |          |       |                         | 00.00              |
| THEF:        |          |         |       |           |            |          |         |       |                 |           |            |           |         |           |            |              |          |       |       |                    |           |       |          | _     |                         | Continuous         |
| Last:        |          |         |       |           |            |          |         |       |                 |           |            |           |         |           |            |              |          |       |       |                    |           |       |          |       |                         | 00/                |
| Open:        |          |         |       |           |            |          |         |       |                 |           |            |           |         |           |            |              |          |       |       |                    |           |       |          |       |                         | 0%                 |
| Close:       |          |         |       |           |            |          |         |       |                 |           |            |           |         |           |            |              |          |       |       |                    |           |       |          |       |                         |                    |
| Low:         |          |         |       |           |            |          |         |       |                 |           |            |           |         |           |            |              |          |       |       |                    |           |       |          |       |                         |                    |
| DownLimit:   |          |         |       |           |            |          |         |       |                 |           |            |           |         |           |            |              |          |       |       |                    |           |       |          |       |                         |                    |
| Turnover:    |          |         |       |           |            |          |         |       |                 |           |            |           |         |           |            |              |          |       |       |                    |           |       |          |       |                         |                    |
| Acct.CSD:    |          |         |       |           |            |          |         |       |                 |           |            |           |         |           |            |              |          |       |       |                    |           |       |          |       |                         |                    |
| Side:        |          | Buy     | Sell  |           |            | 📄 In dra | ft book |       |                 |           |            |           |         |           |            |              |          |       |       |                    |           |       |          | _     |                         |                    |
| Symboli      | -        |         |       |           |            |          |         |       |                 |           |            |           |         |           |            |              |          |       |       |                    |           |       |          |       |                         | 60.00              |
| Symbol       | <u> </u> |         |       | -         |            |          |         |       |                 |           |            |           |         |           |            |              |          |       |       |                    |           |       |          |       | El Focus: GREEM0320     | • <b>* = 0</b> • × |
| Volume:      |          |         |       |           | Exec.:     |          |         |       |                 | <         |            |           |         |           |            |              |          |       |       |                    |           |       |          |       | GREEM0320 0. 55 1 4 4 4 |                    |
| Price:       |          | P -     | %     |           | Value:     |          |         |       |                 | ×1        |            |           |         |           |            |              |          |       |       |                    |           |       |          |       |                         | 41.02              |
| Clear.Acc.:  |          |         |       | -         | Avail:     |          |         |       |                 |           | Instrume.  | Trade Ty. | Price   | Sale Size | Curr.Co.   | Trend        | Msg.Time | Phase | Δ     | ∆%                 |           |       |          |       | GREBM0320               | 61.00              |
| Notes:       |          |         |       |           |            |          |         |       |                 |           |            |           |         |           |            |              |          |       |       |                    |           |       |          |       |                         | 61 00              |
| Internal Id: |          |         |       |           | List ID:   |          |         |       |                 |           |            |           |         |           |            |              |          |       |       |                    |           |       |          |       |                         | 01.00              |
| Algorithmic: |          |         |       | -         | Hedging:   |          |         |       | -               |           |            |           |         |           |            |              |          |       |       |                    |           |       |          |       |                         | Continuous         |
| Duration:    |          |         |       |           | Condition: |          |         |       |                 |           |            |           |         |           |            |              |          |       |       |                    |           |       |          |       |                         | -3 17% -2 00       |
| Client Id:   | IFT      |         | - 235 |           |            | Ted.C    | an D    | FAI   |                 |           |            |           |         |           |            |              |          |       |       |                    |           |       |          |       |                         | 3.17 /0 2.00       |
| Ever Id      | O IEM    |         | -     |           |            |          |         |       |                 |           |            |           |         |           |            |              |          |       |       |                    |           |       |          |       |                         |                    |
| LACC IN.     | CLIEFT   |         | •     |           |            |          |         |       | •               |           |            |           |         |           |            |              |          |       |       |                    |           |       |          |       |                         |                    |
| inv.dec.id:  | cmpty    |         | •     |           |            | CIQ.PY   | OAT N   | 0     | •               |           |            |           |         |           |            |              |          |       |       |                    |           |       |          |       |                         |                    |
| Non.Exec Id: | Empty    |         | •     |           |            |          |         |       |                 |           |            |           |         |           |            |              |          |       |       |                    |           |       |          |       |                         |                    |
|              |          |         |       |           |            |          |         |       |                 |           |            |           |         |           |            |              |          |       |       |                    |           |       |          |       |                         |                    |
|              |          |         |       |           |            |          |         | 🐺 Tra |                 |           |            |           |         |           |            |              |          |       |       |                    |           |       |          |       |                         | 61.00              |

On the top of your desktop you can see information about the account and your environment:

GD.ATH: 833.34 0.00% 11:47:14 ATHEX Total Value : 20.80

#### Save a Desktop

Once you have created a Desktop and arranged it as desired, you can store it in one of the following ways:

- ✓ From the main application menu (**Xnet Trader**  $\rightarrow$  **Save**)
- ✓ When disconnecting from the application, all Desktops are saved and the next time you connect, the application will load the Desktops just as they were last time.
- ✓ You can save floating with the selection of option Save or close the application

#### **Application windows**

Inside a Desktop any Application Window can be placed. Below is a list of some of those windows:

<u>Watchlist</u> :On the watch list window you can watch securities, indices, derivatives, etc. that you wish, as well as their movement during the trade day

<u>Technical Analysis</u> : The application supports a wide range of charts and technical analysis tools, from which you can easily follow graphs for all securities and indices and conduct technical analysis. Technical analysis is the analysis of market information, such as market volumes and prices, to assess the future price movement taking into account the securities past and recent behavior. The past movement of the price is helpful in performing the analysis. The historical prices of a product are depicted in a diagram, divided into different time intervals. You can analyze data in diagrams of various time intervals so as to determine the entry and exit points for your trades

**Order Ticket** :On the order ticket window you can enter buy and sell orders. The order ticket window ensures that the entered order data are ready for the order entry.

**Price Ladder:** On the price ladder window the user can watch the market depth in real time

Order List: On the order list window you can watch the movement of orders

Trade List: On the trade list window you can watch the movement of trades

**Focus:** From the focus window the use can see a graphic depiction of a symbol's trades

Intraday: You can see the intraday sales of the current trade da.

<u>Alerts:</u> You can see alerts for specific symbol and price that you want

Reports: You can produce different kinds of reports

**Options:** You can modify the options of orders and you can also modify the fonts and colors of the windows

News: You can watch the news for the available Markets

Otc: You can watch the Otc Trades

Market Ticker: You can watch the Market Ticker for the available Markets

#### **Reset Layout**

We created the user "templateuser" in order to modify the default desktop in **Xnet Trader**. You can login with this user and modify your destop/desktops The desktops that belong to this user will be given to all users of the application with the first login.

Also, if a user wants to restore the default desktop, he should select the "Reset Layout" from the menu MARKETorder as you can see in the picture below:

| ×  | XNetTrader 👻     |   |
|----|------------------|---|
|    | New window       |   |
|    | New              | ► |
|    | View             | ► |
| E: | Open             | ► |
| e  | Save all         |   |
|    | Reset layout     |   |
| P  | Options          |   |
| ×  | About XNetTrader |   |
| ۵  | Help             |   |
|    | Exit             |   |

When you finish the reset you can restore all the previous desktops from the main menu as you can see below:

| ×    | XNetTrader 👻     |   |   |                    |
|------|------------------|---|---|--------------------|
|      | New window       |   |   |                    |
|      | New              | • |   |                    |
|      | View             | • |   |                    |
| FC . | Open             | • |   | Desktop            |
| ¢.   | Save all         |   | I | Watchlist          |
|      | Reset layout     |   | × | Technical Analysis |
| P    | Options          |   |   |                    |
| ×    | About XNetTrader |   |   |                    |
| ٢    | Help             |   |   |                    |
|      | Exit             |   |   |                    |

Select your desktop/ desktops and press the button Load

| X Load a saved desktop                      |  |  |  |  |  |  |  |  |  |  |  |
|---------------------------------------------|--|--|--|--|--|--|--|--|--|--|--|
| Please, choose one of the available objects |  |  |  |  |  |  |  |  |  |  |  |
|                                             |  |  |  |  |  |  |  |  |  |  |  |
| Available objects                           |  |  |  |  |  |  |  |  |  |  |  |
|                                             |  |  |  |  |  |  |  |  |  |  |  |
|                                             |  |  |  |  |  |  |  |  |  |  |  |
|                                             |  |  |  |  |  |  |  |  |  |  |  |
|                                             |  |  |  |  |  |  |  |  |  |  |  |
|                                             |  |  |  |  |  |  |  |  |  |  |  |
|                                             |  |  |  |  |  |  |  |  |  |  |  |
|                                             |  |  |  |  |  |  |  |  |  |  |  |
|                                             |  |  |  |  |  |  |  |  |  |  |  |
|                                             |  |  |  |  |  |  |  |  |  |  |  |
|                                             |  |  |  |  |  |  |  |  |  |  |  |
|                                             |  |  |  |  |  |  |  |  |  |  |  |
| Load Delete Cancel                          |  |  |  |  |  |  |  |  |  |  |  |

If you want a full reset, you must uncheck the follow options and press the button OK.

| Reset layout                                                                                     |
|--------------------------------------------------------------------------------------------------|
| Are you sure you want to reset the application layout?<br>You may loose saved layout preferences |
| Import default desktop and preserve the following                                                |
| Preserve saved desktops (Open desktops will be closed and saved)                                 |
| Preserve application settings                                                                    |
| Preserve saved configuration for Watchlist or Technical Analysis                                 |
| Preserve saved content for Watchlist or Technical Analysis                                       |
| Preserve saved default configurations of viewers                                                 |
| Or revert to yesterday's desktop. You will lose all changes done today!                          |
| Revert to yesterday's desktop                                                                    |
|                                                                                                  |
| OK Cancel                                                                                        |

When you login to the application after the full reset you can see only the desktop of templateuser If user check the five initial choices then you can preserve saved desktops, preserve application settings, preserve saved configuration for wathlist or Tecnical Analysis window, preserve saved content for Watchlist or Technical Analysis and preserve saved default configuration of viewers.

If you want to revert the yesterday's desktop you must check the option "Revert to Yesterday's desktop". You will disconnect from the application so when you log on in the application again you will see the desktop that you had yesterday. You will lose all changes that done today in your desktop.

**Notice**: If you make some changes to the default desktop (template user), the users must select the "Reset Layout" from the menu XnetTrader to see these changes.

#### Loading a saved desktop

If you have created and saved a Desktop and afterwards you close it (by pressing the **X** button), the Desktop disappears. In order to make the Desktop re-appear, you can use the menu **Xnet Trader**  $\rightarrow$  **Open**  $\rightarrow$  **Desktop** displayed the following window:

| X Load a saved desktop                      |
|---------------------------------------------|
| Please, choose one of the available objects |
| template desktop                            |
| Available objects                           |
| Desktop                                     |
| Desktop                                     |
| Desktop                                     |
| template desktop                            |
| Desktop                                     |
|                                             |
|                                             |
|                                             |
|                                             |
|                                             |
|                                             |
|                                             |
|                                             |
| Load Delete Cancel                          |

Select the Desktop that you want to load and click the **Load** button. The selected Desktop will appear. Furthermore, you can click on **Cancel** to cancel the load desktop operation, and you can use Delete to delete a saved desktop.

#### **Shortcut Buttons**

In all the Application Windows, you can use shortcut keys to quickly perform some predefined functions. Shortcuts keys are:

- **F1**: Display the help menu
- F2: Move the focus to the appropriate field to type
- F3: Search
- F4: Alternate between a buy order and a sell order, and also place a new order
- F5: Switch to another account
- F6: Edit order
- F7: Cancel order
- F8: Execute order or refresh the order ticket
- F9: Display technical analysis chart
- F10: Display the details of the list-of-trades and the properties status of a symbol
- F11: Display the intraday trades of a symbol
- F12: Display the price ladder of a symbol
- ESC: Close a floating Watchlist window
- Ctrl+F11: Hide/show the view management toolbar
- Ctrl+F12: Hide/show the window's title toolbar

#### Ctrl+(+-) on mouse wheel : Increases/Dicreases the font size

Ctrl+F7: The user may close position for a symbol

Ctrl +a : Mark/Unmark all the displayed columns and with space bar select/unselect all of them

#### Icons and their usage

• With this icon you can select the color group of the window that you want. Windows that are the same color group can synchronize symbols and products that are chosen on a window of the group.

- With this icon you can toggle the view management toolbar
- : Use this icon to save as default configuration for window
- Ise this icon to float the window
- : With this icon you may minimize the window
- Use this icon to auto hide a window
- Use this icon to can close a window
- : Use this icon to create a new order based on the default
- 2: Use this icon you can change the viewing settings
- 🕮: Use this icon to cause order ticket data to remain after order entry or stop scrolling
- : Use this icon to show details for a symbol
- 🤨 : Use this icon to submit an order without confirmation
- $\overset{ agence}{
  m >}$ : Use this icon to save as default configuration for window
- <sup>5</sup> : Use this icon to delete default configuration for window
- A : Use this icon to increase the size for grid font
- <sup>A</sup><sup>\*</sup>: Use this icon to decrease the size for grid font
- :Use this icon to suspend scrolling of the ticket window
- :Use this icon to view the details for the customer
- :Use this icon to view the details of the order
- $^{\infty}$  : Use this icon to view the percentage change of price from the previous close
- E Use this icon to refresh the data shown on the current window
- $\Box$ . Use this icon to change the title of this window

- Σ : Use this icon to show/hide totals
- 📧 : With this icon to minimize/restore the top pane (ticker trades) of a Watchlist
- 🖳 : Use this icon to minimize/restore the bottom pane (portfolio) of a Watchlist
- Use this icon to select the columns to display
- 🔍 : Use this icon tool to search for symbols, investors etc.
- $egin{array}{c} egin{array}{c} egin{array}$
- =: Use this icon to delete the selected symbol
- : Use this icon to load a saved Watchlist, Technical Analysis graph or a Desktop
- 🛅 : Use this icon to save a saved Watchlist, Technical Analysis graph or a Desktop
- $\square$ : Use this icon to load a saved configuration
- / : Use this icon to save a configuration
- : Use this icon to link/unlink/watch and edit in a spreadsheet file
- Even to set the main symbol of a chart
- 🔀: Use this icon to add (overlay) a new symbol to a chart
- <sup>5</sup>Y : Use this icon to set the initial time scale of a chart
- <sup>1D</sup>: Use this icon to select the time internal between chart points
- :Use this icon to watch the history of the symbol which displays in your chart
- Ise this icon to select the chart type
- . Use this icon to select the cursor style for a chart
- E . Use this icon to select the Y axis type
- : Use this icon to toggle display options on/off
- : Use this icon to select a simple drawing tool
- : Use this icon to select a complex drawing tool

- 2 . Use this icon to add annotations to your graph
- : Use this icon to add shapes to your graph
- . Use this icon to set up snapping to a graph
- I Use this icon to pin the current tool
- 🖄 🔭 : Use this icon to add a study to a chart
- ·····: Use this icon add a study to the chart
- 🥰: Use this icon to acknowledge all done-for-day orders
- Use this icon to clear all acknowledgements for done-for-days orders
- 😻 : Use this icon to hide previously acknowledged done-for-day or canceled orders
- 121: Use this icon to highlight done-for-day orders using a distinctive background color
- 🕮 : User insert an empty line above the elected line on the watchlist window
- 🕙 : Use this icon to select Market , categories, company watchlists, sectors, index participation

#### Create a shortcut icon on the desktop

To create shortcuts on your desktop do the following steps:

After you make login to the Xnet Trader you go to the control panel and you find the icon of Java press double click on this and on general tab chose the tab View:

| 🛃 Java Control Panel                                                                                                    |                                                                     |
|----------------------------------------------------------------------------------------------------|---------------------------------------------------------------------|
| General Update Java Security Advanced                                                                                          |                                                                     |
| About                                                                                                    |                                                                     |
| View version information about Java Control Panel.                                                                             |                                                                     |
|                                                                                                    | About                                                               |
| Network Settings                                                                                                    |                                                                     |
| Network settings are used when making Internet connection<br>settings in your web browser. Only advanced users should          | ns. By default, Java will use the network<br>modify these settings. |
|                                                                                                    | Network Settings                                                    |
| Temporary Internet Files                                                                                                    |                                                                     |
| Files you use in Java applications are stored in a special fold<br>advanced users should delete files or modify these settings | der for quick execution later. Only                                 |
|                                                                                                    | Settings View                                                       |
| Java in the browser is enabled. See the Security tab                                                                           |                                                                     |
|                                                                                                    |                                                                     |
|                                                                                                    |                                                                     |
|                                                                                                    |                                                                     |
|                                                                                                    |                                                                     |
|                                                                                                    |                                                                     |
|                                                                                                    |                                                                     |
|                                                                                                    |                                                                     |
|                                                                                                    |                                                                     |
|                                                                                                    | OK Cancel Apply                                                     |

You display the follow screen:

| 🛓 Java Cache Viewer | Most alleg as and the rate | interest security of he | stat. be also be |                        | X                       |
|---------------------|----------------------------|-------------------------|------------------|------------------------|-------------------------|
| Show: Applications  | 🗎 🚺   🔀 🏠                  |                         |                  | Installed Size: 0.0 KB | - Cached Size: 37090 KB |
| Application         | Vendor                     | Туре                    | Date             | Size                   | Status                  |
| Xnet Trader         | AthexCSD SA                | Application             |                  | 27178 KB               | -                       |
|                     |                            |                         |                  |                        |                         |
|                     |                            |                         |                  |                        |                         |
|                     |                            |                         |                  |                        | Close                   |

Press on the icon xnet trader and with double click you select the install shortcuts and then you can create the shortcut of application in your desktop:

| 🛓 Java Cache Viewer  | Month of the part and other of | the local second in the | what has drawned |                        | ×                       |
|----------------------|--------------------------------|-------------------------|------------------|------------------------|-------------------------|
| Show: Applications 🗸 | ),   🖹 🚺   🔀 🏫                 |                         |                  | Installed Size: 0.0 KB | - Cached Size: 37090 KB |
| Application          | Vendor                         | Туре                    | Date             | Size                   | Status                  |
| Xnet Trader          | AthexCSD SA                    | Application             |                  | 27178 KB               | -                       |
|                      |                                | Run Online              |                  |                        |                         |
|                      |                                | Run Offline             |                  |                        |                         |
|                      |                                | Install Shortcuts       |                  |                        |                         |
|                      |                                | Delete                  |                  |                        | Close                   |
|                      |                                | Show JNLP File          |                  |                        | Close                   |
|                      |                                | Go to Homepage          |                  |                        |                         |

The shortcut icon is the follow:

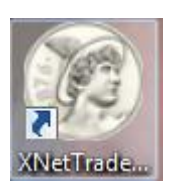

# Watching prices and markets

You can watch the prices and markets from the menu **Xnet Trader** →**New** →**Watchlist** 

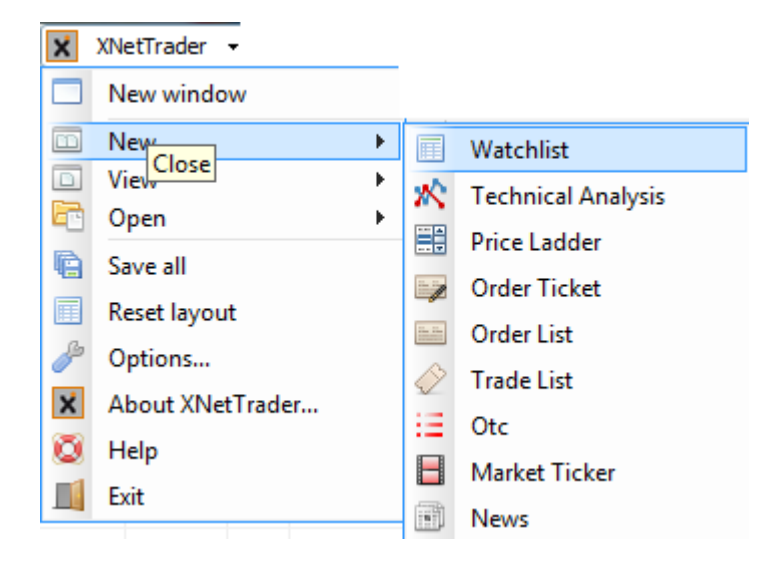

For watching prices and symbols see the following sections:

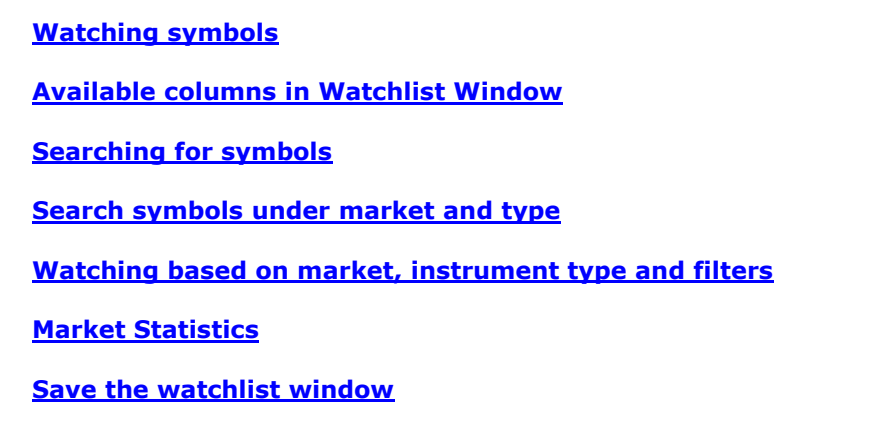

#### Load a saved Watchlist window

## Watching symbols

In Watchlist window the user may see the depth of the instrument with double click on the symbol in the Watchlist window depending on the product that the user has as you can see in the following picture:

| Commod    | lity Future |       |       |         |            |       |       |       |          |         |            |           |       | • 🎸      |      |
|-----------|-------------|-------|-------|---------|------------|-------|-------|-------|----------|---------|------------|-----------|-------|----------|------|
| 1         |             | 🗷 🖬   | 3 🚮 🛃 | 🔜 - Cur | rency: EUR | - Σ   | 🔳 🛃 🙀 | 5 🗋 🖻 | <i>_</i> | А• м• 🧞 | -          |           |       |          |      |
| Instrume. | Close       | High  | Low   | Open    | PrvCl      | Price | Δ     | Δ%    | Trend    | Tot.Vol | Sale Turn. | Sale Size | Ask   | Ask size | Bid  |
| GREBM     |             | 61.22 | 61.00 | 61.00   | 61.00      | 61.22 | 0.22  | 0.36  |          | 11      | 455,47     | 10        | 61.22 | 90       | 61.  |
| GREBM     |             | 61.00 | 61.00 | 61.00   | 62.00      | 61.00 | -1.00 | -1.61 |          | 3       | 84,912.00  | 2         |       |          |      |
| GREBM     |             | 61.00 | 61.00 | 61.00   | 63.00      | 61.00 | -2.00 | -3.17 |          | 1       | 45,323.00  | 1         |       |          |      |
| GREBM     |             |       |       |         | 60.00      |       |       |       |          | 0       | 1          |           |       |          |      |
| GREBM     |             |       |       |         | 60.24      |       |       |       |          | 0       | 1          |           |       |          |      |
| GREBM     |             |       |       |         | 59.75      |       |       |       |          | 0       | 1          |           |       |          |      |
| GREBM     |             |       |       |         | 58.00      |       |       |       |          | 0       | 1          |           |       |          |      |
| GREBQ     |             |       |       |         | 57.50      |       |       |       |          | 0       | 1          |           | 58.00 | 100      | 57.  |
| GREBQ     |             | 60.00 | 60.00 | 60.00   | 60.00      | 60.00 | 0.00  | 0.00  | =_       | 2       | 262,08     | 2         |       |          |      |
| GREBQ     |             |       |       |         | 60.25      |       |       |       |          | 0       | 1          |           |       |          |      |
| GREBQ     |             |       |       |         | 62.25      |       |       |       |          | 0       | 1          |           |       |          |      |
| GREBY21   |             | 63.00 | 63.00 | 63.00   | 61.16      | 63.00 | 1.84  | 3.01  | +-       | 3       | 551,88     | 1         |       |          | 63.0 |
| GREPM     |             | 62.50 | 61.00 | 61.00   | 63.00      | 62.50 | -0.50 | -0.79 |          | 3       | 34,500.00  | 2         | 63.50 | 100      | 63.0 |
| GREPM     |             | 61.00 | 61.00 | 61.00   | 61.50      | 61.00 | -0.50 | -0.81 |          | 2       | 29,280.00  | 2         |       |          |      |
| GREPM     |             |       |       |         | 60.50      |       |       |       |          | 0       | 1          |           |       |          |      |
| GREPM     |             |       |       |         | 56.44      |       |       |       |          | 0       | 1          |           |       |          |      |
| GREPM     |             |       |       |         | 63.25      |       |       |       |          | 0       | )          |           |       |          |      |
| GREPM     |             |       |       |         | 64.00      |       |       |       |          | 0       | 1          |           |       |          |      |
| GREPM     |             |       |       |         | 59.50      |       |       |       |          | 0       | 1          |           |       |          |      |
| GREPQ     |             |       |       |         | 58.50      |       |       |       |          | 0       | 1          |           |       |          |      |
| GREPQ     |             | 60.00 | 60.00 | 60.00   | 61.20      | 60.00 | -1.20 | -1.96 |          | 2       | 93,600.00  | 2         |       |          |      |
| GREPO     |             |       |       |         | 60.50      |       |       |       |          | 0       | 1          |           |       |          |      |
| GREPO     |             |       |       |         | 61.25      |       |       |       |          | 0       | 1          |           |       |          |      |
| GREPY21   |             | 63.00 | 63.00 | 63.00   | 60.00      | 63.00 | 3.00  | 5.00  | + -      | 2       | 394,63     | 2         |       |          |      |
|           |             |       |       |         |            |       |       |       |          |         |            |           |       |          |      |
|           |             |       |       |         |            |       |       |       |          |         |            |           |       |          |      |
|           |             |       |       |         |            |       |       |       |          |         |            |           |       |          |      |
|           |             |       |       |         |            |       |       |       |          |         |            |           |       |          |      |
|           |             |       |       |         |            |       |       |       |          |         |            |           |       |          |      |
|           |             |       |       |         |            |       |       |       |          |         |            |           |       |          |      |
|           |             |       |       |         |            |       |       |       |          |         |            |           |       |          |      |
|           |             |       |       |         |            |       |       |       |          |         |            |           |       |          |      |
|           |             |       |       |         |            |       |       |       |          |         |            |           |       |          |      |
| 4         |             |       |       |         |            |       | 111   |       |          | 1       |            |           |       |          | •    |
|           |             |       |       |         |            |       |       |       |          |         |            |           |       |          | ,    |

From the Watchlist window you can watch price updates for one or more symbols (securities, indexes, derivatives, etc.)

| Commo     | dity Future |                     |       |           |             |            |           |       |            |         |             |           |       |          | • 🌽 🗄 | ΞX |
|-----------|-------------|---------------------|-------|-----------|-------------|------------|-----------|-------|------------|---------|-------------|-----------|-------|----------|-------|----|
| 1         | ۹, -        | 🗷 🖬                 | 3 🚮 🛃 | 🔜 - Cu    | rrency: EUR | - Σ        | 🔳 🗲 🗲     | 6 🗈 🖻 | _ <u>_</u> | А• м• 🥖 | -           |           |       |          |       |    |
| Instrume. | Close       | High                | Low   | Open      | PrvCl       | Price      | Δ         | Δ%    | Trend      | Tot.Vol | Sale Turn.  | Sale Size | Ask   | Ask size | Bid   |    |
| GREBM     |             | 61.22               | 61.00 | 61.00     | 61.00       | 61.22      | 0.22      | 0.36  |            | 11      | 455,47      | 10        | 61.22 | 90       | 61.00 |    |
| GREBM     |             | 61.00               | 61.00 | 61.00     | 62.00       | 61.00      | -1.00     | -1.61 |            | 3       | 84,912.00   | 2         |       |          |       |    |
| GREBM     |             | 61.00               | 61.00 | 61.00     | 63.00       | 61.00      | -2.00     | -3.17 |            | 1       | 45,323.00   | 1         |       |          |       |    |
| GREBM     |             |                     |       |           | 60.00       |            |           |       |            | 0       | )           |           |       |          |       |    |
| GREBM     |             |                     |       |           | 60.24       |            |           |       |            | 0       | )           |           |       |          |       |    |
| GREBM     |             |                     |       |           | 59.75       |            |           |       |            | (       | )           |           |       |          |       |    |
| GREBM     |             |                     |       |           | 58.00       |            |           |       |            | (       | )           |           |       |          |       |    |
| GREBQ     |             |                     |       |           | 57.50       |            |           |       |            | (       | )           |           | 58.00 | 100      | 57.50 |    |
| GREBQ     |             | 60.00               | 60.00 | 60.00     | 60.00       | 60.00      | 0.00      | 0.00  | =_         | 2       | 2 262,08    | 2         |       |          |       |    |
| GREBQ     |             |                     |       |           | 60.25       |            |           |       |            | (       | )           |           |       |          |       |    |
| GREBQ     |             |                     |       |           | 62.25       |            |           |       |            | (       | )           |           |       |          |       |    |
| GREBY21   |             | 63.00               | 63.00 | 63.00     | 61.16       | 63.00      | 1.84      | 3.01  | + -        | 3       | 551,88      | 1         |       |          | 63.00 | =  |
| GREPM     |             | 62.50               | 61.00 | 61.00     | 63.00       | 62.50      | -0.50     | -0.79 | 8.8        | 3       | 34,500.00   | 2         | 63.50 | 100      | 63.00 |    |
| GREPM     |             | 61.00               | 61.00 | 61.00     | 61.50       | 61.00      | -0.50     | -0.81 |            | 2       | 2 29,280.00 | 2         |       |          |       |    |
| GREPM     |             |                     |       |           | 60.50       |            |           |       |            | (       | )           |           |       |          |       |    |
| GREPM     |             |                     |       |           | 56.44       |            |           |       |            | (       | )           |           |       |          |       |    |
| GREPM     |             |                     |       |           | 63.25       |            |           |       |            | (       | )           |           |       |          |       |    |
| GREPM     |             |                     |       |           | 64.00       |            |           |       |            | (       | )           |           |       |          |       |    |
| GREPM     |             |                     |       |           | 59.50       |            |           |       |            | (       | )           |           |       |          |       |    |
| GREPQ     |             |                     |       |           | 58.50       |            |           |       |            | (       | )           |           |       |          |       |    |
| GREPQ     |             | 60.00               | 60.00 | 60.00     | 61.20       | 60.00      | -1.20     | -1.96 |            | 2       | 2 93,600.00 | 2         |       |          |       |    |
| GREPQ     |             |                     |       |           | 60.50       |            |           |       |            | (       | )           |           |       |          |       |    |
| GREPO     |             |                     |       |           | 61.25       |            |           |       |            | 0       | )           |           |       |          |       |    |
| CREDV31   |             | 63.00               | 63.00 | 63.00     | 60.00       | 63.00      | 3 00      | 5.00  | +          | -       | 204 62      | 2         |       |          |       |    |
| •         |             |                     |       |           |             |            |           |       |            |         |             |           |       |          |       | P  |
| <b>1</b>  |             | <b>T</b> 1 <b>T</b> |       | 0. L. C.  |             | <b>T</b> 1 |           | D     |            |         |             |           |       |          |       | _  |
| #         | Instrume.   | Irade Ly.           | Price | Sale Size | Curr.Co.    | Irend      | Msg. Time | Phase | Δ          | Δ%      |             |           |       |          |       |    |
|           |             |                     |       |           |             |            |           |       |            |         |             |           |       |          |       |    |
|           |             |                     |       |           |             |            |           |       |            |         |             |           |       |          |       |    |
|           |             |                     |       |           |             |            |           |       |            |         |             |           |       |          |       |    |
|           |             |                     |       |           |             |            |           |       |            |         |             |           |       |          |       |    |
|           |             |                     |       |           |             |            |           |       |            |         |             |           |       |          |       |    |
|           |             |                     |       |           |             |            |           |       |            |         |             |           |       |          |       |    |
|           |             |                     |       |           |             |            |           |       |            |         |             |           |       |          |       |    |
|           |             |                     |       |           |             |            |           |       |            |         |             |           |       |          |       |    |
|           |             |                     |       |           |             |            |           |       |            |         |             |           |       |          |       |    |
|           |             |                     |       |           |             |            |           |       |            |         |             |           |       |          |       |    |

After having added some symbols to a Watchlist window, you can:

- > Delete symbols from the Watchlist by clicking on
- $\succ$  Add symbols from the watching list by clicking on 🛨
- $\succ$  Hide or restore the trades ticker pane by clicking on
- > Hide or restore the portfolio pane by clicking on 📧
- Suspend scrolling of the Watchlist window
- To select a Market ,categorization of symbols ,company watchlist, index composition and sectors click on the
- > To rename a Watchlist window click on the 🔲 🔹 icon.
- To change the currency click on Currency: ELR . A list will appear allowing you to select another currency.
- $\succ$  To display /hide the totals at the bottom of the Watchlist window click  $\Sigma$  .
- To add/remove the displayed columns to a Watchlist window, click on the icon. A list of the available and visible columns will appear. You can choose with check is the columns that you desire to see in the watchlist window. Also you press right click on the list name and choose

"Other Columns" then you see a list that you can select or unchecked the columns in the watchlist window

| the columns you want to display for this table      |        |
|-----------------------------------------------------|--------|
| 🗸 Ask (Ask Price)                                   |        |
| Ask orders                                          |        |
| 🗸 Ask size                                          |        |
| Assets-MTF (Assets of Mutual Fund)                  |        |
| Auction Open Price                                  | =      |
| Auction Open Volume                                 |        |
| 🗸 Bid (Bid Price)                                   |        |
| Bid orders                                          |        |
| ✓ Bid size                                          |        |
| Bid/Ask (Bid/Ask Sizes Ratio)                       |        |
| Buy Algo                                            |        |
| Buy Order Type                                      |        |
| Buy Price-MTF (Buy Price of Mutual Fund)            |        |
| Buy Waiver Indicator                                |        |
| Capitalization                                      |        |
| Capitalization Nav                                  |        |
| Cascade Date                                        |        |
| Category (Commodity Derivative Category)            |        |
| CFI Code                                            |        |
| Close (Close price)                                 |        |
| Commodity                                           |        |
| Company                                             |        |
| Coupon                                              |        |
| Coupon Rate (Current Interest Rate)                 |        |
| Curr. Code (Currency code)                          |        |
| Currency (Currency for trading with the instrument) |        |
| Daily Delivery Hours                                |        |
| Daily Return-MTF (Daily return of Mutual Fund)      |        |
| Delay (Data delay in seconds)                       |        |
| Delivery Duration                                   |        |
| Delivery End Date                                   |        |
| Delivery Period (>Delivery Period)                  |        |
| Delivery Rate                                       |        |
| Delivery Start Date                                 |        |
| dupl                                                |        |
| Duration (Duration of Bond in months)               | +      |
| •                                                   | •      |
| ок                                                  | Cancel |
|                                                     |        |

- $\succ$  You can delete the default configuration for window by clicking on the  $\frac{4}{50}$  icon
- > You can load a saved Watchlist by clicking on the 🕒 icon.

> You can save the current Watchlist by clicking on the  $\square$  icon.

 $\succ$  You can open a saved Watchlist configuration with this icon

- $\succ$  You can save the configuration of the current Watchlist window
- > You can increase the grid font size by clicking on the icon
- $\succ$  You can delete the grid font size by clicking on the icon  $\clubsuit$
- > You can change the appearance of the Watchlist window by clicking on the icon
- > You can watch symbols on a spreadsheet file by clicking on the spreadsheet file

| Commo     | dity Future               |              |        |           |             |       |          |       |            |         |            |           | • 🎸 🗄 |   |
|-----------|---------------------------|--------------|--------|-----------|-------------|-------|----------|-------|------------|---------|------------|-----------|-------|---|
| 1         | ۹,                        | ± - 🗷 🛛      | r 🚮 🕹  | 🔙 🗸 Cu    | rrency: EUR | - Σ   | 🔳 🚜 🖣    | 6 🗈 🖻 | _ <u>_</u> | А• м• 🥖 | -          |           |       |   |
| Instrume. | Close                     | High         | Low    | Open      | PrvCl       | Price | Δ        | Δ%    | Trend      | Tot.Vol | Sale Turn. | Sale Size | Ask   | 1 |
| GREBM     |                           | 61.22        | 61.00  | 61.00     | 61.00       | 61.22 | 0.22     | 0.36  |            | 11      | 455,47     | 10        | 61.22 |   |
| GREBM     |                           | 61.00        | 61.00  | 61.00     | 62.00       | 61.00 | -1.00    | -1.61 |            | 3       | 84,912.00  | 2         |       |   |
| GREBM     |                           | 61.00        | 61.00  | 61.00     | 63.00       | 61.00 | -2.00    | -3.17 |            | 1       | 45,323.00  | 1         |       |   |
| GREBM =   | <ul> <li>Remov</li> </ul> | e selected   |        |           | 60.00       |       |          |       |            | 0       |            |           |       |   |
| GREBM 📠   | Incerte                   | enarator     |        |           | 60.24       |       |          |       |            | 0       |            |           |       |   |
| GREBM     |                           | eparator     |        |           | 59.75       |       |          |       |            | 0       |            |           |       |   |
| GREBM 🗮   | Price la                  | dder for GRE | BM0320 |           | 58.00       |       |          |       |            | 0       |            |           |       |   |
| GREBQ     | Buy GE                    | EBM0220      |        |           | 57.50       |       |          |       |            | 0       |            |           | 58.00 |   |
| GREBQ     | g buy or                  | LDIVIOJZO    |        | 60.00     | 60.00       | 60.00 | 0.00     | 0.00  | =_         | 2       | 262,08     | 2         |       | - |
| GREBQ     | Sell GR                   | EBM0320      |        |           | 60.25       |       |          |       |            | 0       |            |           |       | = |
| GREBQ     | Sumbo                     | Inconsting   |        |           | 62.25       |       |          |       |            | 0       |            |           |       |   |
| GREBY     | _ Symbo                   | properties   |        | 63.00     | 61.16       | 63.00 | 1.84     | 3.01  | +=         | 3       | 551,88     | 1         |       |   |
| GREPM 🎌   | 🕻 Techni                  | cal Analysis |        | 61.00     | 63.00       | 62.50 | -0.50    | -0.79 |            | 3       | 34,500.00  | 2         | 63.50 |   |
| GREPM     | - Intrada                 | v View       |        | 61.00     | 61.50       | 61.00 | -0.50    | -0.81 |            | 2       | 29,280.00  | 2         |       |   |
| GREPM     |                           | ,            |        |           | 60.50       |       |          |       |            | 0       |            |           |       |   |
| GREPM 📟   | E Focus                   |              |        |           | 56.44       |       |          |       |            | 0       |            |           |       |   |
| GREPM     | Otc                       |              |        |           | 63.25       |       |          |       |            | 0       |            |           |       |   |
| GREPM     | R N                       |              |        |           | 64.00       |       |          |       |            | 0       |            |           |       |   |
| GREPM     | ) News                    |              |        |           | 59.50       |       |          |       |            | 0       |            |           |       |   |
| GREPQ M   | Statisti                  | cs           |        |           | 58.50       |       |          |       |            | 0       |            |           |       |   |
| GREPO     |                           |              |        | 60.00     | 61 20       | 60.00 | -1 20    | -1 96 |            | 2       | 93 600 00  | 2         |       |   |
|           |                           |              |        |           |             |       |          |       |            |         |            |           |       | r |
| #         | Instrume                  | Trade Ty.    | Price  | Sale Size | Curr.Co.    | Trend | Msg.Time | Phase | Δ          | Δ%      |            |           |       |   |
|           |                           |              |        |           |             |       | -        |       |            |         |            |           |       |   |
|           |                           |              |        |           |             |       |          |       |            |         |            |           |       |   |
|           |                           |              |        |           |             |       |          |       |            |         |            |           |       |   |
|           |                           |              |        |           |             |       |          |       |            |         |            |           |       |   |
|           |                           |              |        |           |             |       |          |       |            |         |            |           |       |   |
|           |                           |              |        |           |             |       |          |       |            |         |            |           |       |   |
|           |                           |              |        |           |             |       |          |       |            |         |            |           |       |   |
|           |                           |              |        |           |             |       |          |       |            |         |            |           |       |   |
|           |                           |              |        |           |             |       |          |       |            |         |            |           |       |   |

> At the bottom of the Watchlist window a trade ticker pane is shown, as in the picture below:

| <b>T</b> 1 |           |           |       |           | 1        |       | -        |         |      |      |
|------------|-----------|-----------|-------|-----------|----------|-------|----------|---------|------|------|
| #          | Instrume. | Trade Ty. | Price | Sale Size | Curr.Co. | Trend | Msg.Time | Phase   | Δ    | Δ%   |
|            | 1 GREBM   | Main Bo   | 61.00 | 1         | EUR      | =_    | 14:31:01 | Continu | 0.00 | 0.00 |
|            |           |           |       |           |          |       |          |         |      |      |
|            |           |           |       |           |          |       |          |         |      |      |
|            |           |           |       |           |          |       |          |         |      |      |
|            |           |           |       |           |          |       |          |         |      |      |
|            |           |           |       |           |          |       |          |         |      |      |
|            |           |           |       |           |          |       |          |         |      |      |
|            |           |           |       |           |          |       |          |         |      |      |
|            |           |           |       |           |          |       |          |         |      |      |
|            |           |           |       |           |          |       |          |         |      |      |
|            |           |           |       |           |          |       |          |         |      |      |
|            |           |           |       |           |          |       |          |         |      |      |
|            |           |           |       |           |          |       |          |         |      |      |
|            |           |           |       |           |          |       |          |         |      |      |
|            |           |           |       |           |          |       |          |         |      |      |
|            |           |           |       |           |          |       |          |         |      |      |
|            |           |           |       |           |          |       |          |         |      |      |
|            |           |           |       |           |          |       |          |         |      |      |

By right-clicking on a symbol in a Watchlist window, the following actions are possible:

- ✓ **Remove Selected**: Deletes the selected symbol
- ✓ **Insert Separator:**Insert a separator row in the watchlist window
- ✓ **Price Ladder**: Displays a Price Ladder window for the selected symbol
- ✓ **Buy equity:** Displays a "buy" Order Ticket window for the selected symbol
- ✓ **Sell equity**: Displays a "sell" Order Ticket window for the selected symbol
- ✓ **Symbol properties** : Displays a window showing details for the selected symbol
- ✓ **Technical Analysis**: Displays a Technical Analysis window for the selected symbol
- ✓ Intraday View: Displays intraday information for the selected symbol, including buy/sell side, trade type, time, price, quantity, and phase of trade.
- ✓ Focus: Displays the Focus window (shows price difference using a color code of red for a downwards change, green for an upwards change and gray for no change)
- ✓ Otc: Displays the Otc Window (in parenthesis the number of otc that exist)
- ✓ News: Displays the current news and for previous dates
- ✓ Statistics: Displays the statistics for the symbol

| Mil Statistics: HTO                          |              |            |  |  |  |  |  |  |  |
|----------------------------------------------|--------------|------------|--|--|--|--|--|--|--|
|                                              | Price        | Ref. Date  |  |  |  |  |  |  |  |
| WEEK STATISTICS (2016-02-29 - 2016-02-29)    |              |            |  |  |  |  |  |  |  |
| WEEK MINIMUM                                 | 7.52         | 2016-02-29 |  |  |  |  |  |  |  |
| WEEK MAXIMUM                                 | 8            | 2016-02-29 |  |  |  |  |  |  |  |
| WEEK CHANGE (%)                              | -2.3         | 2016-02-29 |  |  |  |  |  |  |  |
| WEEK TOTAL VOLUME                            | 1,372,205    | 2016-02-29 |  |  |  |  |  |  |  |
| WEEK TOTAL INSTRUMENT TURNOVER               | 10,673,812   | 2016-02-29 |  |  |  |  |  |  |  |
| WEEK NUMBER OF TRANSACTIONS                  | 2,225        | 2016-02-29 |  |  |  |  |  |  |  |
| WEEK AVERAGE VOLUME                          | 1,372,205    | 2016-02-29 |  |  |  |  |  |  |  |
| WEEK AVERAGE TURNOVER                        | 10,673,812   | 2016-02-29 |  |  |  |  |  |  |  |
| SEVEN LAST DAYS STATISTICS (2016-02-23 - 20) | 16-02-29)    |            |  |  |  |  |  |  |  |
| 7 DAYS MINIMUM                               | 6.75         | 2016-02-24 |  |  |  |  |  |  |  |
| SEVEN LAST DAYS MAXIMUM                      | 8.01         | 2016-02-26 |  |  |  |  |  |  |  |
| SEVEN LAST DAYS CHANGE (%)                   | 9.31         | 2016-02-29 |  |  |  |  |  |  |  |
| SEVEN LAST DAYS TOTAL VOLUME                 | 5,206,513    | 2016-02-29 |  |  |  |  |  |  |  |
| SEVEN LAST DAYS TOTAL INSTRUMENT TURNOVER    | 38,496,567   | 2016-02-29 |  |  |  |  |  |  |  |
| SEVEN LAST DAYS NUMBER OF TRANSACTIONS       | 8,796        | 2016-02-29 |  |  |  |  |  |  |  |
| SEVEN LAST DAYS AVERAGE VOLUME               | 1,041,302.6  | 2016-02-29 |  |  |  |  |  |  |  |
| SEVEN LAST DAYS AVERAGE TURNOVER             | 7,699,313.4  | 2016-02-29 |  |  |  |  |  |  |  |
| THIS MONTH STATISTICS (2016-02-01 - 2016-02  | 2-29)        |            |  |  |  |  |  |  |  |
| THIS MONTH MINIMUM                           | 6.75         | 2016-02-24 |  |  |  |  |  |  |  |
| THIS MONTH MAXIMUM                           | 8.12         | 2016-02-02 |  |  |  |  |  |  |  |
| THIS MONTH CHANGE (%)                        | -4.39        | 2016-02-29 |  |  |  |  |  |  |  |
| THIS MONTH TOTAL VOLUME                      | 15,600,992   | 2016-02-29 |  |  |  |  |  |  |  |
| THIS MONTH TOTAL INSTRUMENT TURNOVER         | 114,692,572  | 2016-02-29 |  |  |  |  |  |  |  |
| THIS MONTH NUMBER OF TRANSACTIONS            | 27,131       | 2016-02-29 |  |  |  |  |  |  |  |
| THIS MONTH AVERAGE VOLUME                    | 821,104.84   | 2016-02-29 |  |  |  |  |  |  |  |
| THIS MONTH AVERAGE TURNOVER                  | 6,036,451.16 | 2016-02-29 |  |  |  |  |  |  |  |
| LAST MONTH STATISTICS (2016-02-01 - 2016-02  | 2-29)        |            |  |  |  |  |  |  |  |
| LAST MONTH MINIMUM                           | 6.75         | 2016-02-24 |  |  |  |  |  |  |  |
| LAST MONTH MAXIMUM                           | 8.12         | 2016-02-02 |  |  |  |  |  |  |  |
| LAST MONTH CHANGE (%)                        | -4.39        | 2016-02-29 |  |  |  |  |  |  |  |
| LAST MONTH TOTAL VOLUME                      | 15,600,992   | 2016-02-29 |  |  |  |  |  |  |  |
| LAST MONTH TOTAL INSTRUMENT TURNOVER         | 114,692,572  | 2016-02-29 |  |  |  |  |  |  |  |
| LAST MONTH NUMBER OF TRANSACTIONS            | 27,131       | 2016-02-29 |  |  |  |  |  |  |  |
| LAST MONTH AVERAGE VOLUME                    | 821,104.84   | 2016-02-29 |  |  |  |  |  |  |  |
| LAST MONTH AVERAGE TURNOVER                  | 6,036,451.16 | 2016-02-29 |  |  |  |  |  |  |  |
| QUARTER STATISTICS (2016-01-04 - 2016-02-29  | ))           |            |  |  |  |  |  |  |  |
| QUARTER MINIMUM                              | 6.75         | 2016-02-24 |  |  |  |  |  |  |  |
| QUARTER MAXIMUM                              | 9.19         | 2016-01-04 |  |  |  |  |  |  |  |
| QUARTER CHANGE (%)                           | -17.42       | 2016-02-29 |  |  |  |  |  |  |  |
| QUARTER TOTAL VOLUME                         | 26,949,416   | 2016-02-29 |  |  |  |  |  |  |  |
| QUARTER TOTAL INSTRUMENT TURNOVER            | 205,276,979  | 2016-02-29 |  |  |  |  |  |  |  |
| QUARTER NUMBER OF TRANSACTIONS               | 47,394       | 2016-02-29 |  |  |  |  |  |  |  |
| QUARTER AVERAGE VOLUME                       | 728,362.59   | 2016-02-29 |  |  |  |  |  |  |  |

## Available columns in Watchlist Window

In the Watchlist window you can add or remove columns with this icon

Also you can add/remove displayed columns by right clicking on a header and select "Other columns" option

|      |          |                                    | Title                     |      |       |         |            |           |       |   |
|------|----------|------------------------------------|---------------------------|------|-------|---------|------------|-----------|-------|---|
|      |          |                                    | Currency                  |      |       |         |            |           |       |   |
|      |          |                                    | Bid/Ask                   |      |       |         |            |           |       |   |
|      |          |                                    | Auction Open Price        |      |       |         |            |           |       |   |
|      |          |                                    | Auction Open Volume       |      |       |         |            |           |       |   |
|      |          |                                    | Proj.Auction Open         |      |       |         |            |           |       |   |
|      |          |                                    | Proj.Auction Volume       |      |       |         |            |           |       |   |
|      |          | odity Future                       | Proj.Auction Close        |      |       |         |            |           | • 🥔 🚍 |   |
| 1    |          | 🔍 🛨 💳 🗷 🐼 🚮 🚽 🛛 🗸 Cu               | Proj.Auction Close Volume | È di | 54    | А- а- 🥖 | - 🛃        |           |       |   |
| Inst | rume     | Close High Low Open                | Buy Price-MTF             |      | Trend | Tot.Vol | Sale Turn. | Sale Size | Ask   | , |
| GRE  |          | Auto Resize This Column            | Sell Price-MTF            | 16   |       | 11      | 455,47     | 10        | 61.22 |   |
| GRE  |          | Auto Resize All Columns            | Name                      | 51   |       | 3       | 84,912.00  | 2         |       |   |
| GRE  |          | Auto Resize All Columns to Content | ISIN                      | 1    |       | 1       | 45,323.00  | 1         |       |   |
| GRE  |          | Hide This Column "Instrume."       | FISN                      |      |       | Ő       |            |           |       |   |
| GRF  |          | Show All Hidden Columns            | CFI Code                  |      |       | 0       |            |           |       |   |
| GRE  |          | Testerest                          | Sell Algo                 |      |       | 0       |            |           | 58.00 |   |
| GRE  | Ť        | Instrument                         | Buy Algo                  | 0    |       | 2       | 262,08     | 2         | 50.00 | - |
| GRE  | Ť        | Close                              | sdiv                      |      |       | 0       |            |           |       |   |
| GRE  | <b>~</b> | High                               | dupl                      | 11   | +=    | 3       | 551.88     | 1         |       |   |
| GRE  | ~        | Low                                | Last Event Time           | '9   |       | 3       | 34,500.00  | 2         | 63.50 |   |
| GRE  | <b>~</b> | Open                               | Notional Amount           | 11   |       | 2       | 29,280.00  | 2         |       |   |
| GRE  | ~        | Previous Close                     | Buy Waiver Indicator      |      |       | 0       |            |           |       |   |
| GRE  | ~        | Price                              | Sell Waiver Indicator     |      |       | 0       |            |           |       |   |
| GRE  | ~        | Δ                                  | Run Order Type            |      |       | 0       |            |           |       |   |
| GRE  | ~        | Δ%                                 | Sell Order Type           |      |       | 0       |            |           |       |   |
| GRE  | ~        | Trend                              | Sell Order Type           | 16   |       | 2       | 93 600 00  | 2         |       | - |
|      | ~        | Total Volume                       | Strike Price              |      |       |         |            |           |       |   |
|      | ~        | Sale Turnover                      | Multiplier                |      | Δ     | Δ%      |            |           |       |   |
|      | ~        | Sale Size                          | Assets-MIF                |      |       |         |            |           |       |   |
|      | ~        | Ask                                |                           |      |       |         |            |           |       |   |
|      | ~        | Ask size                           | ID SysiName               |      |       |         |            |           |       |   |
|      | ~        | Bid                                | Capitalization            |      |       |         |            |           |       |   |
|      | ~        | Bid size                           | Capitalization Nav        |      |       |         |            |           |       |   |
|      |          | Other Columns +                    | Company                   |      |       |         |            |           |       |   |
|      |          | Reset to Default                   | Coupon                    | -    |       |         |            |           |       | _ |
|      |          | Choose table columns               | Fixed Coupon              |      |       |         |            |           |       |   |
|      |          | Export to Excel                    | Curr. Code                |      |       |         |            |           |       |   |
|      |          | Show Viewer Management (Ctrl+ E11) | Duration                  |      |       |         |            |           |       |   |
|      |          | Show viewer Management (Cur+FII)   | Expiration Date           |      |       |         |            |           |       |   |
|      |          |                                    | Instr.Type                |      |       |         |            |           |       |   |
|      |          |                                    |                           |      |       |         |            |           |       |   |

Additionally you can add/remove displayed columns by right clicking on a header and select the "Choose table columns" option

| B   | Comr    |                                    |             |        |       |       |            |         |            |           | • 🌽 🗄 |   |
|-----|---------|------------------------------------|-------------|--------|-------|-------|------------|---------|------------|-----------|-------|---|
| :   |         | 🔍 🛨 🗕 🗷 🗟 🛃 🗔 - C                  | urrency: EU | IR 🔻 Σ | 🔲 📕 🗲 | 6 🗈 🖻 | _ <u>_</u> | А- а- 🥖 | -          |           |       |   |
| Ins | ter mar | o Class High Law Open              | PrvCl       | Price  | Δ     | Δ%    | Trend      | Tot.Vol | Sale Turn. | Sale Size | Ask   | , |
| GR  |         | Auto Resize This Column            | 61.00       | 61.22  | 0.22  | 0.36  |            | 11      | 455,47     | 10        | 70.00 |   |
| GR  |         | Auto Resize All Columns            | 62.00       | 61.00  | -1.00 | -1.61 |            | 3       | 84,912.00  | 2         |       |   |
| GR  |         | Auto Resize All Columns to Content | 63.00       | 61.00  | -2.00 | -3.17 |            | 1       | 45,323.00  | 1         |       |   |
| GR  |         | Auto Resize Air columns to content | 60.00       |        |       |       |            | 0       |            |           |       |   |
| GR  |         | Hide This Column "Instrume."       | 60.24       |        |       |       |            | 0       |            |           |       |   |
| GR  |         | Show All Hidden Columns            | 59.75       |        |       |       |            | 0       |            |           |       |   |
| GR  |         |                                    | 58.00       |        |       |       |            | 0       |            |           |       |   |
| GR  | ~       | Instrument                         | 37.30       | 60.00  | 0.00  | 0.00  | =_         | 2       | 262.08     | 2         |       |   |
| GR  | ~       | Close                              | 60.25       | 00.00  | 0.00  | 0.00  | -          | 0       | 202,00     | 2         |       | E |
| GR  | ~       | High                               | 62.25       |        |       |       |            | 0       |            |           |       |   |
| GR  | ~       | low                                | 61.16       | 63.00  | 1.84  | 3.01  | +=         | 3       | 551,88     | 1         |       |   |
| GR  |         | 2                                  | 63.00       | 62.50  | -0.50 | -0.79 |            | 3       | 34,500.00  | 2         |       |   |
| GR  | ~       | Open                               | 61.50       | 61.00  | -0.50 | -0.81 |            | 2       | 29,280.00  | 2         |       |   |
| GR  | ~       | Previous Close                     | 60.50       |        |       |       |            | 0       |            |           |       |   |
| GR  | ~       | Price                              | 56.44       |        |       |       |            | 0       |            |           |       |   |
| GR  | ~       | ^                                  | 63.25       |        |       |       |            | 0       |            |           |       | _ |
| GR  |         | -                                  | 59.50       |        |       |       |            | 0       |            |           |       |   |
| GR  | ~       | Δ%                                 | 58.50       |        |       |       |            | 0       |            |           |       |   |
| GR  | ~       | Trend                              | 1 61 20     | 60.00  | -1 20 | -1 96 |            | 2       | 93 600 00  | 2         |       | - |
| •   | ~       | Total Volume                       | I           | 11     |       |       |            |         |            |           |       | + |
|     | ~       | Sale Turnover                      |             |        |       |       |            |         |            |           |       |   |
|     | ~       | Sale Size                          |             |        |       |       |            |         |            |           |       |   |
|     | ~       | Ask                                |             |        |       |       |            |         |            |           |       |   |
|     | ~       | Ask size                           |             |        |       |       |            |         |            |           |       |   |
|     | ~       | Bid                                |             |        |       |       |            |         |            |           |       |   |
|     | ~       | Bid size                           |             |        |       |       |            |         |            |           |       |   |
|     |         | Other Columns •                    |             |        |       |       |            |         |            |           |       |   |
|     |         | Reset to Default                   |             |        |       |       |            |         |            |           |       |   |
|     |         | Choose table columns               |             |        |       |       |            |         |            |           |       |   |
|     |         | Export to Excel                    |             |        |       |       |            |         |            |           |       |   |
|     |         | Show Viewer Management (Ctrl+F11)  |             |        |       |       |            |         |            |           |       |   |

The Available columns in watch list window described below:

| X Choose table columns                                | ×     |
|-------------------------------------------------------|-------|
| Select the columns you want to display for this table |       |
|                                                       |       |
| Ask (Ask Price)                                       |       |
| Ask orders                                            |       |
| Ask size                                              |       |
| Assets MIF (Assets of Mutual Fund)                    | =     |
| Auction Open Volume                                   |       |
| Rid (Pid Price)                                       |       |
|                                                       |       |
| Bid size                                              |       |
| Bid/Ask (Bid/Ask Sizes Datio)                         |       |
| Buy Algo                                              |       |
| Buy Order Type                                        |       |
| Buy Price MTE (Buy Price of Mutual Fund)              |       |
| Buy Waiver Indicator                                  |       |
|                                                       |       |
| Capitalization Nav                                    |       |
| Cascade Date                                          |       |
| Category (Commodity Derivative Category)              |       |
|                                                       |       |
| Close (Close price)                                   |       |
| Commodity                                             |       |
| Company                                               |       |
| Coupon                                                |       |
| Coupon Rate (Current Interest Rate)                   |       |
| Curr. Code (Currency code)                            |       |
| Currency (Currency for trading with the instrument)   |       |
| Daily Delivery Hours                                  |       |
| Daily Return-MTF (Daily return of Mutual Fund)        |       |
| Delay (Data delay in seconds)                         |       |
| Delivery Duration                                     |       |
| Delivery End Date                                     |       |
| Delivery Period (>Delivery Period)                    |       |
| Delivery Rate                                         |       |
| Delivery Start Date                                   |       |
| 🔲 dupl                                                | -     |
|                                                       |       |
| OK C                                                  | ancel |

- Ask :Ask Price
- **Ask orders:**Ask orders
- Ask size :Ask Size
- Assets-MTF :Assets of Mutual Fund
- Auction Open Price: Auction Open price
- o Auction Open Volume: Auction Open Volume
- o Bid: Bid Price
- Bid orders :Bid Orders
- Bid size:Bid size
- o Bid/Ask :Bid/Ask Sizes Ratio
- Buy Price-MTF : Buy Price of Mutual Fund

- **Capitalization :**Capitalization
- o Capitalization Nav:Capitalization Nav
- Category :Category
- Close : Close price
- **Company:**Company
- o Coupon:Coupon
- Coupon Rate :Current Interest Rate
- Curr. Code :Currency code
- **Currency :**Currency for trading with the instrument
- Daily Return-MTF : Daily return of Mutual Fund
- o Delay :Data delay in seconds
- Duration :Duration of Bond in months
- Expiration Date: Expiration Date
- Feed :Real Time/Delayed Feed Quality
- Fixed Coupon :Fixed Coupon '1'=Yes,'0'=No
- **Gross Coupon Value :**Gross Amount paid by the Coupon
- o Halt/Suspend Reason: Halt/Suspend Reason
- **High :**Intraday highest Price
- High Limit % :High Limit %
- High Limit :High Limit Price
- **Ib SysName :**Inbroker System Name
- Implied :Implied
- **IndexETFCode:**IndexETFcode
- Instr. Assesement: Instr. Assesement
- Instr.Type :Instrument Type
- Instrument :Instrument symbol
- Interest Calculation : The number of days for interest calculation
- o ISIN :ISIN Code
- Issue date: Issue date
- o Issues for Trade: Issues for Trades
- o last sorted column: Last sorted column
- Low :Intraday lowest Price
- Low Limit %:Low limit %
- Low Limit :Low Limit Price
- Margin:Margin
- Market Depth-Ask :Market Depth-Ask
- Market Depth-Bid: Market Depth-Bid
- Market Status: Market Status
- **Market Suffix:**Market Suffix
- Maturity Date :Maturity Date
- o Max Nominal Value: Max Nomimal Value
- Merchantability (%): Merchantability %
- Message Time :Message Time
- Multiplier:Multiplier

- o Name :Name
- Net Coupon Value :Net Amount paid by the Coupon
- Num. Of Issues: Num of Issues
- Number of Shares: Number of Shares
- o **Open:**Open
- o Open Interest : Open Inerest
- o Open Interest Turnover : Open Int. Turnover
- o Open Volume :Open volume
- Pay Date :Coupon Payment Date
- Payment Interval :Payment Interval in months
- Phase :Instrument Phase
- **Premium :**Premium to underline
- Premium Calc Algo :Premium Calculation Algorithm
- **Premium Nav :**Premium to Nav
- **Premium Nav Calc Algo :**Premium Nav Calculation Algorithm
- **Premium%** :Premium % to underline
- Premium% Nav :Premium % to Nav
- o Prev Open Int Turnover: Prev Open Int Turnover
- Previous Close: Previous Close
- Previous Close Date : Previous Close Date
- Previous Open Interest: Previous Open Interest
- Previous Price : Previous
- Price :Last Sale Price
- **Price-Forced:**Price-Forced
- Price-Oddlot:Price-Oddlot
- Price-OTC :Price-OTC
- Price-Special Terms:Price-Special Terms
- Proj.Auction Close : Projected Auction Close
- o Proj.Auction Close Volume : Projected Auction Close Volume
- Proj.Auction Open : Projected Auction Open
- Proj.Auction Volume : Projected Auction Volume
- Purchased Value :Purchased Value
- QuoteLevel :Quote Level
- Row properties: Row Properties
- Sale Side:Sale Side
- Sale Size :Last Sale Size
- Sale Size-Oddlot :Sale Size-Oddlot
- Sale Size-OTC:Sale Size-OTC
- o Sale Size-Special Terms: Sale size-Special Terms
- Sale Time : Sale Time
- Sale Time-Forced: Sale Time-Forced
- Sale Time-OddLot: Sale Time-OddLot
- Sale Time-OTC: Sale Time-OTC
- Sale Time-Special Terms: Sale Time Special Terms

- Sale Turnover :Last Sale Turnover
- Sale Turnover-Forced: Sale Turnover-Forced
- Sale Turnover-Oddlot: Sale Turnover-Oddlot
- Sale Turnover-OTC:Sale Turnover-OTC
- Sale Turnover-Special Terms : Sale Turnover-Special Terms
- Sell Price-MTF :Sell Price of MTF
- Seq.Num: Seq.Num
- Shares issued: Shares issued
- Start Date :Coupon Start Date
- Status :Instrument Status
- o Strike Price: Strike price
- Sub Type Deriv :Sub Type of Derivative
- **Submarket :**Submarket
- Submarket Status: Submarket Status
- Tax Rate : Tax Rate of Coupon
- Title :Full name of instrument
- o Total Turnover : Total Turnover of Normal trades
- o Total Turnover-All :Total Turnover of all trading types
- Total Turnover-Forced: Total Turnover-Forced
- o Total Turnover-Oddlot: Total Turnover-Oddlot
- Total Turnover-OTC : Total Turnover-OTC
- o Total Turnover-Special Terms: Total Turnover-Special Terms
- o Total Volume :Total Volume of Normal trades
- Total Volume-All :Total Volume of all trading types
- o Total Volume-Forced: Total Volume-Forced
- o Total Volume-Oddlot: Total Volume-Oddlot
- Total Volume-OTC: Total Volume-OTC
- Trade date : Trade date
- Trades :Number of Normal trades
- Trades-Forced: Trades-Forced
- Trades-Oddlot: Trades-Oddlot
- Trades-OTC : Trades-OTC
- o Trades-Special Terms: Trades-Special Terms
- Trading Indicator: Trading Indicator
- Trading Start :Trading Start Date
- Trading unit : Trading unit
- $\circ \quad \textbf{Trend:} \Delta\% \text{ and } \Delta$
- Underlying : Underlying
- Units-MTF : Units-MTF
- **VWAP**:Volume-weighted average price
- Year to Date Return-MTF : Year to Date Return of MUtual Fund
- **A** :Change of Price from Previous Close Price
- Δ% :Change % of Price from Previous Close Price
- ο Δ%-Assessment :Assessment Change

- $\circ\quad {\pmb\Delta}\ensuremath{\mbox{\mbox{$\Delta$}}}\xspace{\mbox{$\Delta$}}$  Close  $\ensuremath{\mbox{$r$}}\xspace{\mbox{$r$}}\xspace{\mbox{$r$}}\xspace{\mbox{$r$}}\xspace{\mbox{$r$}}\xspace{\mbox{$r$}}\xspace{\mbox{$r$}}\xspace{\mbox{$abcd}}\xspace{\mbox{$r$}}\xspace{\mbox{$r$}}\xspace\mbox{$r$$
- $\circ$  **Δ%-Forced:**  $\Delta$ %-Forced
- Δ%-HiLo :High-Low Change %
- Δ%-Oddlot: Δ%-Oddlot
- Δ%-OTC : Δ%-OTC
- ο **Δ%-Previous Open Interest:** Δ%-Previous Open Interest
- Δ%-px :Change % of Price from Previous Price
- Δ%-Special Terms: Δ%-Special Terms
- ο **Δ-Close :**Change of Close price from Previous Close
- $\Delta$ -Forced :  $\Delta$ -Forced
- Δ-Oddlot : Δ-Oddlot
- o **Δ-Open Interest :** Δ-Open Interest
- Δ-ΟΤC : Δ-ΟΤC
- o Δ-Previous Open Interest : Δ-Previous Open Interest
- **Δ-px** :Change of Price from Previous Price
- o **Δ-Special Terms :** Δ-Special Terms

Also you can see in the watchlist window in the trading table you have two options to add or remove columns. First you can press on the column's name and with right click choose the option "Other Columns and and or removed selected columns and second option is to select "Choose Table columns" and and or remove columns

The Available columns in the trading window described below:

| X Choose table columns                                                                                                    | x    |
|----------------------------------------------------------------------------------------------------|------|
| Select the columns you want to display for this table                                                                                                    |      |
| <ul> <li>✓ #</li> <li>✓ Curr. Code (Currency code)</li> <li>✓ Instrument</li> <li>✓ Message Time</li> <li>✓ Phase (Instrument Phase)</li> <li>✓ Price (Last Price of any trade type)</li> <li>✓ Sale Size (Last Size of any trade type)</li> <li>✓ Trade Type (Last Trade Type)</li> <li>✓ Trend (Δ% and Δ)</li> <li>✓ Δ (Change of Price from Previous Close Price)</li> <li>✓ Δ% (Change % of Price from Previous Close Price)</li> </ul> |      |
| ОК Са                                                                                                    | ncel |

- **#**: Serial number of the trade
- Curr. Code :Currency code
- Instrument: The name of instrument
- Message Time: The time of message
- Phase :Instrument Phase

- **Price** : Last Price of any trade type
- Sale Size :Last Size of any trade type
- Trade Type :Last Trade Type
- $\circ \quad \textbf{Trend} : \Delta \% \text{ and } \Delta$
- $\circ\quad \pmb{\Delta}$  :Change of Price from Previous Close Price
- **Δ%** : Change % of Price from Previous Close Price

# Searching for symbols

To search for a symbol (for the Watchlist window, or any other window), go to the main Menu **Xnet Trader**  $\rightarrow$ **View**  $\rightarrow$ **Domain Browser** 

The above window is displayed, which shows markets and their symbols in a tree layout. By clicking on the `+' in front of a market a second-level view shows the available instrument types, e.g.:

POWER\_DER

Clicking on the `+' in front of a category expands it a list of symbols.

| 💮 Domain   | Browser           |        |
|------------|-------------------|--------|
| Fiter:     |                   | Search |
| 🔀 🔛 ·      | - All categories  | •      |
| EC         | M_NODSS_C         | *      |
|            |                   |        |
|            |                   |        |
|            |                   |        |
|            | 1                 |        |
|            |                   |        |
|            | STOCK DERIVATIVES |        |
|            | IN                |        |
| ф. 🛗 МА    | IN CYPRUS         |        |
| PO         | WER DER           |        |
| i <u>-</u> | Commodities (24)  |        |
|            | GREBM0120         |        |
|            | GREBM0220         |        |
|            | GREBM0320         |        |
|            | GREBM0420         |        |
|            | -GREBM0520        |        |
|            | -GREBM0620        |        |
|            | GREBM0720         |        |
|            | GREBQ121          | =      |
|            | GREBQ220          |        |
|            | GREBQ320          |        |
|            | GREBQ420          |        |
|            | -GREBY21          |        |
|            | -GREPM0120        |        |
|            | GREPM0220         |        |
|            | CREPM0320         |        |
|            | GREPM0-20         |        |
|            | GREPM0520         |        |
|            | GREPM0720         |        |
|            | -GREPO121         |        |
|            |                   |        |
|            | -GREPO320         |        |
|            | GREPQ420          |        |
|            | GREPY21           | -      |

By selecting a symbol and right-clicking on it the following options exist:

| 💮 Doma | ain Brows                                                                                                    | er                                                                                                 |        |
|--------|----------------------------------------------------------------------------------------------------|----------------------------------------------------------------------------------------------------|--------|
| Fiter: |                                                                                                    |                                                                                                    | Search |
| 🔀 🔛    | - All c                                                                                                    | ategories                                                                                          | •      |
|        | ECM_NOL<br>ECMB_NOL<br>EMERG.C<br>EMERG.E<br>ETF<br>SS<br>SR INDED<br>SR STOC<br>MAIN<br>MAIN CYF<br>POWER_I | DSS_C<br>DDSS_C<br>O.CY<br>BOND<br>( DERIVATIVES<br>K DERIVATIVES<br>PRUS<br>DER<br>andities (24)  |        |
|        | GREB                                                                                                    | Molities (24)<br>Molities (24)<br>Molities (24)<br>Molities (24)<br>Molities (24)<br>Molities (24) |        |
|        |                                                                                                    | Price ladder for GREBM0420<br>Buy GREBM0420                                                        |        |
|        |                                                                                                    | Sell GREBM0420                                                                                     | ≡      |
|        |                                                                                                    | Symbol properties                                                                                  |        |
|        | *                                                                                                    | Technical Analysis                                                                                 |        |
|        |                                                                                                    | Intraday View                                                                                      |        |
|        |                                                                                                    | Focus<br>Ote                                                                                       |        |
|        |                                                                                                    | News                                                                                               |        |
|        | <u>N-</u>                                                                                                    | Statistics                                                                                         |        |
|        | GREP                                                                                                    | Q121<br>Q220<br>Q320                                                                               |        |
|        | GREP                                                                                                    | Q+20<br>Y21                                                                                        | -      |

**Price Ladder**: Displays a Price Ladder window for the selected symbol

**Buy**: Displays a "buy" Order Ticket window for the selected symbol

**Sell**: Displays a "sell" Order Ticket window for the selected symbol

Symbol Properties: Displays a window showing details for the selected symbol

Technical Analysis: Displays a Technical Analysis window for the selected symbol

**Intraday View**: Displays Intraday information for the selected symbol, including buy/sell side, trade type, time, price, quantity, and phase of trade

**Focus**: Displays the Focus window (shows price difference using a color code of red for a downwards change, green for an upwards change and gray for no change)

Otc: Displays the Otc for the selected symbol

**News**:Displays the current news and for previous dates

**Statistics**:Displays the statistics of symbol (week, seven last days,this month,last month,quarter, 3 months ,semester,6 last months,year statistics and 12 last months)

## Search symbols under market and type

You can follow the steps below to add symbols to a Watchlist window:

| 📑 Watchli  |                            |           |       |           |            |                  |          |       |       |         |            |           |          | • 🌽 🗄 |     |
|------------|----------------------------|-----------|-------|-----------|------------|------------------|----------|-------|-------|---------|------------|-----------|----------|-------|-----|
| GRE        |                            | 🗷 -       | e 🚮 🕹 | 🚃 🕶 Cu    | rrency: EU | R <del>ν</del> Σ | III 🖐 4  | 🏅 🗋 🖻 |       | А• м• 🦄 | -          |           |          |       |     |
| First mate | hes<br>3M0120<br>3M0220    |           | N     | Open      | PrvCl      | Price            | Δ        | ∆%    | Trend | Tot.Vol | Sale Turn. | Sale Size | Ask size | Bid   | Bid |
| GREE       | 3M0320<br>3M0420<br>3M0520 |           |       |           |            |                  |          |       |       |         |            |           |          |       |     |
| GREE       | 3M0620<br>3M0720<br>3Q121  |           |       |           |            |                  |          |       |       |         |            |           |          |       |     |
|            |                            |           |       |           |            |                  |          |       |       |         |            |           |          |       |     |
|            |                            |           |       |           |            |                  |          |       |       |         |            |           |          |       |     |
|            |                            |           |       |           |            |                  |          |       |       |         |            |           |          |       |     |
|            |                            |           |       |           |            |                  |          |       |       |         |            |           |          |       |     |
| •          |                            |           |       |           |            |                  | m        | **    |       |         |            |           |          |       | Þ   |
| #          | Instrume.                  | Trade Ty. | Price | Sale Size | Curr.Co.   | Trend            | Msg.Time | Phase | Δ     | ۵%      |            |           |          |       |     |
|            |                            |           |       |           |            |                  |          |       |       |         |            |           |          |       |     |
|            |                            |           |       |           |            |                  |          |       |       |         |            |           |          |       |     |
|            |                            |           |       |           |            |                  |          |       |       |         |            |           |          |       |     |

- If you know the name of symbol that you wish to add, type it into the textbox and click on the icon to add it to the Watchlist
- If you do not know the name of a symbol, click on the search icon , a list of the available markets appears:

| Lookup instruments                                                                                                    |        | X      |
|----------------------------------------------------------------------------------------------------|--------|--------|
| Fiter:                                                                                                    |        | Search |
| 🔀 🔛 👻 All categories                                                                                                    |        | •      |
| ALTERN.BONDS     ALTERNATIVE     ALTERNATIVE     ALTERNATIVE CY     ALTERNATIVE CY     ALTERNATIVE CY     ALTERNATIVE CY     ALTERNATIVE CY     ALTERNATIVE CY     ALTERNATIVE CY     ALTERNATIVE CY     CVP COR BDS     CVP GOV BDS     CVP GOV BDS     ECM_NODSS_C     ECMB_NODSS_C     ECMB_NODSS_C     EMERG.BOND     ETF     GR FS     GR INDEX DERIVATIVES     GR STOCK DERIVATIVES     MAIN     MAIN CYPRUS     POWER_DER     SURVEILLANCE     SURVEILLANCE CY |        |        |
|                                                                                                    | Select | Cancel |

Select a market (e.g., the Power\_Der ) and click on the `+' on its left; the instrument types supported by that market appear:
| 🔍 Loo  | kup instruments                                                                                                    | - |        |    | 23    |
|--------|----------------------------------------------------------------------------------------------------|---|--------|----|-------|
| Fiter: |                                                                                                    |   |        | S  | earch |
| × #    | All categories                                                                                                    |   |        |    | •     |
|        | ALTERN.BONDS<br>ALTERNATIVE<br>ALTERNATIVE CY<br>BONDS<br>CYP COR BDS<br>CYP GOV BDS<br>ECM_NODSS_C<br>ECMB_NODSS_C<br>EMERG.CO.CY<br>EMERG_BOND<br>ETF<br>FS<br>GR INDEX DERIVATIVES<br>GR STOCK DERIVATIVES<br>MAIN<br>MAIN CYPRUS<br>POWER_DER<br>SURVEILLANCE<br>SURVEILLANCE CY |   |        |    |       |
|        |                                                                                                    |   | Select | Ca | ancel |

Click on the `+' on the left of the desired instrument type (e.g. Commodities); a list of all the available symbols of that type will appear:

| Cookup instruments                                                                                                    | -      | ×      |
|----------------------------------------------------------------------------------------------------|--------|--------|
| Fiter:                                                                                                    |        | Search |
| 🔀 🛗 👻 All categories                                                                                                    |        | •      |
| BONDS<br>CYP COR BDS<br>CYP GOV BDS<br>CYP GOV BDS<br>ECM_NODSS_C<br>ECMB_NODSS_C<br>EMERG.CO.CY<br>EMERG_BOND<br>ETF<br>CYP GOV BDS<br>EMERG_BOND<br>CYP GOV BDS<br>CYP GOV BDS<br>CYP GOV |        | •      |
| GR STOCK DERIVATIVES                                                                                                    |        | E      |
| GREBM0120<br>GREBM0220<br>GREBM0320<br>GREBM0420                                                                                                    |        |        |
| GREBM0520<br>GREBM0620<br>GREBQ121<br>GREBQ220                                                                                                    |        |        |
| GREBQ320<br>GREBQ420<br>GREBY21                                                                                                    |        |        |
|                                                                                                    | Select | Cancel |

> Select the desired symbol; the procedure is the same for any other market.

| 🔍 Lookup instruments | -      | ×      |
|----------------------|--------|--------|
| Fiter:               |        | Search |
| 🔀 🛗 👻 All categories |        | -      |
| GR INDEX DERIVATIVES |        |        |
| GR STOCK DERIVATIVES |        |        |
| 🗄 🛗 MAIN             |        |        |
| H MAIN CYPRUS        |        |        |
| - WER_DER            |        |        |
| 🖮 🎰 Commodities (24) |        |        |
| GREBM0120            |        |        |
| GREBM0220            |        |        |
| GREBM0320            |        |        |
| GREBM0420            |        |        |
| GREBM0520            |        |        |
| GREBM0620            |        |        |
| GREBM0720            |        |        |
| GREBQ121             |        |        |
| GREBQ220             |        |        |
| GREBQ320             |        |        |
| GREBQ420             |        | =      |
| ····GREBY21          |        |        |
| GREPM0120            |        |        |
| GREPM0220            |        |        |
| GREPM0320            |        |        |
| ····GREPM0420        |        |        |
| ····GREPM0520        |        |        |
| ····GREPM0620        |        |        |
| ····GREPM0720        |        |        |
| GREPQ121             |        |        |
| GREPQ220             |        | -      |
| CDEDO320             |        |        |
|                      | Select | Cancel |

> Having selected a symbol, click on the - icon in the Watchlist window to add it to the watchlist

## Watching based on market, instrument type and filters

You can watch symbols based on the market to which they belong, on their instrument type and on

specific performance- or tendency-related filters. In a Watchlist window go to the button . A list of the available markets appears:

| 🛃 ENDI | E (DER) 👻                              |
|--------|----------------------------------------|
|        | None                                   |
|        | Athens Alternative Market (BND)        |
|        | Athens Alternative Market (EQ)         |
|        | Athens Alternative Market (IDX)        |
|        | Athens Derivative Exchange (DER)       |
|        | Athens Exchange (BND)                  |
|        | Athens Exchange (EQ)                   |
|        | Athens Exchange (ETF)                  |
|        | Athens Exchange (IDX)                  |
|        | Cyprus Emerging Companies Market (BND) |
|        | Cyprus Emerging Companies Market (EQ)  |
|        | Cyprus Emerging Companies Market (IDX) |
|        | Cyprus Stock Exchange (BND)            |
|        | Cyprus Stock Exchange (EQ)             |
|        | Cyprus Stock Exchange (IDX)            |
| ~      | ENDE (DER)                             |
|        | XBEY (BND)                             |
|        | XBEY (EQ)                              |

After selecting the market that you want to watch, click on Select and a list of performance-based filters will appear:

| 🍃 Watchlis |           |           |       |                                                                                           |          |       |          | • 🖉 🖬    |         |         |            |           |          |     |          |
|------------|-----------|-----------|-------|-------------------------------------------------------------------------------------------|----------|-------|----------|----------|---------|---------|------------|-----------|----------|-----|----------|
| GRE        |           | 🗷 t       | 🛧 🚮 🕹 | ENDE (DER)                                                                                |          |       | -        | 🏅 🗈 🖻    | <i></i> | А• м• 🥖 | -          |           |          |     |          |
| Instrume.  | Close     | High      | Low   | Best-Worst<br>Company Watchlists<br>Index Composition<br>Sectors<br>Commodity Future (24) |          |       |          | Δ% Trend |         | Tot.Vol | Sale Turn. | Sale Size | Ask size | Bid | Bid size |
| ¥1<br>#    | Instrume. | Trade Ty. | Price | Sale Size                                                                                 | Curr.Co. | Trend | Msg.Time | Phase    | Δ       | Δ%      |            |           |          |     |          |

The categories of securities are as follows:

- **Gainers** : Displays the symbols with the best price difference from previous close price (D%).
- **Losers** : Displays the symbols with the worst price difference from previous close price (D%)

- **Stable** : Displays the symbols with a stable price difference from previous close price (D%)
- Best Total Volume : Displays the best-performing symbols based on volume
- **Best Total Turnover** : Displays the best-performing symbols based on turnover
- **Best Merch.** : Displays the best-performing symbols based on merchantability
- **Best capitalization** : Displays the best-performing symbols based on capitalization
- Best Intraday Range : Displays the best-performing symbols based on intraday range
- Sales on Ask Sale Side: Displays the sales on Ask Sale Side
- Sales on Bid Sale Side: Displays the sales on Bid Sale Side

The user also could select a company watchlist in order to watch the symbols from the company watchlist that have been created

| • • • • • • • • • • • • • • • • • • •                                                                                                    | het Watchlis 🖌 | t         |           |       |             |                     |       |          |       |          |            |   |    |       | • 🌽 🗄 - |
|----------------------------------------------------------------------------------------------------|----------------|-----------|-----------|-------|-------------|---------------------|-------|----------|-------|----------|------------|---|----|-------|---------|
| rume. Ask Ask size Bid<br>Ask size Bid<br>Ask size Bid<br>Compony Walchelds<br>Sectors<br>Sectors<br>Sectors<br>Low Open Last Price Δ Δ% Trend Volum<br>Ask size bid<br>Compony Walchelds<br>Sectors<br>Sectors<br>Sect                                                                                                    |                |           | - 2       | 🐨 🚮 🛃 | Athens Exch | nange (EQ)          |       | -        | 🍾 🗅 🗈 | <i>_</i> | А• в• 🥖    | - |    |       |         |
| i       i                                                                                                    | nstrume.       | Ask       | Ask size  | Bid   | Best-Wo     | rst<br>y Watchlists |       |          | Low   | Open     | Last Price | Δ | ∆% | Trend | Volume  |
| **       Instrume.       Trade Ty.       O.Px       O.Size       Curr. Co.       Trend       Msg time       Phase       Δ       Δ%                                                                                                    |                |           |           |       | Index Co    | omposition          |       |          |       |          |            |   |    |       |         |
| 1       1       1       1       1       1       1       1       1       1       1       1       1       1       1       1       1       1       1       1       1       1       1       1       1       1       1       1       1       1       1       1       1       1       1       1       1       1       1       1       1       1       1       1       1       1       1       1       1       1       1       1       1       1       1       1       1       1       1       1       1       1       1       1       1       1       1       1       1       1       1       1       1       1       1       1       1       1       1       1       1       1       1       1       1       1       1       1       1       1       1       1       1       1       1       1       1       1       1       1       1       1       1       1       1       1       1       1       1       1       1       1       1       1       1       1       1       1       1                                                                                                          |                |           |           |       | Sectors     |                     |       |          |       |          |            |   |    |       |         |
| *       Instrume.       Trade Ty.       O.Px       O.Size       Curr, Co.       Trend       Msg time       Phase       Δ       Δ%                                                                                                    |                |           |           |       |             |                     |       |          |       |          |            |   |    |       |         |
| $\frac{1}{4}$ $\frac{1}{4}$ $\frac{1}$ |                |           |           |       |             |                     |       |          |       |          |            |   |    |       |         |
| $ \begin{array}{ c c c c c c c c c c c c c c c c c c c$                                                                                                    |                |           |           |       |             |                     |       |          |       |          |            |   |    |       |         |
| $ \frac{1}{1} = \frac{1}{1} = 1$       |                |           |           |       |             |                     |       |          |       |          |            |   |    |       |         |
| = 1 + 1 + 1 + 1 + 1 + 1 + 1 + 1 + 1 + 1                                                                                                    |                |           |           |       |             |                     |       |          |       |          |            |   |    |       |         |
|                                                                                                    |                |           |           |       |             |                     |       |          |       |          |            |   |    |       |         |
|                                                                                                    |                |           |           |       |             |                     |       |          |       |          |            |   |    |       |         |
| $ \frac{1}{1} = \frac{1}{1} = 1$       |                |           |           |       |             |                     |       |          |       |          |            |   |    |       |         |
| $ \frac{1}{1} = \frac{1}{1} = 1$       |                |           |           |       |             |                     |       |          |       |          |            |   |    |       |         |
| $\frac{1}{1}$                                                                                                    |                |           |           |       |             |                     |       |          |       |          |            |   |    |       |         |
| *       Instrume.       Trade Ty.       O.Px       O.Size       Curr. Co.       Trend       Msg time       Phase       Δ       Δ%                                                                                                    |                |           |           |       |             |                     |       |          |       |          |            |   |    |       |         |
| *       Instrume.       Trade Ty.       O.Px       O.Size       Curr. Co.       Trend       Msg time       Phase       Δ       Δ%         *       Instrume.       Trade Ty.       O.Px       O.Size       Curr. Co.       Trend       Msg time       Phase       Δ       Δ%                                                                                                    |                |           |           |       |             |                     |       |          | _     |          |            |   |    |       |         |
| i       Instrume.       Trade Ty.       O.Px       O.Size       Curr. Co.       Trend       Msg time       Phase       Δ       Δ%         *       Instrume.       Trade Ty.       O.Px       O.Size       Curr. Co.       Trend       Msg time       Phase       Δ       Δ%                                                                                                    |                |           |           |       |             |                     |       |          |       |          |            |   |    |       |         |
| instrume.     Trade Ty.     O.Px     O.Size     Curr. Co.     Trend     Msg time     Phase     Δ     Δ%       **     Instrume.     Trade Ty.     O.Px     O.Size     Curr. Co.     Trend     Msg time     Phase     Δ     Δ%                                                                                                    |                |           |           |       |             |                     |       |          |       |          |            |   |    |       |         |
| *     Instrume.     Trade Ty.     O.Px     O.Size     Curr. Co.     Trend     Msg time     Phase     Δ     Δ%                                                                                                    |                |           |           |       |             |                     |       |          |       |          |            |   |    |       |         |
| * 1       Instrume.       Trade Ty.       O.Px       O.Size       Curr. Co.       Trend       Msg time       Phase       Δ       Δ%         #       Instrume.       Trade Ty.       O.Px       O.Size       Curr. Co.       Trend       Msg time       Phase       Δ       Δ%         #       Instrume.       Trade Ty.       O.Px       O.Size       Curr. Co.       Trend       Msg time       Phase       Δ       Δ%         #       Instrume.       Instrume.       Instrum.       Instrume.                                                                                                    |                |           |           |       |             |                     |       |          |       |          |            |   |    |       |         |
| * 1       Instrume.       Trade Ty.       O.Px       O.Size       Curr. Co.       Trend       Msg time       Phase       Δ       Δ%         **       ·       ·       ·       ·       ·       ·       ·       ·       ·       ·       ·       ·       ·       ·       ·       ·       ·       ·       ·       ·       ·       ·       ·       ·       ·       ·       ·       ·       ·       ·       ·       ·       ·       ·       ·       ·       ·       ·       ·       ·       ·       ·       ·       ·       ·       ·       ·       ·       ·       ·       ·       ·       ·       ·       ·       ·       ·       ·       ·       ·       ·       ·       ·       ·       ·       ·       ·       ·       ·       ·       ·       ·       ·       ·       ·       ·       ·       ·       ·       ·       ·       ·       ·       ·       ·       ·       ·       ·       ·       ·       ·       ·       ·       ·       ·       ·       ·       ·       ·       ·       ·       ·       ·                                                                                                    |                |           |           |       |             |                     | III   |          |       |          |            |   |    |       |         |
|                                                                                                    | #              | Instrume. | Trade Ty. | O.Px  | O.Size      | Curr. Co.           | Trend | Msg time | Phase | Δ        | Δ%         |   |    |       |         |
|                                                                                                    |                |           |           |       |             |                     |       |          |       |          |            |   |    |       |         |
|                                                                                                    |                |           |           |       |             |                     |       |          |       |          |            |   |    |       |         |
|                                                                                                    |                |           |           |       |             |                     |       |          |       |          |            |   |    |       |         |
|                                                                                                    |                |           |           |       |             |                     |       |          |       |          |            |   |    |       |         |
|                                                                                                    |                |           |           |       |             |                     |       |          |       |          |            |   |    |       |         |
|                                                                                                    |                |           |           |       |             |                     |       |          |       |          |            |   |    |       |         |
|                                                                                                    |                |           |           |       |             |                     |       |          |       |          |            |   |    |       |         |

#### Market Statistics

You can view statistics for a market from the main application menu **Xnet Trader →View →Market stats.** The following window is displayed:

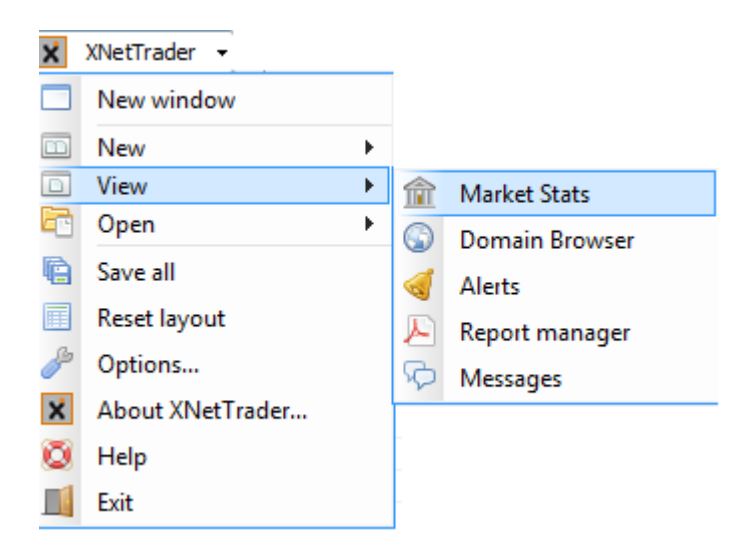

By clicking on **Choose**, a list of markets is shown. Select any individual market or any set of markets (even all) to display statistics for these market(s)

| Market Stats                           |            |                    |                  |            |               |         |         |  |  |  |  |  |
|----------------------------------------|------------|--------------------|------------------|------------|---------------|---------|---------|--|--|--|--|--|
| Choose - Σ 🔟 🚝 🧏 Α- Α- 🎢               |            |                    |                  |            |               |         |         |  |  |  |  |  |
| Athens Alternative Market (BND)        | Trade date | Total Turnover-All | Total Volume-All | Trades-All | Market Status | Gainers | Loosers |  |  |  |  |  |
| Athens Alternative Market (EQ)         |            |                    |                  |            |               |         |         |  |  |  |  |  |
| Athens Derivative Exchange (DER)       |            |                    |                  |            |               |         |         |  |  |  |  |  |
| Athens Exchange (BND)                  |            |                    |                  |            |               |         |         |  |  |  |  |  |
| Athens Exchange (EQ)                   |            |                    |                  |            |               |         |         |  |  |  |  |  |
| Athens Exchange (ETF)                  |            |                    |                  |            |               |         |         |  |  |  |  |  |
| Cyprus Emerging Companies Market (BND) |            |                    |                  |            |               |         |         |  |  |  |  |  |
| Cyprus Emerging Companies Market (EQ)  |            |                    |                  |            |               |         |         |  |  |  |  |  |
| Cyprus Stock Exchange (BND)            |            |                    |                  |            |               |         |         |  |  |  |  |  |
| Cyprus Stock Exchange (EQ)             |            |                    |                  |            |               |         |         |  |  |  |  |  |
| ENDE (DER)                             |            |                    |                  |            |               |         |         |  |  |  |  |  |
| XBEY (BND)                             |            |                    |                  |            |               |         |         |  |  |  |  |  |
| XBEY (EQ)                              |            |                    |                  |            |               |         |         |  |  |  |  |  |
|                                        |            |                    |                  |            |               |         |         |  |  |  |  |  |
|                                        |            |                    |                  |            |               |         |         |  |  |  |  |  |
|                                        |            |                    |                  |            |               |         |         |  |  |  |  |  |
|                                        |            |                    |                  |            |               |         |         |  |  |  |  |  |
|                                        |            |                    |                  |            |               |         |         |  |  |  |  |  |
|                                        |            |                    |                  |            |               |         |         |  |  |  |  |  |
|                                        |            |                    |                  |            |               |         |         |  |  |  |  |  |
|                                        |            |                    |                  |            |               |         |         |  |  |  |  |  |
|                                        |            |                    |                  |            |               |         |         |  |  |  |  |  |
|                                        |            |                    |                  |            |               |         |         |  |  |  |  |  |
|                                        |            |                    |                  |            |               |         |         |  |  |  |  |  |
|                                        |            |                    |                  |            |               |         |         |  |  |  |  |  |
|                                        |            |                    |                  |            |               |         | 4       |  |  |  |  |  |

Once you have selected the market(s) for which you want to display statistics, the following information is displayed on the Market Stats window:

|                 |                                                                             |               |            |                    |                  |            |               |         |   | line in the second second second second second second second second second second second second second second s |  |  |  |
|-----------------|-----------------------------------------------------------------------------|---------------|------------|--------------------|------------------|------------|---------------|---------|---|----------------------------------------------------------------------------------------------------|--|--|--|
| market Stats A  | Market Stats ADEX.DER, ATH.EQ, ATH.ETF, HEDE.DER, XBEY.END, XBEY.EQ 🤌 🛛 🛛 🛛 |               |            |                    |                  |            |               |         |   |                                                                                                    |  |  |  |
| Choose -        | Choose 👻 Σ 🔟 🖐 % Α. Α. 🤌                                                    |               |            |                    |                  |            |               |         |   |                                                                                                    |  |  |  |
| Market Name     | Instr.Type                                                                  | Message Time  | Trade date | Total Turnover-All | Total Volume-All | Trades-All | Market Status | Gainers |   | Loosers                                                                                                    |  |  |  |
| null            | DER                                                                         | 12:15:58.2240 | 30-01-2020 | 3,160,119.80       | 29               | 14         | Open          |         | 3 | 5                                                                                                    |  |  |  |
| Athens Derivat  | DER                                                                         | 13:37:04.8170 | 30-01-2020 | 14,106.00          | 11               | 5          | Open          |         | 0 | 3                                                                                                    |  |  |  |
| Athens Exchange | e EQ                                                                        | 14:31:03.5760 | 30-01-2020 | 4,631,955.70       | 5,952,610        | 310        | Open          |         | 1 | 0                                                                                                    |  |  |  |
| null            | BND                                                                         |               | 30-01-2020 | 0.00               | 0                | 0          | Closed        |         | 0 | 0                                                                                                    |  |  |  |
| null            | EQ                                                                          |               | 30-01-2020 | 0.00               | 0                | 0          | Closed        |         | 0 | 0                                                                                                    |  |  |  |
| Athens Exchange | ETF                                                                         | 15:26:14.8200 | 30-01-2020 | 0.00               | 0                | 0          | Open          |         | 0 | 0                                                                                                    |  |  |  |
|                 |                                                                             |               |            |                    |                  |            |               |         |   |                                                                                                    |  |  |  |
|                 |                                                                             |               |            |                    |                  |            |               |         |   |                                                                                                    |  |  |  |
|                 |                                                                             |               |            |                    |                  |            |               |         |   |                                                                                                    |  |  |  |
| •               |                                                                             |               |            |                    |                  |            |               |         |   | •                                                                                                    |  |  |  |

To display the totals at the bottom of the window select the  $\Sigma$ 

| Xnet | Trader |
|------|--------|
|      |        |

| To add or remove information in the statistics window select the icon 💷                           |
|---------------------------------------------------------------------------------------------------|
| To save as default configuration for the "Market Stats" window select the icon 塔                  |
| To delete the default configuration for the "Market Stats" window select the icon 🧏               |
| To increase the size for "Grid Font"(ctrl++) select the icon                                      |
| To decrease the size for "Grid Font" (ctrl+-) select the icon                                     |
| To change the appearance of the window market statistics select the icon                          |
| To Toggle viewer management select the icon 🎽                                                     |
| To save the settings as default configuration for the "Market Stats" window select the icon $fia$ |
| To float the window of statistics window 🗉                                                        |
| To close the Markets Stats Window selects the icon $	imes$                                        |
|                                                                                                   |

By right click the user may see

- OTC for the specific Market (in parenthesis the number of OTC that exist)
- Market Ticker for the Market
- Statistics for the Market

| m Market S | Stats    | ADEX.DER, ATH.EQ,    | ATH.ETF, HEDE.DER, | XBEY.BND, XBEY.EC |                    |                  |            |               |         | 6 🖉 🖉 🖉 |  |  |  |  |
|------------|----------|----------------------|--------------------|-------------------|--------------------|------------------|------------|---------------|---------|---------|--|--|--|--|
| Choose     | •        | Σ 🔳 🛃 🔏              | А- а- 🥖            |                   |                    |                  |            |               |         |         |  |  |  |  |
| Market N   | lame     | Instr.Type           | Message Time       | Trade date        | Total Turnover-All | Total Volume-All | Trades-All | Market Status | Gainers | Loosers |  |  |  |  |
| null       |          | DER                  | 12:15:58.2240      | 30-01-2020        | 3,160,119.80       | 29               | 14         | 1 Open        | 3       | 5       |  |  |  |  |
| Athens De  | rivat.   | DER                  | 13:37:04.8170      | 30-01-2020        | 14,106.00          | 11               | 5          | 5 Open        | 0       | 3       |  |  |  |  |
| Athens Exc | Ξ.       | Otc                  |                    | 01-2020           | 4,631,955.70       | 5,952,610        | 310        | ) Open        | 1       | 0       |  |  |  |  |
| null       |          | Market Ticker        |                    | 01-2020           | 0.00               | 0                | (          | ) Closed      | 0       | 0       |  |  |  |  |
| null       | 88       | market meker         |                    | 01-2020           | 0.00               | 0                | (          | ) Closed      | 0       | 0       |  |  |  |  |
| Athens Exc | M-1      | 7 Last Days % Char   | nge                | 01-2020           | 0.00               | 0                | (          | ) Open        | 0       | 0       |  |  |  |  |
|            | M.2      | Last Month % Cha     | nge                |                   |                    |                  |            |               |         |         |  |  |  |  |
|            | M -      | 3 Last Months % C    | hange              |                   | III                |                  |            |               |         |         |  |  |  |  |
|            | M -      | 6 Last Months % C    | hange              |                   |                    |                  |            |               |         | F       |  |  |  |  |
|            | M.=)     | 12 Last Months %     | Change             |                   |                    |                  |            |               |         |         |  |  |  |  |
|            | M -      | Indices: 7 Last Day: | s % Change         |                   |                    |                  |            |               |         |         |  |  |  |  |
|            | M-       | Indices: Last Mont   | h % Change         |                   |                    |                  |            |               |         |         |  |  |  |  |
|            | M.2      | Indices: 3 Last Mor  | nths % Change      |                   |                    |                  |            |               |         |         |  |  |  |  |
|            | M.2      | Indices: 6 Last Mor  | nths % Change      |                   |                    |                  |            |               |         |         |  |  |  |  |
|            | M-1<br>0 | Indices: 12 Last Mo  | onths % Change     |                   |                    |                  |            |               |         |         |  |  |  |  |

By press the icon umay add columns . Also you can add/remove displayed columns by right click on header and select "Other columns" option

| 1                   |      |                                            | Market Description           | 1      |            |               |         |         |        |   |               |                |
|---------------------|------|--------------------------------------------|------------------------------|--------|------------|---------------|---------|---------|--------|---|---------------|----------------|
| t                   |      |                                            | Market Suffix                |        |            |               |         |         |        |   |               |                |
| 1                   |      |                                            | Feed                         |        |            |               |         |         |        |   |               |                |
|                     |      |                                            | Delay                        |        |            |               |         |         |        |   |               |                |
|                     |      |                                            | Last Sale Time               |        |            |               |         |         |        |   |               |                |
| ÷                   |      |                                            | Trades                       |        |            |               |         |         |        |   |               |                |
|                     |      |                                            | Total Volume                 |        |            |               |         |         |        |   |               |                |
| Standard Charles    | 4.00 |                                            | Total Turnover               |        |            |               |         |         |        | _ |               | E M M M        |
| Change -            | AD   | EX.DER, ATHLEQ, ATHLETF, HEDELDER, ABET.BI | Gainers Volume               |        |            |               |         |         |        |   |               | <i>₩</i> = = × |
| choose +            | ~    | - III 73 70 H. A. M.                       | Gainers Turnover             |        |            |               |         |         |        | _ |               |                |
| Market Name         | -    | Instr.Type Message Time Tr                 | Gainers Trades               | me-All | Trades-All | Market Status | Gainers | Loosers | Stable |   | Market.Cap    |                |
| ull<br>thens Deriva |      | Auto Resize This Column                    | Loosers Volume               | 29     | 1          | 4 Closed      | 3       |         | 3      | 1 |               |                |
| thens Excha         |      | Auto Resize All Columns                    | Loosers Turnover             | 77,610 | 31         | 3 Open        | 1       |         | D      | 4 | 58,962,031,48 |                |
| ull                 |      | Auto Resize All Columns to Content         | Loosers Trades               | 0      |            | 0 Closed      | 0       |         | D      | 0 | 0.00          |                |
| ull<br>thone Eycha  |      | Hide This Column "Market Name"             | Stable Volume                | 0      |            | 0 Closed      | 0       |         | 0      | 0 | 0.00          |                |
| Cheris Excito       |      | Show All Hidden Columns                    | Stable Turnover              | 0      |            | oopen         | 0       |         |        | 0 | 10,904,075.00 |                |
|                     | ~    | Market Name                                | Stable Trades                |        |            |               |         |         |        |   |               |                |
|                     | ~    | Instr.Type                                 | Moved                        |        |            |               |         |         |        |   |               |                |
|                     | ~    | Message Time                               | Sale Time-OddLot             |        |            |               |         |         |        |   |               |                |
|                     | ~    | Trade date                                 | Trades-Oddlot                |        |            |               |         |         |        |   |               |                |
|                     | ~    | Total Turnover-All                         | Total Volume-Oddlot          |        |            |               |         |         |        |   |               |                |
|                     | ~    | Total Volume-All                           | Total Turnover-Oddlot        |        |            |               |         |         |        |   |               |                |
|                     | ~    | Trades-All                                 | Sale Time-OTC                |        |            |               |         |         |        |   |               |                |
|                     | ~    | Market Status                              | Trades-OTC                   |        |            |               |         |         |        |   |               |                |
|                     | ~    | Gainers                                    | Volume-OTC                   |        |            |               |         |         |        |   |               |                |
|                     | ~    | Loosers                                    | Total Turnover-OTC           |        |            |               |         |         |        |   |               |                |
|                     | ~    | Stable                                     | Sale Time-Special Terms      |        |            |               |         |         |        |   |               |                |
|                     | ~    | Market Capitalization                      | Trades-Special Terms         |        |            |               |         |         |        |   |               |                |
|                     |      | Other Columns                              | Total Volume-Special Terms   |        |            |               |         |         |        |   |               |                |
|                     | _    | Reset to Default                           | Total Turnover-Special Terms |        |            |               |         |         |        |   |               |                |
|                     |      | Choose table columns                       | Sale Time-Forced             |        |            |               |         |         |        |   |               |                |
|                     | -    |                                            | Trades-Forced                |        |            |               |         |         |        |   |               |                |
|                     |      |                                            | Total Volume-Forced          |        |            |               |         |         |        |   |               |                |
|                     |      |                                            | Total Turnover-Forced        |        |            |               |         |         |        |   |               |                |
|                     |      |                                            |                              |        |            |               |         |         |        |   |               |                |
|                     |      |                                            |                              |        |            |               |         |         |        |   |               |                |
|                     |      |                                            |                              |        |            |               |         |         |        |   |               |                |

The available columns are:

| X Choose table columns                                   | ×      |
|----------------------------------------------------------|--------|
| Select the columns you want to display for this table    |        |
| Delay (Data delay in seconds)                            |        |
| Feed (Real Time/Delayed Feed Quality)                    |        |
| Gainers                                                  |        |
| Gainers Trades                                           |        |
| Gainers Turnover                                         |        |
| Gainers Volume                                           |        |
| Instr.Type (Instrument Type)                             |        |
| Last Sale Time                                           |        |
| V Loosers                                                |        |
| Loosers Trades                                           |        |
| Loosers Turnover                                         |        |
| Loosers Volume                                           |        |
| Market Capitalization                                    |        |
| Market Description (User Market Description)             |        |
| Market Name                                              |        |
| Market Status                                            |        |
| Market Suffix                                            | =      |
| Message Time                                             |        |
| Moved                                                    |        |
| Sale Time-Forced                                         |        |
| Sale Time-OddLot                                         |        |
| Sale Time-OTC                                            |        |
| Sale Time-Special Terms                                  |        |
| ✓ Stable                                                 |        |
| Stable Trades                                            |        |
| Stable Turnover                                          |        |
| Stable Volume                                            |        |
| Total Turnover (Total turnover of Normal trades)         |        |
| Total Turnover-All (Total Turnover of all trading types) |        |
| Total Turnover-Forced                                    |        |
| Total Turnover-Oddlot                                    |        |
| Total Turnover-OTC                                       |        |
| Total Turnover-Special Terms                             |        |
| Total Volume (Total Volume of normal trades)             |        |
| Total Volume-All (Total Volume of all trading types)     |        |
| Total Volume-Forced                                      |        |
| Total Volume-Oddlot                                      |        |
| Total Volume-Special Terms                               |        |
| Trade date                                               | -      |
|                                                          | Cancel |
|                                                          |        |

- o **Delay** : Shows if the feed are real time or delayed -Data delay in seconds
- Feed :Real Time/Delayed Feed Quality
- Gainers: Displays the gainers
- Gainers Trades: Displays the gainers Trades
- Gainers Turnover :Displays the gainers turnover
- o Gainers Volume :Displays the gainers Volume
- Instr.Type : Dislpays the Instrument Type
- Last Sale Time: Last Sale Time
- Loosers: Displays the Losers
- **Loosers Trades :**Displays the Losers Trades

- Loosers Turnover :Displays the Losers Turnover
- Loosers Volume :Displays the volume
- o Market Capitalization : Displays the Market Capitalization
- Market Description : Displays the User Market Description as desired by the user
- Market Name :Displays the name of Market
- Market Status :Displays the status
- Market Suffix :Displays the Market Suffix
- Message Time :Displays the message time
- Moved: Displays the moved
- Sale Time :Displays the Time of sale
- Sale Time-Forced :Displays the time-forced of the sale
- Sale Time-OddLot : Displays the sale Time-OddLot
- Sale Time-OTC: Displays the Time-Otc of sale
- o Sale Time-Special Terms :Displays the Time-Spacial Terms of sale
- **Stable :**Display the stable
- Stable Trades :Displays the stable Trades
- Stable Turnover :Displays the stable Turnover
- Stable Volume :Displays the stable Volume
- o Total Turnover: Displays the Total turnover of Normal trades
- o Total Turnover-All : Displays the Total Turnover of all trading types
- o Total Turnover-Forced: Displays the total Turnover-Forced
- o Total Turnover-Oddlot :Displays the total Tutrnover-Oddlot
- **Total Turnover-OTC :**Displays the Turnover-OTC
- o Total Turnover-Special Terms :Displays the Total Turnover Special Terms
- Total Volume : Displays the Total Volume of normal trades
- **Total Volume-All** :Displays the Total Volume of all trading types
- **Total Volume-Forced:** Displays the Volume-Forced
- Total Volume-Oddlot :Displays the Total-Oddlot
- o **Total Volume-Special Terms:** Displays the Total volume-special Terms
- Trade date : Displays the Trading date
- **Trades** : Displays the Number of Normal trades
- Trades-All : Displays the Trades of all trade types
- Trades-Forced :Displays the trades of forced
- Trades-Oddlot :Displays the trade of Oddlot
- **Trades-OTC:** Displays the trades of OTC
- o Trades-Special Terms: Displays the trades of special terms
- Volume-OTC :Displays the volume of OTC

#### Statistics Per Symbol

The user by right click on a symbol may see the statistics for this symbol

|                | JILY F       | <b></b>       | *          | <b>.</b> | - Currer | ICY: EUR | - Σ    | • 4     | % 🗅 🗈           | 1    | 🖪 A·  | A• 🥖 🗌 | <u>-</u> |            |           |     |          |       |        |
|----------------|--------------|---------------|------------|----------|----------|----------|--------|---------|-----------------|------|-------|--------|----------|------------|-----------|-----|----------|-------|--------|
| Ins            | trume        | ent           | Close      | High     | Low      | Open     | PrvCl  | Prio    | e 🛛             |      | Δ%    | Trend  | Tot.Vol  | Sale Turn. | Sale Size | Ask | Ask size | Bid   | Bid si |
| GREBM01        | 20           |               |            |          |          |          | 58.38  | 3       |                 |      |       |        | 0        | )          |           |     |          |       |        |
| GREBM02        | 20           |               |            |          |          |          | 61.00  | )       |                 |      |       |        | 0        | )          |           |     |          | 61.00 | ) [    |
| GREBM03        | 20           |               |            |          |          |          | 61.00  | )       |                 |      |       |        | 0        | )          |           |     |          |       |        |
| GREBM04        | 20           |               |            |          |          |          | 60.00  | )       |                 |      |       |        | 0        | )          |           |     |          |       |        |
| GREBM05        | 20           |               |            |          |          |          | 60.24  | ł       |                 |      |       |        | 0        | )          |           |     |          |       |        |
| GREBM06        | 20           |               |            |          |          |          | 59.75  | 5       |                 |      |       |        | 0        | )          |           |     |          |       |        |
| GREBM07        | 20           |               |            |          |          |          | 58.00  | )       |                 |      |       |        | 0        | )          |           |     |          |       |        |
| GREBMO8        | 20.ł         | HEDE          |            |          |          |          |        |         |                 |      |       |        |          |            |           |     |          |       |        |
| GREBQ12        | 1            |               |            |          |          |          | 57.75  | 5       |                 |      |       |        | 0        | )          |           |     |          |       |        |
| GREBQ22        | 0            |               |            |          |          |          | 60.00  | )       |                 |      |       |        | (        |            |           |     |          |       |        |
| GREBQ32        | -            | Remove s      | elected    |          | 60.00    | 60.00    | 60.25  | 60      | ).00 - <b>C</b> | .25  | -0.41 |        | 2        | 264,96     | 2         |     |          |       |        |
| GREBQ42        |              |               |            |          |          |          | 62.25  | 5       |                 |      |       |        | 0        | )          |           |     |          |       |        |
| GREBY21        |              | Insert sepa   | arator     |          | 63.00    | 63.00    | 63.00  | 63      | 3.00 0          | 0.00 | 0.00  | =_     | 2        | 2 1,103,7  | 2         |     |          |       |        |
| GREPM01        |              | Price ladd    | er for GRE | BO220    |          |          | 63.71  |         |                 |      |       |        | 0        | )          |           |     |          |       |        |
| GREPM02        |              |               | 0000       |          |          |          | 61.00  | )       |                 |      |       |        | 0        | )          |           |     |          |       |        |
| <b>GREPM03</b> |              | BUY GREB      | Q220       |          |          |          | 60.50  | )       |                 |      |       |        | 0        | )          |           |     |          |       |        |
| GREPM04        | 1            | Sell GREBO    | Q220       |          |          |          | 56.44  | ł       |                 |      |       |        | 0        | )          |           |     |          |       |        |
| GREPM05        |              |               |            |          |          |          | 59.54  | ł       |                 |      |       |        | 0        | )          |           |     |          |       |        |
| GREPM06        | Ш            | Symbol pr     | roperties  |          |          |          | 64.00  | )       |                 |      |       |        | 0        | )          |           |     |          |       |        |
| GREPM07        | $\mathbf{x}$ | Technical     | Analysis   |          |          |          | 59.50  | )       |                 |      |       |        | 0        | )          |           |     |          |       |        |
| GREPM08        | ŧ=           | Internal nu V | -          |          |          |          |        |         |                 |      |       |        |          |            |           |     |          |       |        |
| GREPQ12        | 3=           | Intraday v    | lew        |          |          |          | 58.50  | )       |                 |      |       |        | 0        | )          |           |     |          |       | l      |
| GREPQ22        |              | Focus         |            |          |          |          | 60.00  | )       |                 |      |       |        | 0        | )          |           |     |          |       |        |
| GREPQ32        | :=           | Otc           |            |          |          |          | 60.50  | )       |                 |      |       |        | 0        | )          |           |     |          | 60.00 |        |
| 4              | -            | on            |            |          |          |          | C1 01  |         |                 |      |       |        |          | ·          |           |     |          |       | •      |
| -              |              | News          |            |          |          |          |        |         |                 |      |       |        |          |            |           |     |          |       |        |
| #              | M-1          | Statistics    |            |          | ize Cu   | rr.Co. T | rend M | sg.Time | Phase           |      | Δ     | ∆%     |          |            |           |     |          |       |        |
| 3              | GRE          | BQ Mair       | n Bo       | 60.00    | 2 EUR    | 2        | -= 11  | :37:51  | Continu         |      | -0.25 | -0.41  |          |            |           |     |          |       |        |
| 2              | GRE          | PY21 Main     | n Bo       | 63.00    | 2 EUR    | 2        | = 11   | :36:20  | Continu         |      | 0.00  | 0.00   |          |            |           |     |          |       |        |
| 1              | GRE          | BY21 Mair     | n Bo       | 63.00    | 2 EUR    | 2        | = 11   | :35:42  | Continu         |      | 0.00  | 0.00   |          |            |           |     |          |       |        |
|                |              |               |            |          |          |          |        |         |                 |      |       |        |          |            |           |     |          |       |        |

The user may see the statistics per symbol for a week, seven last days, this month, last month, Quarter, 3 last months, Semester, 6 last months, year , 12 last months

#### Save content of Watchlist Window

Once you have created a watchlist with the symbols that you want you can save this as described below:

In the watch list Window click on the icon 📠 then the following window appears:

| X Save content of watchlist         | ζ |
|-------------------------------------|---|
| Please, give a name for your object |   |
| Commodity Future                    |   |
| Available objects                   |   |
| Commodity Future (shared)           |   |
|                                     |   |
|                                     |   |
|                                     |   |
|                                     |   |
|                                     |   |
|                                     |   |
|                                     |   |
|                                     |   |
|                                     |   |
|                                     |   |
|                                     | _ |
| Save Delete Cancel                  |   |

Give the name that you want your watchlist to be saved as and press the **save** button. A confirmation message is displayed, press the **OK** button and the watchlist has been stored. You can also delete the saved watchlist window with the **Delete** button.

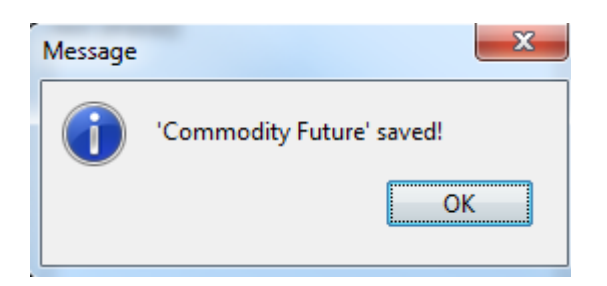

Notice: The user could see if a wathlist is common (Shared) with the application Inbroker and IbLite

| X Save content of watchlist         |
|-------------------------------------|
| Please, give a name for your object |
| Commodity Future                    |
| Available objects                   |
| Commodity Future (shared)           |
| test (shared)                       |
|                                     |
|                                     |
|                                     |
|                                     |
|                                     |
|                                     |
|                                     |
|                                     |
|                                     |
|                                     |
| Save Delete Cancel                  |

#### Load a saved content of Watchlist window

If you have created and saved a watchlist with the symbols that you want to watch, and you want to restore your watchlist window, go to the menu **Xnet Trader**  $\rightarrow$ **Open** $\rightarrow$ **Watchlist** and choose the watchlist from the follow window that appears:

| X Load saved content of watchlist           |
|---------------------------------------------|
| Please, choose one of the available objects |
|                                             |
| Available objects                           |
| Commodity Future (shared)                   |
| test (shared)                               |
|                                             |
|                                             |
|                                             |
|                                             |
|                                             |
|                                             |
|                                             |
|                                             |
|                                             |
|                                             |
| Load Delete Cancel                          |
|                                             |

Press the Load button and the Watchlist will be displayed on your screen. You can also delete a Watchlist by clicking on the **Delete** button

#### **Technical Analysis Charts**

The application supports a wide range of charts and technical analysis tools.

For Technical Analysis Charts see the follow sections :

**Creating Technical Analysis Charts** 

Save a Technical Analysis Chart

Load a saved Chart of Technical Analysis

**History Symbol of chart** 

**Available Columns in the History Window** 

Creating Technical Analysis Charts

From the menu **Xnet Trader**  $\rightarrow$ **New**  $\rightarrow$ **Technical Analysis** you can do Technical Analysis for the symbol that you wish.

| 💦 Technical Analysis               | • 🖉 🗄 🖬                                                                | ×  |
|------------------------------------|------------------------------------------------------------------------|----|
| : 🔍 🔍 🎉 Day 🔻 1m 🔹 🖄 🗸 🖓 🖬 🐨 📰 🛃 . | // : / // - ≤ -   ∩ - + 18 - / -   ≈ -   : □ -   5 -   5 -   10 -   10 | >> |
|                                    | Offer:0.00 Ask:0.0                                                     | 00 |
|                                    | 0.02                                                                   |    |
|                                    |                                                                        |    |
|                                    |                                                                        |    |
|                                    |                                                                        |    |
|                                    |                                                                        |    |
|                                    |                                                                        |    |
|                                    |                                                                        |    |
|                                    |                                                                        |    |
|                                    |                                                                        |    |
| 0:                                 | 3:40 0.01                                                              |    |
|                                    | 0.01                                                                   |    |
|                                    |                                                                        |    |
|                                    |                                                                        |    |
|                                    |                                                                        |    |
|                                    |                                                                        |    |
|                                    |                                                                        |    |
|                                    |                                                                        |    |
|                                    | 0.00                                                                   |    |

In the code field insert the desired name of the security. By pressing the follow icons you have the corresponding options:

🔀 With this icon you can see the main symbol on your chart

| 📉 Technical Analysis                                                                                     | • 🌽 🗄 🗉            | X  |
|----------------------------------------------------------------------------------------------------|--------------------|----|
| GREBM0320 🔍 📓 🔀 Day 🔹 Im 🔹 🖗 + 🕂 + 🕮 + 🗐 🧟 🤌 : 🖊 + + 🖉 + 🕼 + 🦧 + 🕅 + 📌 🕅 + 🗸 + 🎧 + 👘 + 🚝 + 🎆 + 🗍 + 😹 - 🎽 |                    |    |
| First matches                                                                                            | Offer:0.00 Ask:0.0 | 00 |
| C EEE GREEM0320                                                                                          | 0.02               |    |
|                                                                                                    |                    |    |
|                                                                                                    |                    |    |
|                                                                                                    |                    |    |
|                                                                                                    |                    |    |
|                                                                                                    |                    |    |
|                                                                                                    |                    |    |
|                                                                                                    |                    |    |
|                                                                                                    |                    |    |
|                                                                                                    |                    |    |
|                                                                                                    |                    |    |
|                                                                                                    |                    |    |
|                                                                                                    |                    |    |
|                                                                                                    |                    |    |
|                                                                                                    |                    |    |
|                                                                                                    |                    |    |
|                                                                                                    |                    |    |
|                                                                                                    |                    |    |
| 04:08                                                                                                    | 0.01               |    |
|                                                                                                    |                    |    |
|                                                                                                    | 0.01               |    |
|                                                                                                    |                    |    |
|                                                                                                    |                    |    |
|                                                                                                    |                    |    |
|                                                                                                    |                    |    |
|                                                                                                    |                    |    |
|                                                                                                    |                    |    |
|                                                                                                    |                    |    |
|                                                                                                    |                    |    |
|                                                                                                    |                    |    |
|                                                                                                    |                    |    |
|                                                                                                    |                    |    |
|                                                                                                    | 0.00               |    |
| C                                                                                                    |                    | Þ. |

B: Add the symbol to the chart window.

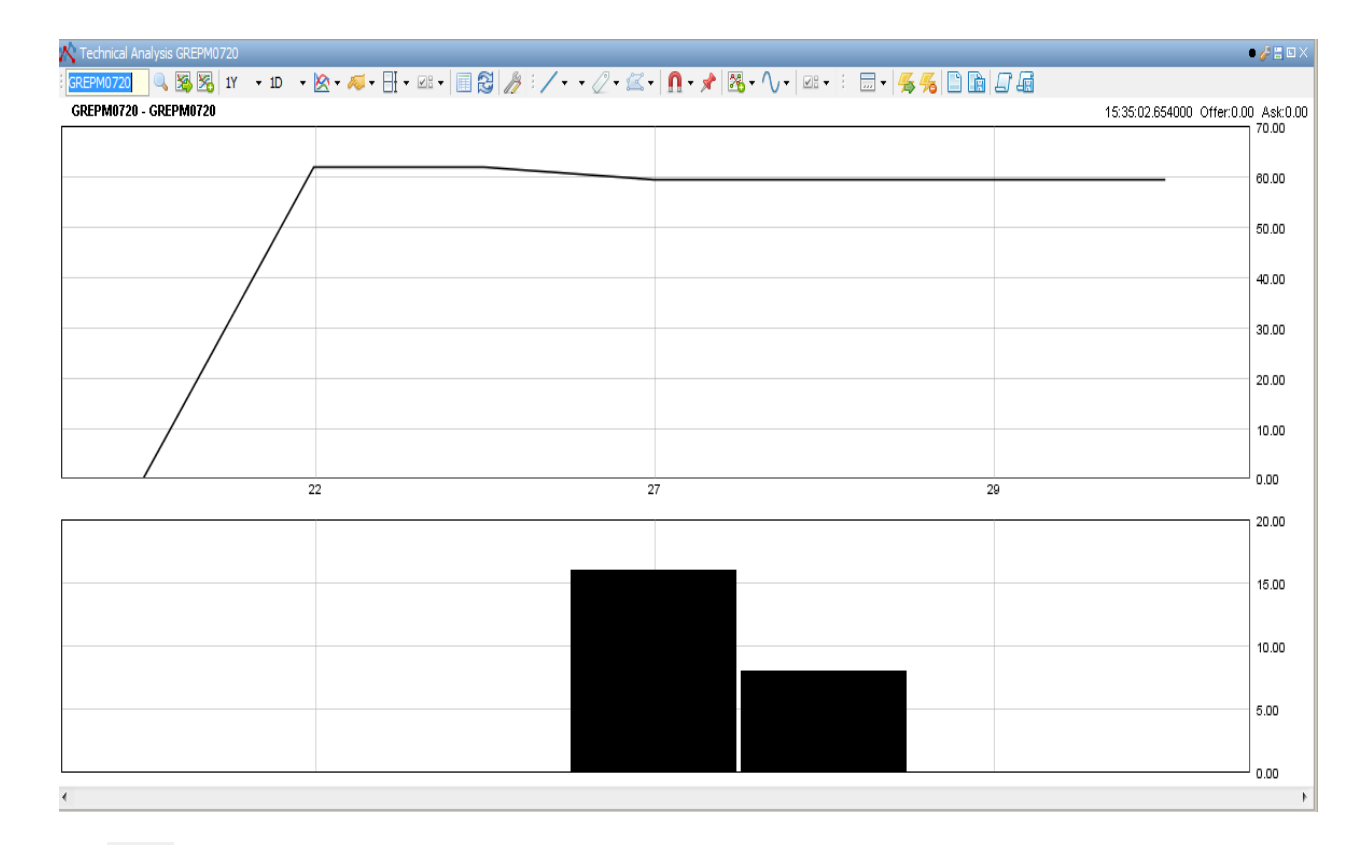

5Y : Define the initial duration of the chart

The list includes: 1 day, 1 Month,1 Week, 2 Weeks , 1 Month, 3 Months, 6 Months, 9 Months, Year-To-Date, 1 Year, 2 Years , 3 Years, 5 years, 10 Years , 20 Years and 30 Years

| 5Y | • 1D • 🖄 • 减 • |
|----|----------------|
|    | 1 day          |
|    | 1 week         |
|    | 2 weeks        |
|    | 1 month        |
|    | 3 months       |
|    | 6 months       |
|    | 9 months       |
|    | Year-To-Date   |
|    | 1 year         |
|    | 2 years        |
|    | 3 years        |
| ~  | 5 years        |
|    | 10 years       |
|    | 20 years       |
|    | 30 years       |

\* 1m : Select the length of time between the chart points. The length of time depends on from the previous selection. If you select 1 week in the previous selection you will see the follow list of time : 1 min , 2 mins , 5 mins ,10 mins ,15 mins , 30 mins, 1 hour, 2 hour, 4 hour ,Daily, Weekly, Monthly, Quarterly, Yearly.

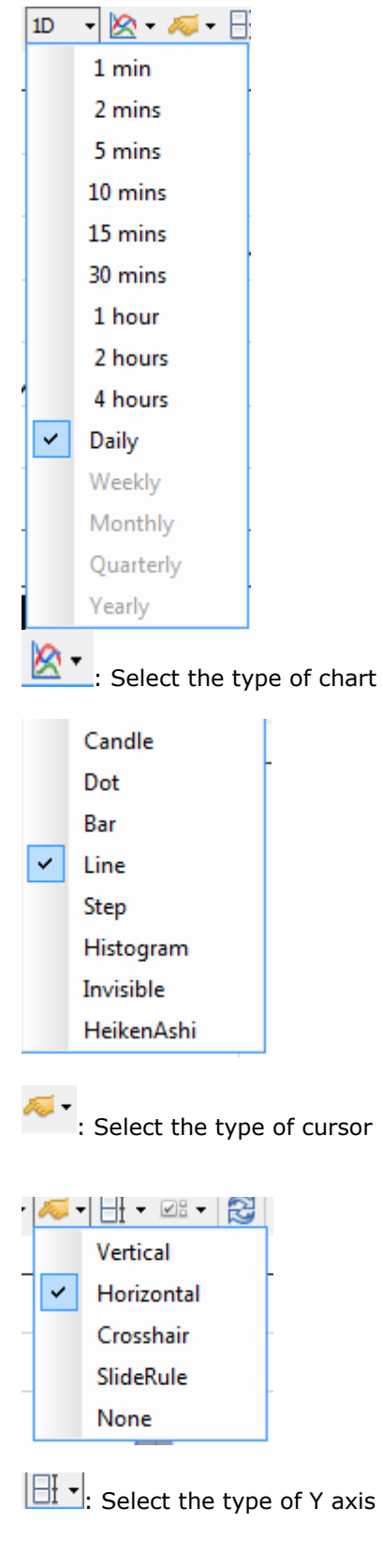

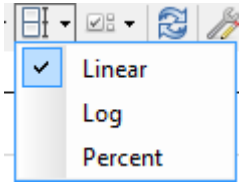

: From this menu select or deselect the following options ~ Show Volume ~ Vertical Gridlines ¥ Horizontal Gridlines Dashed Lines Colored Bars Last Price Display Dynamic Line ~ Show Tooltips Show Value Boxes ~ Show Active Pointers Auto scroll : You may see historical data for the symbol 2 You can refresh the chart ŀ. From the settings menu you change the display of the chart 23 S General Colors Text Color Chart Background Text Backgrounds Plot Background Axis Labels Up Color Axis Grid Down Color Price Color Cursor Trend Lines, Draw Tools Default Oscillator Colors Fonts Small Arial 10 👻 Plain Medium Arial Plain Arial 14 Bold Large Done

Simple drawing tool which includes the following options:

| Trendline           |
|---------------------|
| Channel             |
| Resistance          |
| Gann Line Up        |
| Gann Line Down      |
| Vertical Line       |
| Fixed Vertical Line |

: Complex drawing tools which includes the following options

| Gann Fan Up           |
|-----------------------|
| Gann Fan Down         |
| Pitchfork             |
| Speed lines           |
| Raff Channels         |
| Fibonacci Retracement |
| Fibonacci Fans        |
| Fibonacci Arcs        |
| Fibonacci Time Series |
|                       |

2 · : Comments that you want to appear on the graph (The choice Buy Marker appears as  $\hat{\mathbf{a}}$  on the graph window)

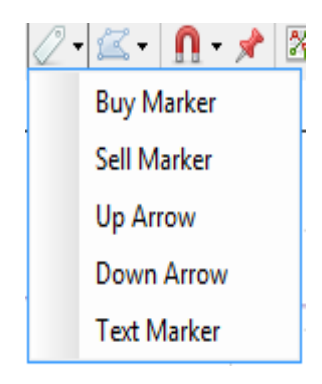

: Shapes which you can add to the chart

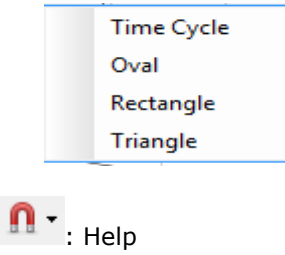

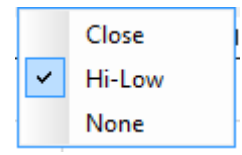

# Pinned (freeze) the current chart

: Add a study to the diagram. It includes the following indicators.

| Bollinger Bands         |  |
|-------------------------|--|
| SMA                     |  |
| EMA                     |  |
| Moving Avg Envelopes    |  |
| Keltner Channels        |  |
| Parabolic SAR           |  |
| Linear Regression Trend |  |
| Linear Regression       |  |
| Time Series Forecast    |  |
| Std Dev Channel         |  |
| WMA                     |  |
| Chande Kroll Stop       |  |

Add a study to the diagram. It includes the following indicators.

| ADX                 |  |
|---------------------|--|
| ADXR                |  |
| Aroon               |  |
| CCI                 |  |
| Change              |  |
| DMI                 |  |
| MACD                |  |
| RSI                 |  |
| Fast Stochastic     |  |
| Slow Stochastic     |  |
| True Strength Index |  |
| Stochastic RSI      |  |
| Momentum            |  |

: Option to show / hide the following possibilities

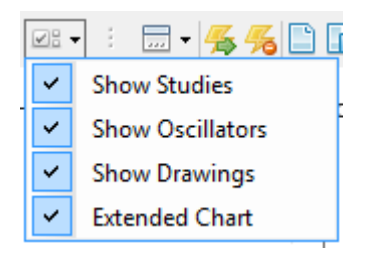

- : Change the title of the technical analysis chart
- $\overset{{\scriptstyle{\bigstar}}}{\scriptstyle{\longleftarrow}}$ : To save the settings as default configuration for the "Technical Analysis" window
- Particular States and States and States a
- : You can load a saved content for "Technical Analysis" Window
- 💼 : you can save the content for " Technical Analysis" chart
- : You can load a saved Technical Analysis configuration
- : You can save the technical analysis configuration
- A-: Increase size for Technical Analysis (Ctrl++)

A\*: Decrease Size for Technical Analysis (Ctr+-)

Save a Technical Analysis Chart

To save a technical analysis chart, follow these steps:

Once you've created the technical analysis chart for the security that you desire press the icon in the window that appears. Type the name of the chart you want to save and click the Save button

| 🗙 Save content of technical analysis 🛛 📃 | 3 |
|------------------------------------------|---|
| Please, give a name for your object      |   |
| Γραφημα Τεχν. Ανάλυσης                   |   |
| Available objects                        |   |
| Γραφημα Τεχν. Ανάλυσης                   |   |
|                                          |   |
|                                          |   |
|                                          |   |
|                                          |   |
|                                          |   |
|                                          |   |
|                                          |   |
|                                          |   |
|                                          |   |
|                                          |   |
|                                          |   |
| Save Delete Cancel                       |   |

When the confirmation message appears click  $\ensuremath{\textbf{OK}}$ 

| Message | ×                                |
|---------|----------------------------------|
| 1       | 'Γραφημα Τεχν. Ανάλυσης ' saved! |
|         | ОК                               |

You can see the name of your chart in the list of available objects

#### Load a saved Chart of Technical Analysis

If you have created and saved a technical analysis chart, you can restore it by going to the menu **Xnet Trader**  $\rightarrow$ **Open**  $\rightarrow$ **Technical Analysis** and choosing an object from the following window:

| X Load saved content of technical an        |  |  |  |  |  |  |  |  |  |
|---------------------------------------------|--|--|--|--|--|--|--|--|--|
| Please, choose one of the available objects |  |  |  |  |  |  |  |  |  |
| Γραφημα Τεχν. Ανάλυσης                      |  |  |  |  |  |  |  |  |  |
| Available objects                           |  |  |  |  |  |  |  |  |  |
| Γραφημα Τεχν. Ανάλυσης                      |  |  |  |  |  |  |  |  |  |
|                                             |  |  |  |  |  |  |  |  |  |
|                                             |  |  |  |  |  |  |  |  |  |
|                                             |  |  |  |  |  |  |  |  |  |
|                                             |  |  |  |  |  |  |  |  |  |
|                                             |  |  |  |  |  |  |  |  |  |
|                                             |  |  |  |  |  |  |  |  |  |
|                                             |  |  |  |  |  |  |  |  |  |
|                                             |  |  |  |  |  |  |  |  |  |
|                                             |  |  |  |  |  |  |  |  |  |
|                                             |  |  |  |  |  |  |  |  |  |
|                                             |  |  |  |  |  |  |  |  |  |
| Load Delete Cancel                          |  |  |  |  |  |  |  |  |  |

Select a saved technical analysis chart and press **Load** to open the saved chart. You can also **delete** a technical analysis chart by pressing **Delete**.

#### History Symbol of chart

In the Technical Analysis Chart if you select this icon using you will see the following window This window displays the History of Symbol for the duration that has been defined by the user

| History: GREBM022   | D     |       |       |       |        |   |    |         | <i>∳</i> ≣ × |
|---------------------|-------|-------|-------|-------|--------|---|----|---------|--------------|
| i 🔟 <u>4</u> 🔏 A- A | • //  |       |       |       |        |   |    |         |              |
| Record Time         | Open  | High  | Low   | Close | Volume | Δ | Δ% | ∆-Total | ∆%-Total     |
| 11:38:00            | 61.00 | 61.00 | 61.00 | 61.00 |        | 2 |    |         |              |
| 11:27:00            | 61.00 | 61.00 | 61.00 | 61.00 |        | 1 |    |         |              |
|                     |       |       |       |       |        |   |    |         |              |
|                     |       |       |       |       |        |   |    |         |              |
|                     |       |       |       |       |        |   |    |         |              |
|                     |       |       |       |       |        |   |    |         |              |
|                     |       |       |       |       |        |   |    |         |              |
|                     |       |       |       |       |        |   |    |         |              |
|                     |       |       |       |       |        |   |    |         |              |
|                     |       |       |       |       |        |   |    |         |              |
| •                   |       |       |       | 111   |        |   |    |         |              |

By right click the user has the following options:

| ∃ History | : GREBM0220                                                                                                    |                                                                        |                 |       |       |        |   |    |         | 🌽 🗄 🗙    |  |
|-----------|----------------------------------------------------------------------------------------------------|------------------------------------------------------------------------|-----------------|-------|-------|--------|---|----|---------|----------|--|
| : 🔳 🐇     | III 🖐 🎋 A- A- 🎢                                                                                                    |                                                                        |                 |       |       |        |   |    |         |          |  |
| Recor     | rd Time                                                                                                    | Open                                                                   | High            | Low   | Close | Volume | Δ | ∆% | ∆-Total | ∆%-Total |  |
| 11:38:00  |                                                                                                    | 61.00                                                                  | 61.00           | 61.00 | 61.00 | 2      | 2 |    |         |          |  |
|           | <ul> <li>Price lad</li> <li>Buy GRE</li> <li>Sell GREI</li> <li>Symbol</li> <li>Technica</li> <li>Intraday</li> </ul> | Ider for GREE<br>BM0220<br>BM0220<br>properties<br>al Analysis<br>View | 61.00<br>3M0220 |       | 61.00 | 1      |   |    |         |          |  |
| •         | Focus                                                                                                    |                                                                        |                 |       |       |        |   |    |         | •        |  |
|           | 🗧 Otc                                                                                                    |                                                                        |                 |       |       |        |   |    |         |          |  |
|           | News                                                                                                    |                                                                        |                 |       |       |        |   |    |         |          |  |
| 20        | 년 Statistics                                                                                                    | 5                                                                      |                 | -     |       |        |   |    |         |          |  |

- **Price Ladder for Symbol:** Displays the price ladder window for the position of the symbol
- **Buy Symbol:** Buy for the symbol that you selected
- Sell Symbol: Sell for the symbol that you selected
- **Symbol Properties**: Opens the properties window of the symbol as displayed below

| GREBM0220                 |                 | 🔹 🖶 🖾 🗙 |
|---------------------------|-----------------|---------|
| GREBM0220 🔍 🔍 Type here t | 💷 🗄 🛃 📼 📑 🕂     |         |
| 🗄 Instrument              |                 | *       |
| BBO                       |                 |         |
| Bid/Ask                   |                 |         |
| Ask                       |                 |         |
| Ask size                  |                 |         |
| Ask orders                |                 |         |
| Bid                       |                 |         |
| Bid size                  |                 |         |
| Bid orders                |                 | =       |
| Auction                   |                 |         |
| Trading                   |                 |         |
| Message Time              | 15:35:02.658000 |         |
| Trade date                | 30-01-2020      | _       |
| High Limit %              | 20              |         |
| High Limit                | 74.40           | _       |
| Low Limit %               | -20             |         |
| Low Limit                 | 49.60           |         |
| Previous Close Date       | 29-01-2020      |         |
| Previous Close            | 62.00           |         |
| High                      | 61.00           |         |
| Low                       | 61.00           |         |
| ∆%-HiLo                   | 0.00            |         |
| Trades                    | 2               |         |
| Last Sale Time            | 11.38.01 140000 | -       |

- Technical Analysis: Opens the technical analysis chart for the symbol
- Intraday view: Opens the Intraday window displaying the trades of the symbol
- **Focus:** Displays the Focus window (shows price difference using a color code of red for a downwards change, green for an upwards change and gray for no change)
- Otc: Displays the OTC for the symbol
- Statistics: Displays the statistics for the symbol

#### Available Columns in the History Window

In the history Window the user has the ability to add and remove columns if you press the following icon icon :

Also you may add/remove columns by right click on a header and select the "Other Columns" option

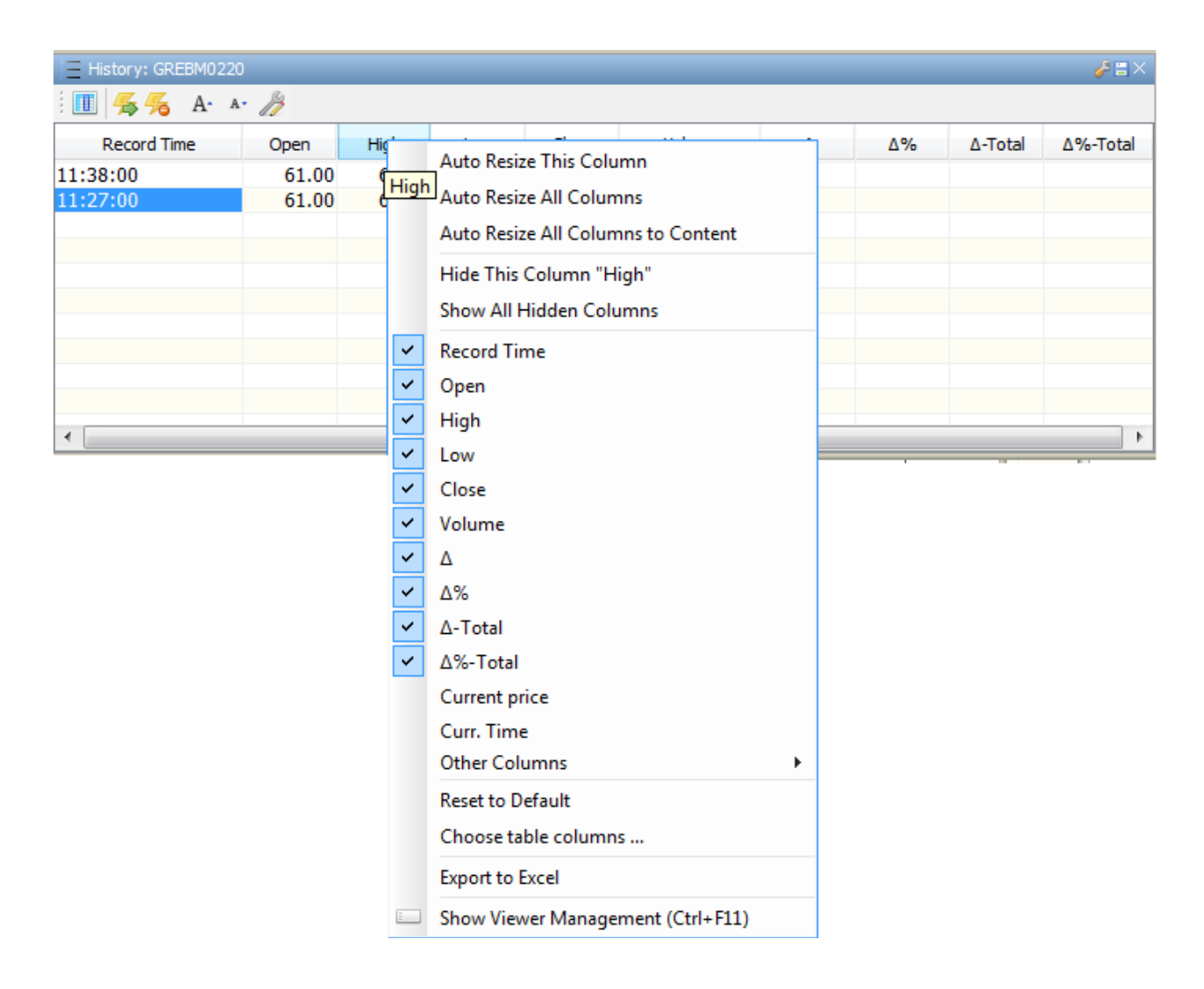

Additionally you may add/remove columns by right click on a header and select the "Choose table columns" option

| E Histor | y: GRI   | EBM0220                            |       |        |   |    |         | 6 🖉 🖉    |
|----------|----------|------------------------------------|-------|--------|---|----|---------|----------|
| i 🔳 🔏    | 5 %      | А- л- 🎢                            |       |        |   |    |         |          |
| Rec      | ord Ti   | no Opon High Low                   | Cose  | Volume | Δ | Δ% | ∆-Total | ∆%-Total |
| 11:38:00 |          | Auto Resize This Column            | 61.00 |        | 2 |    |         |          |
| 11:27:00 |          | Auto Resize All Columns            | 61.00 |        | 1 |    |         |          |
|          |          | Auto Resize All Columns to Content |       |        |   |    |         |          |
|          |          | Hide This Column "Record Time"     |       |        |   |    |         |          |
|          |          | Show All Hidden Columns            |       |        |   |    |         |          |
|          | ~        | Record Time                        |       |        |   |    |         |          |
|          | ~        | Open                               |       |        |   |    |         |          |
| •        | ~        | High                               |       |        |   |    |         | •        |
|          | <b>~</b> | Low                                |       |        |   | 1  |         |          |
|          | ✓        | Close                              |       |        |   |    |         |          |
|          | ✓        | Volume                             |       |        |   |    |         |          |
|          | ✓        | Δ                                  |       |        |   |    |         |          |
|          | ~        | Δ%                                 |       |        |   |    |         |          |
|          | ✓        | ∆-Total                            |       |        |   |    |         |          |
|          | ~        | ∆%-Total                           |       |        |   |    |         |          |
|          |          | Current price                      |       |        |   |    |         |          |
|          |          | Curr. Time                         |       |        |   |    |         |          |
|          |          | Other Columns                      | •     |        |   |    |         |          |
|          |          | Reset to Default                   |       |        |   |    |         |          |
|          |          | Choose table columns               |       |        |   |    |         |          |
|          |          | Export to Excel                    |       |        |   |    |         |          |
|          | :        | Show Viewer Management (Ctrl+F11)  |       |        |   |    |         |          |

The available columns are the following:

| X Choose table columns                                                                                                    |                        | x    |
|----------------------------------------------------------------------------------------------------|------------------------|------|
| Choose table columns Select the columns you want to # (Sale number) Close Curr. Time Current price High Instrument Interval Low Open Record Time Volume  | display for this table | x    |
| <ul> <li>✓ Volume</li> <li>✓ Δ (Candle Change)</li> <li>✓ Δ% (Candle Change (%))</li> <li>✓ Δ%-Total (Change (%))</li> <li>✓ Δ-Total (Change)</li> </ul> | OK Car                 | ncel |

- #: The number of sale
- Close: The close value of symbol
- Curr.Time: The current time
- Current Price : The current price of symbol
- High: The upper value of symbol
- Instrument: The name of the Symbol
- o Interval: The duration that has define the user for the graphical monitoring
- **Low**: The lower value of symbol
- **Open**: The open price
- Record Time: The date and time of record
- Volume: The volume of symbol
- $\circ$  **\Delta**:Change which is the subtraction of close price from open price
- Δ%: Percentage change candle Change
- Δ-Total: The output of symbol is the subtraction of current price from the close (change %)
- ο **Δ%-Total**:The total percentage change

If you do right-click in every column in the top of history symbol window you can see this selection

Export of Excel .

With this selection you can save the history in a file xls.

## Price Ladder window and order entering

Display the price ladder window from the menu **Xnet Trader** →**New** →**Price Ladder** 

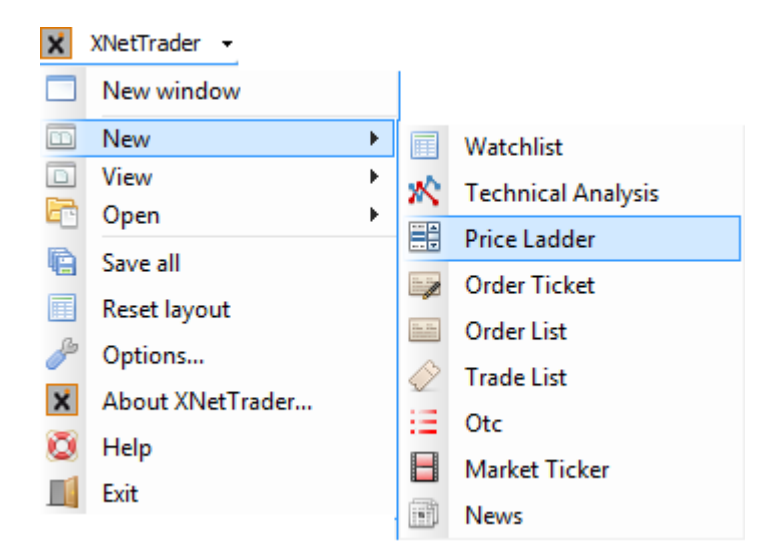

The price ladder window opens as shown below:

| E Pric | e Ladde           |   |            |       |       |       | • 🌽 |   |  |  |  |
|--------|-------------------|---|------------|-------|-------|-------|-----|---|--|--|--|
| : 🖉 -  | - E E             | 1 | <b>% 🏥</b> | 2 5%  | A- A- | B     |     |   |  |  |  |
| Sym    | Symbol: Acct.CSD: |   |            |       |       |       |     |   |  |  |  |
|        |                   |   |            |       |       |       |     |   |  |  |  |
| +      | Buy               | # | Bids       | Price | Asks  | ; # ! |     | • |  |  |  |
|        |                   |   |            |       |       |       |     |   |  |  |  |
| -      |                   |   |            |       |       |       |     |   |  |  |  |
|        |                   |   |            |       |       |       |     |   |  |  |  |
|        |                   |   |            |       |       |       |     |   |  |  |  |
|        |                   |   |            |       |       |       |     |   |  |  |  |
|        |                   |   |            |       |       |       |     |   |  |  |  |
|        |                   |   |            |       |       |       |     |   |  |  |  |
|        |                   |   |            |       |       |       |     |   |  |  |  |
|        |                   |   |            |       |       |       |     |   |  |  |  |
|        |                   |   |            |       |       |       |     |   |  |  |  |
|        |                   |   |            |       |       |       |     |   |  |  |  |
|        |                   |   |            |       |       |       |     |   |  |  |  |
|        |                   |   |            |       |       |       |     |   |  |  |  |
|        |                   |   |            |       |       |       |     |   |  |  |  |
|        |                   |   |            |       |       |       |     |   |  |  |  |
| -      |                   |   |            |       |       |       |     |   |  |  |  |
|        |                   |   |            |       |       |       |     |   |  |  |  |
|        |                   |   |            |       |       |       |     |   |  |  |  |
|        |                   |   |            |       |       |       |     |   |  |  |  |
|        |                   |   |            |       |       |       |     |   |  |  |  |
|        |                   |   |            |       |       |       |     |   |  |  |  |

In the price ladder window you can see the follow icons:

🖙 :With this icon you can display or hide the account, symbol and position fields

- 🗐 : Create missing ticks between prices
- 블 : Remove unused ticks

🤨 :When you insert an order you can sent the order without confirmation message

: Automatic removal of unused ladder steps

With this icon you can see in the price ladder window the percentage change of price from the previous close

: Show/Hide full order depth

There are special price indications and are the following:

- Auction open appears with yellow color
- Projected open appears with green color
- Previous close appears with orange color
- Projected close appears with grey color

If the 🗒 button is pressed by right click you may see all the orders that concerns this price

| E Price ladd | ler for GREBM022 | 0           |                   |                |      |   |      | • 🥔 🗄 🗆 🗙 |
|--------------|------------------|-------------|-------------------|----------------|------|---|------|-----------|
| : 🖉 🗕 🔚      | = 🕢 🞺 % 📗        |             | 🖐 援 A· A· 🦄       |                |      |   |      |           |
| Symbol:      | GREBM0220        |             |                   | Acct.CSD:      |      |   |      |           |
| -            | Buy              | #           | Bide              | Drice          | Asks | # | Sall |           |
| т            | bdy              | #           | Dids              | (Prv(Cl) 62.00 | ASKS | - | Jei  |           |
|              |                  | 1           |                   | (Cl) 61.00 (2) |      |   |      |           |
|              | 2                | Refresh     |                   |                |      |   |      |           |
|              |                  | Expand tic  | ks                |                |      |   |      |           |
|              |                  | Contract ti | icks              |                |      |   |      |           |
|              |                  |             |                   |                |      |   |      |           |
|              |                  | Edit order  |                   |                |      |   |      |           |
|              | ×                | Cancel ord  | ler for GREBM0220 |                |      |   |      |           |
|              |                  | Clone orde  | er for GREBM0220  |                |      |   |      |           |
|              | in the           | Watch ord   | er                |                |      |   |      |           |
|              |                  |             |                   |                |      |   |      |           |
|              |                  |             |                   |                |      |   |      |           |
|              |                  |             |                   |                |      |   |      |           |
|              |                  |             |                   |                |      |   |      |           |
|              |                  |             |                   |                |      |   |      |           |
|              |                  |             |                   |                |      |   |      |           |
|              |                  |             |                   |                |      |   |      |           |
|              |                  |             |                   |                |      |   |      |           |
|              |                  |             |                   |                |      |   |      |           |
|              |                  |             |                   |                |      |   |      |           |
|              |                  |             |                   |                |      |   |      |           |
|              |                  |             |                   |                |      |   |      |           |

E: Show/Hide limits ( Absolute limit percent from PrvCl., Static limit percent % from AucOp., Dynamic limit percent from Price)

There are four rule limits as you can see in the pictures below:

• Absolute limits (<lowLimitPrice and >highLimitPrice) are shown in this background color

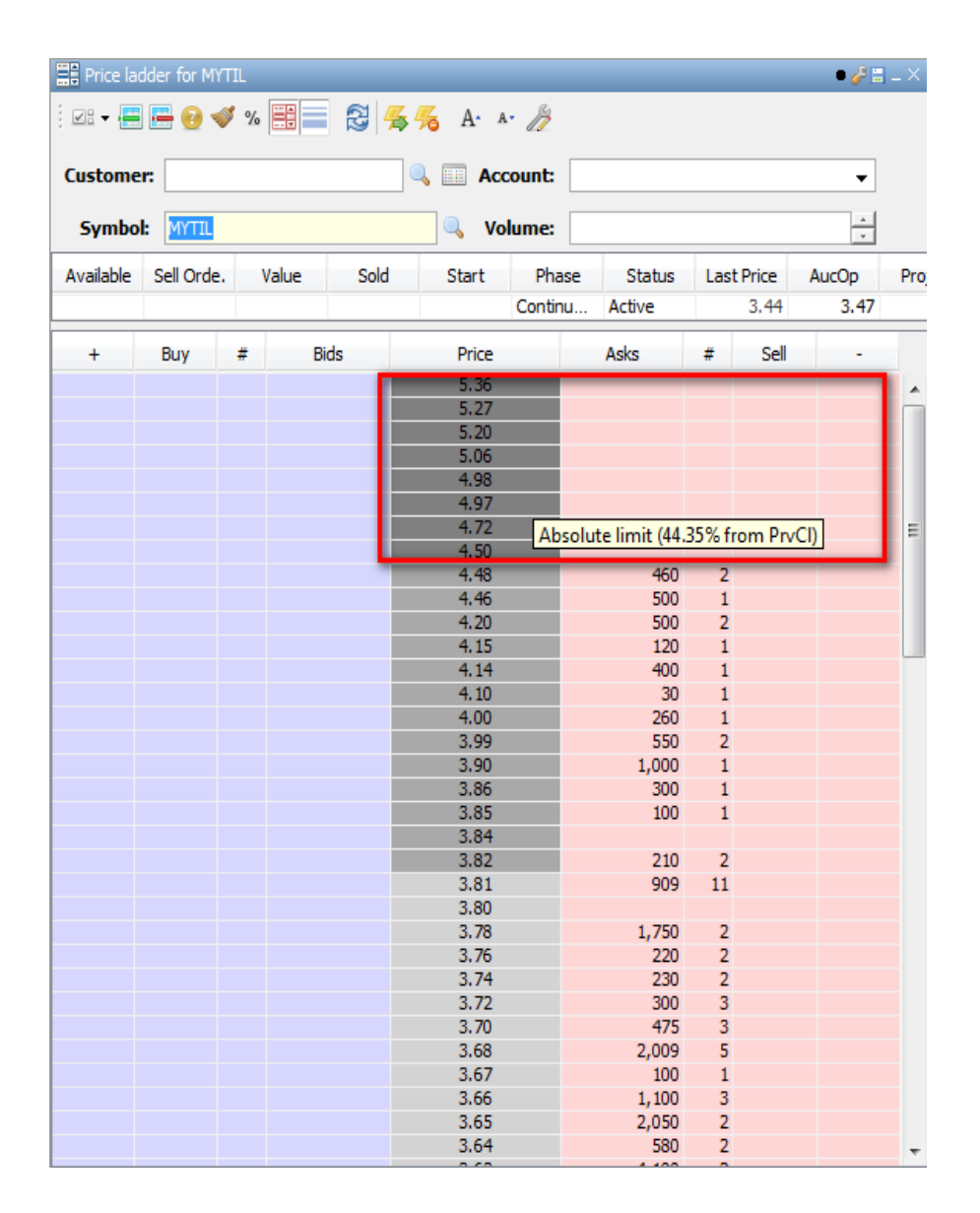

• Static limits (+- 10% from lastAuctionOpen or prevClose) are shown in this background color

| Price lac | dder for MY1 | TIL  |       | ୁ ମା 🖉 | - Δ. Α       | . A       |    |           |      |         | • 🎸 🗄 | _ × |
|-----------|--------------|------|-------|--------|--------------|-----------|----|-----------|------|---------|-------|-----|
| Custome   | r:           | / 20 |       | 1974   | • <u>•</u> • | xount:    |    |           |      |         | •     |     |
| Gumba     |              |      |       |        |              |           |    |           |      |         |       |     |
| Symbo     |              | _    |       |        | V0           | ume.      |    |           |      |         | -     |     |
| Available | Sell Orde.   | ١    | /alue | Sold   | Start        | Phas      | se | Status    | Last | t Price | AucOp | Pro |
|           |              |      |       |        |              | Continu   | J  | Active    |      | 3.44    | 3.47  |     |
| +         | Buy          | #    | Bi    | ds     | Price        |           |    | Asks      | #    | Sell    | -     |     |
|           |              |      |       |        | 5.36         |           |    |           |      |         |       |     |
|           |              |      |       | _      | 5.27         |           |    |           |      |         |       | - 6 |
|           |              |      |       | _      | 5.20         |           |    |           |      |         |       |     |
|           |              |      |       |        | 5.06         |           |    |           |      |         |       |     |
|           |              |      |       |        | 4.98         |           |    |           |      |         |       |     |
|           |              |      |       |        | 4.97         |           |    |           |      |         |       |     |
|           |              |      |       |        | 4.72         |           |    |           |      |         |       | Ξ   |
|           |              |      |       |        | 4.50         |           |    |           |      |         |       |     |
|           |              |      |       |        | 4,48         | _         | -  | 460       | - 2  |         | -     |     |
|           |              |      |       |        | 4.46         |           |    | 500       | 1    |         |       |     |
|           |              |      |       |        | 4.20         |           |    | 500       | 2    |         |       |     |
|           |              |      |       |        | 4.15         |           |    | 120       | 1    |         |       |     |
|           |              |      |       |        | 4.14         |           |    | 400       | 1    |         |       |     |
|           |              |      |       |        | 4.10         |           |    | 30        | 1    |         |       |     |
|           |              |      |       |        | 4.00         |           |    | 260       | 1    |         |       |     |
|           |              |      |       |        | 3.99         |           |    | 550       | 2    |         |       |     |
|           |              |      |       |        | 3.90         |           |    | 1,000     | 1    |         |       |     |
|           |              |      |       |        | 3. Sta       | tic limit | 14 | .99% from | AucO | p)      |       |     |
|           |              |      |       |        | 3.85         |           | 1  | 100       | 1    |         |       |     |
|           |              |      |       |        | 3.84         |           |    |           |      |         |       |     |
|           |              |      |       |        | 3.82         | _         | -  | 210       | - 2  | _       | _     |     |
|           |              |      |       |        | 3.81         |           |    | 909       | 11   |         |       |     |
|           |              |      |       |        | 2.00         |           |    | 1 750     | 2    |         |       |     |
|           |              |      |       |        | 3.76         |           |    | 220       | 2    |         |       |     |
|           |              |      |       |        | 3.70         |           |    | 220       | 2    |         |       |     |
|           |              |      |       |        | 3.72         |           |    | 300       | - 3  |         |       |     |
|           |              |      |       |        | 3.70         |           |    | 475       | 3    |         |       |     |
|           |              |      |       |        | 3.68         |           |    | 2.009     | 5    |         |       |     |
|           |              |      |       |        | 3.67         |           |    | 100       | 1    |         |       |     |
|           |              |      |       |        | 3.66         |           |    | 1,100     | 3    |         |       |     |
|           |              |      |       |        | 3.65         |           |    | 2,050     | 2    |         |       |     |
|           |              |      |       |        | 3.64         |           |    | 580       | 2    |         |       |     |
|           |              |      |       |        |              |           |    |           |      |         |       |     |

• Dynamic limits (+- 3% from lastPrice) are shown in this background color

| E Price lac | dder for MY | TIL        |       |      |            |           |               |        |          | • 🎸 🗄 | _ × |
|-------------|-------------|------------|-------|------|------------|-----------|---------------|--------|----------|-------|-----|
| -           | 📇 🕑 ┥       | <b>9</b> 9 | 6     | 2 🖌  | 🦐 А- А     | 12        |               |        |          |       |     |
| Custome     | r:          |            |       |      | 🔍 📰 Acc    | ount:     |               |        |          | •     |     |
| Gumba       | L MYTTI     |            |       |      |            |           |               |        |          |       |     |
| Symbo       |             | _          |       |      |            | ume:      |               | _      |          | -     |     |
| Available   | Sell Orde.  | •          | Value | Sold | Start      | Phase     | Status        | Last   | t Price  | AucOp | Pro |
|             |             |            |       |      |            | Continu   | Active        |        | 3.44     | 3.47  |     |
| +           | Buy         | #          | Bi    | ds   | Price      |           | Asks          | #      | Sell     | -     |     |
|             |             |            |       |      | 3.85       |           | 100           | 1      |          |       |     |
|             |             |            |       |      | 3.84       |           |               |        |          |       |     |
|             |             |            |       |      | 3.82       |           | 210           | 2      |          | _     |     |
|             |             |            |       |      | 3.81       | _         | 909           | 11     |          |       |     |
|             |             |            |       | _    | 3.80       |           | 4 750         |        |          |       |     |
|             |             |            |       |      | 3.78       |           | 1,750         | 2      |          |       |     |
|             |             |            |       | -    | 3.70       |           | 220           | 2      |          |       |     |
|             |             |            |       |      | 3.74       |           | 200           | 2      |          |       |     |
|             |             |            |       | _    | 3.72       |           | 475           | 3      |          |       |     |
|             |             |            |       | -    | 3.68       |           | 2.009         | 5      |          |       |     |
|             |             |            |       |      | 3.67       |           | 100           | 1      |          |       |     |
|             |             |            |       |      | 3.66       |           | 1,100         | 3      |          |       | E   |
|             |             |            |       | -    | 3.65       |           | 2,050         | 2      |          |       |     |
|             |             |            |       |      | 3.64       |           | 580           | 2      |          |       |     |
|             |             |            |       |      | 3.63       |           | 4,100         | 2      |          |       |     |
|             |             |            |       |      | 3.62       |           | 3,970         | 6      |          |       |     |
|             |             |            |       | _    | 3.61       | Dynami    | c limit (5.52 | % fror | n Price) |       |     |
|             |             |            |       | _    | 3.60       | (b) filan | 0,550         |        |          |       |     |
|             |             |            |       |      | 3.59       |           | 2,695         | 6      |          |       |     |
|             |             |            |       | _    | 3.58       |           | 3,820         | 4      |          |       |     |
|             |             |            |       |      | 3.57       |           | 2,000         | 2      |          |       |     |
|             |             |            |       | _    | 3.55       |           | 1 980         | 8      |          |       |     |
|             |             |            |       |      | 3.54       | _         | 510           | 3      |          | _     | -   |
|             |             |            |       |      | 3.53       |           | 100           | 1      |          |       |     |
|             |             |            |       |      | 3.52       |           | 1,130         | 4      |          |       |     |
|             |             |            |       |      | 3.51       |           | 130           | 1      |          |       |     |
|             |             |            |       |      | 3.50       |           | 2,872         | 5      |          |       |     |
|             |             |            |       |      | 3.49       |           |               |        |          |       |     |
|             |             |            |       |      | 3.48       | -         | 7,480         | 4      |          |       |     |
|             |             |            |       |      | (AucOp) 3. | 47        | 2,000         | 1      |          |       |     |
|             |             |            |       |      | 3.46       | -         | 130           | 2      |          |       | Ŧ   |

- Limits for Price Tolerance rule in auction (+- 3% from projectedAuctionOpen) are shown in this background color
- $^{\fbox}$  : Select this icon to refresh the screen
- $\overset{ heta}{\Rightarrow}$ : Use this icon to save the current window settings as the default for this window type
- $rac{46}{60}$  : Use this icon to delete the default settings for this window
- 2: Use this icon you can change the viewing settings

On this window you can follow the market depth of a symbol. In addition you can follow the market depth for a particular investor and easily enter an order from the price ladder window Complete the follow fields:

**Customer**: Enter an investor code or search for an investor code with the search tool.

Account: Select the account that you wish

Target: Select the target

Handling: Select the type of target

Symbol: Select the symbol of the equity that you want

Volume: Enter the volume that you want

| E Pric          | e lad | der | for №        | 1YT | IL       |              |              |        |         |     |      |   | • 🎸        | • <b>=</b> _ × |
|-----------------|-------|-----|--------------|-----|----------|--------------|--------------|--------|---------|-----|------|---|------------|----------------|
|                 |       |     |              |     |          |              |              |        |         |     |      |   |            |                |
| Customer: 10062 |       |     | Account:     |     |          | int:         | ANΔPΠAYX_ASE |        |         |     |      |   |            |                |
| Symbol:         |       | N   | <b>NYTIL</b> |     |          | 🔍 Volume:    |              |        |         | *   |      |   |            |                |
| Available       |       | Se  | Sell Orde.   |     | Value So |              | old          | Sta    | Start / |     | ∆-рх |   | Last Price |                |
|                 |       |     |              |     |          |              |              |        |         |     | 0.00 |   | 3.50       |                |
| +               | Bu    | у   | #            |     | Bids     | P            | rice         |        | Asks    |     | #    | s | ell        | -              |
|                 |       |     |              |     |          | 3            | .59          |        | 5,      | 035 | 8    |   |            |                |
|                 |       |     |              |     |          | 3            | .58          |        | 8,      | 000 | 10   |   |            |                |
|                 |       |     |              |     |          | 3            | .57          |        | 8,      | 985 | 9    |   |            |                |
|                 |       |     |              |     |          | 3.56         |              |        | 930 8   |     | 8    |   |            |                |
|                 |       |     |              |     |          | 3.55         |              |        | 4,      | 247 | 14   |   |            |                |
|                 |       |     |              |     |          | د            | .54          |        | з,      | 130 | - 9  |   |            |                |
|                 |       |     |              |     |          | 2            | Refres       | h      |         |     | 13   |   |            |                |
|                 |       |     |              |     |          |              | Expand       | d ticl | rs.     |     | 7    |   |            |                |
|                 |       |     |              |     |          |              | Expans       | atici  |         |     | 1    |   |            |                |
|                 |       |     | 2            |     | 700      |              | Contra       | ict ti | cks     |     |      |   |            |                |
|                 |       |     | 3            |     | 1,600    |              | Dune @       | 2.5    |         |     |      |   |            |                |
|                 |       |     | 1            |     | 700      |              | buy @        |        |         |     |      |   |            |                |
|                 |       |     |              |     | 4,531    |              | Sell @       | 3.53   | 3       |     |      |   |            |                |
|                 |       |     | 2            |     | 5,990    |              | 44           |        |         |     |      |   |            |                |
|                 |       |     | 3            |     | 1,313    | 3            | .43          |        |         |     |      |   |            |                |
|                 |       |     | 4            |     | 2.629    | (Auc         | ) 3.42       |        |         |     |      |   |            |                |
|                 |       |     | 6            |     | 4,200    | 3            | .41          |        |         |     |      |   |            |                |
|                 |       |     | 8            |     | 10,310   | 3            | .40          |        |         |     |      |   |            |                |
|                 |       |     |              |     |          | (PrvCl) 3.36 |              |        |         |     |      |   |            |                |
|                 |       |     |              |     |          |              |              |        |         |     |      |   |            |                |
|                 |       |     |              |     |          |              |              |        |         |     |      |   |            |                |
|                 |       |     |              |     |          |              |              |        |         |     |      |   |            |                |
|                 |       |     |              |     |          |              |              |        |         |     |      |   |            |                |
|                 |       |     |              |     |          |              |              |        |         |     |      |   |            |                |
|                 |       |     |              |     |          |              |              |        |         |     |      |   |            |                |
|                 | _     | _   | _            |     |          |              |              |        | _       |     | _    | _ | _          |                |

When you right-click in the price ladder window you have the following options:

- ${\ensuremath{\widehat{\mathbb{S}}}}$  : Select this icon to refresh the screen
- 🗐 : Create missing ticks between prices
- 🔚 : Remove unused ticks

To enter a buy order or sell order select buy or sell respectively

**Sell**: By choosing sell, an order ticket window appears for selling, with the quantity and value that were previously selected for the particular investor. You can also edit the fields of the order ticket if so desired and then transmit the sell order

**Buy**: By choosing buy, an order ticket window appears for buying, with the quantity and value that were previously selected for the particular investor. You can also edit the fields of the order ticket if so desired and then transmit the buy order

# Watching securities and orders in a spreadsheet

You can watch securities and orders in an excel file from a watch list window and an order list window respectively. By choosing this icon on the previously mentioned windows, the following options are displayed:

| • | •                         |  |
|---|---------------------------|--|
|   | Link New SpreadSheet      |  |
|   | Link Existing SpreadSheet |  |
|   | Show                      |  |
|   | UnLink                    |  |

- ✓ Link new spreadsheet: Opens a new spreadsheet file and displays the prices/orders of the main watch list / orders window. You can edit the excel file and save this file
- ✓ Link Existing Spreadsheet: Opens a spreadsheet and displays prices/orders for a previously saved spreadsheet
- ✓ Show: Opens the linked spreadsheet
- ✓ **UnLink**: Unlinks the spreadsheet that is linked to the corresponding window

### **News**

You can monitoring the news from the menu **Xnet Trader**  $\rightarrow$ **New**  $\rightarrow$ **News** 

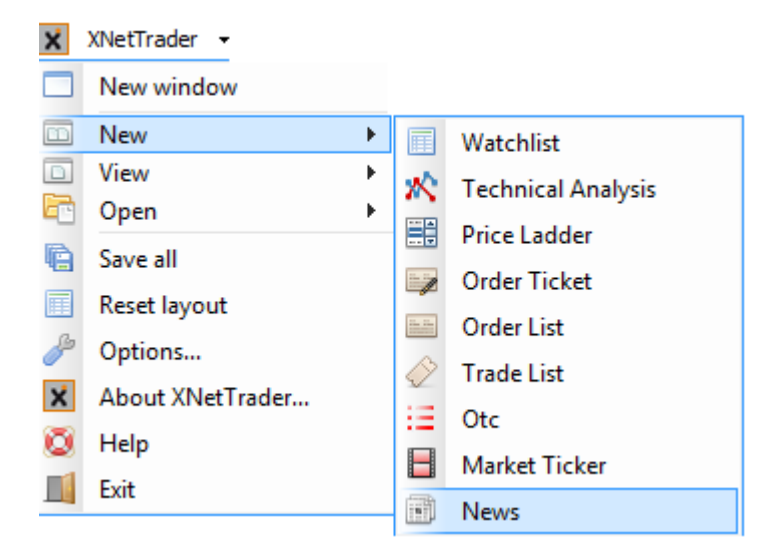

The below window appears:

| 💼 News                                                                                                    |             |                               |                                                                                  | • 🌽 🗄 🗆 🗙 |  |  |  |  |
|----------------------------------------------------------------------------------------------------|-------------|-------------------------------|----------------------------------------------------------------------------------|-----------|--|--|--|--|
| From: Ma                                                                                                    | ar 26, 2017 | <ul> <li>Providers</li> </ul> | s 🔻 Categories 👻 🔍 🔍 🍕 婿 A· 🗛                                                    |           |  |  |  |  |
| Time                                                                                                    | Provider    | Category                      | Title                                                                            |           |  |  |  |  |
| 2017-0                                                                                                    | ATHEX       | Listed C                      | ALPHA TRUST ANDROMEDA S.A Announcement regarding the purchase of treasur         |           |  |  |  |  |
| 2017-0                                                                                                    | Euro2D      | ΣΧΟΛΙΟ                        | Χρηματιστήριο: Στάση για ανάσες                                                  |           |  |  |  |  |
| 2017-0                                                                                                    | AILE        | Ολες οι                       | Π. Σκουρλέτης στον ΣΚΑΪ: Έχω γαλουχηθεί να σέβομαι τον δημοκρατικό διάλογο και τ |           |  |  |  |  |
| 2017-0                                                                                                    | ATHEX       | Listed C                      | HELLENIC EXCHANGES S.A Share buyback                                             |           |  |  |  |  |
| 2017-0                                                                                                    | Euro2D      | ELIXEIP                       | Μυτιληναίος: Γεννιέται ευρωπαϊκός όμιλος με τζίρο 15 δισΟι επόμενες κινήσεις     |           |  |  |  |  |
| 2017-0                                                                                                    | Νέα Χ.Α     | Δελτία                        | Γ.Ε. ΔΗΜΗΤΡΙΟΥ Α.Ε.Ε ΑΝΑΚΟΙΝΩΣΗ ΓΙΑ ΤΙΣ ΑΠΟΦΑΣΕΙΣ ΤΗΣ Α΄ ΕΠΑΝΑΛΗΠΤΙΚΗ            |           |  |  |  |  |
| 2017-0                                                                                                    | ATTE        | Διεθνείς                      | Ιαπωνία-Χρηματιστήριο-Κλείσιμο- Μικρή άνοδος                                     | _         |  |  |  |  |
| 2017-0                                                                                                    | Euro2D      | ENIXEIP                       | Βλέπει κέρδη το 2017 η Γ.Ε. Δημητρίου - Γιατί μετατρέπεται σε holding            |           |  |  |  |  |
| 2017-0                                                                                                    | ALE         | Διεθνείς                      | ΗΠΑ: Η ExxonMobil ζήτησε από την κυβέρνηση Τραμπ να σεβαστεί τη συμφωνία του     |           |  |  |  |  |
| 2017-0                                                                                                    | ALLE        | Ολες οι                       | ΑΡΘΡΟ-BUSINESS: "Οι επιπτωσεις της ψηφικοποιησης" Του Σωκρατη Κ. Κατσικα Καθη    |           |  |  |  |  |
| 2017-0                                                                                                    | ALLE        | Αγγλικο                       | ΣΥΝΕΝΤΕΥΞΗ: «Με αγρία φοροληστεία των πολιτών η αυξήση των εσοσών στον όημο      |           |  |  |  |  |
| 2017-0                                                                                                    | EurozD      | ETIIXEIP                      | ΔΕΗ: Ποιες μονασες βγαινουν πρωτες στο σφυρι                                     |           |  |  |  |  |
| ATHEX News:Listed Companies' Press Releases<br>2017-03-29 09:55:45<br>ALPHA TRUST ANDROMEDA S.A Announcement regarding the purchase of treasury shares<br>(ANDRO) |             |                               |                                                                                  |           |  |  |  |  |
| Announcement regarding the purchase of treasury shares                                                                                                    |             |                               |                                                                                  |           |  |  |  |  |
| ALPHA TRUST-ANDROMEDA S.A. would like to inform the investment community that in application of                                                                   |             |                               |                                                                                  |           |  |  |  |  |

In the News window you can watch the news with the help of variety criteria that has define the user .The criteria are the follow: date range, provider, categories and symbol .The maximum number of news is 500 records. For the news that has a link you can press on the site and then open the provider page for the news. The criteria that has included in this Window are the following:

From: Mar 26, 2017 -: The calendar give to user the ability to watch the current news and the news for previous dates

| 44    | •   |     | March | n 2017 | → → |     |     |  |
|-------|-----|-----|-------|--------|-----|-----|-----|--|
|       | Sun | Mon | Tue   | Wed    | Thu | Fri | Sat |  |
| 9     | 26  | 27  | 28    | 1      | 2   | 3   | 4   |  |
| 10    | 5   | 6   | 7     | 8      | 9   | 10  | 11  |  |
| 11    | 12  | 13  | 14    | 15     | 16  | 17  | 18  |  |
| 12    | 19  | 20  | 21    | 22     | 23  | 24  | 25  |  |
| 13    | 26  | 27  | 28    | 29     | 30  | 31  | 1   |  |
| 14    | 2   | 3   | 4     | 5      | 6   | 7   | 8   |  |
| Today |     |     |       |        |     |     |     |  |

Providers • : If you press this button you can see a list that user can choose the desired provider

| Providers - Categories - |                     |  |  |  |  |  |  |
|--------------------------|---------------------|--|--|--|--|--|--|
| ~                        | All                 |  |  |  |  |  |  |
|                          | Euro2Day(CW)        |  |  |  |  |  |  |
|                          | ATTE                |  |  |  |  |  |  |
|                          | ATHEX News          |  |  |  |  |  |  |
|                          | Νέα Χ.Α             |  |  |  |  |  |  |
|                          | ATHEX Notifications |  |  |  |  |  |  |

The user has the capability to monitoring all the news choosing the selection All or by category such as Euro2Day (cw), AITE, ATHEX News, ATHEX Notifications

Categories -: The user can watch the news by category

| 🗊 News                                                                                                    | • /                                                                                                    |   |  |  |  |  |  |  |
|----------------------------------------------------------------------------------------------------|----------------------------------------------------------------------------------------------------|---|--|--|--|--|--|--|
| From: Mar 26, 2017 - Providers - C                                                                                                    | ategories 🗸 🔍 🧏 拓 A- 🎢                                                                                                    |   |  |  |  |  |  |  |
| Time Provider Category                                                                                                    | All                                                                                                    |   |  |  |  |  |  |  |
| 2017-0         ATHEX          ILISTE         THR           2017-0         ATHEX          ILISTE         MLS           2017-0         ATHEX          ILISTE         NBG           2017-0         ATHEX          ILISTE         NBG           2017-0         ANA         EST         Πan           2017-0         ATHEX         Listed C         ALP           2017-0         ATHEX         Listed C         AP           2017-0         AIE         Oλες or         Π. Σ           2017-0         ATHEX         Listed C         HEI           2017-0         ATHEX         Listed C         HEI           2017-0         ATHEX         Listed C         HEI           2017-0         ATHEX         Listed C         HEI           2017-0         Nrd X.A         Astria         F. | ΣΧΟΛΙΟ ΑΓΟΡΑΣMerger by absorption of Elastron AgΟλες οι εσωτερικέςncreased Profit by 25.3% in 2016Listed Companies' Press Releasesή από τους συνυπεύθυνους της χρεοκΕΠΙΧΕΙΡΗΣΕΙΣent regarding the purchase of treasurΔελτία Τύπου Εταιριών Χ.Α.τέβομαι τον δημοκρατικό διάλογο και τΔιεθνείςipo 15 δισΟι επόμενες κινήσειςΑγγλικό έντυπο δελτίοίρο 15 δισΟι επόμενες κινήσεις |   |  |  |  |  |  |  |
| 2017-0 ΑΠΕ Διεθνείς Ιαπο<br>2017-0 Ευτο2D ΕΠΙΧΕΙΡ Βλέτ                                                                                                    | Διάφορα<br>Οικονομικές Ειδήσεις<br>Συνχώνευση με Απορόκηση                                                                                                    | Ŧ |  |  |  |  |  |  |
| ATHEX News:Listed Comp<br>2017-03-29 09:55:45<br>ALPHA TRUST ANDROMEL<br>(ANDRO)                                                                                                    | Αγροτικές Ειδήσεις<br>Πολιτικές Ειδήσεις<br>Εκπαιδευτικές Ειδήσεις<br>Ανακοινώσεις Τύπου                                                                                                    | ; |  |  |  |  |  |  |
| Announcement regarding the purchase of treasury shares                                                                                                    |                                                                                                    |   |  |  |  |  |  |  |

ALPHA TRUST-ANDROMEDA S.A. would like to inform the investment community that in application of

The categories are the following :

- ✓ All
- Σχόλιο Αγοράς
- Όλες οι Εσωτερικές
- ✓ Listed Companies Press Releases
- ✓ Επιχειρήσεις
- Δελτία Τύπου Εταιριών Χ.Α.
- ✓ Διεθνείς
- Αγγλικό Έντυπο δελτίο
- ✓ Διάφορα
   ✓ Οικονομικές Ειδήσεις
- Συγχώνευση με Απορρόφηση
- Αγροτικές Ειδήσεις
- Πολιτικές Ειδήσεις
- Εκπεδευτικές Ειδήσεις
- Ανακοινώσεις Τύπου

:User can search the symbol from the search tool and you can watch the news

(5) Ser has can define the news window as default (saved as default configuration for News)

5 :User can remove the default News Window (delete default configuration for News)

A: Use this icon to increase the size for grid font(Ctrl++)
A- : Use this icon to decrease the size for grid font(Ctrl+-)

## Monitoring News

| News                                                                                                | • 🌽 🗄 🗆 🗙 |
|----------------------------------------------------------------------------------------------------|-----------|
| From: Mar 26, 2017 🗸 Providers 🔻 Categories 👻 🔍 🧠 🥰 🗛 A- 🗚                                          |           |
| Time Provider Category Title                                                                        |           |
| 2017-0 Euro2 ΕΠΙΧΕΙ Πανγαία: Στα 535 εκατ. τα κέρδη του 2016 - Αυξηση 253%                          | -         |
| 2017-0 ATHEX ΣΧΟΛΙ News :AGRO/ AΓΡΟ                                                                 | =         |
| 2017-0 ATHEX ΣΧΟΛΙ News :PWE/ΠΩΕ - PWE HOLDING PLC -                                                |           |
| 2017-0 ATHEX Listed THRACE PLASTICS S.A Announcement of the Merger by absorption of Elastr          |           |
| 2017-0 ATHEX 1LISTE MLS MULTIMEDIA S.A BUYBACK                                                      |           |
| 2017-0 ATHEX Listed NBG PANGAEA R.E.I.C NBG PANGAEA REIC: Increased Profit by 25.3% in 2016         |           |
| 2017-0 ΑΝΑ ΕΣΤ Παπαδημούλης στο twitter: Φθηνή μικροπολιτική από τους συνυπεύθυνους τη              |           |
| 2017-0 ATHEX Listed ALPHA TRUST ANDROMEDA S.A Announcement regarding the purchase of tr             |           |
| 2017-0 Ευτο2 ΣΧΟΛΙ Χρηματιστηριο: Σταση για ανασες                                                  |           |
| 2017-0 ΑΠΕ ΟΛές οι Π. ΣΚουρλέτης στον ΣΚΑΙ: Έχω γαλουχηθεί να σεβομαί τον οημοκρατικό οιαλ          |           |
| 2017-0 ATHEX LISTED HELLENIC EXCHANGES S.A Shafe Duyback                                            | -         |
|                                                                                                    | ^         |
| ATHEX News:Listed Companies' Press Releases                                                         |           |
| 2017-03-29 10:01:27                                                                                 |           |
| THRACE PLASTICS S.A Announcement of the Merger by absorption of Elastron                            |           |
| Agricultural by Thrace Greenhouses (PLAT)                                                           | U         |
| Agricultural by finade oreenhouses (FETT)                                                           |           |
| The Management of the Societe Anonyme "THRACE PLASTICS INDUSTRIAL AND COMME                         | RCIAL     |
| SOCIETE ANONYME" with the distinctive title "THRACE PLASTICS CO. S.A." (henceforth "Compa           | nv") in   |
| application of the clauses of article 17 of the Regulation no 596/2014 of the European Parliament a | and the   |
| Council as well as the article 41.31 of the Athens Stock Exchange Regulation announces to the inv   | vestors'  |
| community that its fully owned (100%) subsidiary Societe Anonyme under the name "TH                 | RACE      |
| GREENHOUSES SOCIETE ANONYME" approved and signed the Draft Merger Agreement of the                  | merger    |
|                                                                                                    | TDON      |

The data that you can see in the News Window is the following

- Time: Displays date and time
   Provider: Displays the provider
   Category:Displays the category of news
   Title:Displays the title of news

| News       • Categories •       • From:       Mar 26, 2017 •       Providers • Categories •       • • • • • • • • • • • • • • • • • • • |                          |                                     |       |  |  |  |  |  |  |  |  |
|----------------------------------------------------------------------------------------------------|--------------------------|-------------------------------------|-------|--|--|--|--|--|--|--|--|
| From: Mar 26, 2017 👻 Providers                                                                                                    |                          | 🖐 🆐 A- A- 🎢                         |       |  |  |  |  |  |  |  |  |
| Time Provider                                                                                                    | Title                    |                                     |       |  |  |  |  |  |  |  |  |
| 2017-0 Euro2 Паууаја: :                                                                                                    | Auto Resize This Column  | - AuEngn 253%                       |       |  |  |  |  |  |  |  |  |
| 2017-0 ATHEX News :AGF                                                                                                    | Auto Resize All Columns  |                                     | =     |  |  |  |  |  |  |  |  |
| 2017-0 ATHEX News :PW                                                                                                    | Hide This Column "Title" |                                     |       |  |  |  |  |  |  |  |  |
| 2017-0 ATHEX THRACE P                                                                                                    | Hide This Column The     | the Merger by absorption of Elastr  |       |  |  |  |  |  |  |  |  |
| 2017-0 ATHEX MLS MULT                                                                                                    | Show All Hidden Columns  |                                     |       |  |  |  |  |  |  |  |  |
| 2017-0 ATHEX NBG PANG                                                                                                    | ✓ Time                   | : Increased Profit by 25.3% in 2016 |       |  |  |  |  |  |  |  |  |
|                                                                                                    | Provider                 |                                     |       |  |  |  |  |  |  |  |  |
| 2017-0 ATREX ALPRA TR<br>2017-0 Euro2 Yopugtigt                                                                                         | Y Title                  | ement regarding the purchase of tr  |       |  |  |  |  |  |  |  |  |
| 2017-0 ΑΠΕ Π. Σκουολ                                                                                                    | Other Columns            | να σέβομαι τον δημοκρατικό διάλ     |       |  |  |  |  |  |  |  |  |
| 2017-0 ATHEX HELLENIC                                                                                                    | other columns            |                                     |       |  |  |  |  |  |  |  |  |
| 2017-0 Euro2 Μυτιληναί                                                                                                    | Reset to Default         | τζίοο 15 δια -Οι επόμενες κινήσεις  | -     |  |  |  |  |  |  |  |  |
| ATHEX Newsel isted C                                                                                                    | More                     |                                     | â     |  |  |  |  |  |  |  |  |
| 2017-03-29 10:01:27                                                                                                    | Export to Excel          |                                     |       |  |  |  |  |  |  |  |  |
| THRACE PLASTICS S.                                                                                                    | A Announcement of th     | Merger by absorption of Fla         | stron |  |  |  |  |  |  |  |  |
| Agricultural by Thrace                                                                                                    | e Greenhouses (PLAT)     |                                     | U     |  |  |  |  |  |  |  |  |

The Management of the Societe Anonyme "THRACE PLASTICS INDUSTRIAL AND COMMERCIAL SOCIETE ANONYME" with the distinctive title "THRACE PLASTICS CO. S.A." (henceforth "Company") in application of the clauses of article 17 of the Regulation no. 596/2014 of the European Parliament and the Council as well as the article 4.1.3.1 of the Athens Stock Exchange Regulation announces to the investors' community that its fully owned (100%) subsidiary Societe Anonyme under the name "THRACE GREENHOUSES SOCIETE ANONYME" approved and signed the Draft Merger Agreement of the merger

If you press right click everywhere on the columns of this window you can chose the selection Export to Excel and you can save the news in an xls file.

Finally user has the ability to connect the trade windows with order ticket, watchlist and Technical Analysis Window and other windows in order to transfer the data from one window to another that are connected with the same color. The changes of one window transfer to other windows automatically that are connected with the same color.

This connection has been done with the selection of colors as you see below :

| • | None    |
|---|---------|
| • | Red     |
| • | Green   |
| • | Blue    |
| • | Cyan    |
| • | Magenta |
|   | Yellow  |

**Note**: In every window that included the symbol you can press on that and choose the New selection .On this way you can monitoring the news for the symbols.

# **Market PreAgreed Trades**

You can watch the Market PreAgreed trades from the menu **Xnet Trader** →**New** →**Market PreAgreed Trades** 

| X XN     | etTrader          |   |            |                         |   |
|----------|-------------------|---|------------|-------------------------|---|
| ×        | XNetTrader 👻      |   |            |                         |   |
|          | New window        |   |            |                         |   |
|          | New               | > |            | Watchlist               |   |
|          | View<br>Open      | > | *          | Technical Analysis      |   |
|          | Save all          |   |            | Price Ladder            | ŀ |
|          | Reset layout      |   |            | Order Ticket            | ľ |
| <u>I</u> | Ontions           |   | ite ite    | Order List              |   |
| <i>•</i> | Options           |   | $\Diamond$ | Trade List              | 1 |
| X        | About XNet Irader |   |            | PreAgreed Trade Ticket  | ľ |
|          | Help              |   |            | PreAgreed Trades List   |   |
|          | Exit              |   |            | Market Ticker           |   |
|          |                   |   | Ξ          | Market PreAgreed Trades |   |
|          |                   |   | •          | News                    |   |

For watching Market PreAgreed Trades see the following sections:

Watching Market PreAgreed Trades Available Columns in Market PreAgreed Trades Window

# Watching PreAgreed Trades

From the Market PreAgreed Trades window you can watch the Pre Agreed trades

| Otc HEDE   | .DER     |       |           |       |           |  |
|------------|----------|-------|-----------|-------|-----------|--|
| ENDE (D    | •        | 🔍 Σ   | 1 📕 🎜     | А А.  | 12        |  |
| Instrument | Msg.Time | Price | Sale Size | Value | Trade da. |  |
|            |          |       |           |       |           |  |
|            |          |       |           |       |           |  |
|            |          |       |           |       |           |  |
|            |          |       |           |       |           |  |
|            |          |       |           |       |           |  |
|            |          |       |           |       |           |  |
|            |          |       |           |       |           |  |
|            |          |       |           |       |           |  |
|            |          |       |           |       |           |  |
|            |          |       |           |       |           |  |
|            |          |       |           |       |           |  |
|            |          |       |           |       |           |  |
|            |          |       |           |       |           |  |
|            |          |       |           |       |           |  |
|            |          |       |           |       |           |  |
|            |          |       |           |       |           |  |
|            |          |       |           |       |           |  |

> By pressing Choose • you can select the Markets

Available Markets are below:

None
 Athens Alternative Market (EQ)
 Athens Derivative Exchange (DER)
 Athens Exchange (EQ)
 Cyprus Emerging Companies Market (EQ)
 Cyprus Stock Exchange (EQ)
 ENDE (DER)
 XBEY (EQ)

> By pressing you can search for specific symbol

To display /hide the totals at the bottom of the Market PreAgreed Trades window click

> To add/remove the displayed columns to a Market PreAgreed Trades window, click on the icon

Σ

■. A list of the available and visible columns will appear. You can choose with check I the columns that you desire to see in the Market PreAgreed Trades window

- You can save as default configuration for "Market PreAgreed Trades" window by clicking on the
  - 🏂 icon
- You can delete the default configuration for "Market PreAgreed Trades" Window by clicking on the *icon*
- > You can increase the grid font size by clicking on the icon (ctrl++)
- > You can delete the grid font size by clicking on the icon (Ctrl+-)
- You can change the appearance of the Market PreAgreed Trades window by clicking on the icon

# Available Columns in Market PreAgreed Window

In the Market PreAgreed Trades window you can add or remove columns with this icon

Also you may add/remove columns by right click on header and select the "Choose table columns" options

| Harket PreAg | reed Trades |       |            |   |                                    | 🖋 🗄 🗆 🗙 |
|--------------|-------------|-------|------------|---|------------------------------------|---------|
| ENDE (D      | •           | 🔍 Σ   | 🔳 <u> </u> | A | · A- 33                            |         |
| Instrument   | Msg.Time    | Price | Sale Size  |   | Auto Resize This Column            |         |
|              |             |       |            |   | Auto Resize All Columns            |         |
|              |             |       |            |   | Auto Resize All Columns to Content |         |
|              |             |       |            |   | Hide This Column "Value"           |         |
|              |             |       |            |   | Show All Hidden Columns            |         |
|              |             |       |            |   | Title                              |         |
|              |             |       |            | ~ | Instrument                         |         |
|              |             |       |            |   | Currency                           |         |
|              |             |       |            | ~ | Value                              |         |
|              |             |       |            |   | Ib SysName                         |         |
|              |             |       |            | ~ | Message Time                       |         |
|              |             |       |            | ~ | Price                              |         |
|              |             |       |            | ~ | Sale Size                          |         |
|              |             |       |            |   | Seq.Num                            |         |
|              |             |       |            | ~ | Trade date                         |         |
|              |             |       |            |   | Delay                              |         |
|              |             |       |            |   | Reset to Default                   |         |
|              |             |       |            |   | Choose table columns               |         |
|              |             |       |            |   | Export to Excel                    |         |
|              |             |       |            | : | Show Viewer Management (Ctrl+F11)  |         |

There available columns are the following:

| X Choose table columns                                |
|-------------------------------------------------------|
| Select the columns you want to display for this table |
| Currency (Currency for trading with the instrument)   |
| Delay (Data delay in seconds)                         |
| D Sysivame (Indroker System Name)                     |
| Message Time                                          |
| V Price (Last Sale Price)                             |
| Sale Size (Last Sale Size)                            |
| Seq.Num                                               |
| Title (Full name of instrument)                       |
| Trade date                                            |
| Value (Value using market price)                      |
|                                                       |
|                                                       |
|                                                       |
|                                                       |
|                                                       |
|                                                       |
|                                                       |
|                                                       |
| OK Cancel                                             |

- **Currency**: Displays the Currency for trading with the instrument
- o **Delay**: Data delay in seconds
- o **Ib SysName**: Displays the Inbroker System Name
- o **Instrument**: Displays the Instrument symbol
- **Mesage Time:**Displays the Message Time
- **Price**: Displays the Last Sale Price
- Sale Size: Displays the Last Sale Size
- **Seq.Num**: Displays the Sequence Number
- Title : Displays the Full name of Instrument
- Trade date: Displays the Trade Date
- **Value:** Value using market price

# **Preagreed Trade Ticket**

You can watch the Preagreed Trader Ticket from the menu **Xnet Trader üNew üPreAgreed Trade Ticket** 

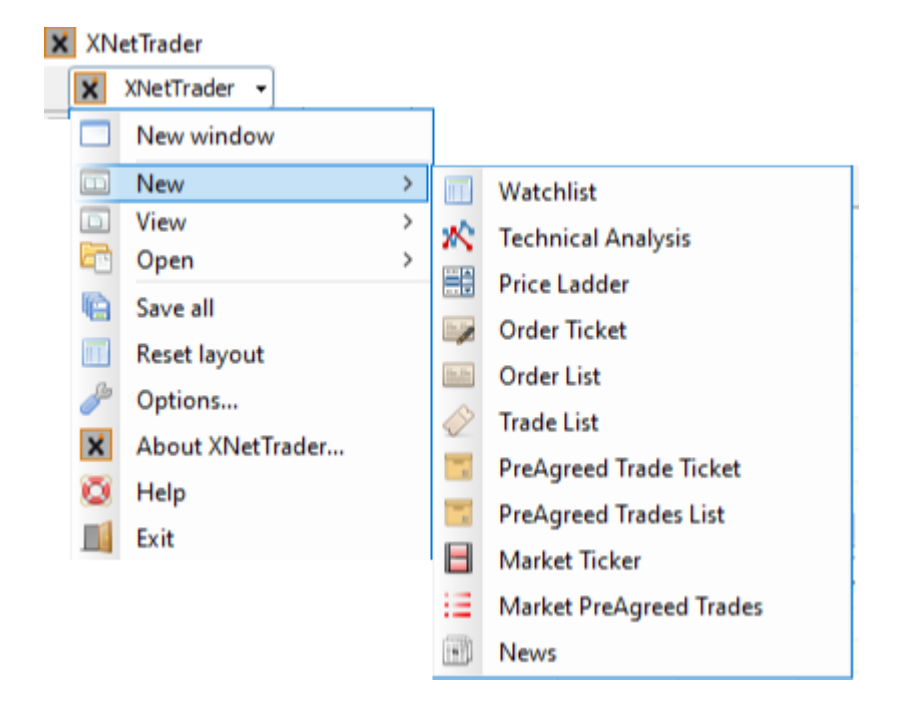

#### Pre-agreed trades when both counterparties belong to the same member

The user may see the pree- agreed trades when both counterparties belong to the same member on the below screen

| 🔚 Order ticket | for ADMIE |          |         |                  |             |            |     |         |          | •      | <b>∦:</b> ⊠× |
|----------------|-----------|----------|---------|------------------|-------------|------------|-----|---------|----------|--------|--------------|
| : 🛕 📷 😑        | \$ %      |          |         |                  |             |            |     |         |          |        |              |
| HOLDIN         | G COMPA   | NY ADI   | MIE (II | PTO) S.A         |             |            |     |         |          |        |              |
| Symbol:        | ADMIE     |          | Volume: | 100,000          | PAT Type:   | Method 6-1 |     |         |          |        | ~            |
| Price:         | 2.685     | P +0.00% | Value:  | 268,500.00       |             |            |     |         |          |        |              |
| Seller         |           |          |         |                  | Buver       |            |     |         |          |        |              |
| Memb.Id        | TR        | _        | Trd.Id: | TROOC            | Memb.Id:    | TR         |     | Trd.Id: | TR00C    |        |              |
| ct             | 400       |          |         |                  | cture       |            |     |         |          |        |              |
| Client         | 123       |          |         |                  | Client:     | 123        |     |         |          |        | _            |
| Pos.Effect:    | No        | ~        | Short:  | No v             | Pos.Effect: | No         | ~   | Short:  | No       |        | ~            |
| Clear.Acc.:    | XD10-CATH | ~ 💷      | Avail.: | 2,498,912.37 🛄 🛸 | Clear.Acc.: | XD10-CATH  | ~ 💷 | Avail:  | 2,498,   | 912.37 | \$           |
| Client SC:     | NONE      | ~        | Т       | rd.Cap.:         | Client SC:  | NONE       | ~   | 1       | rd.Cap.: |        | ~            |
| Exec Id        | Empty     | ~        | =       | DEA: V           | Exec Id:    | Empty      | ~   | 7       | DEA:     |        | ~            |
| Inv.Dec        | Empty     | ~        | н       | edging: 🗸 🗸      | Inv.Dec:    | Empty      | ~   | -       | ledging: |        | ~            |
| Non.Exec       | Empty     | ~        | =       |                  | Non.Exec:   | Empty      | ~   |         |          |        |              |
|                |           |          |         |                  |             |            |     |         |          |        |              |
|                |           |          |         |                  |             |            |     |         |          |        |              |
|                |           |          |         |                  |             |            |     |         |          |        |              |
|                |           |          |         |                  |             |            |     |         |          |        |              |
|                |           |          |         |                  |             |            |     |         |          |        |              |
|                |           |          |         |                  |             |            |     |         |          | 🌲 Tra  | nsmit        |

The user should fill the fields symbol, volume, price , Pat Type. At the seller side should fill MemberId,Client and clearing account At the buy side should fill the same fields

| 📑 Order ticket | for ADMIE |          |         |                  |             |            |         |          | • 🌽 📰 🛛  |
|----------------|-----------|----------|---------|------------------|-------------|------------|---------|----------|----------|
| : 🛕 📷 🖽        | \$ %      |          |         |                  |             |            |         |          |          |
| HOLDING        | G COMP/   | ANY ADI  | MIE (IF | 210) S.A         |             |            |         |          |          |
| Symbol:        | ADMIE     | Q        | Volume: | 100,000          | PAT Type:   | Method 6-1 |         |          | ~        |
| Price:         | 2.685     | P +0.00% | Value:  | 268,500.00       |             |            |         |          |          |
| Seller         |           |          |         |                  | Buyer       |            |         |          |          |
| Memb.Id:       | TR        |          | Trd.Id: | TROOC            | Memb.Id:    | EB         | Trd.Id: | EB00C    |          |
| Client         | 123       |          |         |                  | Client:     |            |         |          |          |
| Pos.Effect:    | No        | ~        | Short:  | No v             | Pos.Effect: | No 🗸       | Short:  | No       | ~        |
| Clear.Acc.:    | XD10-CATH | v III    | Avail:  | 2,498,912.37 🛄 🌼 | Clear.Acc.: |            | Avail.: |          | 💷 🛸      |
| Client SC:     | NONE      | ~        | Tr      | d.Cap.: 🗸 🗸      | Client SC:  |            | 1       | rd.Cap.: | ~        |
| Exec Id:       | Empty     | ~        |         | DEA: V           | Exec Id:    | ~          |         | DEA:     | $\sim$   |
| Inv.Dec        | Empty     | ~        | He      | edging: 🗸 🗸      | Inv.Dec:    | ~          | -       | ledging: | $\sim$   |
| Non.Exec       | Empty     | ~        |         |                  | Non.Exec:   | ~          |         |          |          |
|                |           |          |         |                  |             |            |         |          |          |
|                |           |          |         |                  |             |            |         |          |          |
|                |           |          |         |                  |             |            |         |          |          |
|                |           |          |         |                  |             |            |         |          |          |
|                |           |          |         |                  |             |            |         |          |          |
|                |           |          |         |                  |             |            |         |          | Transmit |

### Pre-agreed trades when one of the counterparties belong to another Member

The user should fill the fields symbol, volume, price , MemberId, client, Pat Type. At the seller side should fill MemberId ,

client and clearing account and on the buy side should fill the MemberId for different counterparty

When the different counterparty accepts the pre agreed trade from the PreAgreed trade list window , a same pre aggreed order ticket window will appear and should fill the client and the clearing account

# **PreAgreed Trades List**

You can watch the PreAgreed Trades List from the menu **Xnet Trader "New "PreAgreed Trades** List

| X XNetTrader      |                           |
|-------------------|---------------------------|
| 🗙 XNetTrader 👻    |                           |
| New window        |                           |
| New >             | Watchlist                 |
| View ><br>Open >  | Technical Analysis        |
| Save all          | Price Ladder              |
| Reset layout      | 😡 Order Ticket            |
| Ontions           | Order List                |
| About VNetTrader  | 🔗 Trade List              |
| About ANet Irader | 📰 PreAgreed Trade Ticket  |
| Help              | 📰 PreAgreed Trades List   |
| Exit              | 📕 Market Ticker           |
|                   | 😑 Market PreAgreed Trades |
|                   | News                      |

You can see the orders at the below screen . One order with status Pending Approval and two orders with status Approved

| Preka                               | eed Trades i                 |                             |                   |                                  |                                  |                     |                                |          |                         |          |                                                           | • <b>#</b> 38× |
|-------------------------------------|------------------------------|-----------------------------|-------------------|----------------------------------|----------------------------------|---------------------|--------------------------------|----------|-------------------------|----------|-----------------------------------------------------------|----------------|
| Hine C                              | lient:                       |                             | Buy Sell          | Instrument                       | 1                                | Sechar              | ige:                           | Notes:   |                         | List ID: | Int.Id:                                                   | 3 4 '          |
| Instrume.<br>AEGN<br>ADMIE<br>ADMIE | Order ID<br>113000<br>113000 | Side<br>Sell<br>Buy<br>Sell | Volume<br>100,000 | Total Vol.<br>100,000<br>100,000 | Price<br>5.150<br>2.685<br>2.685 | Value<br>515,000.00 | Executed<br>100,000<br>100,000 | Canceled | Transfer<br>4<br>4<br>4 | Notes    | Status Descr.<br>PENDING APPROVAL<br>APPROVED<br>APPROVED |                |
|                                     |                              |                             |                   |                                  |                                  |                     |                                |          |                         |          |                                                           |                |
|                                     |                              |                             |                   |                                  |                                  |                     |                                |          |                         |          |                                                           |                |
|                                     |                              |                             |                   |                                  |                                  |                     |                                |          |                         |          |                                                           |                |
|                                     |                              |                             |                   |                                  |                                  |                     |                                |          |                         |          |                                                           |                |
|                                     |                              |                             |                   |                                  |                                  |                     |                                |          |                         |          |                                                           |                |
|                                     |                              |                             |                   |                                  |                                  |                     |                                |          |                         |          |                                                           |                |

The status for an order are the below:

- Pending Approval
- Approved
- Disapproved
- Cancel

## Buyer

The user using right click could accept or disapprove the Pre -Agreed Trade

| Processor       Bury Sell Instrument       Exchange       MAIN       Notes       List ID:       Int.list       ID:       Int.list       ID:       Int.list       ID:       Int.list       ID:       ID:       ID |          | ist.        |        |          |                                          |                                                                                            |                                                                                                    |                                                            |           |          |       |                     |                   |         |   | (as) |
|----------------------------------------------------------------------------------------------------|----------|-------------|--------|----------|------------------------------------------|--------------------------------------------------------------------------------------------|----------------------------------------------------------------------------------------------------|------------------------------------------------------------|-----------|----------|-------|---------------------|-------------------|---------|---|------|
| Mine C                                                                                                    | lient:   |             | Buy    | Sell I   | instrume                                 | ent                                                                                        |                                                                                                    | 🔍 Đư                                                       | hange: MA | 2N       | ~ No  | tes                 | List ID:          | Int.ld: | 2 | 1    |
| Instrume.<br>AEGN                                                                                                    | Order ID | Side<br>Duv | Volume | Total Vo | ol. Pr                                   | rice<br>s e so                                                                             | Value                                                                                                    | Executed                                                   | Canceled  | Transfer | Notes | Status<br>PENDING A | Destr.<br>PPROVAL |         |   |      |
|                                                                                                    |          |             |        |          | 「「「「」、、、、」、「「」」、、、、、」、「」、「」、「」、「」、「」、「」、 | Refre<br>Ackn<br>Price<br>View<br>Acce<br>Disag<br>Symb<br>Techi<br>Intrac<br>Focu<br>Mark | sh<br>iowledge<br>ladder for<br>trade repo<br>prove trade<br>poprove trad<br>bol propert<br>nical Analy<br>day View<br>s<br>uet PreAgre | AEGN<br>rt<br>port<br>le report<br>ies<br>sis<br>ed Trades |           |          |       |                     |                   |         |   |      |

### Seller

You can see the Pre Agreed trade using also the Trade List screen

| 🖉 Trade L               |             |                     |                               |                         |                               |                                  |      |        |         |          |          |           |           |           |          |           | •####X |
|-------------------------|-------------|---------------------|-------------------------------|-------------------------|-------------------------------|----------------------------------|------|--------|---------|----------|----------|-----------|-----------|-----------|----------|-----------|--------|
| Mine C                  | lient       |                     | Buy                           | Sell Inst               | rument                        |                                  | G Ex | change | -       |          | ~        | Notes:    | I         | ist ID:   | In       | Lit       | 8      |
| Instrume.               | No          | Sde                 | Volume                        | Price                   | Value                         | Order ID                         | 116  | . ^l   | Buy Qty | Avg.Buy. | Buy valu | e Sel Qty | Avg.Sel . | Sel Value | P/Linta. | Last Tra. |        |
| ADMIE<br>ADMIE<br>ADMIE | 6<br>1<br>1 | Sell<br>Buy<br>Sell | 100,000<br>100,000<br>100,000 | 2.685<br>2.685<br>2.685 | 268,50.<br>268,50.<br>268,50. | . 113000<br>. 113000<br>. 113000 | AD   | ATE    | 100,000 | 2.685    | 268,50   | _ 200,00  | 2.68      | 5 537,00  |          | 11:20:00  |        |
|                         |             |                     |                               |                         |                               |                                  | -    |        |         |          |          |           |           |           |          |           |        |
|                         |             |                     |                               |                         |                               |                                  |      |        |         |          |          |           |           |           |          |           |        |
|                         |             |                     |                               |                         |                               |                                  |      |        |         |          |          |           |           |           |          |           |        |

## Buyer

The buyer could see the below Trade List screen

| Trade              |         |             |                          |                |                 |   |                   |                         |                   |                     |         |         |             |          |                       | • <b>#</b> EDX |
|--------------------|---------|-------------|--------------------------|----------------|-----------------|---|-------------------|-------------------------|-------------------|---------------------|---------|---------|-------------|----------|-----------------------|----------------|
| Mine (             | lient   |             | Buy                      | Sell Inst      | rument          | 6 | Exchange          |                         |                   | ×                   | Notes:  |         | List ID:    | In       | tildt                 | 8 · *          |
| Instrume.<br>ADMIE | No<br>6 | Side<br>Buy | 90y<br>Volune<br>100,000 | Price<br>2.685 | Value<br>268,50 |   | Ins., A1<br>ADMIE | в<br>Виу Qty<br>100,000 | Avg.Buy.<br>2.685 | Buy value<br>268,50 | sel Qty | Aug.Sel | . Sel Value | PjLinba. | Last Tra.<br>12:58:17 | 19             |
|                    |         |             |                          |                |                 |   |                   |                         |                   |                     |         |         |             |          |                       |                |

## Seller

The seller could see the below Order List screen

| 🔛 Orde   | rList       |      |         |              |       |       |          |        |        |          |         |           |         | •   | : DX |
|----------|-------------|------|---------|--------------|-------|-------|----------|--------|--------|----------|---------|-----------|---------|-----|------|
| Mine     | Client:     |      | Buy Sel | Instrument:  |       | Excha | inge:    | v I    | lotes: |          | List ID |           | Int.Id: | 222 | 1    |
| Instrume | e. Order ID | Side | Volum   | e Total Vol. | Price | Value | Executed | Cancel | led    | Transfer | Notes   | Status De | eso.    |     |      |
| ADMIE    | 213000      | Buy  |         | 100,000      | 2.685 |       | 100,000  |        |        | 4        |         | APPROVED  |         |     |      |
| AEGN     | 213000      | Buy  |         | 100,000      | 5.150 |       |          | 100,0  | 000    | 4        | Expire  | CANCELLED | Ĵ       |     |      |
|          |             |      |         |              |       |       |          |        |        |          |         |           |         |     |      |
|          |             |      |         |              |       |       |          |        |        |          |         |           |         |     |      |
|          |             |      |         |              |       |       |          |        |        |          |         |           |         |     |      |
|          |             |      |         |              |       |       |          |        |        |          |         |           |         |     |      |

## Buyer

The buyer could see the below Order List screen

| 💽 Orde  | r List      |     |          |            |       |       |          |         |       |          |          |           |         | •   | / BX     |
|---------|-------------|-----|----------|------------|-------|-------|----------|---------|-------|----------|----------|-----------|---------|-----|----------|
| Mine    | Client:     |     | Buy Sell | Instrument |       | Cxcha | ange:    | v N     | otes: |          | List ID: |           | Int.Id: | 622 | <b>1</b> |
| Instrum | e. Order ID | Sde | Volume   | Total Vol. | Price | Value | Executed | Cancele | d     | Transfer | Notes    | Status De | sor.    |     |          |
| ADMIE   | 213000      | Buy |          | 100,000    | 2.685 |       | 100,000  |         |       | 4        |          | APPROVED  |         |     |          |
| AEGN    | 213000      | Buy |          | 100,000    | 5.150 |       |          | 100,0   | 00    | 4        | Expire   | CANCELLED |         |     |          |
|         |             |     |          |            |       |       |          |         |       |          |          |           |         |     |          |
|         |             |     |          |            |       |       |          |         |       |          |          |           |         |     |          |
|         |             |     |          |            |       |       |          |         |       |          |          |           |         |     |          |

# **Market Ticker**

You can watch the Market Ticker from the menu **Xnet Trader** →**New** →**Market Ticker** 

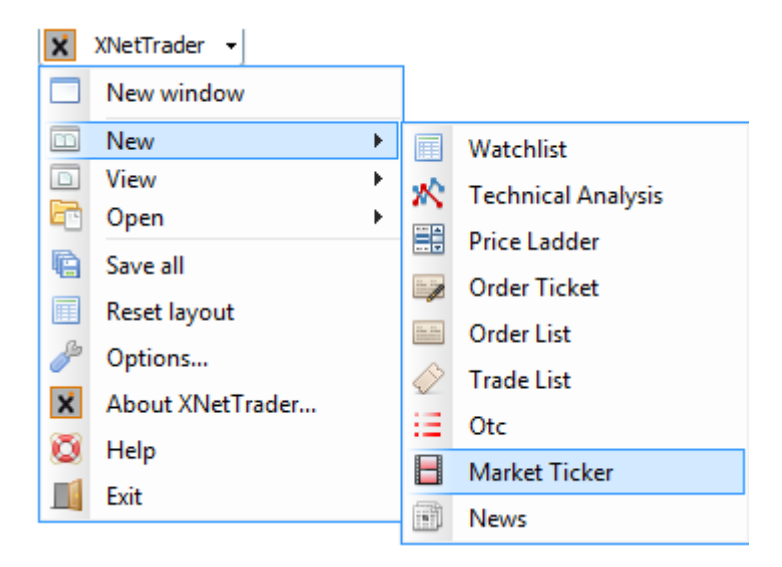

For watching Market Ticker see the following sections:

Watching Market Ticker Available Columns in Market Ticker Window

# **Watching Market Ticker**

From the Market Ticker window you can watch the Ticker for available Markets

| Choose       Turnover >       Image: Construction of the state of the state of the sta | ∆%<br>- <mark>0.41%</mark><br>0.00%<br>0.00% |
|----------------------------------------------------------------------------------------------------|----------------------------------------------|
| **         Title         Instrum.         Currency         Sale Time         Price         Sale Si.           3 GREBQ         GREB         EUR         11:37:5         60.00         2           2 GREPY21         GREP         EUR         11:36:2         63.00         2           1 GREBY21         GREB         EUR         11:35:4         63.00         2                                                                                                    | Δ%<br>- <b>0.41%</b><br>0.00%<br>0.00%       |
| 3 GREBQ         GREB         EUR         11:37:5         60.00         2           2 GREPY21         GREP         EUR         11:36:2         63.00         2           1 GREBY21         GREB         EUR         11:35:4         63.00         2                                                                                                    | - <b>0.41</b> %<br>0.00%<br>0.00%            |
| 2 GREPY21         GREP         EUR         11:36:2         63.00         2           1 GREBY21         GREB         EUR         11:35:4         63.00         2                                                                                                    | 0.00%                                        |
| 1 GREBY21 GREB EUR 11:35:4 63.00 2                                                                                                    | 0.00%                                        |
|                                                                                                    |                                              |
|                                                                                                    |                                              |
|                                                                                                    |                                              |
|                                                                                                    |                                              |
|                                                                                                    |                                              |
|                                                                                                    |                                              |
|                                                                                                    |                                              |
|                                                                                                    |                                              |
|                                                                                                    |                                              |
|                                                                                                    |                                              |
|                                                                                                    |                                              |
|                                                                                                    |                                              |
|                                                                                                    |                                              |
|                                                                                                    |                                              |
|                                                                                                    |                                              |
|                                                                                                    |                                              |
|                                                                                                    |                                              |
|                                                                                                    |                                              |
|                                                                                                    |                                              |
|                                                                                                    |                                              |
|                                                                                                    |                                              |
|                                                                                                    |                                              |
|                                                                                                    |                                              |
|                                                                                                    |                                              |
|                                                                                                    |                                              |
|                                                                                                    |                                              |
|                                                                                                    |                                              |
|                                                                                                    |                                              |
|                                                                                                    |                                              |
|                                                                                                    |                                              |
|                                                                                                    |                                              |
|                                                                                                    |                                              |
|                                                                                                    |                                              |

By pressing you can select the markets that you want to watch in Market Ticker Window

| AMERICAN STOCK EXCHANGE (EQ)                     |
|--------------------------------------------------|
| AMERICAN STOCK EXCHANGE (ETF)                    |
| Athens Alternative Market (EQ)                   |
| Athens Alternative Market (IDX)                  |
| Athens Derivative Exchange (DER)                 |
| Athens Exchange (BND)                            |
| Athens Exchange (EQ)                             |
| Athens Exchange (ETF)                            |
| Athens Exchange (IDX)                            |
| Athens Warrants (EQ)                             |
| Cyprus Emerging Companies Market (EQ)            |
| Cyprus Stock Exchange (BND)                      |
| Cyprus Stock Exchange (EQ)                       |
| Cyprus Stock Exchange (ETF)                      |
| Cyprus Stock Exchange (IDX)                      |
| Dow Jones Indices (IDX)                          |
| Euronext (EQ)                                    |
| Euronext (ETF)                                   |
| Euronext (IDX)                                   |
| Italian Stock Exchange (IDX)                     |
| LONDON STOCK EXCHANGE, INTERNATIONAL MARKET (EQ) |
| London Stock Exchange (EQ)                       |
| NASDAQ (EQ)                                      |
| NASDAQ (ETF)                                     |
| NASDAQ (IDX)                                     |
| NYSE (EQ)                                        |
| NYSE (ETF)                                       |
| NYSE (IDX)                                       |
| Sibiu Alternative (EQ)                           |
| Sibiu Derivatives (DER)                          |
| Sibiu Spot (EQ)                                  |
| Strategic Products Offerings Procurement (DER)   |
| XETRA (BND)                                      |
| XETRA (EQ)                                       |
| XETRA (ETF)                                      |
| XETRA (IDX)                                      |

Suspend scrolling of the Market Ticker window

- Inserting a value in that you insert
  Turnover > \_\_\_\_\_\_ field and you will watch trades bigger than the value
- > To rename a Market Ticker window click on the icon.

- ➤ To add/remove the displayed columns to a Market Ticker window, click on the icon. A list of the available and visible columns will appear. You can choose with check the columns that you desire to see in the Market Ticker window.
- $\succ$  You can save as default configuration for" Market Ticker" window by clicking on the  $\stackrel{\frown}{=}$  icon
- > You can delete the default configuration for " Market Ticker" window by clicking on the 🏂 icon
- > You can increase the grid font size by clicking on the icon  $\mathbb{A}^{+}$  (ctrl++)
- > You can delete the grid font size by clicking on the icon (Ctrl+-)
- > You can change the appearance of the Market Ticker window by clicking on the *realized icon*

Notice: If a user select the column Phase , will watch with grey color the change of phase

# **Available columns in Market Ticker Window**

In the Market Ticker window you can add or remove columns with this icon Also you may add/remove columns by right click on a header and select the **"Choose table columns**" option

| 📕 Market | Ticker    |       |          |    |       |       | 6 🖀 🖬 🖬 🛶 🗙                        |
|----------|-----------|-------|----------|----|-------|-------|------------------------------------|
| Choose   | - Turnov  | er >  |          |    | 🔳 🔏 🐔 | A.    | A- 19                              |
| Instrum. | Sale Time | Price | Sale Si. | ∆% | Phase | Trade |                                    |
|          |           |       |          |    |       |       | Auto Resize This Column            |
|          |           |       |          |    |       |       | Auto Resize All Columns            |
|          |           |       |          |    |       |       | Auto Resize All Columns to Content |
|          |           |       |          |    |       |       | Hide This Column "Trade."          |
|          |           |       |          |    |       |       | Show All Hidden Columns            |
|          |           |       |          |    |       |       | #                                  |
|          |           |       |          |    |       |       | Title                              |
|          |           |       |          |    |       | ~     | Instrument                         |
|          |           |       |          |    |       |       | Currency                           |
|          |           |       |          |    |       | ~     | Trade Type                         |
|          |           |       |          |    |       | ~     | Price                              |
|          |           |       |          |    |       | ~     | Sale Size                          |
|          |           |       |          |    |       | ~     | Sale Time                          |
|          |           |       |          |    |       | ~     | Phase                              |
|          |           |       |          |    |       |       | Sale Turnover                      |
|          |           |       |          |    |       |       | Δ                                  |
|          |           |       |          |    |       | ~     | Δ%                                 |
|          |           |       |          |    |       |       | Market Suffix                      |
|          |           |       |          |    |       |       | Market Name                        |
|          |           |       |          |    |       |       | Instr.Type                         |
|          |           |       |          |    |       |       | Reset to Default                   |
|          |           |       |          |    |       |       | Choose table columns               |
|          |           |       |          |    |       |       | Export to Excel                    |
|          |           |       |          |    |       | Ξ     | Show Viewer Management (Ctrl+F11)  |
|          |           |       |          |    |       |       |                                    |
|          |           |       |          |    |       |       |                                    |

The available columns are:

| X Choose table columns                                                                                                    |
|----------------------------------------------------------------------------------------------------|
| Select the columns you want to display for this table                                                                                                    |
| <pre>#<br/>Currency (Currency for trading with the instrument)<br/>Instr.Type (Instrument Type)<br/>VInstrument (Instrument symbol)<br/>VLast Sale Side<br/>Market Name<br/>Market Suffix<br/>VPhase (Instrument Phase)<br/>VPrice (Last Price of any trade type)<br/>VSale Size (Last Size of any trade type)<br/>VSale Size (Last Size of any trade type)<br/>VSale Time<br/>Sale Turnover<br/>Title (Full name of instrument)<br/>VTrade Type (Last Trade Type)<br/>A (Change of Price from Previous Close)<br/>VA% (Change % of Price from Previous Close)</pre> |
| OK Cancel                                                                                                    |

- **#**: Displays the Serial number
- **Currency:** Displays the Currency for trading with the instrument
- **Instr. Type:** Displays the Instrument Type
- **Instrument:**Displays the Instrument symbol
- Last Sale Time: Last Sale Time
- Market Name: Displays the Name of Market
- Market Suffix: Displays the Suffix of Market
- Phase: Displays the Instrument Phase
- **Price:** Displays the Last price of any trade type
- Sale size: Displays the Last Size of any trade type
- Sale Time: Displays the Sale Time
- Sale Turnover: Displays the Sale Turnover
- Title: Displays the Full name of Instrument
- Trade Type: Displays the last Trade Type
- **A:** Displays the Change of price from Previous Close
- $\circ$  **\Delta%:** Displays the Change % of price from previous close

# Order List window

## To watch orders got to the menu **Xnet Trader** $\rightarrow$ **New** $\rightarrow$ **Order List**

The following window is for watching order:

| 📑 Order        |            |          |          |          |            |          |          |           |           |          |      |        |            |           |       | • 6      | P 🗄 🖬 🗙 |
|----------------|------------|----------|----------|----------|------------|----------|----------|-----------|-----------|----------|------|--------|------------|-----------|-------|----------|---------|
| Mine           | Acct.CSD:  |          |          | Buy Sell | Instrument | <b>:</b> | ٩,       | Exchange: | POWER_DEF | ર        | - 2  | 1      | 🔜 🗸 Curr   | ency: EUR | τ Σ   | 1 🛃 🗸    | A• **   |
| Instrume       | . Order ID | Change . | S.Profit | Profit   | Account    | Acct.CSD | Customer | Cust. LN. | Firstname | Exchange | Side | Volume | Total Vol. | Price     | Value | Executed | Cancele |
| GREPQ.         | . 200310   | 1        | XD       | XXXXX    | 4018       | MMCL     | XD-P     | TEST3     |           | EXCHA    | Buy  | 2      | 2          | 60.00     |       |          |         |
| GREBQ.         | 200310     | 2        | XD       | XXXXX    | 4018       | 51       | XD-P     | TEST3     |           | EXCHA    | Sell |        | 2          | 60.00     |       | 2        |         |
| GREBQ.         | . 200310   | 2        | XD       | XXXX     | 4018       | MMCL     | XD-P     | TEST3     |           | EXCHA    | Buy  |        | 2          | 60.00     |       | 2        |         |
| <b>GREPY</b> 2 | 1 200310   | 2        | XD       | XXXX     | 4018       | 51       | XD-P     | TEST3     |           | EXCHA    | Sell |        | 2          | 63.00     |       | 2        |         |
| <b>GREPY</b> 2 | 1 200310   | 2        | XD       | XXXX     | 4018       | MMCL     | XD-P     | TEST3     |           | EXCHA    | Buy  |        | 2          | 63.00     |       | 2        |         |
| GREBY2         | 1 200310   | 2        | XD       | XXXX     | 4018       | 51       | XD-P     | TEST3     |           | EXCHA    | Sell |        | 2          | 63.00     |       | 2        |         |
| GREBY2         | 1 200310   | 2        | XD       | XXXX     | 4018       | MMCL     | XD-P     | TEST3     |           | EXCHA    | Buy  |        | 2          | 63.00     |       | 2        |         |
|                |            |          |          |          |            |          |          |           |           |          |      |        |            |           |       |          |         |
|                |            |          |          |          |            |          |          |           |           |          |      |        |            |           |       |          |         |
|                |            |          |          |          |            |          |          |           |           |          |      |        |            |           |       |          |         |
|                |            |          |          |          |            |          |          |           |           |          |      |        |            |           |       |          |         |
|                |            |          |          |          |            |          |          |           |           |          |      |        |            |           |       |          |         |
| •              |            | 111      |          |          |            |          |          |           |           |          |      |        |            |           |       |          | F.      |

To watch orders you must complete any of the following:

Mine : With this button you can watch your own orders

Acct.CSD: Enter the Acct.CSD id

Buy : If you want to watch the buy orders you press this button

Sell : If you want to watch the sell orders you press this button

Instrument: Enter the symbol of the security that you want or search for it with the search tool

Exchange: Select the exchange that you wish to watch

 $^{\textcircled{\mbox{\scriptsize O}}}$  : With this icon you refresh the current order list window

With this icon you acknowledge/hide all the orders that have finished their life cycle, in other words those that are fully executed or canceled

 $\leq$ : With this icon you unhide all the orders that have finished their life cycle, in other words those that are fully executed or canceled

| 1     | With this icon you can enable/disable the ability to hide previously executed or canceled orders | of |
|-------|--------------------------------------------------------------------------------------------------|----|
| the o | ау                                                                                               |    |

: With this icon you can highlight the background of all cancelled orders with a distinctive color

Provide the second of the second of the executed and canceled orders with a distinctive background color

: With this icon you change the name of the order list window

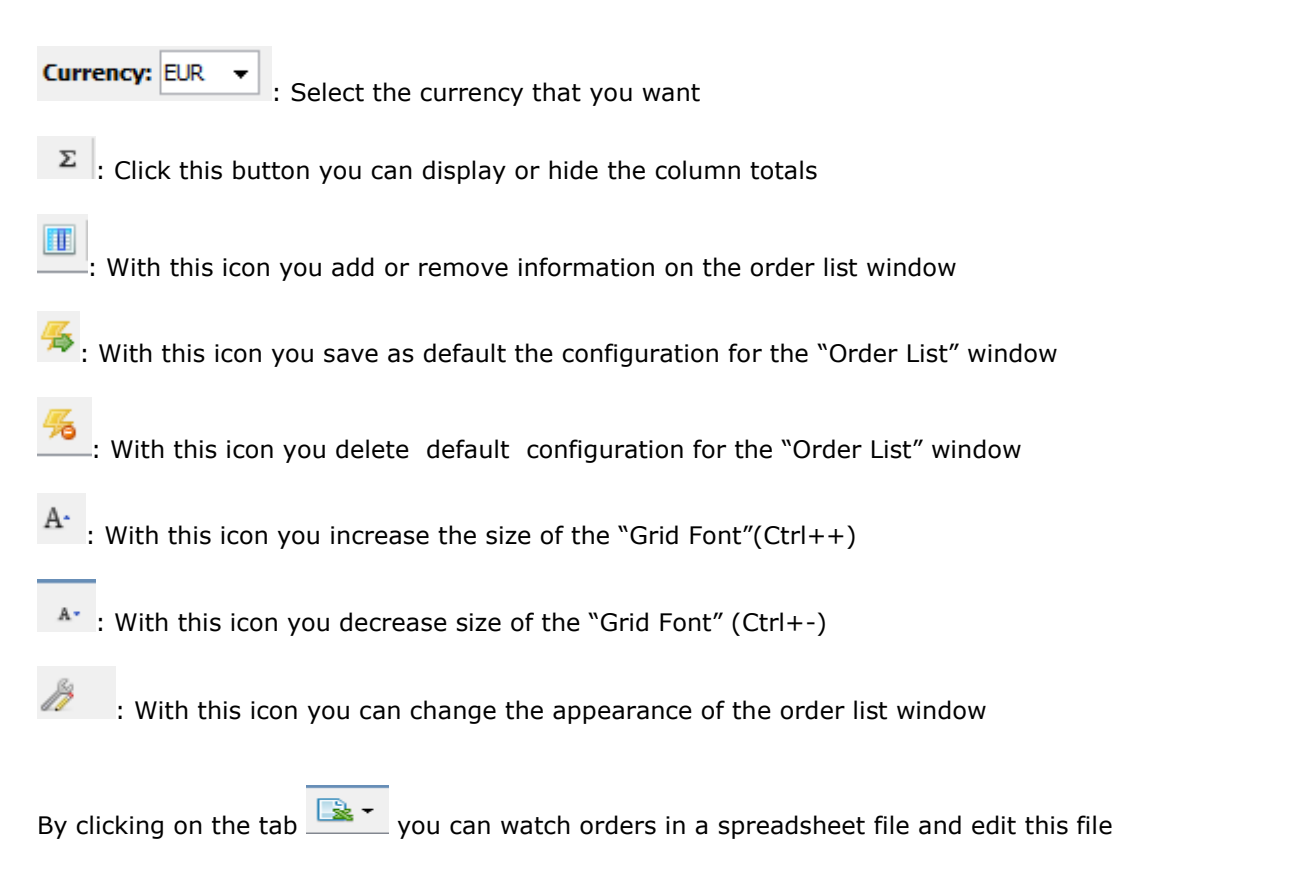

By pressing right click in the order list window you have the following options as shown in the picture below:

| Crder    |           |            |        |          |            |          |          |           |            |                |              |        |            |           |       |          |          |        |            |           |             |             |           | • 🖉 🗄 🖂 🗙  |
|----------|-----------|------------|--------|----------|------------|----------|----------|-----------|------------|----------------|--------------|--------|------------|-----------|-------|----------|----------|--------|------------|-----------|-------------|-------------|-----------|------------|
| Mine     | Acct.CSD: |            | В      | Suy Sell | Instrument | t        | ٩,       | Exchange: | POWER_DE   | R              | - 🕄          | 1      | 📰 🗸 Curre  | ency: EUR | τ Σ   | 🔳 🗲 4    | б А- а-  | 1/2 🔝  | •          |           |             |             |           |            |
| Instrume | Order ID  | Change . S | Profit | Profit   | Account    | Acct.CSD | Customer | Cust. LN. | Firstname  | Exchange       | Side         | Volume | Total Vol. | Price     | Value | Executed | Canceled | Status | Transfer . | Req. Date | Insert in . | Insert in . | Last Upd. | Rejection. |
| GREPQ    | . 200310  | 2 XD       |        | XXXX     | 4018       | MMCL     | XD-P     | TEST3     |            | EXCHA          | Buy          |        | 2          | 60.00     |       | 2        |          | 4      | In OASIS   | 11:38:14  | 11:38:14    | 11:38:14    |           | -          |
| GREBQ    | . 200310  | 2 XD       |        | XXXXX    | 4018       | 51       | XD-P     | TEST3     |            | EXCHA          | Sell         |        | 2          | 60.00     |       | 2        |          | 4      | In OASIS   | 11:37:51  | 11:37:51    | 11:37:51    |           | -          |
| GREBQ    | . 200310  | 2 XD       |        | XXXX     | 4018       | MMCL     | XD-P     | TEST3     |            | EXCHA          | Buy          |        | 2          | 60.00     |       | 2        |          | 4      | In OASIS   | 11:37:33  | 11:37:33    | 11:37:33    |           | -          |
| GREPY2   | 1 200310  | 2 XD       |        | XXXXX    | 4018       | 51       | XD-P     | TEST3     |            | EXCHA          | Sell         |        | 2          | 63.00     |       | 2        |          | 4      | In OASIS   | 11:36:20  | 11:36:20    | 11:36:20    |           | -          |
| GREPY2   | 1 200310  | 2 XD       |        | XXXX     | 4018       | MMCL     | XD-P     | TEST3     |            | EXCHA          | Buy          |        | 2          | 63.00     |       | 2        |          | 4      | In OASIS   | 11:36:04  | 11:36:04    | 11:36:04    |           | -          |
| GREBY2   | 1 200310  | 2 XD       |        | XXXX     | 4018       | 51       | XD-P     | TEST3     |            | EXCHA          | Sell         |        | 2          | 63.00     |       | 2        |          | 4      | In OASIS   | 11:35:42  | 11:35:42    | 11:35:42    |           | -          |
| GREBY2   | 1 200310  | 2 XD       | · 2    | XXXX     | 4018       | MMCL     | XD-P     | TEST3     |            | EXCHA          | Buy          |        | 2          | 63.00     |       | 2        |          | 4      | In OASIS   | 11:35:20  | 11:35:20    | 11:35:20    |           | -          |
| GREPQ    | 200310    | 2 ×0       |        | XXXX     | 4018       | 51       | XD-P     | TEST3     |            | EXCHA          | Sell         |        | 2          | 60.00     |       | 2        |          | 4      | In OASIS   | 12:30:18  | 12:30:18    | 12:30:18    |           | -          |
| GREBM.   | 200310    | 1 XD       |        |          | 4010       | 50       | XD-P     | TEST3     | 2          | Refresh        |              |        | 2          | 62.00     |       |          |          |        | IN OASIS   | 12:31:20  | 12:31:20    | 12:31:20    |           | -          |
| CREDM.   | 200310    | 1 ×0       |        | ~~~~     | 4010       | 51       | XD-P     | TECTO     |            | المارين مرام ٨ |              |        | 2          | 60.00     | _     | 2        |          | -      | In OASIS   | 12:31:33  | 12:31:33    | 12:31:33    | _         |            |
| GREPM.   | 200310    | 2 XD       |        | xxxx     | 4018       | 51       | XD-P     | TEST3     |            | Acknowled      | ge           |        | 2          | 60.00     |       | 2        |          | -      |            | 12:32:11  | 12:32:11    | 12:32:30    |           |            |
| GILL PIL | . 200510  | 200        |        | 0000     | 1010       | J.       | 101      | 12010     | ×          | Cancel ALL     | (2) orders   |        | -          | 00.00     |       | ~        |          |        | 110/1010   | 12.52.50  | 12102100    | 12.52.50    |           |            |
|          |           |            |        |          |            |          |          |           | ×          | Cancel ord     | er for GREBI | /10720 |            |           |       |          |          |        |            |           |             |             |           |            |
|          |           |            |        |          |            |          |          |           | -          | Clone orde     | r for GREBN  | 10720  |            |           |       |          |          |        |            |           |             |             |           |            |
|          |           |            |        |          |            |          |          |           |            | Price ladde    | r for GREBN  | 10720  |            |           |       |          |          |        |            |           |             |             |           |            |
|          |           |            |        |          |            |          |          |           |            | Buy GREBN      | 10720 @ 63.I | 00     |            |           |       |          |          |        |            |           |             |             |           |            |
|          |           |            |        |          |            |          |          |           | 1.1        | Sell GREBM     | 0720 @ 63.0  | 0      | _          |           |       |          |          |        |            |           |             |             |           |            |
|          |           |            |        |          |            |          |          |           |            | Edit and as f  | CREPMO       | 720    |            |           |       |          |          |        |            |           |             |             |           |            |
|          |           |            |        |          |            |          |          |           | -          | Ealt order i   | OF GREDIVIO  | 720    |            |           |       |          |          |        |            |           |             |             |           |            |
|          |           |            |        |          |            |          |          |           |            | watch orde     | er           |        |            |           |       |          |          |        |            |           |             |             |           |            |
|          |           |            |        |          |            |          |          |           | (hit)      | Order chan     | ge log       |        |            |           |       |          |          |        |            |           |             |             |           |            |
| •        |           |            |        |          |            |          |          |           |            | Symbol pro     | perties      |        |            |           |       |          |          |        |            |           |             |             |           | F.         |
|          |           |            |        |          |            |          |          |           | *          | Technical A    | analysis     |        |            |           |       |          |          |        |            |           |             |             |           |            |
|          |           |            |        |          |            |          |          |           | 1=         | Intraday Vie   | -            |        |            |           |       |          |          |        |            |           |             |             |           |            |
|          |           |            |        |          |            |          |          |           | 3          | Encure         |              |        |            |           |       |          |          |        |            |           |             |             |           |            |
|          |           |            |        |          |            |          |          |           |            | ou-            |              |        |            |           |       |          |          |        |            |           |             |             |           |            |
|          |           |            |        |          |            |          |          |           |            | Utc            |              |        |            |           |       |          |          |        |            |           |             |             |           |            |
|          |           |            |        |          |            |          |          |           | <u>(*)</u> | News           |              |        |            |           |       |          |          |        |            |           |             |             |           |            |
|          |           |            |        |          |            |          |          |           | 81         | Statistics     |              |        |            |           |       |          |          |        |            |           |             |             |           |            |

**Refresh**: you can refresh the Order List window

**Acknowledge:** You choose when you want the selected canceled or executed order to be hidden from the order list window

**Cancel All Orders**: You can cancel all orders that are not executed (User can cancel the orders that has the right to cancel)

Cancel Order: You cancel only the selected order

Clone order: Opens the order ticket window with clone of the specific order

Price Ladder: Display the price ladder window for the selected symbol

Buy: Opens the order ticket window for a buy order at the specific price

**Sell**: Opens the order ticket window for a sell order at the specific price

Edit order: Opens the order ticket window for editing the selected order

**View trades for this order:** Opens the trades for the selected order in the left side of screen and in the right side it shows the collective trades

| Trades    |           | 031000002 |             |               |      |          |           |         |          |           |          | • 🎸        |          |
|-----------|-----------|-----------|-------------|---------------|------|----------|-----------|---------|----------|-----------|----------|------------|----------|
| -         | Currency: | EUR 👻     | Σ         4 | <u>5</u> 🔏 A· | A• . | 8        |           |         |          |           |          |            |          |
| Instrume. | No        | Customer  | Side        | Volume        | Pri  | Custome. | Instrume. | Buy Qty | Avg.Buy. | Buy value | Sell Qty | Avg.Sell . | Sell Val |
| GREBY21   | 1         | 51        | Sell        | 2             | 6    | 51       | GREBY21   |         |          |           | 2        | 63.00      | 1,103,   |
|           |           |           |             |               |      |          |           |         |          |           |          |            |          |
|           |           |           |             |               |      |          |           |         |          |           |          |            |          |
|           |           |           |             |               |      |          |           |         |          |           |          |            |          |
|           |           |           |             |               |      |          |           |         |          |           |          |            |          |
|           |           |           |             |               |      |          |           |         |          |           |          |            |          |
|           |           |           |             |               |      |          |           |         |          |           |          |            |          |
|           |           |           |             |               |      |          |           |         |          |           |          |            |          |
|           |           |           |             |               |      |          |           |         |          |           |          |            |          |
|           |           |           |             |               |      |          |           |         |          |           |          |            |          |
|           |           |           |             |               |      |          |           |         |          |           |          |            |          |
|           |           |           |             |               |      |          |           |         |          |           |          |            |          |
| 4         |           |           |             |               | - F  | 4        |           |         |          |           |          |            |          |

Watch order: Opens a new window for the selected order

| 🔤 Watched Orders 🥜 🗄 🗆 🗙 |                                                                                                    |          |           |      |        |            |       |       |          |          |        |       |  |
|--------------------------|----------------------------------------------------------------------------------------------------|----------|-----------|------|--------|------------|-------|-------|----------|----------|--------|-------|--|
| : 🗔 🗸 (                  | $\square$ - Currency: EUR - $\Sigma$ $\blacksquare$ $\frac{4}{5}$ $\frac{6}{5}$ $A$ - $A$ - $\frac{3}{5}$ |          |           |      |        |            |       |       |          |          |        |       |  |
| Instrume.                | Order ID                                                                                                  | Customer | Cust. LN. | Side | Volume | Total Vol. | Price | Value | Executed | Canceled | Status | Notes |  |
| GREBY21                  | 200310                                                                                                    | XD-P     | TEST3     | Sell |        | 2          | 63.00 |       | 2        |          | 4      |       |  |
|                          |                                                                                                    |          |           |      |        |            |       |       |          |          |        |       |  |
|                          |                                                                                                    |          |           |      |        |            |       |       |          |          |        |       |  |
|                          |                                                                                                    |          |           |      |        |            |       |       |          |          |        |       |  |
|                          |                                                                                                    |          |           |      |        |            |       |       |          |          |        |       |  |
|                          |                                                                                                    |          |           |      |        |            |       |       |          |          |        |       |  |
|                          |                                                                                                    |          |           |      |        |            |       |       |          |          |        |       |  |
|                          |                                                                                                    |          |           |      |        |            |       |       |          |          |        |       |  |
|                          |                                                                                                    |          |           |      |        |            |       |       |          |          |        |       |  |
|                          |                                                                                                    |          |           |      |        |            |       |       |          |          |        |       |  |
|                          |                                                                                                    |          |           |      |        |            |       |       |          |          |        |       |  |
| •                        | 1                                                                                                    | 1        | 1         |      |        |            |       |       |          |          |        | •     |  |

**Order Change Log:** Opens a window that displays the historic changes of the selected order (it only shows the changes that the user has made)

**Symbol Properties:** By selecting symbol properties a window appears that displays, in a tree node fashion, all the information for the selected symbol

Technical. Analysis: Displays the technical analysis window for the selected symbol

Intraday View: Displays the intraday window for the selected symbol

|           | 😑 Intraday: GREBM0720 🔹 🤌 🗄 🖬 🗙 |                |           |          |          |      |      |                 |            |           |  |
|-----------|---------------------------------|----------------|-----------|----------|----------|------|------|-----------------|------------|-----------|--|
| GREBM0720 | 🔍 🏂                             | 🔠 🔳 <u>န</u> 🔏 | А. а. /   | ۶ 🗟      |          |      |      |                 |            |           |  |
| Price     | Volume                          | ∆%             | Sell Algo | Phase    | Buy Algo | sdiv | dupl | Last Event Time | Notional . | Buy Waiv. |  |
| 63.00     | 2                               | 8.62%          | N         | Pre-Call | N        | N    | N    | 12:35:51.451000 | 93744.0    | 0000 0    |  |
|           |                                 |                |           |          |          |      |      |                 |            |           |  |
|           |                                 |                |           |          |          |      |      |                 |            |           |  |
|           |                                 |                |           |          |          |      |      |                 |            |           |  |
|           |                                 |                |           |          |          |      |      |                 |            |           |  |
|           |                                 |                |           |          |          |      |      |                 |            |           |  |
|           |                                 |                |           |          |          |      |      |                 |            |           |  |
|           |                                 |                |           |          |          |      |      |                 |            |           |  |
|           |                                 |                |           |          |          |      |      |                 |            |           |  |
|           |                                 |                |           |          |          |      |      |                 |            |           |  |
|           |                                 |                |           |          |          |      |      |                 |            |           |  |
|           |                                 |                |           |          |          |      |      |                 |            |           |  |
|           |                                 |                |           |          |          |      |      |                 |            |           |  |
|           |                                 |                |           |          |          |      |      |                 |            |           |  |
|           |                                 |                |           |          |          |      |      |                 |            |           |  |

**Focus**: Displays the Focus window (shows price difference using a color code of red for a downwards change, green for an upwards change and gray for no change)

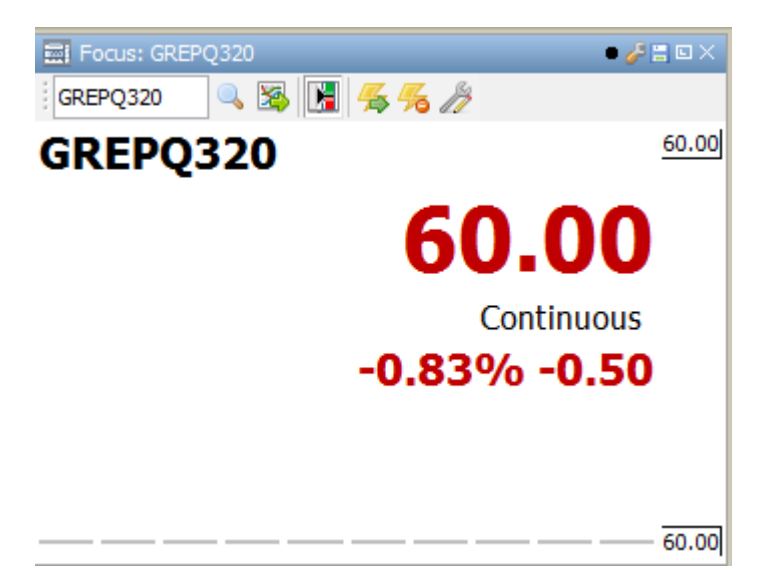

Otc: Displays the Otc window that shows the Otc for the selected symbol

News: Displays the current news and news for previous dates

**Statistics**: Displays the statistics for the selected symbol (there are week, seven last days, this month, last month, quarter, 3 last months , semester , six last months, year and last twelve months

The field **Status** displays a single-digit number that signifies the status of the order as it is transmitted to the trading system. The possible values are:

| 0 | The order is inactive and will not be transmitted to the trading system.       |
|---|--------------------------------------------------------------------------------|
| 1 | Normal order. Will be transferred to the trading system.                       |
| 2 | Manual order or order group. It will not be transferred to the trading system. |
| 3 | Is being transmitted. Transmission to the trading system has begun.            |
| 4 | In OASIS. The order is located in the trading system.                          |

| 5 | Request for cancellation. Cancellation of the order has been requested. |
|---|-------------------------------------------------------------------------|
| 6 | Is being cancelled. Transmission of the cancelled order has begun.      |
| 7 | Request for change. An order change has been requested.                 |
| 8 | Is being changed. Transmission of the order change has begun.           |

The orders that are shown in pink color are sell orders

The orders that are shown in purple color are buy orders

The orders that are shown in crimson color are canceled orders

The orders that are shown in gray color are executed orders

# Available Columns in OrderList Window

In the Order List Window you can add or remove columns with this icon

Also you can press on the name of a column in the Order list window press right click and choose the "Other Columns" or "Choose Table Columns" in order to add/remove columns

| 🔛 Orde  |                                  |          |                       |             |            |          |         |             |           |          |      |        |            |             |            | • 6      |         |
|---------|----------------------------------|----------|-----------------------|-------------|------------|----------|---------|-------------|-----------|----------|------|--------|------------|-------------|------------|----------|---------|
| Mine    | Acct.CS                          | 5D:      |                       | Buy Sell    | Instrument | :        | ٩,      | Exchange:   | POWER_DEF | ર        | - 🕄  | 1      | 🗔 - Cu     | rrency: EUR | <b>τ</b> Σ | 11 🛼 %   | A• **   |
| Instrum | e. Ord                           | er ID    | Change . S.Profit     | Profit      | Account    | Acct.CSD | Custome | r Cust. LN. | Firstname | Exchange | Side | Volume | Total Vol. | Price       | Value      | Executed | Cancele |
| GREPQ   | 2003                             |          | Auto Resize This Colu | mn          |            | MMCL     | XD-P    | TEST3       |           | EXCHA    | Buy  | 2      | 2          | 2 60.00     |            |          |         |
| GREBQ   | 2003                             |          | Auto Resize All Colum | ins         |            | 51       | XD-P    | TEST3       |           | EXCHA    | Sell |        |            | 2 60.00     |            | 2        |         |
| GREBQ   | 2003                             |          | Auto Resize All Colum | uns to Cont | ent        | MMCL     | XD-P    | TEST3       |           | EXCHA    | Buy  |        |            | 2 60.00     |            | 2        |         |
| GREPY   | <b>21</b> 200.<br><b>21</b> 200: |          |                       |             |            | MMCL     | XD-P    | TEST3       |           | EXCHA    | Buy  |        |            | 2 63.00     |            | 2        |         |
| GREBY   | <b>21</b> 2003                   |          | Hide This Column "Or  | rder ID."   |            | 51       | XD-P    | TEST3       |           | EXCHA    | Sell |        |            | 2 63.00     |            | 2        |         |
| GREBY   | <b>21</b> 2003                   | ~        | Instrument            |             |            | MMCL     | XD-P    | TEST3       |           | EXCHA    | Buy  |        |            | 2 63.00     |            | 2        |         |
|         |                                  | ~        | Order ID              |             |            |          |         |             |           |          |      |        |            |             |            |          |         |
|         |                                  | ~        | Customer              |             |            |          |         |             |           |          |      |        |            |             |            |          |         |
|         |                                  | ~        | Cust. LName           |             |            |          |         |             |           |          |      |        |            |             |            |          |         |
|         |                                  | ~        | Exchange              |             |            |          |         |             |           |          |      |        |            |             |            |          |         |
| •       |                                  | ~        | Side                  |             |            |          |         |             |           |          |      |        |            |             |            |          | - F     |
|         |                                  | · ·      | Volumo                |             |            |          |         |             |           |          |      |        |            |             |            |          |         |
|         |                                  |          | Tatall/aluma          |             |            |          |         |             |           |          |      |        |            |             |            |          |         |
|         |                                  | <b>v</b> | i otal volume         |             |            |          |         |             |           |          |      |        |            |             |            |          |         |
|         |                                  | ~        | Price                 |             |            |          |         |             |           |          |      |        |            |             |            |          |         |
|         |                                  | ~        | Value                 |             |            |          |         |             |           |          |      |        |            |             |            |          |         |
|         |                                  | ~        | Executed              |             |            |          |         |             |           |          |      |        |            |             |            |          |         |
|         |                                  | ~        | Canceled              |             |            |          |         |             |           |          |      |        |            |             |            |          |         |
|         |                                  | ~        | Status                |             |            |          |         |             |           |          |      |        |            |             |            |          |         |
|         |                                  | ~        | Transfer Descr.       |             |            |          |         |             |           |          |      |        |            |             |            |          |         |
|         |                                  | ~        | Notes                 |             |            |          |         |             |           |          |      |        |            |             |            |          |         |
|         |                                  | ~        | Status Descr.         |             |            |          |         |             |           |          |      |        |            |             |            |          |         |
|         |                                  |          | Other Columns         |             | •          | 1        |         |             |           |          |      |        |            |             |            |          |         |
|         |                                  | -        | Reset to Default      |             |            |          |         |             |           |          |      |        |            |             |            |          |         |
|         | 1                                |          | Choose table columns  | s           |            | 1        |         |             |           |          |      |        |            |             |            |          |         |
|         |                                  | -        | Export to Excel       |             |            |          |         |             |           |          |      |        |            |             |            |          |         |
|         |                                  |          | and the second        |             |            |          |         |             |           |          |      |        |            |             |            |          |         |
|         |                                  | <u> </u> | Show Viewer Manager   | ment (Ctrl+ | ++11)      |          |         |             |           |          |      |        |            |             |            |          |         |

The Available columns in Order List Window described below:

| X Choose table columns                                                                                                    | ×    |
|----------------------------------------------------------------------------------------------------|------|
| Select the columns you want to display for this table                                                                                                    |      |
| Account                                                                                                    |      |
| Algorithmic order                                                                                                    |      |
| Canceled                                                                                                    |      |
| Change No                                                                                                    |      |
| Change Seg. (Change seguence)                                                                                                    |      |
| Clear.Acc. (Clearing Account)                                                                                                    |      |
| Client Id (Client Id (Short code))                                                                                                    |      |
| Client Id Qual. (Client Id Qualifier)                                                                                                    |      |
| Commodity hedging                                                                                                    |      |
| Condition (Order Special Condition)                                                                                                    |      |
| CSD Account (Broker account for customer in OASIS/CSD)                                                                                                    |      |
| Currency                                                                                                    |      |
| Qust, IName (Customer Lastname)                                                                                                    |      |
| Qustomer                                                                                                    |      |
| DEA (Direct Electronic Access)                                                                                                    |      |
| Duration (Order Duration)                                                                                                    |      |
| Evchange (Evchange Code)                                                                                                    | =    |
| Exercited Qual. (Execution Id Qualifier)                                                                                                    |      |
| Executed                                                                                                    |      |
| Execution Id (Execution Id (Short code))                                                                                                    |      |
| Expiration (Order Expiration Date)                                                                                                    |      |
| Expiration (order Expiration Date)                                                                                                    |      |
| Eirstname (Customer Eirstname)                                                                                                    |      |
| Gross Value (FLIR)                                                                                                    |      |
| Gross Value (Order Gross Value)                                                                                                    |      |
| Handling                                                                                                    |      |
| Insert in MO (Inserted in MarketOrder)                                                                                                    |      |
| Insert in Trd Svs. (Inserted in trading ssystem)                                                                                                    |      |
| Instrument (Instrument symbol)                                                                                                    |      |
| Internal Id                                                                                                    |      |
| Inv Dec Id (Investment Decision Id (Short code))                                                                                                    |      |
| Inv Dec Id Qual. (Investment Decision Id Qualifier)                                                                                                    |      |
|                                                                                                    |      |
|                                                                                                    |      |
| List ID (List ID for clearing grouping)                                                                                                    |      |
| M/C flag                                                                                                    |      |
| MO Notes (Notes for the OMS)                                                                                                    |      |
| Non Exec. Id Qual. (Execution Id Qualifier)                                                                                                    |      |
| Non Exec Id (Non Execution Member Id (Short code))                                                                                                    |      |
| Notes                                                                                                    |      |
| Order ID                                                                                                    |      |
| Portf. Descr. (Portfolio Description)                                                                                                    |      |
| Portf. ID                                                                                                    |      |
| Price (Price or price type for the order)                                                                                                    | -    |
| The first of bries of bries of |      |
| OK                                                                                                    | ncel |

- Account:Account
- Algorithmic order: Algorithmic order
- **Canceled**: Canceled
- Change No : Change No
- **Change Seq.** :Change sequence
- **Clear.Acc**. :Clearing Account

- Client Id: Client Id (short code)
- o Client Id Qual:Client Id Qualifier
- Commodity hedging: Commodity hedging
- Condition :Order Special Condition
- CSD Account: Broker Account for customer in OASIS/CSD
- **Currency**: Currency
- Cust. LName : Customer Lastname
- **Customer**: Customer
- DEA: Direct Electronic Access
- **Duration** :Order Duration
- o Exchange : Exchange Code
- o Exec. Id Qual: Execution Id Qualifier
- **Executed** : Executed
- **Execution Id**: Execution id
- Expiration :Order Expiration Date
- Ext. Source : External source
- Firstname : Customer Firstname
- Gross Value (EUR): Gross Value (EUR)
- o Gross Value :Order Gross Value
- Handling: Handling
- Insert in MO :Inserted in MarketOrder
- Insert in Trd.Sys. :Inserted in trading system
- Instrument :Instrument symbol
- o Internal Id: Internal Id
- Inv.Dec.Id : Investment Decision Id (short code)
- o Inv.Dec.Id Qual.: Investment Decision Id Qualifier
- Last Update: Last Update
- Liquidity Provision: Liquidity Provision
- List ID :List ID for clearing grouping
- M/C flag: M/C flag
- **MO Notes** :Notes for the OMS
- Non Exec. Id Qual: Execution Id Qualifier
- **Non exec. Id** : Non Executing Member Id (short code)
- Notes : Notes
- Order ID: Order ID
- Portf. Descr. : Portfolio Description
- **Portf. ID**: Portf. ID
- **Price** :Price or price type for the order
- **Profit**:Profit
- **Rejection Reason**: Rejection Reason
- Request Date : Request Date
- $\circ \quad \textbf{Side}: \mathsf{Side}$
- Status : Status
- Status Descr. :(Order status description)

- Super Profit: Super Profit
- Target : Target
- Total Volume: Total volume, including non-disclosed
- Transfer Descr. : Transfer status description
- User :User who entered the order
- o User id : User id
- Value (EUR): Value (EUR)
- Value :Order Net Value
- Volume :Remaining disclosed volume

# **Order Ticket**

Enter an order by choosing **Xnet Trader →New →Order Ticket** 

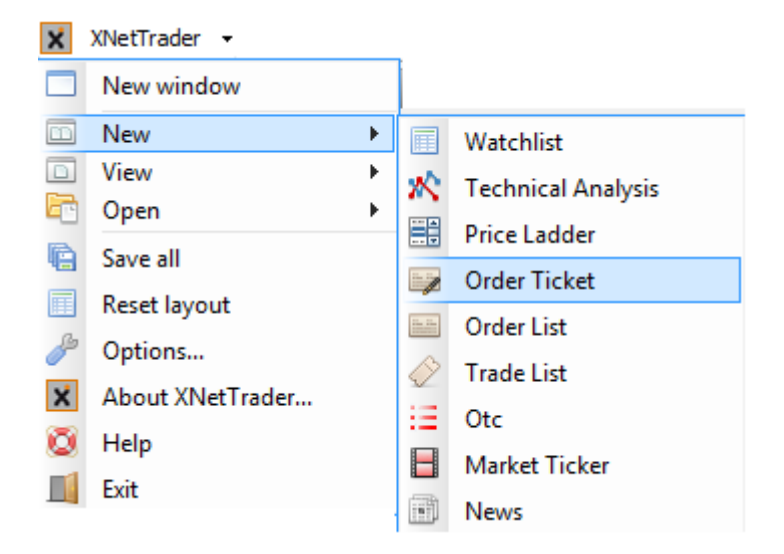

### Display the follow:

### **Order Ticket**

For additional details on how to enter an order and all relevant functions see the below:

**Indicative Icons for Order Ticket** 

Key combinations for the Price field in order entry window

Other screens from which you can send an order

How to configure the order ticket window

# **Order Ticket**

The below order ticket window is displayed:

| : Definition: The second second secon |            |  |  |  |  |  |  |
|----------------------------------------------------------------------------------------------------|------------|--|--|--|--|--|--|
| Feb 2020 Base Power GR         UpLimit:       73.23         High:          Phase:       End Of Day         Status:       Active                                                                                                    |            |  |  |  |  |  |  |
| UpLimit:         73.23           High:                                                                                                    |            |  |  |  |  |  |  |
| High:       Phase:       End Of Day       Status:       Active                                                                                                    |            |  |  |  |  |  |  |
| Status: Active                                                                                                    |            |  |  |  |  |  |  |
|                                                                                                    |            |  |  |  |  |  |  |
| VWAP:                                                                                                    |            |  |  |  |  |  |  |
| Last:                                                                                                    |            |  |  |  |  |  |  |
| PrvClose: 61.02                                                                                                    |            |  |  |  |  |  |  |
| Open:<br>Close: 61.03                                                                                                    |            |  |  |  |  |  |  |
| Low:                                                                                                    |            |  |  |  |  |  |  |
| DownLimit: 48.83                                                                                                    |            |  |  |  |  |  |  |
| Turnover:                                                                                                    |            |  |  |  |  |  |  |
| Client:                                                                                                    |            |  |  |  |  |  |  |
| Side: Buy Sell 🗍 In draft book                                                                                                    |            |  |  |  |  |  |  |
| Symbol: GREBM0220                                                                                                    |            |  |  |  |  |  |  |
| Volume: 10 Exec.:                                                                                                    |            |  |  |  |  |  |  |
| Price: 50.99 P -0.05% Value: 424,490.40                                                                                                    | 424,490.40 |  |  |  |  |  |  |
| Clear.Acc.:                                                                                                    |            |  |  |  |  |  |  |
| Notes:                                                                                                    |            |  |  |  |  |  |  |
| Internal Id:                                                                                                    |            |  |  |  |  |  |  |
|                                                                                                    |            |  |  |  |  |  |  |
| Duration: Exp.: v                                                                                                    |            |  |  |  |  |  |  |
| Condition: Symb.:                                                                                                    |            |  |  |  |  |  |  |
| Cond.Val.:                                                                                                    |            |  |  |  |  |  |  |
| Client Id: NONE - Trd.Cap.: DEAL -                                                                                                    |            |  |  |  |  |  |  |
| Exec Id: Person 🗸 200 DEA: No 🗸                                                                                                    |            |  |  |  |  |  |  |
| Inv.Dec.Id: Person 🗸 200 Liq.Prov.: No 🗸                                                                                                    |            |  |  |  |  |  |  |
| Non.Exec Id: Empty - Algo: -                                                                                                    |            |  |  |  |  |  |  |
| Hedging: 🗸 🗸                                                                                                    |            |  |  |  |  |  |  |
|                                                                                                    |            |  |  |  |  |  |  |
| ₩ <mark>⊺</mark>                                                                                                    | ransmit    |  |  |  |  |  |  |

You must complete the following information:

Client: Select the client ID

**Side:** Choose if you want to insert a **Buy** order or a **Sell** order. If you choose a buy order the color of the order entry screen changes to blue. If you choose a sell order the color changes to pink

**Symbol:** Type or search the symbol with the search tool Typing the initials of symbols and pressing the down arrow displays a list of available symbols

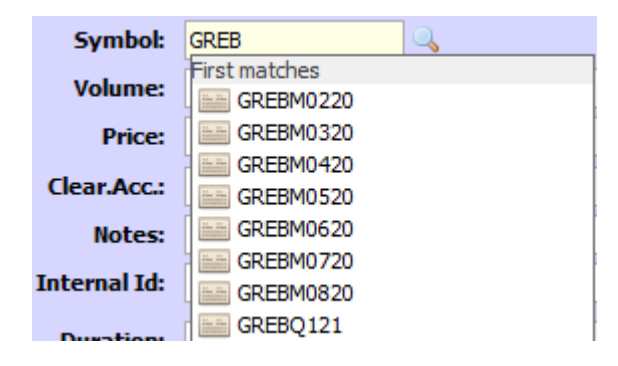

Click on the icon a next to **Available** which opens a preview window where you can see the details for the symbol as shown below:

| Clearing Account Pr | eview | × |
|---------------------|-------|---|
| Account ID          |       |   |
| Currency            |       |   |
| Clearing space      |       |   |
| Limit               |       |   |
| Limit time          |       |   |
| Used                |       |   |
| Avail. time         |       |   |
| Available           |       |   |
|                     |       |   |
|                     |       |   |
|                     |       |   |
|                     |       |   |

Volume: Enter the amount of equities that you wish to buy or sell

**Excec:** Displayed the executed quantity of the order

**Price**: Ender the price at which you wish to buy or sell. Precisely next to the price field user can see the percent change from Previous close (P+%), with double click it changes to last Price (L+%)

For Market Order , you should right click on Price field and select "MKT"

| 🞲 Order ticket | for GREBM | 0220    |      |          |          |            |              |        |   | • 🌽 🗄 🗆 🗙   |  |  |
|----------------|-----------|---------|------|----------|----------|------------|--------------|--------|---|-------------|--|--|
| :              | =   🗲 🔏   |         |      |          |          |            |              |        |   |             |  |  |
| Feb 202        | ) Base    | Power   | GR   |          |          |            |              |        |   |             |  |  |
| UpLimit:       | 73        | .23     |      |          |          |            |              |        |   |             |  |  |
| High:          |           |         |      |          |          |            |              |        |   |             |  |  |
| Phase:         | End O     | fDay    |      |          |          |            |              |        |   |             |  |  |
| Status:        | Act       | ive     |      |          |          |            |              |        |   |             |  |  |
| VWAP:          |           |         |      |          |          |            |              |        |   |             |  |  |
| Last:          |           |         |      |          |          |            |              |        |   |             |  |  |
| PrvClose:      | 61        | .02     |      |          |          |            |              |        |   |             |  |  |
| Open:          |           |         |      |          |          |            |              |        |   |             |  |  |
| Close:         | 61.       | 03      |      |          |          |            |              |        |   |             |  |  |
| Low:           | 40        | 02      |      |          |          |            |              |        |   |             |  |  |
| DownLimit:     | 46.       | .83     |      |          |          |            |              |        |   |             |  |  |
| - Turnover.    |           |         |      |          |          |            |              |        |   |             |  |  |
| Client:        |           |         |      |          |          |            |              |        |   |             |  |  |
| Side:          | Buy       | ·       | Sell |          |          | <b>I</b>   | n draft book |        |   |             |  |  |
| Symbol:        | GREBM022  | 20      |      | <b>_</b> |          |            |              |        |   |             |  |  |
| Volume:        | 10        |         |      |          | Exec.:   |            |              |        | 1 |             |  |  |
|                |           |         |      |          |          |            |              |        |   |             |  |  |
| Price:         |           | MKT     |      |          | value:   | value:     |              |        |   |             |  |  |
| Clear.Acc.:    |           | 410     |      | -        | Avail.:  | vail.: 🔤 🛱 |              |        |   |             |  |  |
| Notes:         |           | ATO     |      |          |          |            |              |        | ] |             |  |  |
| Tabasan I Tab  |           | ATC     |      |          | List ID. |            |              |        | 1 |             |  |  |
| Internal Id:   |           | LAST    |      |          | LISC ID: |            |              |        |   |             |  |  |
| Duration:      |           | PREVIOU | s    | •        | Exp.:    |            |              | -      |   |             |  |  |
| Condition:     |           | BID     |      | <b>•</b> | Symb.:   |            |              |        |   |             |  |  |
| Cond.Val.:     |           | ASK     |      |          |          |            |              |        |   |             |  |  |
| Client Id:     | NONE      | CEIL    |      |          |          |            | Trd.Cap.:    | DEAL - |   |             |  |  |
| Exec Id:       | Perso     | FLOOR   |      |          |          | _          | DEA:         | No -   | 1 |             |  |  |
| Inv.Dec.Id:    | Person    | - 1     | 200  |          |          | -          | Lia Prov.    | No -   | 1 |             |  |  |
| Non Evec Ide   | Empty     |         |      |          |          |            |              |        |   |             |  |  |
| instruct Id.   | empty     | •       |      |          |          |            | Aig0.        |        |   |             |  |  |
|                |           |         |      |          |          |            | Hedging:     |        |   |             |  |  |
|                |           |         |      |          |          |            |              |        |   |             |  |  |
|                |           |         |      |          |          |            |              |        |   | 🕷 [ransmit] |  |  |

**Value**: The automatically calculated value of the order, which is the product of the executable quantity and the price of the order

**Duration:** Concerns the duration orders (i.e. orders that remain active more than one day). Enter the duration of the order that the user desires

Exp: Fill the expiry date of the order

**Condition**: Enter additional criteria that should be applied to activate the order. It is completed by the user with the help of a list of values

You can insert additional criteria for the order activation. Fulfill from the user with the help of a list

The most common criteria are the following :

**IOC**: (Immediate or Cancel):the order executed immediate if fulfilled the criteria of price and the uncompleted balance

**FOK:** (Fulfill or cancel): the order executed immediate if fulfilled the criteria of price and the pieces of order can made entirely otherwise it canceled

**STOP**: (STOP): The order activated with satisfaction of the equity or index price. There is different kinds of stop orders

**MEM:** The order will insert to the trading system but will be fulfilled based on the value be selected by the user in the field Quantity

Client Id: Client Id

Auto:Auto
None: No client
Aggr: Aggregated account
Pnal: Pending Allocation
Person: By selecting the flashlight you may select a Natural person and Joint account
LEI : By selecting the flashlight you may select a Legal Entity Identifier

#### Exec. Id: Execution Id

Auto:Auto
Empty: Empty
Client: Client is executing
Person: By selecting the flashlight you may select a User
Algo: By selecting the flashlight you may select an algorithm

### Inv.Dec. Id: Investment Decision Id

| Auto:Auto                                                     |
|---------------------------------------------------------------|
| Empty: Empty                                                  |
| Person: By selecting the flashlight you may select a User     |
| Algo: By selecting the flashlight you may select an algorithm |

Non.Exec. Id: Non execution member Id Auto:Auto Empty:Empty LEI: By selecting the flashlight you may select a Legal Entity Identifier

Trd. Capacity: Trading Capacity

DEAL: Dealing on Own AccountMTCH: Patched principalAOTC: Any other capacity

### **DEA:** Direct Electronic Access

Liq. Prov.: Liquidity Provision activity

# **Indicative Icons for Order Ticket**

The icons that appear in the order ticket and their usage are described below:

: With this icon you create a new order based on the default template

 ${}^{\textcircled{m}}$  : With this icon the entered data will remain after sending your order

E: Display details for the symbol by clicking this icon. The details you can see are market depth, up/down limits, high/low, last price, previous close price, open price, close price, status, phase, vwap and turnover, as shown in the picture below:

| 📑 Order ticket    | for GRE | BQ12       | 21    |      |          |          |  |               |     |          |  | • 🌽 🗄 🗆 🗙 |
|-------------------|---------|------------|-------|------|----------|----------|--|---------------|-----|----------|--|-----------|
| :                 | =   🚜   | %          |       |      |          |          |  |               |     |          |  |           |
| Q1/2021           | Bas     | e P        | owe   | r GR |          |          |  |               |     |          |  |           |
| UpLimit:          |         | 66.4       | 3     |      |          |          |  |               |     |          |  |           |
| High:             | -       | End Of Day |       |      |          |          |  |               |     |          |  |           |
| Phase:<br>Status: | Active  |            |       |      |          |          |  |               |     |          |  |           |
| VWAP:             | Acuve   |            |       |      |          |          |  |               |     |          |  |           |
| Last.             |         |            |       |      |          |          |  |               |     |          |  |           |
| PrvClose:         |         | 57.7       | 5     |      |          |          |  |               |     |          |  |           |
| Open:             |         |            |       |      |          |          |  |               |     |          |  |           |
| Close:            |         | 57.77      | 7     |      |          |          |  |               |     |          |  |           |
| Low:              |         |            |       |      |          |          |  |               |     |          |  |           |
| Turpover:         |         | 49.1       | L     |      |          |          |  |               |     |          |  |           |
| Cliect            |         |            |       |      |          |          |  |               |     |          |  |           |
| Client            |         |            |       |      |          |          |  |               |     |          |  |           |
| Side:             | B       | Buy        |       | Sell |          |          |  | In draft bool | k   |          |  |           |
| Symbol:           | GREBQ   | 121        |       |      | <b>_</b> |          |  |               |     |          |  |           |
| Volume:           |         |            |       |      | _        | Exec.:   |  |               |     |          |  |           |
| Dricer            |         |            | D 10  | 000/ |          | Valuer   |  |               |     |          |  |           |
| Flice.            |         |            | MKT   |      | value:   |          |  |               |     |          |  |           |
| Clear.Acc.:       |         |            | ATO   |      | -        | Avail.:  |  |               |     | 💷 ኞ      |  |           |
| Notes:            |         |            | ATC   |      |          |          |  |               |     |          |  |           |
| Internal Id:      |         |            | AIC   |      |          | List ID: |  |               |     |          |  |           |
|                   |         |            | LAST  |      |          |          |  |               |     |          |  |           |
| Duration:         |         |            | PREVI | OUS  | -        | Exp.:    |  |               |     | <b></b>  |  |           |
| Condition:        |         |            | BID   |      | -        | Symb.:   |  |               |     | <b>Q</b> |  |           |
| Cond.Val.:        |         |            | ASK   |      |          |          |  |               |     |          |  |           |
| Client Id:        | NONE    |            | CEIL  |      |          |          |  | Trd.Cap.:     | DE  | EAL 🚽    |  |           |
| Exec Id:          | Person  |            | FLOO  | R    |          |          |  | DFA-          | N   |          |  |           |
| True Date Tak     | Dener   |            |       | 200  |          |          |  |               |     | •        |  |           |
| INV.Dec.10:       | Person  |            | •     | 200  |          |          |  | LIQ.Prov.:    | INC | • •      |  |           |
| Non.Exec Id:      | Empty   |            | •     |      |          |          |  | Algo:         |     | -        |  |           |
|                   |         |            |       |      |          |          |  | Hedging:      |     | -        |  |           |
|                   |         |            |       |      |          |          |  |               |     |          |  |           |
|                   |         |            |       |      |          |          |  |               |     |          |  | Transmit  |
|                   |         |            |       |      |          |          |  |               |     |          |  |           |

E:Use this icon to view the details of the order

| 📴 Order ticket for GREBM0220 |            | • 🌽 🗄 🗆 X |
|------------------------------|------------|-----------|
| : 🗋 🚔 🔚 🚍 🚝 🚜                |            |           |
| Instrument                   | GREBM0220  |           |
| Order ID                     |            |           |
| Change No                    | 0          |           |
| Client                       |            |           |
| Exchange                     | POWER_DER  |           |
| Side                         | Buy        |           |
| Volume                       | 10         |           |
| Total Volume                 | 10         |           |
| Price                        |            |           |
| Value                        |            |           |
| Executed                     |            |           |
| Canceled                     |            |           |
| Status                       | 1          |           |
| Transfer Descr.              |            |           |
| Request Date                 |            |           |
| Insert in MO                 |            | =         |
| Insert in Trd.Sys.           |            | -         |
| Last Update                  |            |           |
| Rejection Reason             |            |           |
| Internal Id                  |            |           |
| Ext. Source                  |            |           |
| User id                      |            |           |
| Change Seq.                  |            |           |
| Target                       | HELEX      |           |
| Handling                     | ONLINE-DMA |           |
| Currency                     |            |           |
| Notes                        |            |           |
| M/C flag                     |            |           |
| Duration                     |            |           |
| Expiration                   |            |           |
| Condition                    |            |           |
| List ID                      |            |           |
| Clear.Acc.                   |            |           |
| Status Descr.                | NEW        |           |
| Gross Value                  |            |           |
| User                         |            |           |
| Trading Capacity             | DEAL       |           |
| Liquidity Provision          | No         |           |
| DEA                          | No         |           |
| Charles I downl              | NONE       | +         |

 $\frac{6}{5}$ : Save the settings as default configuration for "Order Ticket" window

🧏 : Delete default configuration for Order Ticket Window

B: With this icon you can select the color group of the window that you want. Windows that are the same color group can synchronize symbols and products that are chosen on a window of the group

With this icon you can toggle the view management toolbar

E: With this icon you save the settings as default configuration for the "Order Ticket" window

- E: With this icon you may minimize the "Order Ticket" window
- Elick this icon to close the order ticket window
- Transmit : With the button Transmit you can transmit the order to the trading system

## Below is a completed buy order to be sent:

| 📴 Order ticket for GREBM0420 🔹 🥔 🗄 🗙 |                 |                |          |              |        |      |          |  |  |  |
|--------------------------------------|-----------------|----------------|----------|--------------|--------|------|----------|--|--|--|
| : 🗋 🖀 🔚 듣   🚜 🔏                      |                 |                |          |              |        |      |          |  |  |  |
| Apr 2020 Base Power GR               |                 |                |          |              |        |      |          |  |  |  |
| UpLimit                              | : 72.13         |                |          |              |        |      |          |  |  |  |
| High                                 | : 60.04         |                |          |              |        |      |          |  |  |  |
| Phase                                | : End Of Day    |                |          |              |        |      |          |  |  |  |
| Status                               | : Active        |                |          |              |        |      |          |  |  |  |
| VWAP                                 | : 60.0100       |                |          |              |        |      |          |  |  |  |
| Last                                 | 13:04:31.852000 | 60.04          | 0.07%    | b            |        |      |          |  |  |  |
| PrvClose                             | : 60.00         |                |          |              |        |      |          |  |  |  |
| Open                                 | : 60.00         |                |          |              |        |      |          |  |  |  |
| Close                                | : 60.04         |                |          |              |        |      |          |  |  |  |
| Low                                  | : <b>59.99</b>  |                |          |              |        |      |          |  |  |  |
| DownLimit                            | 48.09           |                |          |              |        |      |          |  |  |  |
| Turnover                             | : 129,62        | 129,621.60     |          |              |        |      |          |  |  |  |
| Client                               | : 200           |                |          |              |        |      |          |  |  |  |
| Side                                 | : Buy           | Sell           |          | 📃 In draft b | ook    |      |          |  |  |  |
| Symbo                                | GREBM0420       | GREBM0420      |          |              |        |      |          |  |  |  |
| Volume                               | . 10            |                |          |              |        |      |          |  |  |  |
| volume                               |                 |                |          |              |        |      |          |  |  |  |
| Price                                | : 59.95 P -0.0  | 59.95 P -0.08% |          | 431,640.00   | 540.00 |      |          |  |  |  |
| Clear.Acc                            | :               | -              | Avail.:  |              |        |      |          |  |  |  |
| Notes                                |                 |                |          |              |        |      |          |  |  |  |
| Internal Id                          | :               |                | List ID: |              |        |      |          |  |  |  |
| Duration                             |                 | •              | Exp.:    |              |        |      | <b>–</b> |  |  |  |
| Condition                            |                 |                |          |              |        |      |          |  |  |  |
| Cond Val                             |                 | · ·            |          |              |        |      |          |  |  |  |
| Client Id                            |                 |                |          | Tred Co      |        | DEAL |          |  |  |  |
| Client Id                            |                 |                |          | Inu.ca       | ap     | DEAL | •        |  |  |  |
| Exec Id                              | Person -        | 200            |          | U            | EA:    | NO   | -        |  |  |  |
| Inv.Dec.Id                           | Person 👻        | 200            |          | Liq.Pro      | ov.:   | No   | <b>-</b> |  |  |  |
| Non.Exec I                           | d: Empty 🗸      |                |          | Algo:        |        |      | -        |  |  |  |
|                                      |                 |                |          | Hedgi        | ng:    |      | •        |  |  |  |
|                                      |                 |                |          |              |        |      |          |  |  |  |
| 😵 Transmit                           |                 |                |          |              |        |      |          |  |  |  |
|                                      |                 |                |          |              |        |      |          |  |  |  |

Picture 1

When you press the transmit button a confirmation message displays the order as shown in picture 2:

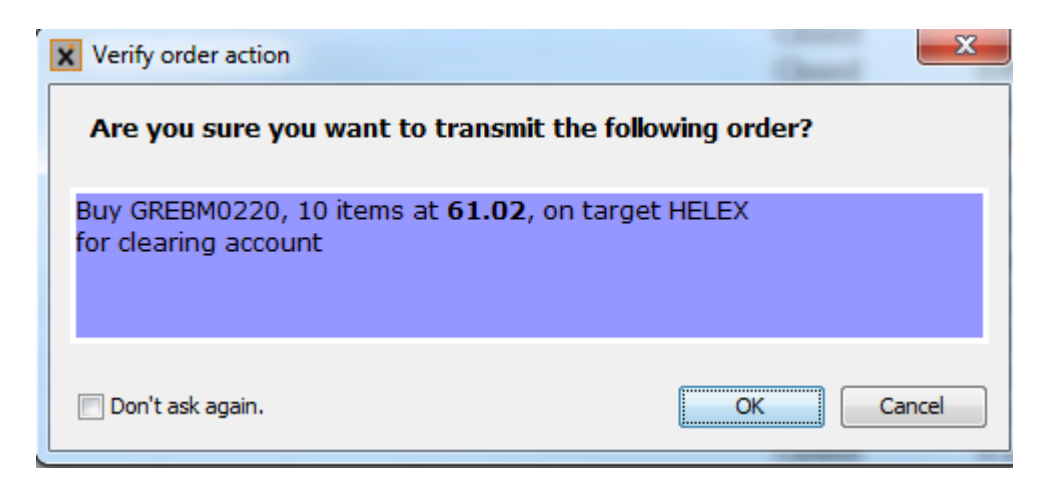

Picture 2

By choosing **`Don't ask again'** the confirmation message does not appear again on the same Order Ticket Window. Press **OK** to send the order and with **CANCEL** you cancel the order.

### Key combinations for the Price field in order entry window.

In the price field of the order entry window, use can use key combinations in order to see the upper/lower limit, close price, previous close price, etc. By pressing **ctrl and up arrow** the upper price limit of the equity is shown, and by **pressing ctrl and down arrow** the lower price limit is shown. In addition you can increase or decrease the value that you have chosen with the **up / down arrow**. By pressing the **up arrow** on an empty price field the current equity price is displayed and the **down arrow** on an empty price field displays the previous close price. **Alt and up arrow** displays the ask price while **Alt and down arrow** appears the bid price of the equity. On a filled order ticket you can press **Backspace key** in fields symbol , volume and price and you do a quick deletion on these fields . By pressing right click on the price field you can see a list of possible values as shown below:

| : □ ● □ := / ≤ / ≤         Apr 2020 Base Power GR         UpLimit: 72.13 |          |
|--------------------------------------------------------------------------|----------|
| Apr 2020 Base Power GR UpLimit: 72.13                                    | ^ î      |
| UpLimit: 72.13                                                           |          |
|                                                                          |          |
| High: 60.04                                                              |          |
| Phase: End Of Day                                                        |          |
| Status: Active                                                           |          |
|                                                                          |          |
| Last: 13:04:31.852000 60.04 0.07%                                        |          |
| PrvClose: 60.00                                                          |          |
| Open: 60.00                                                              |          |
|                                                                          |          |
| DownLimit: 48.09                                                         |          |
| Turnover: 129,621.60 3                                                   |          |
| Client                                                                   |          |
|                                                                          |          |
| Side: Buy Sell In draft book                                             |          |
| Symbol: GREBM0420                                                        |          |
| Volume: Exec.:                                                           | =        |
| Price: P +0.00% Value:                                                   |          |
| Clear,Acc.:                                                              |          |
| ATO                                                                      |          |
| ATC                                                                      |          |
| Internal Id:                                                             |          |
| Duration:                                                                |          |
| Condition:                                                               |          |
| BID                                                                      |          |
| Cond.Val.: ASK                                                           |          |
| Client Id: NONE CEIL Trd.Cap.: DEAL -                                    |          |
| Exec Id: Person FLOOR DEA: No -                                          |          |
| Inv.Dec.Id: Person 👻 200 Liq.Prov.: No 👻                                 |          |
| Non.Exec Id: Empty - Algo: -                                             |          |
| Hedaina:                                                                 |          |
|                                                                          |          |
|                                                                          | Transmit |

MKT, OTC, ATC: For order condition
| 📴 Order ticke  | t for GRE | BM0420         |         |          |         |         |               |                                       |   | • 🌽 |     |
|----------------|-----------|----------------|---------|----------|---------|---------|---------------|---------------------------------------|---|-----|-----|
| :              | =   🚜 (   | 5              |         |          |         |         |               |                                       |   |     |     |
| Apr 202        | 0 Bas     | e Pow          | er GF   | ۲<br>۲   |         |         |               |                                       |   |     |     |
| UpLimit:       |           | 72.13          |         |          |         |         |               |                                       |   |     |     |
| High:          | _         | 60.04          |         |          |         |         |               |                                       |   |     |     |
| Phase:         | En        | d Of Day       |         |          |         |         |               |                                       |   |     |     |
| Status:        | 6         | ACTIVE         |         |          |         |         |               |                                       |   |     |     |
| Lact.          | 13:04     | .31 852000     |         | 60.04    |         | 0 070/  |               |                                       |   |     |     |
| LdSL.          | 15.04     | .51.652000     |         | 00.04    |         | 0.07%   | 0             |                                       |   |     | _   |
| PrvClose:      |           | 60.00          |         |          |         |         |               |                                       |   |     |     |
| Close:         |           | 60.00<br>60.04 |         |          |         |         |               |                                       |   |     |     |
| Low:           |           | 59.99          |         |          |         |         |               |                                       |   |     |     |
| DownLimit:     |           | 48.09          |         |          |         |         |               |                                       |   |     |     |
| Turnover:      |           | 129            | ,621.60 | D        | 3       | 3       |               |                                       |   |     |     |
| Client         |           |                |         |          |         |         |               |                                       |   |     |     |
| Circlic        |           |                |         |          |         |         |               |                                       |   |     |     |
| Side:          | B         | uy             | Se      | I        |         |         | In draft book |                                       |   |     |     |
| Symbol:        | GREBM     | 0420           |         | ୍ଦ       |         |         |               |                                       |   |     |     |
| Volume:        |           |                |         |          | Exec    |         |               |                                       |   |     | E   |
| Price:         |           | P +0           | .00%    | _        | Value   | e:      |               |                                       |   |     |     |
| Clear Acc :    | H         | MKT            |         | _        | Δvai    |         |               |                                       |   |     |     |
| cicumiticui    | H         | ATO            |         | •        | Avai    | ••      |               |                                       | 1 |     |     |
| Notes:         |           | ATC            |         |          |         |         |               |                                       |   |     |     |
| Internal Id:   |           | AIC            |         |          | List II | D:      |               |                                       |   |     |     |
| D              |           | LAST           |         |          |         |         |               |                                       | 1 |     |     |
| Duration:      | 4         | PREVIOUS       | 5       | <b>–</b> | Exp     |         |               | · · · · · · · · · · · · · · · · · · · | ] |     |     |
| Condition:     |           | BID            |         | -        | Symb    | ).:<br> |               | ٩                                     |   |     |     |
| Cond.Val.:     |           | ASK            |         |          |         |         |               |                                       |   |     |     |
| Client Id:     | N         | CEIL           |         |          |         |         | Trd.Cap.:     | DEAL -                                |   |     |     |
| Exec Id:       | Pe        | FLOOR          |         |          |         |         | DEA:          | No 👻                                  | 1 |     |     |
| Inv.Dec.Id:    | Person    |                | 200     |          |         |         | Lia.Prov.:    | No -                                  |   |     |     |
| Non Europ Tal. | Emple     | •              | 1       |          |         |         | Alar          |                                       |   |     |     |
| won.exec 1d:   | Empty     | •              |         |          |         |         | Algo:         | <b></b>                               |   |     |     |
|                |           |                |         |          |         |         | Hedging:      | -                                     |   |     | Ŧ   |
|                |           |                |         |          |         |         |               |                                       |   |     | mit |
|                |           |                |         |          |         |         |               |                                       |   |     | mit |

Last: Last price

Previous: Previous price

Bid: Bid price

Ask: Ask price

Ceil: Max price of the equity

Floor: Minimum Price of the equity

### Other screens from which you can send an order

### > Watchlist window

| Commod   | ity Future | ÷ 🛛         | 2 🐨 📰 🛃 | 🗔 + Cu     | rrency: EUR   | - Σ     | <b>   <u>4 4</u>  </b> | ) R L    | A.    | A• 🄏 🔂 • |       |       |         | • 6        |    |
|----------|------------|-------------|---------|------------|---------------|---------|------------------------|----------|-------|----------|-------|-------|---------|------------|----|
| Instrum  | ent        | Close       | High    | Low Limit. | Low Limit     | Low     | Open                   | PrvCl    | Price | Δ        | ∆%    | Trend | Tot.Vol | Sale Turn. | Sa |
| GREBM012 | 20         |             |         |            | 48.80         |         |                        | 58.38    |       |          |       |       | 0       |            |    |
| GREBM02  | 20         |             |         | -20        | 48.80         |         |                        | 61.00    |       |          |       |       | 0       |            |    |
| GREBM03  | 20         |             |         | -20        | 48.80         |         |                        | 61.00    |       |          |       |       | 0       |            |    |
| GREBM042 | 20         |             |         | -20        | 48.00         |         |                        | 60.00    |       |          |       |       | 0       |            |    |
| GREBM05  | 20         |             |         | -20        | 48.20         |         |                        | 60.24    |       |          |       |       | 0       |            |    |
| GREBM06  | 20         |             |         | -20        | 47.80         |         |                        | 59.75    |       |          |       |       | 0       |            |    |
| GREBM07  | on l       |             |         | -20        | 46.40         |         |                        | 58.00    |       |          |       |       | 0       |            |    |
| GREB 💳   | Remove     | selected    |         | -15        | 49.09         |         |                        | 57.75    |       |          |       |       | 0       |            | =  |
| GREB 🚐   | Insert se  | parator     |         | -15        | 51.00         |         |                        | 60.00    |       |          |       |       | 0       |            |    |
| GREB     |            |             |         | -15        | 51.22         | 60.00   | 60.00                  | 60.25    | 60.00 | -0.25    | -0.41 |       | 2       | 264,960    |    |
| GREB 📑   | Price lac  | lder for GR | EBM0720 | -15        | 52.92         |         |                        | 62.25    |       |          |       |       | 0       |            |    |
| GREB     | Buy GRE    | BM0720      |         | -10        | 56.70         | 63.00   | 63.00                  | 63.00    | 63.00 | 0.00     | 0.00  | =_    | 2       | 1,103,7    |    |
| GREP     |            | D1 40700    |         |            | 50.40         |         |                        | 63.71    |       |          |       |       | 0       |            |    |
| GREP 🛹   | Sell GRE   | BIM0720     |         | -20        | 48.80         |         |                        | 61.00    |       |          |       |       | 0       |            |    |
| GREP     | Symbol     | properties  |         | -20        | 48.40         |         |                        | 60.50    |       |          |       |       | 0       |            |    |
| GREP     | ÷          |             |         | -20        | 45.16         |         |                        | 56.44    |       |          |       |       | 0       |            |    |
| GREP 🐴   | Technic    | al Analysis |         | -20        | 47.64         |         |                        | 59.54    |       |          |       |       | 0       |            |    |
| GREP =   | Intraday   | View        |         | -20        | 51.20         |         |                        | 64.00    |       |          |       |       | 0       |            |    |
| GREP     | Focus      |             |         | -20        | 47.60         |         |                        | 59.50    |       |          |       |       | 0       |            |    |
|          | rocus      |             |         | -15        | 40 73         |         |                        | 58 50    |       |          |       |       |         |            |    |
|          | Otc        |             |         |            |               |         |                        |          |       |          |       |       |         |            | ,  |
| # 🗊      | News       |             |         | Sale Siz   | ze Curr. Code | e Trend | Msg.Time               | Phase    | Δ     | ∆%       |       |       |         |            |    |
| ME       | Statistic  |             |         |            | 2 EUR         |         | 11:37:51               | Continu. | 0.    | .25 -0.4 | 41    |       |         |            |    |
| <u></u>  | UILLI I    | -           |         |            | 2 EUR         | =_      | 11:36:20               | Continu. | 0.    | .00 0.   | 00    |       |         |            |    |
| 1        | GREBY      | 21 Main B   | Bo 63   | .00        | 2 EUR         |         | 11:35:42               | Continu. | 0.    | .00 0.   | 00    |       |         |            |    |
|          |            |             |         |            |               |         |                        |          |       |          |       |       |         |            |    |
|          |            |             |         |            |               |         |                        |          |       |          |       |       |         |            |    |
|          |            |             |         |            |               |         |                        |          |       |          |       |       |         |            |    |
|          |            |             |         |            |               |         |                        |          |       |          |       |       |         |            |    |
|          |            |             |         |            |               |         |                        |          |       |          |       |       |         |            |    |

From the Watchlist window after selecting a symbol, right click on it and enter a buy order or sell order

#### > Technical Analysis window

On the technical analysis window, after adding a symbol, you can press right click on a point in the chart and enter a buy order or sell order

| 💦 Technical Analysis GREPQ3 | 20   |                           |                       |                              | • 🌽 🗄 🗆 🗙               |
|-----------------------------|------|---------------------------|-----------------------|------------------------------|-------------------------|
| : 🔍 🍇 🏂                     | 1Y   | • 1D • 🖄 • 栏 • 🕂 • 🕬 •    | 🖩 🔁 🥬 💈 🖊 ▪ ▪ ⊘ ▪ 🖾 ▪ | <u>n</u> • 🖈 🔀 • 🔨 • 🖾 • 🗄 [ | 🔜 •   🚝 🤏 📄 🗈 📄         |
| GREPQ320 - GREPQ320         |      |                           |                       | 11:38:14.259                 | 000 Offer:0.00 Ask:0.00 |
|                             |      |                           |                       |                              | 80.00                   |
|                             |      |                           |                       |                              |                         |
| /                           | 2    | Refresh                   |                       |                              | 60.00                   |
|                             |      | Price ladder for GREPO320 |                       |                              |                         |
|                             |      | Buy GREPO320 @ 59.89      |                       |                              | 40.00                   |
|                             |      | Sell GREPO320 @ 59.89     |                       |                              |                         |
|                             |      |                           | -                     |                              | 20.00                   |
|                             |      | Symbol properties         |                       |                              |                         |
|                             | 2 3= | Intraday View             | 2                     | 9                            | 31 0.00                 |
|                             |      | Focus                     |                       |                              | 6.00                    |
|                             | :=   | Otc                       |                       |                              |                         |
|                             |      | News                      |                       |                              | 4.00                    |
|                             | M.=  | Statistics                |                       |                              | 1.00                    |
|                             |      |                           |                       |                              | 2.00                    |
|                             |      |                           |                       |                              |                         |
|                             |      |                           |                       |                              | 0.00                    |
| •                           |      |                           |                       |                              |                         |

### Price Ladder window

On the price ladder window, after choosing a symbol, you can right-click on the price that you want and enter a buy order or sell order

| E Pr | rice lad | der f | for GREPQ | 320                | • 🌽 🚍 🗆 🗙      |
|------|----------|-------|-----------|--------------------|----------------|
| :    | -        |       | 🕑 🞺 %     | . 📰 📰 🔁            | 🖐 援 A· A· 🥖    |
| Syr  | nbol:    | GR    | EPQ320    | 🔍 Acct.(           | CSD:           |
| +    | Buy      | #     | Bids      | Price              | Asks # Sell -  |
|      | 2        | 1     | 2         | (PrvCl) 6<br>60.00 | Refresh        |
|      |          |       |           |                    | Expand ticks   |
|      |          |       |           |                    | Contract ticks |
|      |          |       |           |                    | Buy @ 60.50    |
|      |          |       |           |                    | Sell @ 60.50   |
|      |          |       |           |                    |                |
|      |          |       |           |                    |                |
|      |          |       |           |                    |                |
|      |          |       |           |                    |                |
|      |          |       |           |                    |                |
|      |          |       |           |                    |                |
|      |          |       |           |                    |                |
|      |          |       |           |                    |                |
|      |          |       |           |                    |                |
|      |          |       |           |                    |                |

### > Order List window

On the order list window on a buy or sell order, you can right-click to enter a new buy order or sell order with the specific price or you can change the order

| 📑 Ord   | er List           |          |            |            |           |           |          |          |           |           |          |      |        |            |           |       | • 🌽      |       |
|---------|-------------------|----------|------------|------------|-----------|-----------|----------|----------|-----------|-----------|----------|------|--------|------------|-----------|-------|----------|-------|
| Mine    | Acct.CSD:         |          |            |            | Buy Sell  | Instrumen | t        | Q        | Exchange: | POWER_DE  | R        | - 🕄  | 1      | 🔜 👻 Curr   | ency: EUR | -Σ    | II 😽 🍕   | »     |
| Instrun | ne. Order ID      | C        | hange .    | S.Profit   | Profit    | Account   | Acct.CSD | Customer | Cust. LN. | Firstname | Exchange | Side | Volume | Total Vol. | Price     | Value | Executed | Cance |
| GREPQ   | 200310.           |          | 1)         | (D         | XXXX      | 4018      | MMCL     | XD-P     | TEST3     |           | EXCHA    | Buy  | :      | 2 2        | 60.00     |       |          |       |
| GREBO   | 200310.           | 3        | Refresh    |            |           | 3         | MMCL     | XD-P     | TEST3     |           | EXCHA    | Buy  |        | 2          | 60.00     |       | 2        |       |
| GREPY   | <b>21</b> 200310. |          | Acknow     | ledge      |           | 3         | 51       | XD-P     | TEST3     |           | EXCHA    | Sell |        | 2          | 63.00     |       | 2        |       |
| GREPY   | 21 200310.        | ×        | Cancel A   | ALL (1) of | rders     | 3         | MMCL     | XD-P     | TEST3     |           | EXCHA    | Buy  |        | 2          | 63.00     |       | 2        |       |
| GREBY   | <b>21</b> 200310  |          | Clone or   | rder for ( | REBO320   | 3         | MMCL     | XD-P     | TEST3     |           | EXCHA    | Buy  |        | 2          | 63.00     |       | 2        |       |
|         |                   |          | Drice lad  | Ider for ( | REBO320   |           |          |          |           |           |          |      |        |            |           |       |          |       |
|         |                   |          | Punz GPE   | 00220 @    | 60.00     |           |          |          |           |           |          |      |        |            |           |       |          |       |
|         |                   |          | Sall GPE   | 00020@     | 60.00     |           |          |          |           |           |          |      |        |            |           |       |          |       |
|         |                   |          | Vieweek    | 0Q320 @    | 00.00     |           |          |          |           |           |          |      |        |            |           |       |          |       |
|         |                   |          | view ord   | ier for Gr |           |           |          |          |           |           |          |      |        |            |           |       |          |       |
|         |                   | ~        | view tra   | des for tr | nis order |           |          |          |           |           |          |      |        |            |           |       |          |       |
|         |                   | the stre | Watch o    | rder       |           |           |          |          |           |           |          |      |        |            |           |       |          |       |
|         |                   | in in    | Order ch   | nange log  | 9         |           |          |          |           |           |          |      |        |            |           |       |          |       |
|         |                   |          | Symbol     | propertie  | 25        |           |          |          |           |           |          |      |        |            |           |       |          |       |
|         |                   | Ж        | Technic    | al Analys  | is        |           |          |          |           |           |          |      |        |            |           |       |          |       |
|         |                   |          | Intraday   | View       |           |           |          |          |           |           |          |      |        |            |           |       |          |       |
|         |                   |          | Focus      |            |           |           |          |          |           |           |          |      |        |            |           |       |          |       |
|         |                   | Ξ        | Otc        |            |           |           |          |          |           |           |          |      |        |            |           |       |          |       |
|         |                   | •        | News       |            |           |           |          |          |           |           |          |      |        |            |           |       |          |       |
|         |                   | M-)      | Statistics | 5          |           |           |          |          |           |           |          |      |        |            |           |       |          |       |
|         |                   |          |            |            |           |           |          |          |           |           |          |      |        |            |           |       |          |       |
|         |                   |          |            |            |           |           |          |          |           |           |          |      |        |            |           |       |          |       |
| •       |                   |          |            |            |           |           |          |          |           |           |          |      |        |            |           |       |          | - F   |

> Trade List window

On the trade list window, you can click on the trade that you want and with right-click on it you can enter a buy order or a sell order with the specific value or edit the order of that trade

| Trad    |      |            |                  |               |          |           |         |         |             |         |          |           |          |            |            |            | • 🥔 🗄 🗆 🗙 |   |
|---------|------|------------|------------------|---------------|----------|-----------|---------|---------|-------------|---------|----------|-----------|----------|------------|------------|------------|-----------|---|
| Mine    | Acct | t.CSD:     |                  |               | Buy Sell | Instrumen | t:      | 🔍 Exc   | hange: POW  | ER_DER  | •        | 🛛 🔁 🗄 🗖   | - Curre  | ncy: EUR   | - Σ        | II 😽 😽     | А- л- 🥖   | ļ |
| Instrum | e.   | No         | Customer         | Side          | Volume   | Price     | Value   | Custome | . Instrume. | Buy Qty | Avg.Buy. | Buy value | Sell Qty | Avg.Sell . | Sell Value | P/L intra. | Last Tra. | ] |
| GREBQ.  | 3    |            | 51               | Sell          |          | 2 60.00   | 264,96  | 51      | GREBQ       |         |          |           | 2        | 60.00      | 264,96     |            | 11:37:51  |   |
| GREBQ.  | 3    | 61         | D C L            | In            |          | - <u></u> | 264,96  | MMCL    | GREBQ       | 2       | 60.00    | 264,96    |          |            |            |            | 11:37:51  |   |
| GREPY2  | 1 2  | 19         | Ketresh          |               |          |           | 394,63  | MMCL    | GREBY21     | 2       | 63.00    | 1,103,7   |          |            |            |            | 11:35:42  |   |
| GREPY2  | 1 2  | ×          | Cancel order o   | of this trade | on GREBO | 320       | 394,63  | 51      | GREBY21     |         |          |           | 2        | 63.00      | 1,103,7    |            | 11:35:42  |   |
| GREBY2  | 1 1  |            |                  |               | . `      |           | 1,103,7 | MMCL    | GREPY21     | 2       | 63.00    | 394,63    |          |            |            |            | 11:36:20  |   |
| GREBY2  | 1 1  |            | Price ladder fo  | r GREBQ32     | 0        |           | 1,103,7 | 51      | GREPY21     |         |          |           | 2        | 63.00      | 394,63     |            | 11:36:20  |   |
|         | _    |            | Buy GREBQ320     | 0 @ 60.00     |          |           |         | :       |             |         |          |           |          |            |            |            |           |   |
|         |      |            | Sell GREBQ320    | @ 60.00       |          |           |         |         |             |         |          |           |          |            |            |            |           | 1 |
|         |      |            | Edit order of th | his trade or  | GREBQ32  | D         |         |         |             |         |          |           |          |            |            |            |           |   |
|         |      | $\Diamond$ | All trades for s | ame order     |          |           |         |         |             |         |          |           |          |            |            |            |           |   |
|         |      |            | Symbol prope     | rties         |          |           |         |         |             |         |          |           |          |            |            |            |           |   |
|         |      | *          | Technical Ana    | lysis         |          |           |         |         |             |         |          |           |          |            |            |            |           | 1 |
|         |      | i<br>E     | Intraday View    |               |          |           |         |         |             |         |          |           |          |            |            |            |           |   |
|         | _    |            | Focus            |               |          |           |         |         |             |         |          |           |          |            |            |            |           | _ |
|         |      | Ξ          | Otc              |               |          |           |         |         |             |         |          |           |          |            |            |            |           |   |
|         |      |            | News             |               |          |           |         |         |             |         |          |           |          |            |            |            |           |   |
|         |      | M.=        | Statistics       |               |          |           |         |         |             |         |          |           |          |            |            |            |           |   |

#### > Focus Window

On the Focus Window right click on it and you can enter a sell or buy order

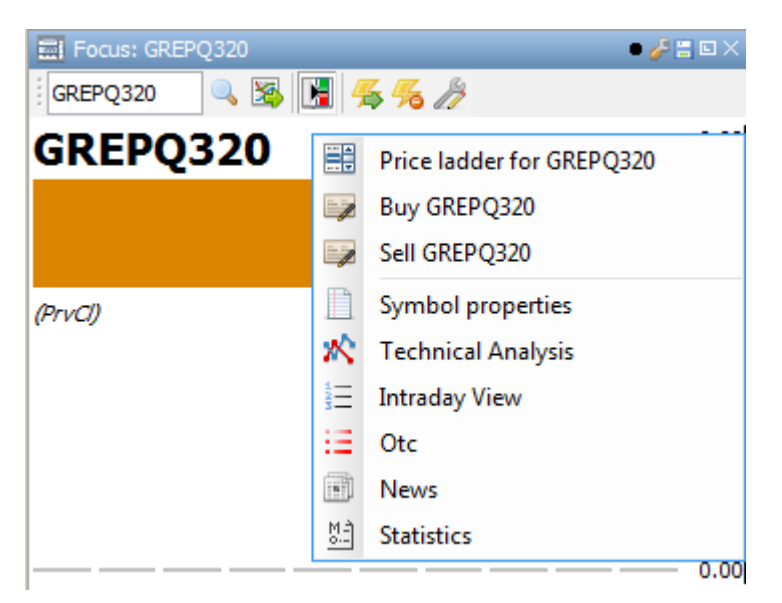

#### > OTC window

On the OTC window right click on a symbol and you can enter a sell or buy order

#### > Market Ticker

On the Market Ticker window right click on a symbol and you can enter a sell or buy order

| 📕 Market | Ticker HEDI               | E.DER       |              |           |           | 6        |        |
|----------|---------------------------|-------------|--------------|-----------|-----------|----------|--------|
| Choose   | <ul> <li>Turno</li> </ul> | ver >       | <b>a</b> :   |           | <b>%%</b> | А- а- 🥖  |        |
| #        | Title                     | Instrum.    | Currency     | Sale Time | Price     | Sale Si. | ۵%     |
| 3        | GREBQ                     | GREB        | EUR          | 11:37:5   | 60.00     | 2        | -0.41% |
| 2        | GRE                       | Price ladde | er for GREPV | /21       | 63.00     | 2        | 0.00%  |
| 1        | GRE                       | Pune CREDY  | /21          |           | 63.00     | 2        | 0.00%  |
|          |                           | BUY GREPT   | 21           |           |           |          |        |
|          | 1                         | Sell GREPY  | 21           |           |           |          |        |
|          |                           | Symbol pr   | operties     |           |           |          |        |
|          | 20                        | Technical   | Analysis     |           |           |          |        |
|          | 12                        | Intraday Vi | ew           |           |           |          |        |
|          |                           | Focus       |              |           |           |          |        |
|          | :=                        | Otc         |              |           |           |          |        |
|          | <b>F</b>                  | News        |              |           |           |          |        |
|          | 변환                        | Statistics  |              |           |           |          |        |
|          |                           | Statistics  |              |           |           |          |        |
|          |                           |             |              |           |           |          |        |
|          |                           |             |              |           |           |          |        |
|          |                           |             |              |           |           |          |        |
|          |                           |             |              |           |           |          |        |
|          |                           |             |              |           |           |          |        |
|          |                           |             |              |           |           |          |        |
|          |                           |             |              |           |           |          |        |
|          |                           |             |              |           |           |          |        |
|          |                           |             |              |           |           |          |        |
|          |                           |             |              |           |           |          |        |
|          |                           |             |              |           |           |          |        |
|          |                           |             |              |           |           |          |        |
|          |                           |             |              |           |           |          |        |
|          |                           |             |              |           |           |          |        |
|          |                           |             |              |           |           |          |        |
|          |                           |             |              |           |           |          |        |
|          |                           |             |              |           |           |          |        |
|          |                           |             |              |           |           |          |        |
| •        |                           |             |              |           |           |          | ł.     |

# How to configure the order ticket window

To configure the order ticket window you can right click on the window :

| 📑 Empty orde    | r ticket |      |          |          |               |      |          | • 4             | ₽≝∎×  |
|-----------------|----------|------|----------|----------|---------------|------|----------|-----------------|-------|
| :               | =   🕵 🐔  |      |          | _        |               |      |          |                 | _     |
| _               |          |      |          |          |               |      |          |                 | ^     |
| UpLimit:        |          |      |          |          |               |      |          |                 |       |
| High:<br>Phase: |          |      |          |          |               |      |          |                 |       |
| Status:         |          |      |          |          |               |      |          |                 |       |
| VWAP:           |          |      |          |          |               |      |          |                 |       |
| Last:           |          |      |          |          |               |      |          |                 |       |
| PrvClose:       |          |      |          |          |               |      |          |                 |       |
| Open:           |          |      |          |          |               |      |          |                 |       |
| Low:            |          |      |          |          |               |      |          |                 |       |
| DownLimit:      |          |      |          |          |               |      |          |                 |       |
| Turnover:       |          |      |          |          |               |      |          |                 |       |
| Client:         |          |      |          |          |               |      |          | Lock Order data |       |
| Side:           | Buy      | Sell |          | <b>I</b> | in draft book |      |          | As Default      | -     |
| Symbol:         |          |      |          |          |               |      |          | As Delaut       |       |
| Volume:         |          |      | Exec.:   |          |               |      |          | Show Details    | =     |
| Dricos          |          |      | Valuer   | -        |               |      | _        |                 |       |
| Frice.          |          |      | value.   |          |               |      |          |                 |       |
| Clear.Acc.:     |          | -    | Avail.:  |          |               |      | <u> </u> |                 |       |
| Notes:          |          |      |          | _        |               |      | _        |                 |       |
| Internal Id:    |          |      | List ID: |          |               |      | _        |                 |       |
| Duration:       |          | •    | Exp.:    |          |               |      | ~        |                 |       |
| Condition:      |          | •    | Symb.:   |          |               |      | ۹,       |                 |       |
| Cond.Val.:      |          |      |          |          |               |      |          |                 |       |
| Client Id:      | NONE -   |      | _        |          | Trd.Cap.:     | DEAL | -        |                 |       |
| Exec Id:        | Person 👻 | 200  |          |          | DEA:          | No   | •        |                 |       |
| Inv.Dec.Id:     | Person 👻 | 200  |          |          | Liq.Prov.:    | No   | •        |                 |       |
| Non.Exec Id:    | Empty 👻  |      |          |          | Algo:         |      | •        |                 |       |
|                 |          |      |          |          | Hedging:      |      | •        |                 | -     |
|                 |          |      |          |          |               |      |          | - Cha           |       |
|                 |          |      |          |          |               |      |          | W I rar         | ismit |

Press 🚨 icon in order the entered data of order ticket to remain after sending your order

Press icon in order to save as default configuration for order ticket window

Press  $\blacksquare$  icon in order to show details for the symbol of this order ticket

# **Order Modification - Cancelation**

In the order list window you can modify an order by right clicking on the order that you want and selecting Edit order

The order ticket window appears as below:

| 📴 Order ticket | t for GREBQ121 |       |          |      |               |      |    | • 🌽 🗄               | ]× |
|----------------|----------------|-------|----------|------|---------------|------|----|---------------------|----|
| : 🗋 🔒 🔤 🗄      | =   🐔 🐔        |       |          |      |               |      |    |                     |    |
| Q1/2021        | L Base Powe    | er GR |          |      |               |      |    |                     | Â  |
| UpLimit:       | 66.43          |       |          |      |               |      |    |                     |    |
| High:          | E-d of D-u     |       |          |      |               |      |    |                     |    |
| Status:        | Active         |       |          |      |               |      |    |                     |    |
| VWAP:          | Active         |       |          |      |               |      |    |                     |    |
| Last           |                |       |          |      |               |      |    |                     |    |
| PrvClose:      | 57.75          |       |          |      |               |      |    |                     |    |
| Open:          |                |       |          |      |               |      |    |                     |    |
| Close:         | 57.77          |       |          |      |               |      |    |                     |    |
| Low:           |                |       |          |      |               |      |    |                     |    |
| DownLimit:     | 49.11          |       |          |      |               |      |    |                     |    |
| Turnover:      |                |       | 1        |      |               |      |    |                     |    |
| Client:        | 200            |       |          |      |               |      |    |                     |    |
| Side:          | Buy            | Sell  |          |      | In draft book | :    |    |                     |    |
| Symbol:        | GREBQ121       |       |          |      |               |      |    |                     | Ξ  |
| Volume:        | 10             |       | Exec.:   |      |               |      |    |                     |    |
| Price:         | 57.75 P +0.    | 00%   | Value:   | 1,24 | ю,822.50      |      |    |                     |    |
| Clear.Acc.:    |                | Ŧ     | Avail.:  |      |               |      | \$ |                     |    |
| Notes:         |                |       |          |      |               |      |    |                     |    |
| Internal Id:   |                |       | List ID: |      |               |      |    |                     |    |
| Duration:      | DAY            | -     | Exp.:    |      |               |      | Ţ  |                     |    |
| Condition:     |                |       | Symb.:   |      |               |      |    |                     |    |
| Cond.Val.:     |                |       |          |      |               |      | Ť  |                     |    |
| Client Id:     | NONE -         |       |          |      | Trd.Cap.:     | DEAL | •  |                     |    |
| Exec Id:       | Person -       | 200   |          |      | DFA           | No   | _  |                     |    |
| Inv Dec Id.    | Person         | 200   |          |      |               | No   | *  |                     |    |
| Inv.Dec.Id:    |                | 200   |          |      | Liq.Prov.:    | NO   | •  |                     |    |
| Non.Exec Id:   | Empty 👻        |       |          |      | Algo:         |      | Ψ. |                     | -  |
|                |                |       |          |      | Hodaina       |      |    |                     |    |
|                |                |       |          |      |               |      | d  | <sup>Z</sup> Transm | it |

Modifications can be done in the volume and price fields. You can also edit the condition and the comments and then transmit the edited order

In the order list window you can cancel an order by right click on an order and selecting **Cancel** order. A confirmation message appears and by pressing **OK** the order is canceled. In the order ticket window the field 'status descr.' appears as Canceled

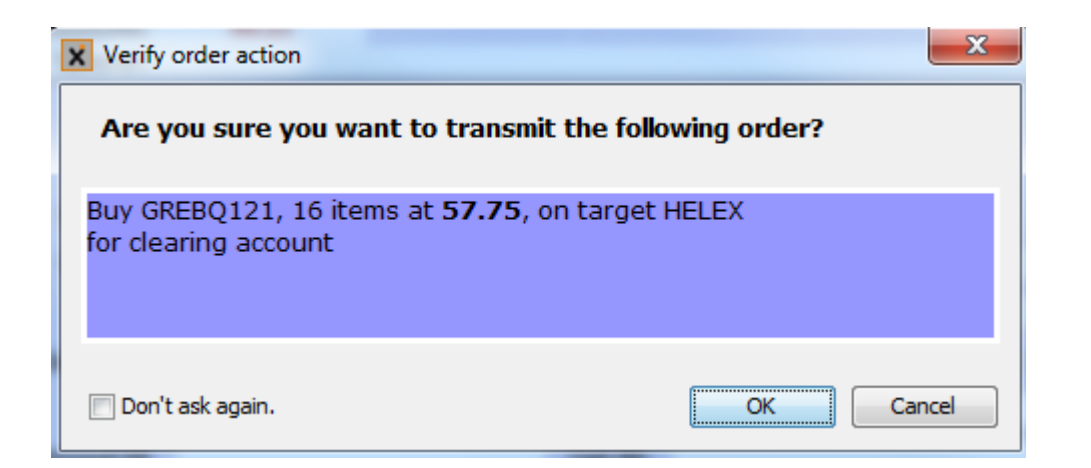

# **Trade List window**

From the menu **Xnet Trader** →**New** →**Trade List** you can watch the trades that you have made

| 🤣 Trade  |           |          |      |          |             |           |          |            |         |          |           |          |            |            |            | • 🥜 🗄 🗆 🗙 |
|----------|-----------|----------|------|----------|-------------|-----------|----------|------------|---------|----------|-----------|----------|------------|------------|------------|-----------|
| Mine     | Acct.CSD: |          |      | Buy Sell | Instrument: | :         | 🔍 Exch   | ange: POWE | ER_DER  | -        |           | - Currer | EUR        | - Σ        | 🔳 🗲 %      | А- л- 🦄   |
| Instrume | . No      | Customer | Side | Volume   | Price       | Value     | Custome. | Instrume.  | Buy Qty | Avg.Buy. | Buy value | Sell Qty | Avg.Sell . | Sell Value | P/L intra. | Last Tra. |
| GREBM.   | . 10      | 50       | Buy  |          | 2 63.00     | 93,744.00 | 50       | GREBM      | 2       | 63.00    | 93,744.00 |          |            |            |            | 12:35:51  |
| GREBM.   | . 10      | 51       | Sell |          | 2 63.00     | 93,744.00 | 51       | GREBM      |         |          |           | 2        | 63.00      | 93,744.00  |            | 12:35:51  |
| GREPM.   | . 8       | 50       | Buy  |          | 2 60.00     | 33,120.00 | MMCL     | GREBQ      | 2       | 60.00    | 264,96    |          |            |            |            | 11:37:51  |
| GREPM.   | . 8       | 51       | Sell |          | 2 60.00     | 33,120.00 | 51       | GREBQ      |         |          |           | 2        | 60.00      | 264,96     |            | 11:37:51  |
| GREPQ    | . 7       | MMCL     | Buy  |          | 2 60.00     | 95,040.00 | MMCL     | GREBY21    | 2       | 63.00    | 1,103,7   |          |            |            |            | 11:35:42  |
| GREPQ    | . 7       | 51       | Sell |          | 2 60.00     | 95,040.00 | 51       | GREBY21    |         |          |           | 2        | 63.00      | 1,103,7    |            | 11:35:42  |
| GREBQ    | . 3       | MMCL     | Buy  |          | 2 60.00     | 264,96    | . 50     | GREPM      | 2       | 60.00    | 33,120.00 |          |            |            |            | 12:32:30  |
| GREBQ    | . 3       | 51       | Sell |          | 2 60.00     | 264,96    | 51       | GREPM      |         |          |           | 2        | 60.00      | 33,120.00  |            | 12:32:30  |
| GREPY2   | 12        | 51       | Sell |          | 2 63.00     | 394,63    | MMCL     | GREPQ      | 2       | 60.00    | 95,040.00 |          |            |            |            | 12:30:18  |
| GREPY2   | 12        | MMCL     | Buy  |          | 2 63.00     | 394,63    | 51       | GREPQ      |         |          |           | 2        | 60.00      | 95,040.00  |            | 12:30:18  |
| GREBY2   | 1 1       | MMCL     | Buy  |          | 2 63.00     | 1,103,7   | 51       | GREPY21    |         |          |           | 2        | 63.00      | 394,63     |            | 11:36:20  |
| GREBY2   | 1 1       | 51       | Sell |          | 2 63.00     | 1,103,7   | MMCL     | GREPY21    | 2       | 63.00    | 394,63    |          |            |            |            | 11:36:20  |
|          |           |          |      |          |             |           |          |            |         |          |           |          |            |            |            |           |
|          |           |          |      |          |             |           |          |            |         |          |           |          |            |            |            |           |
|          |           |          |      |          |             |           |          |            |         |          |           |          |            |            |            |           |
|          |           |          |      |          |             |           |          |            |         |          |           |          |            |            |            |           |
|          |           |          |      |          |             |           |          |            |         |          |           |          |            |            |            |           |

With this window you can search with criteria of your choice and watch the trades of the orders either entered by you or not, for clients whose portfolios you manage The search criteria are as follows:

The search chilena are as follows.

Mine : Select the Mine button when you want to see all the trades that you have made

#### Acct.CSD: The Acct.CSD

Buy : Select the **Buy** button when you only want to watch the trades that have been made by a buy

Sell : Select the Sell button when you only want to watch the trades that have been made by a sell

Instrument: : Enter the symbol code or look it up with for the search tool

Exchange: Select the exchange that made the trades

🔁 : Refresh the trade list window

: Rename the trade list window to the name that you wish

Currency: EUR - : Select the currency of trades

 $\Sigma$ : Hide or display totals in the trade table

EXADD IN THE STATE IN THE STATE INTO STATE IN THE STATE IN THE STATE INTO STATE IN THE STATE IN THE STATE INTO STATE INTO STATE IN THE STATE INTO STATE INTO ST

 $^{55}$ : With this icon you save the settings as default configuration for the "Trade List" window

Delete as default configuration for 'Trade List' window

A- : Increase for Grid Font (ctrl++)

\* : Decrease for Grid Font (ctrl+\_)

B

: With this icon you can change the appearance of the trade list window

By pressing right click on a trade that you wish you have the following options:

| here Trad | e List |            |                |             |             |             |          |          |            |         |          |           |          |            |            |            | • 🌽 🗄 🗉   |   |
|-----------|--------|------------|----------------|-------------|-------------|-------------|----------|----------|------------|---------|----------|-----------|----------|------------|------------|------------|-----------|---|
| Mine      | Acct.  | CSD:       |                |             | Buy Sell    | Instrument: |          | 🔍 Exch   | ange: POWE | R_DER   | •        | 2:5       | - Curre  | ncy: EUR   | - Σ        | 🔳 🗲 🗲      | A- A- /   | 3 |
| Instrum   | e.     | No         | Customer       | Side        | Volume      | Price       | Value    | Custome. | Instrume.  | Buy Qty | Avg.Buy. | Buy value | Sell Qty | Avg.Sell . | Sell Value | P/L intra. | Last Tra. |   |
| GREBM.    | 10     | _          | 50             | Ruv         |             | 2 63 000    | 3,744.00 | 50       | GREBM      | 2       | 63.00    | 93,744.00 |          |            |            |            | 12:35:51  |   |
| GREBM.    | 10     | 2          | Refresh        |             |             |             | ,744.00  | 51       | GREBM      |         |          |           | 2        | 63.00      | 93,744.00  |            | 12:35:51  |   |
| GREPM.    | 8      |            |                |             |             |             | ,120.00  | MMCL     | GREBQ      | 2       | 60.00    | 264,96    |          |            |            |            | 11:37:51  |   |
| GREPM.    | 8      | *          | Cancel order   | of this tra | ide on GREE | 3M0720      | ,120.00  | 51       | GREBQ      |         |          |           | 2        | 60.00      | 264,96     |            | 11:37:51  |   |
| GREPQ.    | 7      |            | Price ladder f | or GREBN    | 10720       |             | ,040.00  | MMCL     | GREBY21    | 2       | 63.00    | 1,103,7   |          |            |            |            | 11:35:42  |   |
| GREPQ.    | 7      | 1. T.      | Pure CREPMO    | 720 @ 62    | 00          |             | ,040.00  | 51       | GREBY21    |         |          |           | 2        | 63.00      | 1,103,7    |            | 11:35:42  |   |
| GREBQ.    | 3      | -          | Buy GREBIND    | 120 @ 05.   | 00          |             | 64,96    | . 50     | GREPM      | 2       | 60.00    | 33,120.00 |          |            |            |            | 12:32:30  |   |
| GREBQ.    | 3      |            | Sell GREBM07   | 720 @ 63.0  | 00          |             | 64,96    | 51       | GREPM      |         |          |           | 2        | 60.00      | 33,120.00  |            | 12:32:30  |   |
| GREPY2    | 1 2    |            | Edit order of  | this trade  | on GREBM    | 0720        | 94,63    | MMCL     | GREPQ      | 2       | 60.00    | 95,040.00 |          |            |            |            | 12:30:18  |   |
| GREPY2    | 1 2    | -          |                |             |             |             | 94,63    | 51       | GREPQ      |         |          |           | 2        | 60.00      | 95,040.00  |            | 12:30:18  |   |
| GREBY2    | 1 1    | $\swarrow$ | All trades for | same ord    | er          |             | 103,7    | 51       | GREPY21    |         |          |           | 2        | 63.00      | 394,63     |            | 11:36:20  |   |
| GREBY2    | 1 1    |            | Symbol prop    | erties      |             |             | 103,7    | MMCL     | GREPY21    | 2       | 63.00    | 394,63    |          |            |            |            | 11:36:20  |   |
|           |        | ×          | Technical An   | alysis      |             |             |          |          |            |         |          |           |          |            |            |            |           |   |
|           |        | ŝΞ         | Intraday View  | /           |             |             |          | _        |            |         |          |           |          |            |            |            |           |   |
|           |        |            | Focus          |             |             |             |          |          |            |         |          |           |          |            |            |            |           |   |
|           |        | Ξ          | Otc            |             |             |             |          |          |            |         |          |           |          |            |            |            |           |   |
|           |        | •          | News           |             |             |             |          |          |            |         |          |           |          |            |            |            |           |   |
|           |        | M-2        | Statistics     |             |             |             |          |          |            |         |          |           |          |            |            |            |           |   |

• **Refresh** : Refresh the trade list window

- **Cancel order of this trade**: Cancel the order of the selected trade
- **Price ladder**: Opens the price ladder window of the selected symbol
- **Buy :** Buy equity for this specific amount
- Sell: Sell equity for this specific account
- Edit order of this trade: Change of order of the selected trade
- All trades for same order: Showing all trades for the same order
- **Symbol Properties:**By selecting symbol properties a window appears that displays, in a tree node fashion, all the information for the selected symbol
- **Technical Analysis:** Opens technical analysis window of selected symbol
- **Intraday View** : Displays the intraday window for the selected symbol

| ∃∃ Intraday: | GREPQ320 |         |           |            |          |      |      |                 |            | • 🌽 🗄 🗆 🗙 |
|--------------|----------|---------|-----------|------------|----------|------|------|-----------------|------------|-----------|
| GREPQ320     | 🔍 🏂      | 🚮 🔳 🗲 🔏 | A• • /    | ۶ 🔜        |          |      |      |                 |            |           |
| Price        | Volume   | Δ%      | Sell Algo | Phase      | Buy Algo | sdiv | dupl | Last Event Time | Notional . | Buy Waiv. |
| 60.00        | 2        | -0.83%  | N         | Continuous | Ν        | Ν    | Ν    | 12:30:18.752000 | 95040.0    | 0000 0    |
|              |          |         |           |            |          |      |      |                 |            |           |
|              |          |         |           |            |          |      |      |                 |            |           |
|              |          |         |           |            |          |      |      |                 |            |           |
|              |          |         |           |            |          |      |      |                 |            |           |
|              |          |         |           |            |          |      |      |                 |            |           |
|              |          |         |           |            |          |      |      |                 |            |           |
|              |          |         |           |            |          |      |      |                 |            |           |
|              |          |         |           |            |          |      |      |                 |            |           |
|              |          |         |           |            |          |      |      |                 |            |           |
|              |          |         |           |            |          |      |      |                 |            |           |
|              |          |         |           |            |          |      |      |                 |            |           |
|              |          |         |           |            |          |      |      |                 |            |           |
|              |          |         |           |            |          |      |      |                 |            |           |
| 4            |          |         |           |            |          |      |      |                 |            | •         |

- **Focus:** Displays the Focus window (shows price difference using a color code of red for a downwards change, green for an upwards change and gray for no change)
- **Otc:** Displays the Otc window
- News: Displays the current news and news for previous dates
- **Statistics:** Displays the statistics for symbol as you can see in the picture below

Displays all trades in the left side of screen and in the right side it shows the collective trades per symbol

## **Available Columns in Trade List Window**

In the **Trade List** window you can add or remove columns with this icon

| X Choose table columns                                | ×      |
|-------------------------------------------------------|--------|
| Select the columns you want to display for this table |        |
|                                                       |        |
| Algorithmic order                                     |        |
| Broker (Broker Account)                               |        |
| Change No                                             |        |
| Commodity hedging                                     |        |
| Currency                                              |        |
| Cust. LName (Customer Lastname)                       |        |
| Customer                                              |        |
| Exchange                                              |        |
| Ext. User (External user)                             |        |
| Firstname (Customer Firstname)                        |        |
| Gross Value (EUR)                                     |        |
| Gross Value (Trade Gross Value)                       |        |
| Handling                                              |        |
| Instrument (Instrument symbol)                        |        |
| Internal Id                                           |        |
| No (Trade Number)                                     |        |
| Order ID                                              |        |
| Portf. ID                                             |        |
| Price (Price of the trade)                            |        |
| Profit                                                |        |
| ✓ Side                                                |        |
| Super Profit                                          |        |
| Target                                                |        |
| Trade Date                                            |        |
| Value (EUR)                                           |        |
| Value (Trade Net Value)                               |        |
| volume (Remaining disclosed volume)                   |        |
|                                                       |        |
|                                                       |        |
|                                                       |        |
| OK                                                    | Cancel |

The Available columns in Trade List Window described below:

- Account :Account
- Algorithmic Order: Algorithmic Order
- **Broker** :Broker Account
- Change No: Change No
- Commodity hedging: Commodity hedging
- **Currency:** Currency
- Cust. LName : Customer Last Name
- **Customer:**Customer
- **Exchange**:Exchange
- o Ext. User : External user
- Firstname :Customer First name

- Gross Value (EUR):Gross Value (Eur)
- o Gross Value :Trade Gross Value
- Handling :Handling
- Instrument :Instrument symbol
- Internal Id: Internal Id
- $\circ \quad \textbf{No} : \textbf{Trade Number}$
- Order ID : Order ID
- Portf. ID: Portf. ID
- **Price** :Price of the trade
- **Profit :** Profit
- $\circ$  Side :Side
- **Super Profit:** Super Profit
- Target:Target
- Trade Date:Trade Date
- Value (EUR): Value (EUR)
- Value :Trade Net Value
- Volume :Remaining disclosed volume

In the right side of screen by right click on a column you may see the already checked columns

| 🤣 Trade Li | st       |          |      |          |            |           |               |           |         |           |             |          |            |        |   |                                   |
|------------|----------|----------|------|----------|------------|-----------|---------------|-----------|---------|-----------|-------------|----------|------------|--------|---|-----------------------------------|
| Mine A     | cct.CSD: |          |      | Buy Sell | Instrument | :         | Sector Sector | ange: POW | ER_DER  | -         | 🔀 : 🗖       | - Curre  | ncy: EUR   | •      | Σ | 🛄 🐔 🎋 A· A· 🧷                     |
| Instrume.  | No       | Customer | Side | Volume   | Price      | Value     | Custome.      | Instrume. | Buy Qty | Avg.Buy . | Buy value   | Sell Qty | Avg.Sell . | Sell   |   |                                   |
| GREBM      | 10       | 50       | Buy  | 2        | 63.00      | 93,744.00 | 50            | GREBM     | 2       | 63.00     | 93,744.00   |          |            |        |   | Auto Resize This Column           |
| GREBM      | 10       | 51       | Sell | 2        | 63.00      | 93,744.00 | 51            | GREBM     |         |           |             | 2        | 63.00      | 93,7   |   | Auto Resize All Columns           |
| GREPM      | 8        | 50       | Buy  | 2        | 60.00      | 33,120.00 | MMCL          | GREBQ     | 2       | 60.00     | 264,96      |          |            |        |   | Auto Resize All Columns to Conter |
| GREPM      | 8        | 51       | Sell | 2        | 60.00      | 33,120.00 | 51            | GREBQ     |         |           |             | 2        | 60.00      | 264    |   |                                   |
| GREPQ      | 7        | MMCL     | Buy  | 2        | 60.00      | 95,040.00 | MMCL          | GREBY21   | 2       | 63.00     | 1,103,7     | _        |            |        |   | Hide This Column "Sell Value"     |
| SREPQ      | 7        | 51       | Sell | 2        | 60.00      | 95,040.00 | 51            | GREBY21   |         |           |             | 2        | 63.00      | 1,10   |   | Show All Hidden Columns           |
| SREBQ      | 3        | MMCL     | Buy  | 2        | 60.00      | 264,96    | 50            | GREPM     | 2       | 60.00     | 33,120.00   | -        | 60.00      |        |   | Customer ID                       |
| SREDU      | 2        | 51       | Sell | 2        | 63.00      | 204,90    | MMCI          | GREPM     | 2       | 60.00     | 05 040 00   | 4        | 00.00      | , 33,1 | ¥ | Customer ID                       |
| SREPY21    | 2        | MMCI     | Buy  | 2        | 63.00      | 394,63    | 51            | GREPO     | -       | 00.00     | / 55,040.00 | 2        | 60.00      | 95.0   |   | Surname                           |
| GREBY21    | 1        | MMCL     | Buy  | 2        | 63.00      | 1.103.7   | 51            | GREPY21   |         |           |             | 2        | 63.00      | 394    |   | Name                              |
| GREBY21    | 1        | 51       | Sell | 2        | 63.00      | 1,103,7   | MMCL          | GREPY21   | 2       | 63.00     | 394,63      |          |            |        |   | Portfolio                         |
|            |          |          |      |          |            |           |               |           |         |           |             |          |            |        | ~ | Instrument                        |
|            |          |          |      |          |            |           |               |           |         |           |             |          |            |        | ~ | Buy Quantity                      |
|            |          |          |      |          |            |           |               |           |         |           |             |          |            |        | ~ | Average Buy Price                 |
|            |          |          |      |          |            |           |               |           |         |           |             |          |            |        | ~ | Buy value                         |
|            |          |          |      |          |            |           |               |           |         |           |             |          |            |        | ~ | Sell Quantity                     |
|            |          |          |      |          |            |           |               |           |         |           |             |          |            |        | ~ | Average Sell Price                |
|            |          |          |      |          |            |           |               |           |         |           |             |          |            |        | ~ | Sell Value                        |
|            |          |          |      |          |            |           |               |           |         |           |             |          |            |        | ~ | P/L intraday                      |
|            |          |          |      |          |            |           |               |           |         |           |             |          |            |        | ~ | Last Trade                        |
|            |          |          |      |          |            |           |               |           |         |           |             |          |            |        |   | Currency                          |
|            |          |          |      |          |            |           |               |           |         |           |             |          |            |        |   | Reset to Default                  |
|            |          |          |      |          |            |           |               |           |         |           |             |          |            |        |   | Choose table columns              |

Export to Excel

By pressing Choose table Columns you may see all the available columns :

| × | Choose table columns                                                                                                    |
|---|----------------------------------------------------------------------------------------------------|
|   | Choose table columns Select the columns you want to display for this table Average Buy Price Average Sell Price Buy Quantity Buy Value Currency Customer ID Currency Last Trade Name                                                          |
|   | <ul> <li>Customer 1D</li> <li>Instrument (Instrument symbol)</li> <li>Last Trade</li> <li>Name</li> <li>P/L intraday</li> <li>Portfolio</li> <li>Portfolio Description</li> <li>Sell Quantity</li> <li>Sell Value</li> <li>Surname</li> </ul> |
|   | OK Cancel                                                                                                    |

- o Average Buy Price : Average Buy Price
- Average Sell Price : Average Sell Price
- **Buy Quantity** : Buy Quantity
- **Buy value**: Buy value
- **Currency**: Currency
- **Customer ID**: Customer ID
- Gross P/L intraday: Gross P/L intraday
- Instrument :Instrument symbol
- Last Trade: Last Trade
- Name :Name
- **P/L intraday**: P/L intraday
- **Portfolio** : Portfolio
- **Portfolio Description**: Portfolio Description
- $\circ \quad \textbf{Sell Quantity}: Sell Quantity}$
- Sell Value: Sell Value
- **Surname**: Surname

### Focus

From the watch list, order list, trade list or portfolio manager windows, by right clicking on any order, symbol or trade you can see the graphic depiction of the symbol's trades A new window opens which shows the price change for each sale made, depicting it with red for downward, green for upward and gray for stable:

In the focus window you can select the symbol from the search tool or you can type the symbol (or initial of symbol ) and with down arrow you can see a list with the available symbols and choose one of these symbols

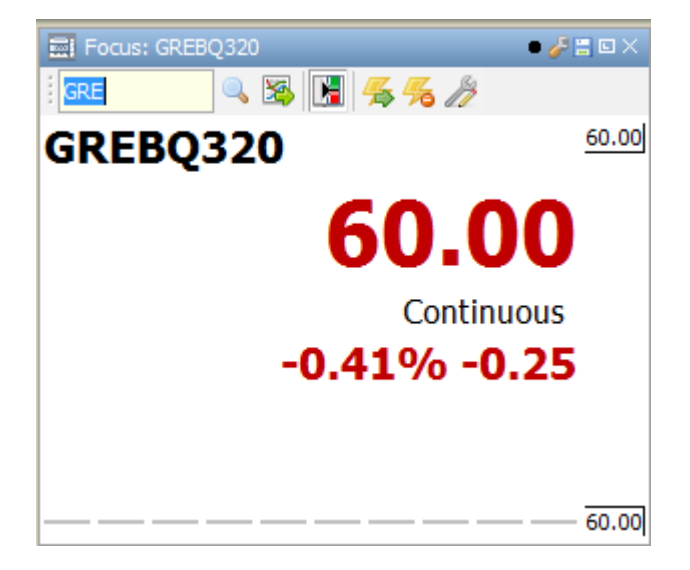

### Name of Symbol

Before the name of any product displayed one of the following symbols:

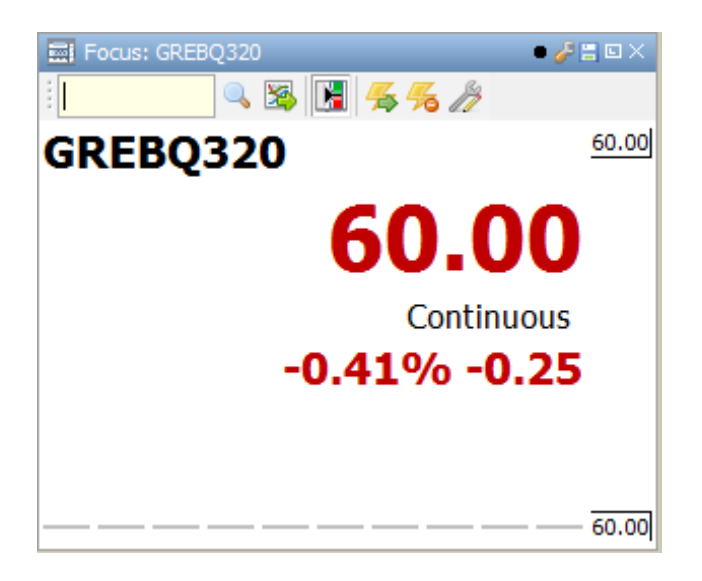

<: The product selected in the focus window is at the beginning of the day (Start of Day)

- >: The product selected in the focus window is at the close (At the close)
- >|: The product selected in the focus window has closed (Closed)
- = : The product selected in the focus window is in auction (Auction)

# **Color of Symbol**

In the focus window the symbol is also depicted with the following colors: **Blue**: indicates that the symbol has Real Time Information **Red:** indicates that the symbol has Delayed Information **Dark gray:** no data feed

## **Color of Price**

In the focus window the price of the symbol is displayed with the following colors: **Blue**: the auction price (projected close, projected auction, in order of priority, whichever applicable) **Dark Orange**: previous close.

## **Trade Volume**

Finally in the focus window the below bars:

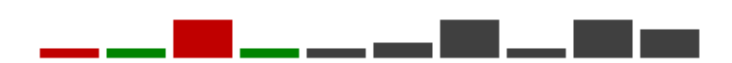

Summarizes the volume of the recent trades and the change in the price depicted with a color code.

## High/Low Price Bar

The bar on the right shows the high price with a green color and the low price with a red color . The arrow shows the current price and the black line shows the previews close price

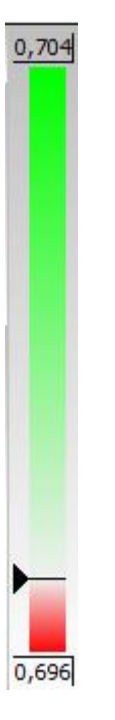

Note: In the middle of Focus window user can see the phase of symbol as you see below

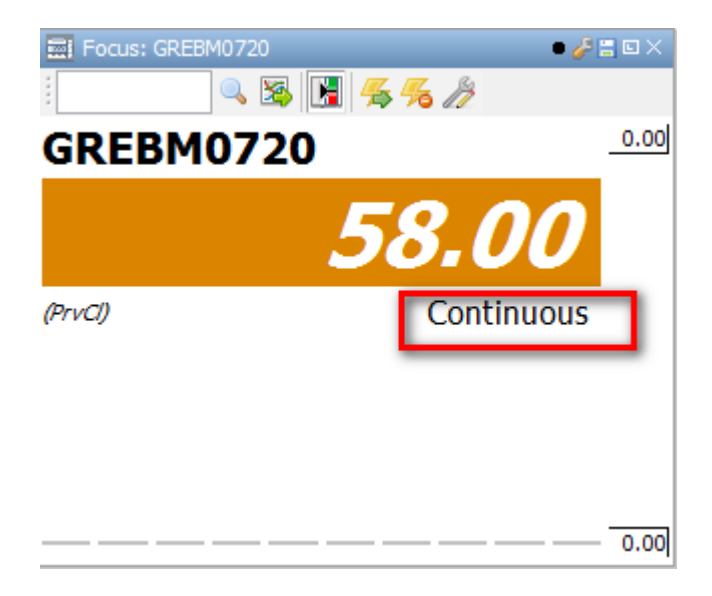

Additional the Focus Window includes the following features:

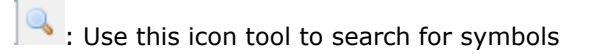

- Set the instrument that you want to watch
- 📕 : Show the High-Low bar on the left

 $\frac{4}{5}$ : Use this icon to save the current window as the default configuration for the Focus Window

<sup>76</sup>: Use this icon to delete the default configuration settings for Focus Window

I Use this icon you can change the viewing settings

• With this icon you can select the color group of the window that you want. Windows that are the same color group can synchronize symbols and products that are chosen on a window of the group.

With this icon you can toggle the view management toolbar

- E: Use this icon to save current window settings as the default for this window type.
- :Use this icon to float the Focus Window
- :Use this icon to minimize the Focus Window
- Use this icon to can close the Focus Window

# Intraday

From the watch list, order list, trade list or portfolio manager windows, by right clicking on any order, symbol or trade you can see the intraday sales of the current trade day.

A new window opens which gives information such as the instrument, if the sale is a result of a buy or sell order, sale time, price, volume, phase, change (D), percent change (D%) and the sale number and phase of symbol.

| \Xi Intraday: | GREBM072 | 0         |           |          | • 🥜 🗄 🗆 🗙 |
|---------------|----------|-----------|-----------|----------|-----------|
| GREBM0720     | ) 🔍 🧏    | 🖌 🔝 🔳 👫 🏀 | А- а- 🧷   | ۶ 🗟      |           |
| Price         | Volume   | ∆%        | Sell Algo | Phase    | Buy Algo  |
| 63.00         | 2        | 8.62%     | N         | Pre-Call | Ν         |
|               |          |           |           |          |           |
|               |          |           |           |          |           |
|               |          |           |           |          |           |
|               |          |           |           |          |           |
|               |          |           |           |          |           |
|               |          |           |           |          |           |
|               |          |           |           |          |           |
|               |          |           |           |          |           |
| •             |          |           |           |          | •         |

The icons that appear in the Intraday window and their usage are described below:

- : You can choose the instrument in the Intraday window
- 🚳 :You can set the symbol in the Intraday window
- E: You can suspending scrolling of window
- III :You can add /remove columns in the Intraday Window
- 5: You can save as default configuration for Intraday window
- <sup>55</sup> :You can delete as default configuration for Intraday window
- A- :You can increase size for Fond (ctrl++)
- A-:You can decrease size for Fond (ctrl+-)
- You can change the colors and Fonts

You can load the data of Intraday window in an xls file

### **Available Columns in Intraday Window**

In the **Intraday** window you can add or remove columns with this icon

| X Choose table columns                                                                                                    |
|----------------------------------------------------------------------------------------------------|
| Choose table columns          Select the columns you want to display for this table         # (Sale number)         Buy Algo         Buy Order Type         Buy Waiver Indicator         Upl         Instrument         Last Event Time         Notional Amount |
| <ul> <li>Order side</li> <li>✓ Phase</li> <li>✓ Price</li> <li>✓ sdiv</li> <li>✓ Sell Algo</li> <li>✓ Sell Order Type</li> <li>✓ Sell Waiver Indicator</li> <li>✓ Volume</li> <li>△ (Change)</li> <li>✓ A (Change (%))</li> </ul>                               |
|                                                                                                    |
| OK Cancel                                                                                                    |

The Available columns in **Intraday window** described below:

- #:Sale Number
- Buy Algo: Buy Algo
- Buy Order Type: Buy Order Type
- Buy Waiver Indicator: Bye Waiver Indicator
- o **dupl**:dupl
- Instrument :Instrument
- Last Event Time: Last Event Time
- Notional Amount: Notional Amount
- **Order side :**Order Side
- Phase : Phase
- **Price** :Price
- o **sdiv**: sdiv
- Sell Algo: Sell Algo
- Sell Order Type: Sell Order Type
- o Sell Waiver Indicator: Sell Waiver Indicator
- Volume :Volume
- ∆ :Change

○ **Δ%**:Change %

### Alerts

From the menu **Xnet Trader →View →Alerts** the following window appears:

| 🦪 Alerts               |      |     |         |  |
|------------------------|------|-----|---------|--|
| Activations Management |      |     |         |  |
| Time                   | Aler | Sym | Message |  |
|                        |      |     |         |  |
|                        |      |     |         |  |
|                        |      |     |         |  |
|                        |      |     |         |  |
|                        |      |     |         |  |
|                        |      |     |         |  |
|                        |      |     |         |  |
|                        |      |     |         |  |

Go to tab **Management** and click the green cross to add an alert:

| 🦪 Alerts      |           |          |       |       |               |                 |             |               |
|---------------|-----------|----------|-------|-------|---------------|-----------------|-------------|---------------|
| Activations M | anagement |          |       |       |               |                 |             |               |
| 8 🛨 💻         |           |          |       |       |               |                 |             |               |
| Alert Code    | Symbol    | Operator | Value | Media | Last Alert Me | Last Alert Time | UserMessage | Activation Co |
|               |           |          |       |       |               |                 |             |               |
|               |           |          |       |       |               |                 |             |               |
|               |           |          |       |       |               |                 |             |               |
|               |           |          |       |       |               |                 |             |               |
|               |           |          |       |       |               |                 |             |               |
|               |           |          |       |       |               |                 |             |               |

The following panel shows and you must provide the following information:

| 🦪 Alerts           |                      |                     |                  |             |                |                     |                         | ۵×                       |
|--------------------|----------------------|---------------------|------------------|-------------|----------------|---------------------|-------------------------|--------------------------|
| Activations Ma     | nagement             |                     |                  |             |                |                     |                         |                          |
| ÷ 🛨 🗕              |                      |                     |                  |             |                |                     |                         |                          |
| Alert Code         | Symbol               | Operator            | Value            | Media       | Last Alert Mes | Last Alert Time     | UserMessage             | Activation Co            |
|                    |                      | Change (D%) >       |                  | 2           |                |                     |                         | 0                        |
|                    | gs                   |                     |                  |             |                |                     |                         | Edit                     |
|                    |                      |                     |                  |             | . –            |                     |                         |                          |
| Alert <u>C</u> ode | Symbol               | Operato             | or <u>V</u> alue | Bro         | wser sms Email | -mail <u>D</u> etai | ls <u>Q</u> uote Symbol | Chart <u>H</u> ist,Chart |
|                    |                      | Change              | e (D ▼           | <b>V</b>    |                |                     |                         |                          |
| Schodulo           |                      | Langua              | -                |             |                | End at              |                         |                          |
| Continuous         | User Mess            | age <u>L</u> anguag | Time F           | Period: 📃 🕺 |                |                     | /inuta –                |                          |
| Continuous         | L                    | Greek               | •                |             |                |                     |                         |                          |
| From: Nov.         | <b>v</b> <u>T</u> o: |                     | : 🔽              |             |                |                     |                         |                          |
|                    |                      | 4                   |                  |             |                |                     |                         |                          |
|                    |                      |                     |                  |             |                |                     | Save                    | Cancel                   |

Alert code: Write the code of alert (optional)

**Symbol:** Write the symbol of the equity that you wish

Operator: Select the desired condition

Value: Write the value of the selected condition

**Browser**: Check I if you want the alert to appear on the screen.

**Sms:** Check  $\blacksquare$  if you want to be alerted with a **sms**.

E-mail: Check <sup>I</sup> if you want to be alerted by E-mail

Schedule: Choose whether the alert message will be triggered continuously or just once

**User Message**: Write the message that you want displayed in the alert

Language: Choose the language

**Time period:** Select the beginning and the end of the alarm time.

From: Date the alert should be enabled

**To:** Date the alert should expire.

Save: Save the alert

**Cancel:** Cancel the alert

After saving the alert you will it added to the Management menu. Depending on the criteria that you have selected an alert message will be displayed on the Activations menu, through e-mail or a sms message.

From Alerts window you can watch the alerts for the margin portfolios

### Reports

From the main menu select **Xnet Trader**  $\rightarrow$ **View**  $\rightarrow$ **Reports**. The reports window generates reports based on the status of orders, trades and customer position.

You can produce the following reports:

- 1. Aggregated Order Data
- 2. Cash Transactions
- 3. Customer's Portfolio
- 4. Customer's Portfolio Valuation and Cash
- 5. Derivatives Position
- 6. Intraday Trades
- 7. Orders
- 8. Position per Symbol
- 9. **Profit Center Turnover**
- 10. Securities per Customer
- 11. Trade Confirmations (Back office)
- 12. Trades
- 13. Trades (Mean Price)
- 14. Trades Analysis

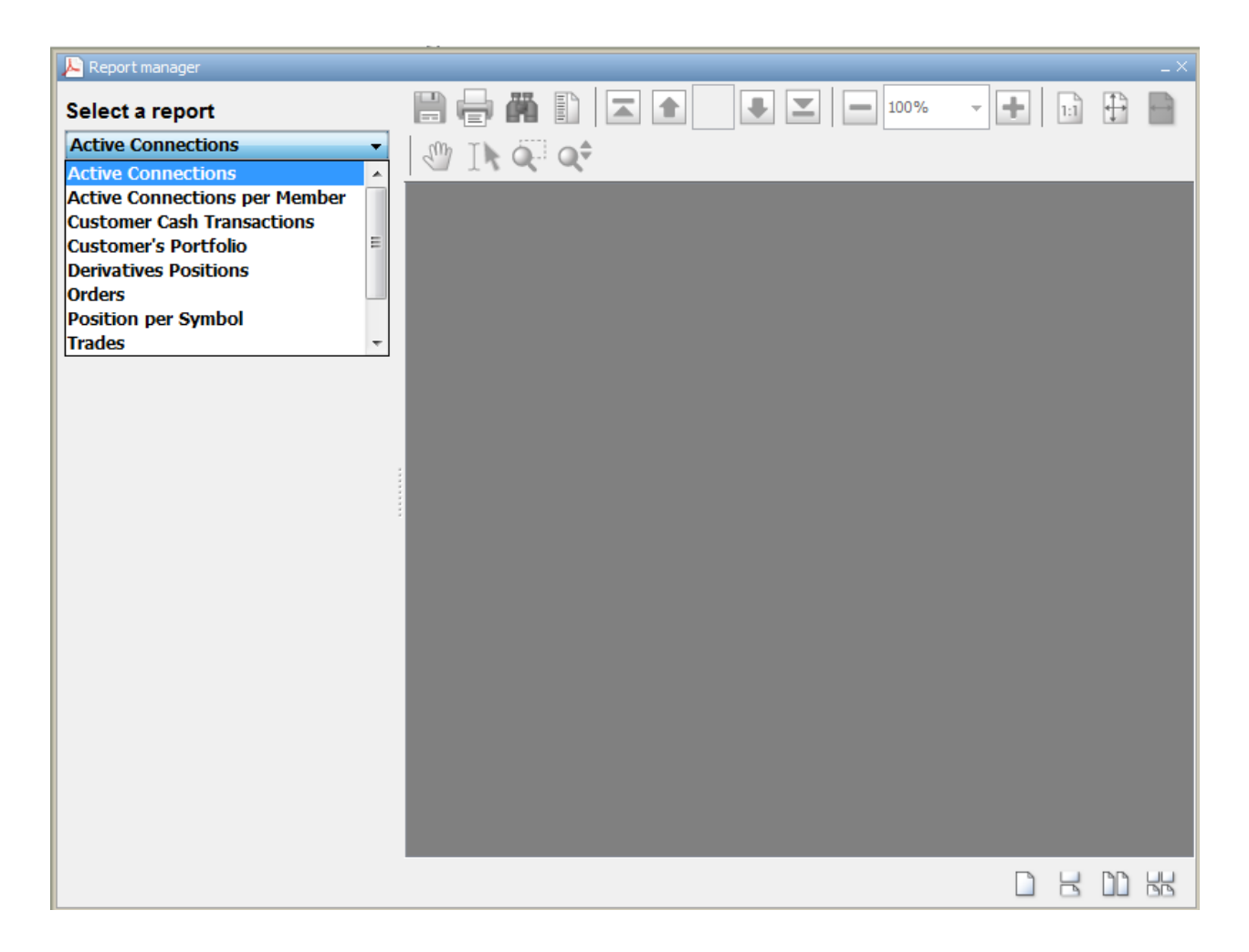

To generate a report you must fill in the required fields corresponding to each report type. Below is an example of a report based on orders.

Enter the parameters for **super profit**, **profit**, **investor code**, **sorting 1**, **sorting 2** and **sorting 3** and finally start and end date of the report. Press **Run Report** and the report will be generated in the format shown below. The same steps must be followed for all report types provided.

| Select a report         Orders         Enter Report Parameters         Super Pofit Center:         Inv. Code:         Sorting 1:         Sorting 1:         Sorting 1:         Sorting 1:         To Date:         To Date:       Sorting 1:       Sorting 2:       Sorting 2:       Sorting 2:       Sorting 2:       Sorting 2:       Sorting 2:       Sorting 2:       Sorting 2:       Sorting 2:       Sorting 2: <th>📙 Report manager</th> <th></th> <th></th> <th></th> <th></th> <th></th> <th></th> <th></th> <th></th> <th></th> <th></th> <th></th> <th></th> <th></th> <th></th>                                                                                                    | 📙 Report manager     |              |                            |      |                    |     |               |               |            |       |         |             |                |             |   |
|----------------------------------------------------------------------------------------------------|----------------------|--------------|----------------------------|------|--------------------|-----|---------------|---------------|------------|-------|---------|-------------|----------------|-------------|---|
| Orders         Enter Report Parameters         Super Profit Center:         Inv. Code:         Sorting 1:         Sorting 2:         Sorting 2:         Sorting 3:         Februaret Code:         Trading System Code:         Numeroot:         Sorting 3:         Februaret Code:         Sorting 3:         Trading System Code:         Sorting 3:         Sorting 3:         Februaret Code:         Sorting 3:         Sorting 3:         Februaret Code:         Sorting 3:         Sorting 3:         Februaret Code:         Sorting 3:         Sorting 3:         Februaret Code:         Sorting 3:         Sorting 3:         Sorting 3:         Sorting 4:       Sorting 4:         Sorting 5:       Sorting 5:         Sorting 5:       Sorting 5:         Sorting 5:       Sorting 5:         Sorting 5:       Sorting 5:         Sorting 5:       Sorting 5:         Sorting 5:       Sorting 5:         Sorting 5:       Sorting 5:         Sorting 5:       Sor                                                                                                    | Select a report      |              |                            | 16   |                    | 1   | of 1 🔳        |               | - 100      | %     | - +     | 1:1         | ₽              | P           |   |
| Enter Report Parameters     Super Profit Center:     Image: Code     Orders Status at: 31/01/2020       Inv. Code:     Image: Code     Image: Code     Orders Status at: 31/01/2020       Sorting 1:     Image: Code     Image: Code     Image: Code       Trading System Code:     Image: Code     Image: Code     Image: Code     Image: Code       Image: Code     Image: Code     Image:                                                                                                    | Orders               |              |                            | )≑   |                    |     |               |               |            |       |         |             |                | _           |   |
| Super Profit Center:                                                                                                    | Enter Report Paran   | neters       |                            | `    |                    |     |               |               |            |       |         | Orders S    | tatus (Versi   | ion 6.1.01) | ^ |
| Profit Center:       Ivx. Code:       Ivx. Code                                                                                                    | Super Profit Center: |              |                            |      |                    |     |               |               |            |       |         |             |                |             |   |
| Inv. Code:       Imm         Sorting 1:       Imm         Sorting 2:       Evr/Scl         Sorting 3:       Instrument         From Date:       Imm         Trading System Code:       Imm         300 0200 113/31/2201       Status         Num report!       Imm         Num report!       Imm         Imm       Imm         Sorting 2:       Evr/Scl         Imm       Imm         Trading System Code:       Imm         Imm       Imm         Imm       Imm         Sorting 3:       Imm         Run report!       Imm         Imm       Imm         Imm       Imm                                                                                                    | Profit Center:       |              |                            |      |                    |     | Orders S      | Status at: 31 | /01/2020   |       |         |             |                |             |   |
| Sorting 1:       Ime         Sorting 2:       Buy/Sel         Sorting 3:       Instrument         From Date:       Image: Control         Trading System Code:       Image: Control         Sorting 3:       Image: Control         Sorting 3:       Image: Control         Sorting 4:       Image: Control         Sorting 5:       Image: Control         Sorting 5:       Image: Control         So                                                                                                    | Inv. Code:           |              |                            |      |                    |     |               |               |            |       |         |             |                |             |   |
| Sorting 2:       Evy/Sel         Sorting 3:       Instrument         From Date:       Image: Image: Im                                                                                                    | Sorting 1:           | Time 🗸       |                            |      |                    |     |               |               |            |       |         |             |                |             |   |
| Sorting 3:                                                                                                    | Sorting 2:           | Buy/Sell 👻   |                            |      |                    |     |               |               |            |       |         |             |                |             |   |
| Softwarp       Indexticat       Image: Softwarp       Image: Softwarp       Image: Softw                                                                                                    | Sorting 3:           | Instrument - | Ins. Time                  | Code | Acc.               | B/S | Symb.         | Tot. O. Dis.  | Vol. Price | Canc. | Exec. C | S/N         | User           |             |   |
| From Date: <ul> <li>             101/2001112554,64707</li> <li>             101/2001112554,64707</li> <li>             101/2001112554,64707</li> <li>             101/2001112554,64707</li> <li>             101/2001112554,64707</li> <li>             0 6419/21</li> <li>             0 6419/21</li> <li>             0 6419/21</li> <li>             0 64190</li> <li>             2 0 64190</li> <li>             2 0 64190</li>             2 0 64190             2 4 20010000             200100</ul>                                                                                                    | Sorting 5.           |              | 31/01/2020 11:35:20.327592 | MMCL | XD-P-              | в   | GREBY21       | 2             | 0 63.00    |       | 2 4     | 20031000001 | XD001          |             |   |
| To Date:       Image: State in Code:       Image: State in Code:                                                                                                    | From Date:           | ▼.           | 31/01/2020 11:35:42.670373 | 51   | XD-P-<br>POWER DER | 8   | GREBY21       | 2             | 0 63.00    |       | 2 4     | 20031000002 | XD001          |             | = |
| Trading System Code:       3101/2020 112533341112       MAKC 3000, DR       S       GREN223       2       0       6.000       2       4       50010000 X0001         3101/2020 112533341112       MAKC 3000, DR       S       GREN223       2       0       6.000       2       4       50010000 X0001         3101/2020 112531426435       MAKC 3000, DR       S       GREN223       2       0       6.000       2       4       50010000 X0001         3101/2020 12520 11263144645       SIX X000, DR       S       GREN2230       2       0       6.000       2       4       50010000 X0001         3101/2020 12520 11263144645       SIX X000, DR       S       GREN072       2       0       6.000       2       4       50010000 X0001         3101/2020 125211324649       SIX X000, DR       S       GREN072       2       0       6.000       2       4       50010000 X0001         3101/2020 1252132539904       SIX X000, DR       S       GREN072       2       0       6.000       2       4       50010000 X0001         3101/2020 125213/2539904       SIX X000, DR       S       GREN072       2       0       6.000       2       4       50010000 X0001         3101/2020                                                                                                    | To Date:             |              | 31/01/2020 11:36:04.052969 | MMCL | XD-P-<br>POWER DER | в   | GREPY21       | 2             | 0 63.00    |       | 2 4     | 20031000003 | XD001          |             |   |
| Trading System Code:       3101/2020 115753.317122       MACL       XDA       B       GREB/2029       2       0       60.00       2       4       2001/00001       XD001         3101/2020 113753.317222       S1       MACL       XDA       R       GREB/2029       2       0       60.00       2       4       2001/00001       XD001         3101/2020 113753.31722       S1       MACL       XDA       R       GREB/2029       2       0       60.00       2       4       2001/00001       XD001         3101/2020 12361.87846       S1       NUME, ZDB       S       GREB/229       2       0       60.00       2       4       2001/00001       XD001         3101/2020 12361.87846       S1       NUME, ZDB       S       GREB/0279       2       0       60.00       2       4       2001/00019       XD001         3101/2020 12361.9896       S1       NUME, ZDB       S       GREB/0279       2       0       60.00       2       4       2001/00021       XD001         3101/2020 12361.9896       S1       NUME, ZDB       S       GREB/0279       2       0       60.00       2       4       2001/00012       XD001       10                                                                                                    | Trading System Codes |              | 31/01/2020 11:36:20.313201 | 51   | XD-P-<br>POWER DER | 8   | GREPY21       | 2             | 0 63.00    |       | 2 4     | 20031000004 | XD001          |             |   |
| Run report!       3101/2000 112:53:137223 4       51       X10.h_<br>DWN_DDR<br>MUX_DDR<br>3101/2000 12:34:13:54893       S       GREPQ250<br>OREPQ250       2       0       60.00       2       4       203100000       X0061         3101/2000 12:34:13:54893       MXIC       X0.h_<br>3101/2000 12:34:13:548994       S       GREPQ250       2       0       60.00       2       4       2031000019       X0061         3101/2000 12:34:13:548994       51       X0.h_<br>3101/2000 12:34:354994       51       X0.h_<br>7004E, DER       8       GREPQ320       2       0       60.00       2       4       203100019       X0061         3101/2000 12:34:13:54994       51       X0.h_<br>7004E, DER       8       GREP0072       2       0       60.00       2       4       203100019       X0061         3101/2000 12:34:05:9496       51       X0.h_<br>7004E, DER       8       GREP0072       2       0       60.00       2       4       203100019       X0061         3101/2000 12:34:02:9496       51       X0.h_<br>7004E, DER       8       GREP0072       2       0       60.00       2       4       203100019       X0061         3101/2000 12:34:02:9496       51       X0.h_<br>7004E, DER       8       GREP0022       0       60.00                                                                                                    | Trading System Code: |              | 31/01/2020 11:37:33.841112 | MMCL | XD-P-<br>POWER DER | в   | GREBQ320      | 2             | 0 60.00    |       | 2 4     | 20031000005 | XD001          |             |   |
| Run report!       310120011238:14.20037       MMCL       XDAR       B       GREPQ230       2       0       60.00       2       4       500100017       XD01         310120011239:1130404       51       XDAR       8       GREPQ230       2       0       60.00       2       4       500100018       XD01         310120011239:1130404       51       XDAR       8       GREPQ230       2       0       60.00       2       4       500100018       XD01         310120011239:11304019       50       XDAR       8       GREIN072       2       0       60.00       2       4       500100019       XD01         310120011239:11304019       50       XDAR       8       GREIN072       2       0       60.00       2       4       500100019       XD01         310120011239:11236419       50       XDAR       8       GREIN072       2       0       60.00       2       4       500100012       XD01         31012001232:1123649       x0       XDAR       8       GREP0272       2       0       60.00       2       4       500100012       XD01         3101200125:5102:5100:25400       x0       XDAR       8       GREP0270 </th <th></th> <th></th> <th>31/01/2020 11:37:51.378224</th> <th>51</th> <th>XD-P-<br/>POWER DER</th> <th>s</th> <th>GREBQ320</th> <th>2</th> <th>0 60.00</th> <th></th> <th>2 4</th> <th>20031000006</th> <th>XD001</th> <th></th> <th></th>                                                                                                    |                      |              | 31/01/2020 11:37:51.378224 | 51   | XD-P-<br>POWER DER | s   | GREBQ320      | 2             | 0 60.00    |       | 2 4     | 20031000006 | XD001          |             |   |
| 3101/2001 12:51:872:444       31       XDAF       S       GREPQ320       2       0       40.00       2       4       2003100018       XD061         3101/2001 12:51:822:4999       50       XDAF       GREPQ320       2       0       40.00       2       4       2003100018       XD061         3101/2001 12:51:822:4999       50       XDAF       S       GREEN072       2       0       40.00       2       4       2003100019       XD061         3101/2001 12:51:822:4999       50       XDAF       S       GREEN072       2       0       40.00       2       4       2003100019       XD061         3101/2001 12:51:822:4999       50       XDAF       S       GREEN072       2       0       40.00       2       4       2003100019       XD061         3101/2001 12:51:82:24999       xdp       XDAF       S       GREEN072       2       0       40.00       2       4       2003100019       XD061         3101/2001 12:51:82:24999       xdp       XDAF       S       GREEN072       2       0       40.00       2       4       2003100019       XD061         3101/2001 12:51:82:24969       xdp       XDAF       S       GREEN072                                                                                                    | Run rep              | oort!        | 31/01/2020 11:38:14.268375 | MMCL | XD-P-<br>POWER_DER | в   | GREPQ320      | 2             | 0 60.00    |       | 2 4     | 20031000007 | XD001          |             |   |
| 31.01/2020 12:31:33.593091       30       XD.P.       B       GREBM072       2       0       63.00       2       4       200100019       XD001         31.01/2020 12:31:33.535904       51       XD.P.       B       GREBM072       2       0       63.00       2       4       200100019       XD001         31.01/2020 12:31:33.535904       51       XD.P.       B       GREBM072       2       0       63.00       2       4       200100020       XD001         31.01/2020 12:31:31.54904       51       XD.P.       B       GREBM072       2       0       60.00       2       4       200100020       XD001         31.01/2020 12:51:02.254069       51       XD.P.       B       GREPM072       2       0       60.00       2       4       200100020       XD001         31.01/2020 12:51:02.254069       xdp       XD.P.       B       GREPM072       2       0       60.00       1       4       1003100129       XD01         31.01/2020 12:51:02.254069       xdp       XD.P.       B       GREPM072       2       0       60.50       1       4       1003100129       XD01         31.01/2020 12:51:02.254069       xdp       XD.P.                                                                                                    |                      | ;            | 31/01/2020 12:30:18.763461 | 51   | XD-P-<br>POWER_DER | 8   | GREPQ320      | 2             | 0 60.00    |       | 2 4     | 20031000018 | XD001          |             |   |
| 3101/2020 123:03:389904 51       XD-P       S       GREEM072       2       0       60.00       2       4       2001/00/202       XD001         3101/2020 123:21:11/24618       50       XD-P       S       GREEM072       2       0       60.00       2       4       2001/00/202       XD001         3101/2020 123:21:01/24618       50       XD-P       S       GREEM072       2       0       60.00       2       4       2001/00/202       XD001         3101/2020 12:31:30/254969       xi/p       XD-P       S       GREEM072       2       0       60.00       2       4       2001/00/22       XD001         3101/2020 12:31:30/254969       xi/p       XD-P       S       GREEM072       2       0       60.00       2       4       2001/00/22       XD001         3101/2020 12:31:30/254969       xi/p       XD-P       S       GREP072       2       0       60.00       1       0       4       10031/01/19       EMMMKDU@:         3101/2020 12:31:30/254969       xi/p       XD-P       S       GREP072       2       0       60.00       1       0       4       10031/01/19       EMMMKDU@:         10       VI       VI                                                                                                    |                      |              | 31/01/2020 12:31:20.993991 | 50   | XD-P-<br>POWER_DER | в   | GREBM072<br>0 | 2             | 0 63.00    |       | 2 4     | 20031000019 | XD001          |             |   |
| 31.01/2020 12:3211.126618       50       XD-P       B       GREPM072       2       0       60.00       2       4       203100021       XD01         31.01/2020 12:321.020168       51       XD-P       B       GREPM072       2       0       60.00       2       4       203100021       XD01         31.01/2020 12:321.020169       51       XD-P       POWER_DER       S       GREP072       2       0       60.00       2       4       203100021       XD01         31.01/2020 12:51:02.254969       xd-P       XD-P       POWER_DER       S       GREP072       2       0       60.00       2       4       203100021       XD01         31.01/2020 12:51:02.254969       xd-P       XD-P       POWER_DER       S       GREP07201       1       0       60.50       1       0       4       1003101139       EMAAKDU@-         4       YD-P       POWER_DER       S       GREP02301       1       0       60.50       1       0       4       1003101139       EMAAKDU@-         4       YD-P       YD-P       YD-P       YD-P       YD-P       YD-P       YD-P       YD-P       YD-P       YD-P       YD-P       YD-P       YD-P                                                                                                    |                      |              | 31/01/2020 12:31:35.859304 | 51   | XD-P-<br>POWER_DER | 8   | GREBM072<br>0 | 2             | 0 63.00    |       | 2 4     | 20031000020 | XD001          |             |   |
| 3100/2020 12:32:00 209695 51 XD.P. S GREPH072 2 0 60.00 2 4 2001/00/022 XD001<br>3101/2020 12:51:02 254969 xdp POWER_DER S GREPQ320 1 0 60.50 1 0 4 10031001139 EMAMAKOU@-<br>H415<br>POWER_DER S GREPQ320 1 0 60.50 1 0 4 10031001139 EMAMAKOU@-<br>H415<br>Power_DER S GREPQ320 1 0 60.50 1 0 4 10031001139 EMAMAKOU@-<br>H415<br>Power_DER S GREPQ320 1 0 0 60.50 1 0 4 10031001139 EMAMAKOU@-<br>H415<br>Power_DER S GREPQ320 1 0 0 60.50 1 0 4 10031001139 EMAMAKOU@-<br>H415<br>Power_DER S GREPQ320 1 0 0 60.50 1 0 0 4 10031001139 EMAMAKOU@-<br>H415<br>Power_DER S GREPQ320 1 0 0 60.50 1 0 0 0 0 0 0 0 0 0 0 0 0 0 0 0 0 0 0                                                                                                    |                      |              | 31/01/2020 12:32:11.124618 | 50   | XD-P-<br>POWER_DER | в   | GREPM072<br>0 | 2             | 0 60.00    |       | 2 4     | 20031000021 | XD001          |             |   |
| 3101/202012:5150:225999 xdp x0.p. S GRERQ320 1 0 60.50 1 0 4 1003101139 EMMANA00@-<br>H45<br>VWER_DER<br>▼ III<br>Page 1/1                                                                                                    |                      |              | 31/01/2020 12:32:30.209695 | 51   | XD-P-<br>POWER_DER | s   | GREPM072<br>0 | 2             | 0 60.00    |       | 2 4     | 20031000022 | XD001          |             |   |
| Page 1/1                                                                                                    |                      |              | 31/01/2020 12:51:02.254969 | xd-p | XD-P-<br>POWER_DER | 8   | GREPQ320      | 1             | 0 60.50    | 1     | 04      | 10031001139 | E.MAMA<br>1415 | .KOU⊗-      |   |
| <<br>Page 1/1                                                                                                    |                      |              |                            |      |                    |     |               |               |            |       |         |             |                |             |   |
| <<br>Page 1/1                                                                                                    |                      |              |                            |      |                    |     |               |               |            |       |         |             |                |             |   |
| <<br>Page 1/1                                                                                                    |                      |              |                            |      |                    |     |               |               |            |       |         |             |                |             |   |
| <<br>Page 1/1                                                                                                    |                      |              |                            |      |                    |     |               |               |            |       |         |             |                |             |   |
| ✓ III → Page 1/1                                                                                                    |                      |              |                            |      |                    |     |               |               |            |       |         |             |                |             |   |
| ✓                                                                                                    |                      |              |                            |      |                    |     |               |               |            |       |         |             |                |             |   |
| ✓ ►                                                                                                    |                      |              |                            |      |                    |     |               |               |            |       |         |             |                |             |   |
| ✓ III > Page 1/1                                                                                                    |                      |              |                            |      |                    |     |               |               |            |       |         |             |                |             |   |
| A THE AND A THE AND A THE |                      |              |                            |      |                    |     |               |               |            |       |         |             |                |             |   |
| ✓ III > Page 1/1                                                                                                    |                      |              |                            |      |                    |     |               |               |            |       |         |             |                |             |   |
|                                                                                                    |                      |              |                            |      |                    |     |               |               |            |       |         |             |                |             |   |
| Page 1/1                                                                                                    |                      |              | •                          |      |                    | _   |               |               |            | _     |         |             |                |             | P |
|                                                                                                    |                      |              | Page 1/1                   |      |                    |     |               |               |            |       |         |             |                |             |   |

#### Once you generate the desired report you can do the following:

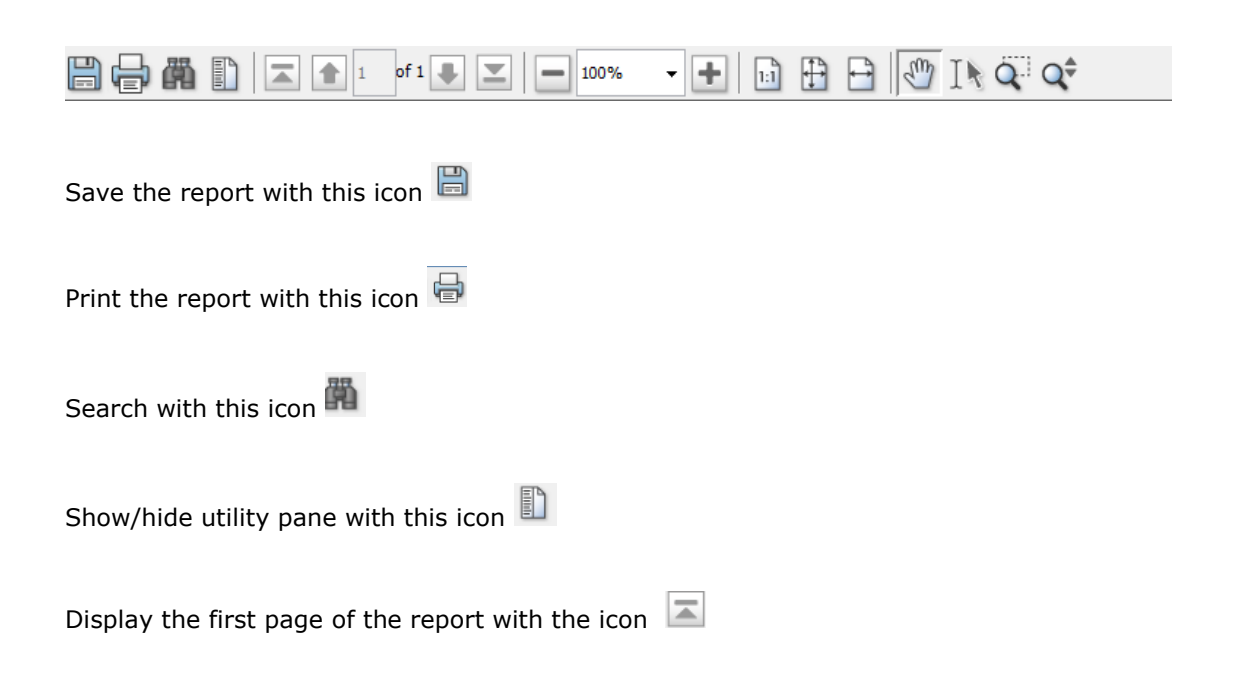

| Display the previous page of the report with the icon 💼                 |
|-------------------------------------------------------------------------|
| Display the next page of the report with the icon 📕                     |
| Display the last page of the report with the icon ≚                     |
| To zoom in or out with the icon                                         |
| Display the report in actual size with this icon                        |
| Display the report with the size of the window with this icon $igoplus$ |
| Display the report with the width of the window with the icon 🕒         |
| Highlight text included in the report with this icon $\mathbb{I}$       |
| Options                                                                 |

From the main Menu **Xnet Trader->Options** you can select the Follow categories :

| Trading       |
|---------------|
| Fonts & Color |
| UI Options    |
| Data Feed     |
| Sounds        |

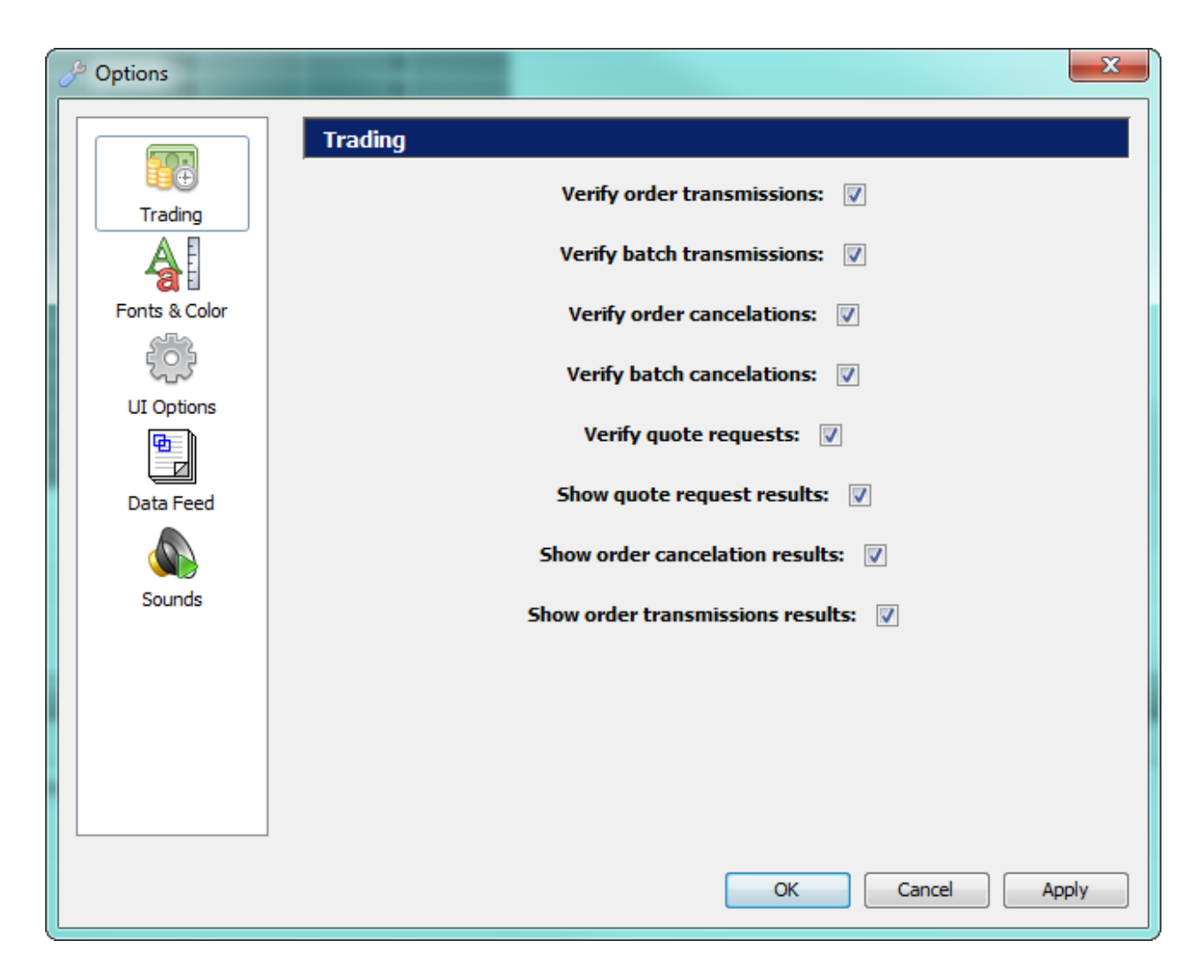

At the First selection Trading you can see the follow :

canceled

Verify Order transmissions: if you check on this selection you can verify the transmission orders Verify batch transmission :if you check on this selection you can verify the batch transmission orders Verify Order cancellations:if you check on this selection you can verify the canceled orders Verify batch cancellations:if you check on this selection you can verify the batch canceled orders Verify quote requests: if you check on this selection you can verify the batch canceled orders Show quote request results: if you check on this selection you can see the results of request Show order cancellation results: if you check on this selection you can see the results of orders that

**Show order transmission results :** if you check on this selection you can see the results of the transmission orders

| & Options     | and the second second se |              |                        | ×        |
|---------------|----------------------------------------------------------------------------------------------------|--------------|------------------------|----------|
|               | Fonts & Color                                                                                                    |              |                        |          |
|               |                                                                                                    | Font:        | Tahoma, Plain, 13      | ▼ ×      |
| Trading       |                                                                                                    | Header Font: | Tahoma, Plain, 11      | ▼ ×      |
|               | Header B/g:                                                                                                    |              | Header Text:           | - 222    |
| Fonts & Color | First B/g:                                                                                                    | <b>—</b> •   | Second B/g:            | <b>-</b> |
| LII Options   | Grid Line:                                                                                                    | <b>—</b> •   | Text:                  | -        |
|               | UpHighlight:                                                                                                    | <b>— -</b>   | Up Text:               | •        |
| Data Feed     | Down Highlight:                                                                                                    | <b>— -</b>   | Down Text:             | -        |
|               | Equal Highlight:                                                                                                    | <b>— –</b>   | Equal Text:            | •        |
| Sounds        | Buy Side B/g:                                                                                                    | <b>— -</b>   | Buy Side Text:         | •        |
|               | Sell Side B/g:                                                                                                    | <b>— –</b>   | Sell Side Text:        | •        |
|               | Update Highlight:                                                                                                    | <b>— –</b>   | Update Highlight Text: | -        |
|               | No Side Text:                                                                                                    | <b>—</b> •   | Cancel Order B/g:      | -        |
|               | Done Order B/g:                                                                                                    | <b>•</b>     | Prev Close Text:       | -        |
|               | Auction Price Text:                                                                                                    | <b>— –</b>   | Realtime Feed:         | -        |
|               | Delayed Feed:                                                                                                    | <b>—</b> •   | No Feed:               | -        |
|               | Previous Close B/g:                                                                                                    | <b>— •</b>   | Auction Open B/g:      | •        |
|               | Projected Open B/g:                                                                                                    | <b>—</b>     | Projected Close B/g:   | -        |
|               | Close Price B/g:                                                                                                    | <b>— •</b>   | Cancel Order H/I:      | -        |
|               | New/Changed Order H/I:                                                                                                    | <b>-</b>     | Sale Highlight:        | •        |
|               | Light Theme                                                                                                    | Dark Them    | Grey Them              | e        |
|               |                                                                                                    |              | OK Cancel              | Apply    |

At the **Second** selection **Fonts & Color** you can select the colors and fonts that you desire to monitoring every window of the application and also you can select three available Themes

Light Theme , Dark Theme and Grey Theme

| & Options     | ×                                                   |
|---------------|-----------------------------------------------------|
|               | UI Options                                          |
|               | Floating views as standalone windows always on top: |
| Fonts & Color | Save floating views: 🔽                              |
| UI Options    |                                                     |
| Data Feed     |                                                     |
| Sounds        |                                                     |
|               |                                                     |
|               |                                                     |
|               | OK Cancel Apply                                     |

At the **third** selection **User Interface** you may enable the following options:

- Save floating views You may save your floating views
- **Floating views as standalone Windows** You may save your floating views as standalone window
- **Floating views as standalone window always on top** You may save your floating views and they will appear in front of every application
- Color intraday by gross P/L
   You may enable the color (green and red) by gross P/L on Trade List Window

| & Options                                                                |                                                                                                    |
|--------------------------------------------------------------------------|----------------------------------------------------------------------------------------------------|
| Trading<br>Trading<br>Fonts & Color<br>Color<br>UI Options<br>UI Options | Data Feed         Symbol Groups in WatchList         Best-Worst up to 10 symbols:         20 symbols:         50 symbols:         100 symbols:         300 symbols: |
| Sounds                                                                   | Other Downward Ticker:  Share watchlists with other products:  Price swing color based on prev close (else prev price):  OK Cancel Apply                            |

At the **fourth** selection **Data Feed** you may enable the following options:

#### • Best-Worst up to 10 symbols

You may select the number of symbols that you want to watch in the category Best-Worst Watchlists

The available options are:

- ➢ 10 symbols
- > 20 symbols
- > 50 symbols
- > 100 symbols
- > 300 symbols

#### **o** Downward Ticker

You may enable the descending order for the Ticker Window

#### **o** Share Watchlists with other Products

You may enable this option in order to share your watchlists with other applications (iblite, iblite mobile)

#### • Press swing color based on Previous Close (else Prev Price)

You may enable this option in order to swing color based on previous close else previous price

| JP Options                                                                                     |        | <br>           | -  | 1.000  | ×     |
|------------------------------------------------------------------------------------------------|--------|----------------|----|--------|-------|
| Trading<br>Trading<br>Fonts & Color<br>Color<br>UI Options<br>Data Feed<br>Data Feed<br>Sounds | Sounds | Enable Sounds: |    |        |       |
|                                                                                                |        |                | ОК | Cancel | Apply |

At the **Fifth** selection **Sounds** you can enable sounds for the alerts

# **Contact / Support**

For contacts and support information see the follow sections:

Change your password

**Contact** 

How do you know that your account has expired

How do you know that you have given the wrong password

How to send the support data

How to view session data

How to view the data feed status

#### Log Messages

### Contact

#### **Customer Technical Support**

For technical support and operational issues please contact between 9:00 to 17:30 the Customer Technical Support department at:

Tel: 210 33 66 120 Fax: 210 33 66 301 E-mail: CTS@helex.gr

#### **Market Data and Systems Services**

For licensing issues and commercial use of the software please refer to the Market Data and Systems Services department at:

Tel: 210 33 66 777 Fax: 210 33 66 296 E-mail: inbroker@helex.gr

### Change your password

To change the password for logging into the application, press the button Create new password as you can see in the picture below

| X XNetTrader                                                                                         |
|----------------------------------------------------------------------------------------------------|
| Energy Exchange Group UAT<br>Derivatives<br>Powered by Athexgroup                                    |
| Username:       e.mamakou@athexgroup.gr       Certificate:       ▼         Password:       Password: |
| Language: English 👻 Save 🔽                                                                           |
| Enter     Cancel     Create new password       Version 6.3.8.0     Copyright 2020 AthexGroup         |

and write user's mobile phone in order to get a temporary password

| X Reset password |     | De      | <b>X</b> |
|------------------|-----|---------|----------|
| Username:        | L 1 | • , · · |          |
| Mobile phone:    |     |         |          |
|                  |     | ОК      | Cancel   |

The below message appears which informs the user for the temporary password by SMS

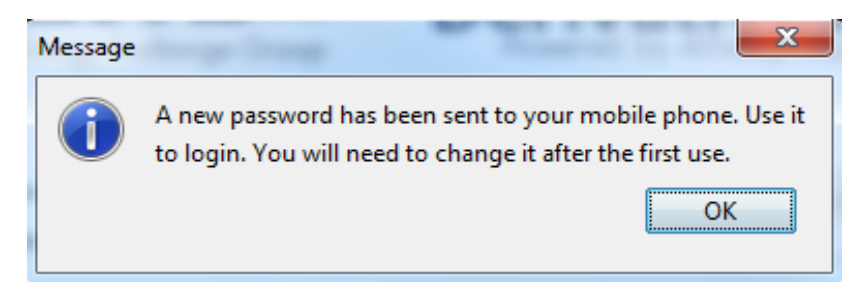

Write temporary password at password field

| X XNetTrader          | X                                           |
|-----------------------|---------------------------------------------|
| Energy Exchange Group | UAT<br>Derivatives<br>Powered by Athexgroup |
| Username:             | Certificate:                                |
| Password:             | Password:                                   |
| Language: English 👻 S | ave 🔽                                       |
| Enter Cancel Creat    | te new password                             |
| Version 6.3.8.0       | Copyright 2020 AthexGroup                   |

the below message appears that informs the user for the expiration of password

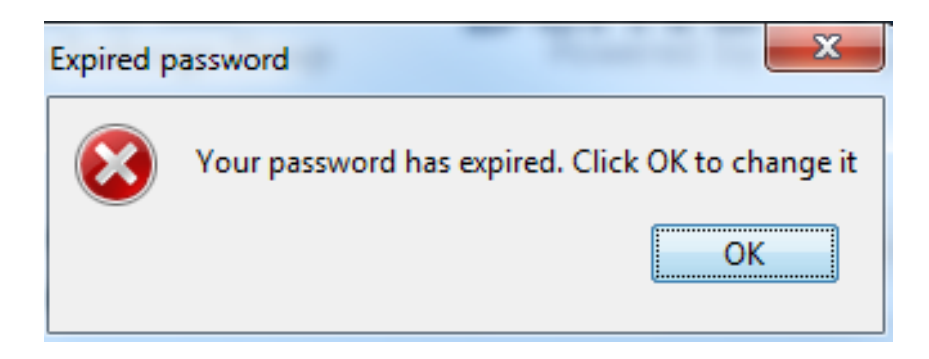

At the next picture the user should write a new password in the fields new password and retype new password

| X Change your password | a x       |
|------------------------|-----------|
| Username:              | £         |
| Old password:          |           |
| New password:          |           |
| Retype new password:   |           |
|                        | OK Cancel |

The below message appears when the user changes successfully his password

| Message | ×                             |
|---------|-------------------------------|
| 1       | Password changed successfully |
|         | ОК                            |

|Another way to change his password is from the main menu **Xnet Trader** → **About XnetTrader.** On the bottom right of the window that is displayed there is a **"Change password**" button

| About XNetTrade     | r<br>ader                            |                 |
|---------------------|--------------------------------------|-----------------|
| Active session Da   | ta feed status   Support             |                 |
| Account Expiration  | 2020-02-01                           |                 |
| Active User         | 1                                    |                 |
| Active Firm         |                                      |                 |
| Session Expires at  | 20200131233035                       |                 |
| Last Session Logon  | 2020-01-31                           |                 |
| Last Logon Ip       | wk016/172.18.27.89                   |                 |
| Auth Server         | https://uat-xt-xoas-1.athexgroup.gr: |                 |
| XNetTrader          | 6.3.8.0 (20200131)                   |                 |
| Xoas Version        | XOAS Web Services 6.2.1 (20200127)   |                 |
| Xoas Version        | XOAS 6.3.1 (20200127)                |                 |
| Mo Version          | 6.3.3.0                              |                 |
| Backoffice Currency | EUR                                  |                 |
| Mo Default Lang     | GR                                   |                 |
| Inbroker Version    | 6.0.6.5                              |                 |
|                     |                                      |                 |
|                     |                                      |                 |
|                     |                                      |                 |
|                     |                                      |                 |
|                     |                                      |                 |
|                     |                                      |                 |
|                     |                                      |                 |
|                     |                                      |                 |
|                     |                                      |                 |
|                     |                                      |                 |
|                     | OK                                   | Change password |

In the window that appears fill in your **Old password**, and then your new password in the **new password** field and once again enter your new password in the field **Retype new password**. Then press the **OK** button

| X Change your password |           |
|------------------------|-----------|
| Username:              |           |
| Old password:          |           |
| New password:          |           |
| Retype new password:   |           |
|                        | OK Cancel |

A confirmation message appears that informs you of the successful password change.

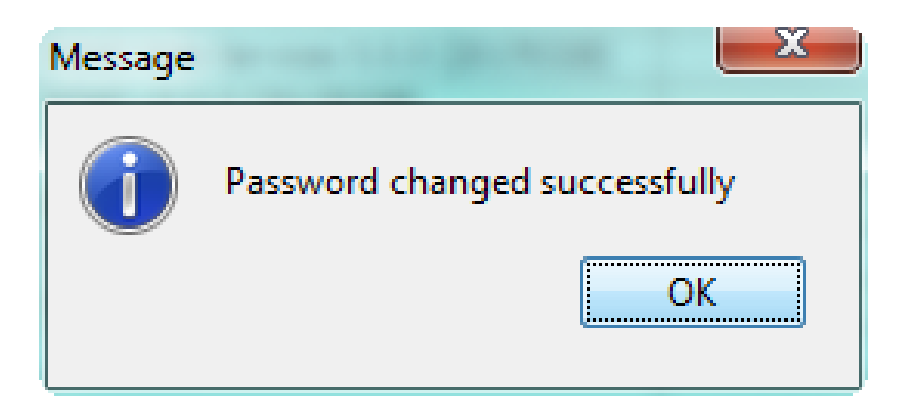

You can use your new password on the next logon to the application.

## How do you know that your account has expired

When trying to connect to your application the following message is displayed. This means that your account has **expired** and **is not active**.

| Expired p | assword X                                        |
|-----------|--------------------------------------------------|
| 8         | Your password has expired. Click OK to change it |
|           | OK                                               |

Press OK button and appears the following window

| X Change your password | x X       |
|------------------------|-----------|
| Username:              | £         |
| Old password:          |           |
| New password:          |           |
| Retype new password:   |           |
|                        | OK Cancel |

Type a new password , retype it again and press OK button

# How do you know that you have given the wrong password

After a logon attempt the below message shows that you probably gave the wrong password

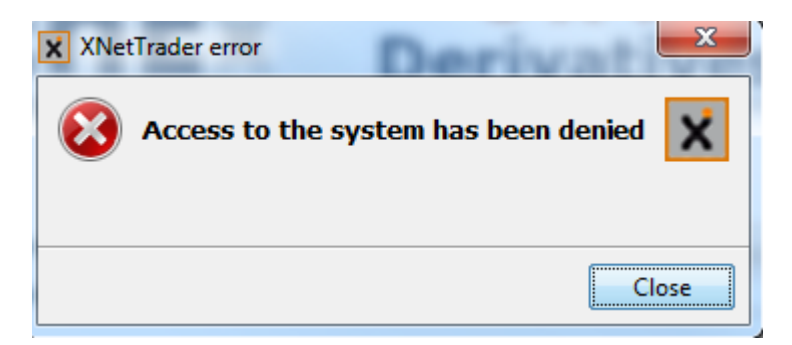

## How to send the support data

To send data to the technical support team go to the main menu **MARKETorder** →**About MARKETorder** and press the 'Support' tab. In the "**Comments**" input box shown, enter any comments describing your problem, and press the "**Sent**" button and "**OK**".

| X About XNetTrader                          |
|---------------------------------------------|
| XNetTrader                                  |
| Active session   Data feed status   Support |
| Comments:                                   |
|                                             |
|                                             |
|                                             |
|                                             |
|                                             |
|                                             |
|                                             |
|                                             |
|                                             |
|                                             |
| Send                                        |
| OK Change password                          |

### How to view session data

To see information related to your current session go to **Xnet Trader →About XT XOMS**. On the "**Active Session**" tab information concerning your current session is displayed, such as: account name, account expiration date, last logon session, last logon ip, application version, etc.

| About XNetTrade     | r                                    |      |
|---------------------|--------------------------------------|------|
| XNetTra             | ader                                 |      |
| Active session Da   | ta feed status   Support             | <br> |
| Account Expiration  | 2020-02-01                           |      |
| Active User         |                                      |      |
| Active Firm         |                                      |      |
| Session Expires at  | 20200201022729                       |      |
| ast Session Logon   | 2020-01-31                           |      |
| ast Logon Ip        | wk016/172.18.27.89                   |      |
| Auth Server         | https://uat-xt-xoas-1.athexgroup.gr: |      |
| NetTrader           | 6.3.8.0 (20200131)                   |      |
| oas Version         | XOAS Web Services 6.2.1 (20200127)   |      |
| oas Version         | XOAS 6.3.1 (20200127)                |      |
| lo Version          | 6.3.3.0                              |      |
| Backoffice Currency | EUR                                  |      |
| 1o Default Lang     | GR                                   |      |
| nbroker Version     | 6.0.6.5                              |      |
|                     |                                      |      |
|                     |                                      |      |
|                     |                                      |      |
|                     |                                      |      |
|                     |                                      |      |
|                     |                                      |      |
|                     |                                      |      |
|                     |                                      |      |
|                     |                                      |      |
|                     |                                      |      |
|                     |                                      |      |

### How to view the data feed status

To view status information on the data feed, go to the main menu **MARKETorder** ->About the **MARKETorder**. On the "**Data Feed Status**" tab you can see the markets that have been enabled for the current account, the corresponding time quality (realtime/delayed), the market depth allowed and the network connection status.
**Xnet Trader** 

X

X About XNetTrader

## XNetTrader

Active session Data feed status Support

.....

## Log Messages

From the menu **Xnet Trader**  $\rightarrow$ **View**  $\rightarrow$ **Messages**, the following window appears which shows the date, time and application error messages.

| 🗣 Messages          |             |               |       |                                                                  | 9 _ X |
|---------------------|-------------|---------------|-------|------------------------------------------------------------------|-------|
| Timestamp           | Source      | Thread        | Level | Message                                                          |       |
| 2017-04-03 15:55:27 | root        | AWT-EventQue  | INFO  | Enabled deadlock detection                                       |       |
| 2017-04-03 15:55:25 | APPLICATION | AWT-EventQue  | INFO  | Help system doc base set to [file:///D:/Projects/XVision/manual] |       |
| 2017-04-03 15:55:25 | APPLICATION | AWT-EventQue  | INFO  | MO5_CUSTOM_PRICE_TYPES=FALSE                                     |       |
| 2017-04-03 15:55:25 | APPLICATION | AWT-EventQue  | INFO  | MO5_READONLY_ROLES=(null)                                        |       |
| 2017-04-03 15:55:25 | APPLICATION | AWT-EventQue  | INFO  | MO5_MULTITENANT_ROLES=(null)                                     | =     |
| 2017-04-03 15:55:25 | APPLICATION | AWT-EventQue  | INFO  | MO5_SSL_KEEP_ALIVE=(null)                                        |       |
| 2017-04-03 15:55:25 | APPLICATION | AWT-EventQue  | INFO  | MO5_FEED_IN_TRADE_LIST=FALSE                                     |       |
| 2017-04-03 15:55:25 | APPLICATION | AWT-EventQue  | INFO  | MO5_FEED_IN_ORDER_LIST=FALSE                                     |       |
| 2017-04-03 15:55:25 | APPLICATION | AWT-EventQue  | INFO  | MO5_ACCT_INITIAL_SELECTION=NONE                                  |       |
| 2017-04-03 15:55:25 | APPLICATION | AWT-EventQue  | INFO  | MO5_ACCT_DISPLAY_MODE=DESCRIPTION                                |       |
| 2017-04-03 15:55:25 | APPLICATION | AWT-EventQue  | INFO  | MO5_ORDER_VALUE_MODE=GROSS                                       |       |
| 2017-04-03 15:55:25 | APPLICATION | AWT-EventQue  | INFO  | MO5_PORTF_SHOW_CUSTOMER=(null)                                   |       |
| 2017-04-03 15:55:25 | APPLICATION | AWT-EventQue  | INFO  | MO5_BACKSPACE_DELETES_ALL=(null)                                 |       |
| 2017-04-03 15:55:25 | APPLICATION | AWT-EventQue  | INFO  | MO5_DROP_ON_TEXT=TRUE                                            |       |
| 2017-04-03 15:55:25 | APPLICATION | AWT-EventQue  | INFO  | MO5_SAVE_FLOATING=TRUE                                           |       |
| 2017-04-03 15:55:25 | APPLICATION | AWT-EventQue  | INFO  | MO5_FRAME_FLOATING=TRUE                                          |       |
| 2017-04-03 15:55:25 | APPLICATION | AWT-EventQue  | INFO  | MO5_HIDE_CLEARING_ACCT=(null)                                    |       |
| 2017-04-03 15:55:25 | APPLICATION | AWT-EventQue  | INFO  | MO5_SHOW_MO_PRVCLOSE=(null)                                      |       |
| 2017-04-03 15:55:25 | APPLICATION | AWT-EventQue  | INFO  | MO5_HIDE_ROUTE_TARGET=TRUE                                       |       |
| 2017-04-03 15:55:25 | APPLICATION | AWT-EventQue  | INFO  | MO5_DEFAULT_TARGET=BETA                                          |       |
| 2017-04-03 15:55:25 | APPLICATION | AWT-EventQue  | INFO  | MO5_DEFAULT_ROUTE=1                                              |       |
| 2017-04-03 15:55:25 | APPLICATION | AWT-EventQue  | INFO  | MO5_OMS_QUERY_MAX_ROWS=300                                       |       |
| 2017-04-03 15:55:25 | APPLICATION | AWT-EventQue  | INFO  | MO5_INSTL_MSG_EN=TEST SYSTEM                                     |       |
| 2017-04-03 15:55:25 | APPLICATION | AWT-EventQue  | INFO  | MO5_SHOW_INSTL_MSG=TRUE                                          |       |
| 2017-04-03 15:55:25 | APPLICATION | AWT-EventQue  | INFO  | INSTALLATION_TYPE=TEST                                           |       |
| 2017-04-03 15:55:25 | root        | AWT-EventQue  | INFO  | Disabled deadlock detection                                      |       |
| 2017-04-03 15:55:24 | APPLICATION | SwingWorker-p | INFO  | New field: XNET_REF_DATA.XNET_REF_DATA                           |       |
| 2017-04-03 15:55:24 | APPLICATION | SwingWorker-p | INFO  | Loaded report TRADES_REP_PARAMS                                  |       |
| 2017-04-03 15-55-24 | ADDITCATION | SwingWorker-p | INFO  | Loaded report TC_LISED_ACTIVITY_DED_DADAMS                       |       |